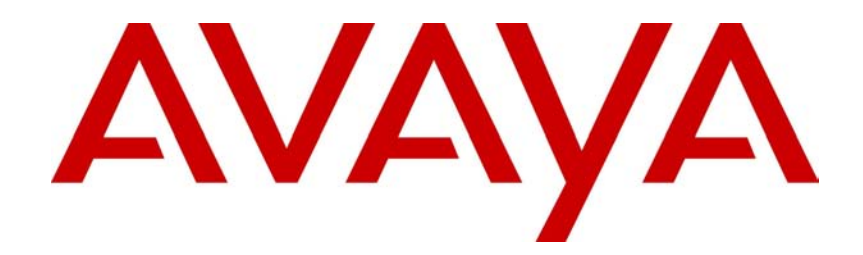

# Avaya Business Communications Manager 6.0 Configuration — Telephony

# NN40170-502

Document status: Standard Document issue: 03.03 Document date: October 2010 Product release: 6.0 Job function: Installation Type: Document Language type: English

### Copyright © 2010 Avaya Inc. All Rights Reserved.

#### Notices

While reasonable efforts have been made to ensure that the information in this document is complete and accurate at the time of printing, Avaya assumes no liability for any errors. Avaya reserves the right to make changes and corrections to the information in this document without the obligation to notify any person or organization of such changes.

#### **Documentation disclaimer**

Avaya shall not be responsible for any modifications, additions, or deletions to the original published version of this documentation unless such modifications, additions, or deletions were performed by Avaya. End User agree to indemnify and hold harmless Avaya, Avaya's agents, servants and employees against all claims, lawsuits, demands and judgments arising out of, or in connection with, subsequent modifications, additions or deletions to this documentation, to the extent made by End User.

#### Link disclaimer

Avaya is not responsible for the contents or reliability of any linked Web sites referenced within this site or documentation(s) provided by Avaya. Avaya is not responsible for the accuracy of any information, statement or content provided on these sites and does not necessarily endorse the products, services, or information described or offered within them. Avaya does not guarantee that these links will work all the time and has no control over the availability of the linked pages.

#### Warranty

Avaya provides a limited warranty on this product. Refer to your sales agreement to establish the terms of the limited warranty. In addition, Avaya's standard warranty language, as well as information regarding support for this product, while under warranty, is available to Avaya customers and other parties through the Avaya Support Web site: http://www.avaya.com/Support Please note that if you acquired the product from an authorized reseller, the warranty is provided to you by said reseller and not by Avaya.

#### Licenses

THE SOFTWARE LICENSE TERMS AVAILABLE ON THE AVAYA WEBSITE, HTTP://SUPPORT.AVAYA.COM/ LICENSEINFO/ ARE APPLICABLE TO ANYONE WHO DOWNLOADS, USES AND/OR INSTALLS AVAYA SOFTWARE, PURCHASED FROM AVAYA INC., ANY AVAYA AFFILIATE, OR AN AUTHORIZED AVAYA RESELLER (AS APPLICABLE) UNDER A COMMERCIAL AGREEMENT WITH AVAYA OR AN AUTHORIZED AVAYA RESELLER. UNLESS OTHERWISE AGREED TO BY AVAYA IN WRITING, AVAYA DOES NOT EXTEND THIS LICENSE IF THE SOFTWARE WAS OBTAINED FROM ANYONE OTHER THAN AVAYA, AN AVAYA AFFILIATE OR AN AVAYA AUTHORIZED RESELLER, AND AVAYA RESERVES THE RIGHT TO TAKE LEGAL ACTION AGAINST YOU AND ANYONE ELSE USING OR SELLING THE SOFTWARE WITHOUT A LICENSE. BY INSTALLING, DOWNLOADING OR USING THE SOFTWARE, OR AUTHORIZING OTHERS TO DO SO, YOU, ON BEHALF OF YOURSELF AND THE ENTITY FOR WHOM YOU ARE INSTALLING, DOWNLOADING OR USING THE SOFTWARE (HEREINAFTER REFERRED TO INTERCHANGEABLY AS "YOU" AND "END USER"), AGREE TO THESE TERMS AND CONDITIONS AND CREATE A BINDING CONTRACT BETWEEN YOU AND AVAYA INC. OR THE APPLICABLE AVAYA AFFILIATE ("AVAYA").

#### Copyright

Except where expressly stated otherwise, no use should be made of the Documentation(s) and Product(s) provided by Avaya. All content in this documentation(s) and the product(s) provided by Avaya including the selection, arrangement and design of the content is owned either by Avaya or its licensors and is protected by copyright and other intellectual property laws including the sui generis rights relating to the protection of databases. You may not modify, copy, reproduce, republish, upload, post, transmit or distribute in any way any content, in whole or in part, including any code and software. Unauthorized reproduction, transmission, dissemination, storage, and or use without the express written consent of Avaya can be a criminal, as well as a civil offense under the applicable law.

#### **Third Party Components**

Certain software programs or portions thereof included in the Product may contain software distributed under third party agreements ("Third Party Components"), which may contain terms that expand or limit rights to use certain portions of the Product ("Third Party Terms"). Information regarding distributed Linux OS source code (for those Products that have distributed the Linux OS source code), and identifying the copyright holders of the Third Party Components and the Third Party Terms that apply to them is available on the Avaya Support Web site: http://support.avaya.com/Copyright.

#### Trademarks

The trademarks, logos and service marks ("Marks") displayed in this site, the documentation(s) and product(s) provided by Avaya are the registered or unregistered Marks of Avaya, its affiliates, or other third parties. Users are not permitted to use such Marks without prior written consent from Avaya or such third party which may own the Mark. Nothing contained in this site, the documentation(s) and product(s) should be construed as granting, by implication, estoppel, or otherwise, any license or right in and to the Marks without the express written permission of Avaya or the applicable third party. Avaya is a registered trademark of Avaya Inc. All non-Avaya trademarks are the property of their respective owners.

#### **Downloading documents**

For the most current versions of documentation, see the Avaya Support. Web site: http://www.avaya.com/support

#### **Contact Avaya Support**

Avaya provides a telephone number for you to use to report problems or to ask questions about your product. The support telephone number is 1-800-242-2121 in the United States. For additional support telephone numbers, see the Avaya Web site: http://www.avaya.com/support

# Contents

| New in this release                                             | 15 |
|-----------------------------------------------------------------|----|
| Public SIP trunks for VoIP 15                                   |    |
| Network Name Display elements 15                                |    |
| Introduction                                                    | 17 |
| Purpose 17                                                      |    |
| About Avaya BCM 17                                              |    |
| Audience 17                                                     |    |
| Prerequisites 18                                                |    |
| System telephony networking overview                            | 19 |
| Basic system configurations 19                                  |    |
| Two basic system telephony configurations 19                    |    |
| DID system 21                                                   |    |
| Basic telephony routing 23                                      |    |
| Tandem calling to a remote PSTN 23                              |    |
| Callers using Avaya BCM 25                                      |    |
| Callers in the public network 25                                |    |
| Callers in the private network node 26                          |    |
| Private network parameters 26                                   |    |
| Private networking protocols 26                                 |    |
| Keycode requirements 27                                         |    |
| Remote access to the network 27                                 |    |
| Lines used for networking 27                                    |    |
| Types of private networks 28                                    |    |
| Routing-based networks using T1 E&M lines 29                    |    |
| PRI networking using Call-by-Call services 31                   |    |
| PRI SL-1/Q.Sig/DPNSS and VoIP trunk networking 32               |    |
| System dialing plans 33                                         |    |
| Creating tandem private networks 33                             |    |
| Routing for tandem networks 34                                  |    |
| Understanding Avaya Voice Networking (MCDN) network features 35 |    |
| Network Call Redirection Information 36                         |    |
| ISDN Call Connection Limitation 37                              |    |
| Trunk Route Optimization 38                                     |    |
| Networking with ETSI QSIG (international systems only) 40       |    |
| ETSI Euro network services 42                                   |    |
| DPNSS 1 services 43                                             |    |
| DPNSS 1 capabilities 43                                         |    |
| DPNSS 1 teatures 44                                             |    |
| Private networking with DPNSS (international only) 50           |    |
| Lelephony programming                                           | 55 |
| Dialing plan configuration overview 55                          |    |

Configuration for incoming calls 55 Configuration for incoming call controls 59 Configuration for out-going call traffic 59 Applications Resources overview Applications Resources panel 61 Total Resources 61 Reserved Resources 61 Application Resource Reservations 61 Details for application 61 Types of resources 65 Total and Reserved Resources 65 Setting values for application resources 66 Changes pending 66 IP set resources 67 IP trunk resources 67 Media gateway resources 67 Voice mail and Contact Center resources 67 Fax 67 Conf. Parties 67 Conf. Mixers 67 SIP Trunks 68 **Digital Trunks** 68 Lines overview Line configuration prerequisites overview 69 System-level line identification 70 Line types 70 Active physical lines 70 Active VoIP lines (requires keycode) 70 Target lines 71 CO trunks as physical lines 72 BRI loops 72 BRI loops configuration 72 Line records 72 Line characteristics 73 Line restrictions 73 Remote restrictions 73 Voice message center 73 Line job aids 73 Line pool configuration 73 Loss packages 74 Privacy on/off by call 75 Line access 75 Line availability and assignment 75 Incoming calls 76

61

**69** 

#### Contents

77

97

Outgoing calls 76 **Telephony resources configuration** Telephony Resources table 78 Telephony Resources table 78 Media bay module panels 81 Trunk Module Parameters 81 Call-by-Call Service Selection 86 Port details 88 Provisioning module lines and loops 90 IP telephones 91 IP Terminal Global Settings 91 IP telephone set details 94 **IP (VoIP) trunk configuration** Introduction to IP trunk configuration 97 Local gateway 98 Remote gateway 98 Options common to all IP trunks 99 Call Routing Summary 99 Call Routing Summary table 99 H323 Routing Mode 99 Private SIP Routing Mode 100 IP trunk settings 100 SIP trunks – options common to public and private SIP trunks 101 Global settings 102 DTMF handling using RFC2833 103 SIP media parameters 104 SIP trunks – public trunk configuration 106 **ITSP** accounts 106 Account parameters — Basic tab 107 Account parameters — Advanced tab 107 **ITSP Association Method** 110 User account parameters 112 **ITSP templates** 114 ITSP Templates — Basic tab 115 ITSP Templates — Advanced tab 115 ITSP Templates — Comments tab 115 Local NAT compensation 116 SIP public route configuration 118 SIP trunks – private trunk configuration 118 SIP private trunk routing table 118 SIP private trunk settings 120 SIP proxy 120 SIP URI map 123 SIP authentication 124

| H.323 trunks 127                                                                                                    |     |
|----------------------------------------------------------------------------------------------------|-----|
| H.323 routing table 127                                                                                                    |     |
| H.323 settings 128                                                                                                    |     |
| H.323 media parameters 132                                                                                                    |     |
| Line configuration overview                                                                                                    | 135 |
| Trunk/Line data, main panel 135                                                                                                    |     |
| Properties 138                                                                                                    |     |
| Preferences (lines) 141                                                                                                    |     |
| Restrictions (Line and Remote) 144                                                                                                    |     |
| Assigned DNs 145                                                                                                    |     |
| BRI ISDN loop properties overview                                                                                                    | 147 |
| Loop type and general parameters 148                                                                                                    |     |
| T-loop general settings 149                                                                                                    |     |
| T-loop SPIDS and network DNs 150                                                                                                    |     |
| I-loops D-packet service 151                                                                                                    |     |
| S-loops assigned DNs 153                                                                                                    |     |
| BRI I-loops overview                                                                                                    | 155 |
| Theorem and actions 450                                                                                                    |     |
| T loop SPIPS and network DNa 157                                                                                                    |     |
| T loops D packet convice 150                                                                                                    |     |
| S loops assigned DNs 160                                                                                                    |     |
| Pouter everyiew                                                                                                    | 162 |
| ADSL and Ethernet configurations 163                                                                                                    | 105 |
| Router features 163                                                                                                    |     |
| VI AN overview                                                                                                    | 165 |
| LAN Interfaces 166                                                                                                    | 100 |
| Choosing DHCP for VLAN 166                                                                                                    |     |
| Specifying the site-specific options for VLAN 166                                                                                                    |     |
| Professional call recording                                                                                                    | 169 |
| Overview 169                                                                                                    |     |
| Autonomous recording 169                                                                                                    |     |
| Call Details 170                                                                                                    |     |
| Adding a Professional Call Recording Rule 170                                                                                                    |     |
| Feature dependencies and restrictions 173                                                                                                    |     |
| Limitations 173                                                                                                    |     |
| Remote modem                                                                                                    | 175 |
|                                                                                                    |     |
| Overview 175                                                                                                    |     |
| Overview 175<br>Remote modem modules 175                                                                                                    |     |
| Overview 175<br>Remote modem modules 175<br>Voice mail modem access 175                                                                                     |     |
| Overview 175<br>Remote modem modules 175<br>Voice mail modem access 175<br>CTI server enhancements 176                                                      |     |
| Overview 175<br>Remote modem modules 175<br>Voice mail modem access 175<br>CTI server enhancements 176<br>ModemCC enhancements 176                          |     |
| Overview 175<br>Remote modem modules 175<br>Voice mail modem access 175<br>CTI server enhancements 176<br>ModemCC enhancements 176<br>LAN packet IP capture | 177 |

Rules for capture 177 Business Element Manager interface options 178 **BCM DHCP overview** 179 DHCP context for the BCM platform 179 DHCP on BCM 179 Main module DHCP client 180 Main module DHCP server 180 DHCP default configuration 180 BCM50 models without the router 180 BCM50 with integrated router 181 DHCP network scenarios 181 BCM configured as DHCP client is unable to reach external DHCP server 182 BCM using a dynamic address is changed to a static address 182 Changing the default router DHCP configuration 182 DHCP server on BCM50a and BCM50e 182 Main DHCP Server tabs 183 General Settings tab 183 IP Terminal DHCP Options tab 185 Primary Terminal Proxy Server options 185 Secondary Terminal Proxy Server options 185 VLAN options 185 Address Ranges tab 188 Lease Info tab 189 191 Call security and remote access overview Defining restriction filters 191 Notes about restriction filters 191 Default filters (North America) 193 Default filters (other) 194 Restriction filter examples 194 Remote call-in programming 195 Direct Inward System Access (DISA) creation 196 Remote access line settings 196 Remote access on loop start trunks 197 Remote access on T1 DID and PRI trunks 197 Remote access on DPNSS lines 197 Remote access on a private network 198 Defining remote access packages 198 Defining CoS passwords 198 Notes about CoS passwords 199 External access tones 199 201 Module management Disabling or enabling a bus or module 201 Disabling or enabling a port channel setting 202

| Lines configuration                                       | 203        |
|-----------------------------------------------------------|------------|
| DN addition to a line record 204                          |            |
| Adding a DN to a line record 204                          |            |
| Target lines configuration 204                            |            |
| Configuring target lines 208                              |            |
| PRI lines configuration 210                               |            |
| Configuring PRI lines 212                                 |            |
| Configuring call-by-call services and PRI lines 214       |            |
| T1 E and M lines configuration 215                        |            |
| Configuring T1 E and M lines 219                          |            |
| T1/E1 loop start lines configuration 222                  |            |
| Configuring T1/E1 loop start lines 226                    |            |
| T1-digital ground start configuration 229                 |            |
| Configuring T1-digital ground start lines 232             |            |
| T1-DID lines configuration 234                            |            |
| Configuring T1-DID lines 237                              |            |
| DASS2 lines configuration 239                             |            |
| Configuring DASS2 lines 242                               |            |
| DPNSS lines configuration 244                             |            |
| Configuring DPNSS lines 247                               |            |
| BRI T-loops configuration                                 | 251        |
| Configuring BRI T-loop parameters 251                     |            |
| Configuring provisioned BRI line features 253             |            |
| BRI S-loops, lines, and ISDN devices programming          | 257        |
| Setting BRI properties for ISDN device connections 257    |            |
| Configuring an ISDN telephone DN record 258               |            |
| Calling line identification configuration                 | <b>261</b> |
| CLID configuration for incoming calls 261                 |            |
| Allowing CLID for telephones 261                          |            |
| Setting up alpha-tagging for name display 264             |            |
| Configuring Network Name Display elements 264             |            |
| Configuring Business Names 265                            |            |
| Configuring Business Names to telephones 265              |            |
| Configuring Long Names to telephones 266                  |            |
| CLID configuration for outgoing calls 266                 |            |
| Configuring a business name for outgoing CLID display 267 |            |
| Displaying the internal name and extension 267            |            |
| Setting internal CLID display on calling set 267          |            |
| Configuring Outgoing Call Identification 267              |            |
| Blocking outgoing name display at the trunk level 268     |            |
| Blocking outgoing name display at the telephone level 268 |            |
| Dialing plan configuration: general                       | 271        |
| Carrier codes management 271                              |            |
| Direct dial set configuration 271                         |            |

### Contents

| Defining a direct dial set 272                                              |              |
|-----------------------------------------------------------------------------|--------------|
| Dialing plan: routing configuration                                         | 275          |
| Configuring a route to allow local calls 275                                |              |
| Configuring a route through dedicated trunk 276                             |              |
| Configuring a route for a secondary carrier 277                             |              |
| Configuring multiple routing overflow feature 277                           |              |
| Programming the PRI routing table 279                                       |              |
| Configuring a long distance carrier access code into a destination code 279 |              |
| Private networking                                                          | 281          |
| Private networking: Fallback configuration over a VoIP MCDI                 | N network283 |
| Configuring the Meridian 1 in a BCM network 283                             |              |
| Configuring MCDN functionality for PRI fallback line 285                    |              |
| Private networking: MCDN and ETSI network features config                   | uration287   |
| MCDN network feature configuration 287                                      |              |
| Configuring network call redirection information 287                        |              |
| Configuring ISDN call connection limitation 287                             |              |
| Configuring trunk route optimization 288                                    |              |
| Configuring trunk anti-tromboning 288                                       |              |
| ETSI European network services configuration 288                            |              |
| Configuring MCID and network diversion 289                                  |              |
| Silent Record-a-Call configuration                                          | 291          |
| Centralized voice mail configuration                                        | 293          |
| Host system configuration 293                                               |              |
| Configuring the host system to receive central voice mail 293               |              |
| Satellite system configuration 295                                          |              |
| Configuring a satellite system for voice mail 295                           |              |
| Configuring call forward to voice mail 297                                  |              |
| Configuring a PRI connection 297                                            |              |
| System setup configuration for centralized voice mail                       | 299          |
| Configuring the PRI connection for voice mail 299                           |              |
| Configuring IP trunks                                                       | 301          |
| Configuration procedures for all IP trunks 301                              |              |
| Configuring IP trunk settings 301                                           |              |
| Configuring VoIP line features 301                                          |              |
| Configuration procedures for SIP trunks 303                                 |              |
| Configuring SIP settings 303                                                |              |
| Configuring SIP media parameters 304                                        |              |
| Importing an ITSP template 305                                              |              |
| Configuring an HSP account 305                                              |              |
| Contiguring local NAT compensation 306                                      |              |
| Configuring a public SIP route 307                                          |              |
| Configuring a private SIP route 308                                         |              |
| Configuring a SIP proxy 309                                                 |              |
| Configuring private SIP settings 310                                        |              |

| Configuring the SIP URI map 310                                             |     |
|-----------------------------------------------------------------------------|-----|
| Configuring SIP authentication 310                                          |     |
| Configuring SIP authentication for a SIP user account 311                   |     |
| Configuration procedures for H.323 trunks 314                               |     |
| Configuring an H.323 route 314                                              |     |
| Configuring H.323 settings 315                                              |     |
| Configuring H.323 media parameters 316                                      |     |
| IP trunk fallback configuration                                             | 319 |
| Fallback traffic routes addition 319                                        |     |
| Adding a PSTN route to a far-end system 319                                 |     |
| Adding a PSTN route to a local PSTN lines 320                               |     |
| Adding the IP route 320                                                     |     |
| Line pools to routes assignment 321                                         |     |
| Assigning PSTN line pools to routes for a far-end system 321                |     |
| Assigning PSTN line pool to local PSTN lines 321                            |     |
| Assigning the IP line pool 321                                              |     |
| Destination code for a fallback route configuration 322                     |     |
| Creating unique destination codes for fallback routes 322                   |     |
| T.38 fax configuration                                                      | 323 |
| T.38 fax configuration 323                                                  |     |
| Verifying codecs in Business Element Manager 324                            |     |
| Enabling a T.38 fax 324                                                     |     |
| T.38 fax restrictions 325                                                   |     |
| SIP fax over G.711 configuration                                            | 327 |
| SIP fax over G.711 configuration 327                                        |     |
| Verifying codecs in Business Element Manager 327                            |     |
| Enabling fax on an analog set port 328                                      |     |
| Enabling SIP G.711 fax 328                                                  |     |
| Restriction filters configuration                                           | 331 |
| Configuring restriction filters and exceptions 331                          |     |
| Meet Me Conferencing configuration                                          | 335 |
| Conference bridges management 336                                           |     |
| Viewing the conference bridges table 336                                    |     |
| Configuring CoS in the conference bridges table 336                         |     |
| Class of service and system settings for Meet Me Conferencing configuration | 337 |
| Configuring COS for Meet Me Conferencing 337                                |     |
| Chairperson settings configuration 340                                      |     |
| Setting up a conference bridge for a chair 341                              |     |
| Configuring the chairperson COS 344                                         |     |
| Resetting the chairperson's PIN 344                                         |     |
| Removing conference privileges from a chairperson 344                       |     |
| Port Ranges configuration                                                   | 347 |
| RTP over UDP port ranges management 348                                     |     |
| Adding new RTP over UDP port ranges 348                                     |     |

| Modifying RTP over UDP port ranges 349                                                                                               |     |
|----------------------------------------------------------------------------------------------------|-----|
| Deleting RTP over UDP port ranges 349                                                                                                |     |
| UDP port ranges management 349                                                                                                    |     |
| Adding new UDP port ranges 349                                                                                                    |     |
| Modifying UDP port ranges 350                                                                                                    |     |
| Deleting UDP port ranges 350                                                                                                    |     |
| Displaying signalling port ranges 350                                                                                                |     |
| Class of service password configuration for remote access           Adding or modifying class of service password values         351 | 351 |
| IP subsystem configuration                                                                                                    | 353 |
| Configuring general settings 353                                                                                                    |     |
| Configuring DNS Settings options 354                                                                                                 |     |
| Procedure steps 354                                                                                                    |     |
| Configuring the MTU option 354                                                                                                    |     |
| Procedure steps 354                                                                                                    |     |
| Viewing the OAM interface 357                                                                                                    |     |
| Procedure steps 357                                                                                                    |     |
| Modifying IP configuration 357                                                                                                    |     |
| Procedure steps 357                                                                                                    |     |
| Viewing DHCP lease information 358                                                                                                   |     |
| Procedure steps 358                                                                                                    |     |
| Static routes configuration 359                                                                                                    |     |
| Adding a new IP Static Route 359                                                                                                    |     |
| Modifying an existing IP Static Route 360                                                                                            |     |
| Deleting a static route 360                                                                                                    |     |
| DHCP server configuration on BCM main module                                                                                         | 363 |
| Configuring shared DHCP settings 363                                                                                                 |     |
| Configuring shared DHCP options 365                                                                                                  |     |
| Adding a new included IP address range 365                                                                                           |     |
| Deleting a new included address range 366                                                                                            |     |
| Adding a reserved address 367                                                                                                    |     |
| Deleting a reserved address 367                                                                                                    | 000 |
| Configuring the router                                                                                                    | 369 |
| Accessing the router 369                                                                                                    | 074 |
| Configuring flexible Diff Servicede point                                                                                            | 371 |
|                                                                                                    | 272 |
| Pirewail configuration resources                                                                                                    | 3/3 |
| ISDN interface management 375                                                                                                    | 375 |
| Adding an ISDN interface 376                                                                                                    |     |
| Enabling an ISDN interface 376                                                                                                    |     |
| Disabling an ISDN interface 376                                                                                                    |     |
| Deleting an ISDN interface 377                                                                                                    |     |
| ISDN interface connection or disconnection 377                                                                                       |     |
|                                                                                                    |     |

Connecting an ISDN interface 377 Disconnecting an ISDN interface 378 ISDN channel parameters configuration 378 Configuring parameters for an ISDN channel 378 Configuring the ISDN Link Parameters 379 Global settings panel 380 Allowing network access 380 Assigning a Line Pool for ISDN dial out 381 Modem interface management 381 Adding a modem interface 381 Enabling a modem interface 381 Disabling a modem interface 382 Deleting a modem interface 382 Modem interface connection or disconnection 382 Connecting a modem interface 383 Disconnecting a modem interface 383 Modem dial-out link parameters configuration 383 Configuring modem link parameters 383 Configuring the modem IP address specifications 385 Modem dial-in parameters configuration 386 Configuring modem dial-in parameters 386 ISDN dial-in parameters configuration 389 Configuring ISDN dial-in access 389 Configuring the ISDN dial-out IP address 392 Automatic dial-out interface configuration 392 Adding an automatic dial-out interface 393 Disconnecting an automatic dial-out interface 393 Dial-up interfaces as primary connections 394 Assigning remote access privileges to an account 394 Configuring a dial-up interface 395 Static routes for dial-out configuration 395 WAN failover configuration on BCM50 with a router card 395 Assigning a modem interface for WAN failover 396 Assign an ISDN interface for WAN failover 396 399 Configuring virtual LANs Configure the default gateway IP address 400 Configuring LAN interfaces 400 Adding a VLAN 401

Deleting a VLAN 402 Modifying a VLAN 403 Adding ports to a VLAN 403 Deleting ports from a VLAN 404 Modifying ports on a VLAN 405

Adding static routes 405

| Viewing DSCP to Avaya Service Code mapping 407Viewing Avaya Service Code to P Bit Mapping 407Configuring Professional Call Recording409Adding the recording rule 409Modifying the recording rule 410Deleting the recording rule 411Configuring LAN packet IP captureConfiguring a capture 413413Starting a capture 414Adding a filter 415Modifying a filter 416Deleting a filter 417Configuring the remote modem419Configuring the remote modem421Silence suppression on full-duplex links 423421Silence suppression on full-duplex links 423427Welcome to ISDN 427427 |
|----------------------------------------------------------------------------------------------------|
| Viewing Avaya Service Code to P Bit Mapping 407409Configuring Professional Call Recording409Adding the recording rule 409Modifying the recording rule 410Deleting the recording rule 411413Configuring LAN packet IP capture413Starting a capture 413413Stopping a capture 4144dding a filter 415Modifying a filter 41619Deleting a filter 417419Configuring the remote modem419Configuring the remote modem 419421Silence suppression reference421Silence suppression on full-duplex links 423427Welcome to ISDN 427427                                               |
| Configuring Professional Call Recording409Adding the recording rule 409Modifying the recording rule 410Deleting the recording rule 411Configuring LAN packet IP captureConfiguring LAN packet IP capture413Starting a capture 413Stopping a capture 414Adding a filter 415Modifying a filter 416Deleting a filter 417Configuring output type 418Configuring the remote modem419Configuring the remote modem421Silence suppression reference421Silence suppression on full-duplex links 423427Welcome to ISDN 427427                                                    |
| Adding the recording rule 409Modifying the recording rule 410Deleting the recording rule 411 <b>Configuring LAN packet IP capture413</b> Starting a capture 413Stopping a capture 414Adding a filter 415Modifying a filter 416Deleting a filter 417Configuring output type 418 <b>Configuring the remote modem419</b> Configuring the remote modem 419Silence suppression referenceSilence suppression on full-duplex links 423Comfort noise 425ISDN reference <b>427</b> Welcome to ISDN 427                                                                          |
| Modifying the recording rule 410Deleting the recording rule 411Configuring LAN packet IP capture413Starting a capture 413Stopping a capture 414Adding a filter 415Modifying a filter 416Deleting a filter 417Configuring output type 418Configuring the remote modem419Configuring the remote modem 419Silence suppression referenceSilence suppression on full-duplex links 423Comfort noise 425ISDN reference427Welcome to ISDN 427                                                                                                    |
| Deleting the recording rule 411413Configuring LAN packet IP capture413Starting a capture 413414Adding a capture 414415Adding a filter 415416Deleting a filter 417419Configuring output type 418419Configuring the remote modem 419419Silence suppression reference421Silence suppression on full-duplex links 423427Welcome to ISDN 427427                                                                                                    |
| Configuring LAN packet IP capture413Starting a capture 413Stopping a capture 414Adding a filter 415Modifying a filter 415Modifying a filter 416Deleting a filter 417Configuring output type 418419Configuring the remote modem 419419Silence suppression reference421Silence suppression on full-duplex links 423427Welcome to ISDN 427427                                                                                                    |
| Starting a capture 413Stopping a capture 414Adding a filter 415Modifying a filter 416Deleting a filter 417Configuring output type 418Configuring the remote modem 419Silence suppression referenceSilence suppression on full-duplex links 423Comfort noise 425ISDN reference427Welcome to ISDN 427                                                                                                    |
| Stopping a capture 414Adding a filter 415Modifying a filter 416Deleting a filter 417Configuring output type 418Configuring the remote modem 419Silence suppression referenceSilence suppression on full-duplex links 423Comfort noise 425ISDN referenceWelcome to ISDN 427                                                                                                    |
| Adding a filter 415Modifying a filter 416Deleting a filter 417Configuring output type 418Configuring the remote modem 419Silence suppression referenceSilence suppression on full-duplex links 423Comfort noise 425ISDN referenceWelcome to ISDN 427                                                                                                    |
| Modifying a filter 416Deleting a filter 417Configuring output type 418Configuring the remote modem 419Configuring the remote modem 419Silence suppression referenceSilence suppression on full-duplex links 423Comfort noise 425ISDN referenceWelcome to ISDN 427                                                                                                    |
| Deleting a filter 417Configuring output type 418Configuring the remote modem419Configuring the remote modem 419Silence suppression referenceSilence suppression on full-duplex links 423Comfort noise 425ISDN referenceWelcome to ISDN 427                                                                                                    |
| Configuring output type 418419Configuring the remote modem 419419Silence suppression reference421Silence suppression on full-duplex links 423421Comfort noise 425425ISDN reference427                                                                                                    |
| Configuring the remote modem419Configuring the remote modem 419421Silence suppression reference421Silence suppression on full-duplex links 423421Comfort noise 425425ISDN reference427Welcome to ISDN 427427                                                                                                    |
| Configuring the remote modem 419421Silence suppression reference421Silence suppression on full-duplex links 423421Comfort noise 425427Welcome to ISDN 427427                                                                                                    |
| Silence suppression reference421Silence suppression on full-duplex links423Comfort noise425ISDN reference427Welcome to ISDN427                                                                                                    |
| Silence suppression on full-duplex links423Comfort noise425ISDN reference427Welcome to ISDN427                                                                                                    |
| Comfort noise425ISDN reference427Welcome to ISDN427                                                                                                    |
| ISDN reference427Welcome to ISDN 427                                                                                                    |
| Welcome to ISDN 427                                                                                                    |
|                                                                                                    |
| Analog versus ISDN 427                                                                                                    |
| Types of ISDN service 428                                                                                                    |
| ISDN layers 428                                                                                                    |
| ISDN bearer capability 429                                                                                                    |
| Services and features for ISDN BRI and PRI 429                                                                                                    |
| PRI services and features 429                                                                                                    |
| BRI services and features 430                                                                                                    |
| Service provider features 430                                                                                                    |
| Network name display 431                                                                                                    |
| Name and number blocking (North America only) 432                                                                                                    |
| Call-by-Call Service Selection for PRI-NI2 (North America only) 432                                                                                                    |
| Emergency 911 dialing (North America only) 432                                                                                                    |
| 2-way DID 433                                                                                                    |
| Dialing plan and PRI 433                                                                                                    |
| ISDN hardware 434                                                                                                    |
|                                                                                                    |
| PRI hardware 434                                                                                                    |
| PRI hardware 434<br>BRI hardware 434                                                                                                    |
| PRI hardware 434<br>BRI hardware 434<br>S Reference Point 434                                                                                                    |
| PRI hardware 434<br>BRI hardware 434<br>S Reference Point 434<br>T Reference Points 435                                                                                                    |
| PRI hardware 434<br>BRI hardware 434<br>S Reference Point 434<br>T Reference Points 435<br>Clock source for ISDN 436                                                                                                    |
| PRI hardware 434<br>BRI hardware 434<br>S Reference Point 434<br>T Reference Points 435<br>Clock source for ISDN 436<br>ISDN BRI NT1 equipment 437                                                                                                    |
| PRI hardware 434<br>BRI hardware 434<br>S Reference Point 434<br>T Reference Points 435<br>Clock source for ISDN 436<br>ISDN BRI NT1 equipment 437<br>ISDN standards compatibility 437                                                                                                    |

Ordering ISDN PRI 438 Ordering ISDN PRI service outside of Canada and the United States 438 Ordering ISDN BRI 438 Ordering ISDN BRI service in Canada 438 Ordering ISDN BRI service in the United States 438 Ordering ISDN BRI service outside Canada or the United States 439 Supported ISDN protocols 439 **Codec rates reference** 

441

# New in this release

The following sections detail what's new in *Avaya Business Communications Manager* 6.0 Configuration — Telephony (NN40170-502) for Release 6.0.

# **Navigation**

- Public SIP trunks for VoIP (page 15)
- Network Name Display elements (page 15)

# Public SIP trunks for VoIP

This feature introduces BCM SIP trunking enhancements to provide interoperability with public Internet Telephony Service Providers. As part of this enhancement, the Business Element Manager panels for VoIP have been reorganized to increase ease of use.

This feature impacts the following sections:

- Telephony resources configuration (page 77)
- IP (VoIP) trunk configuration (page 97)
- Configuring IP trunks (page 301)
- IP trunk fallback configuration (page 319)

# **Network Name Display elements**

You can configure the components of the Network Name Display to show both a Business Name and an associated phone number in the LCD of the IP phone. You can configure a maximum of five Business Names for calling line identification (CLID). A Business Name can be a maximum of 15 characters in length.

For more information about configuring Network Name Display elements, see Configuring Network Name Display elements (page 264). For more information about multiple Business Names and Long Names, see *Avaya Business Communications Manager 6.0 Planning and Engineering* (NN40170-200). New in this release

# Introduction

The information in this chapter applies to both the BCM50 and the BCM450 platforms running Avaya Business Communications Manager 6.0 (Avaya BCM 6.0).

This guide describes how to configure and assign features, and provide basic programming for the Avaya BCM. The flowchart below identifies the steps required to configure your system for inbound and outbound traffic. For more information about network planning information, planning and configuration prerequisites, and planning checklists, see *Avaya Business Communications Manager 6.0 Planning and Engineering* (NN40170-200).

# Purpose

The concepts, operations, and tasks described in this guide relate to the Avaya BCM software. This guide provides task-based information about how to assign features and provide basic programming for the Avaya BCM.

Use Business Element Manager, Startup Profile, and Telset Administration to configure various Avaya BCM parameters.

In brief, the information in this guide explains:

- global telephony settings
- steps to configure DNs
- product features and how to assign them

# About Avaya BCM

The Avaya BCM system provides private network and telephony management capability to small and medium-sized businesses.

The Avaya BCM system enables you to create and provide telephony applications for use in a business environment.

# Audience

This guide is directed to installers who install, configure, and maintain Avaya BCM systems. To use this guide, you must

- be an authorized Avaya BCM installer or administrator within your organization
- know basic Avaya BCM terminology
- be knowledgeable about telephony and IP networking technology

# **Prerequisites**

Before you complete the following procedures, review the following prerequisites.

- Ensure all applicable keycodes are purchased and applied.
- Ensure all required MBMs are installed.
- Ensure market profile is selected.

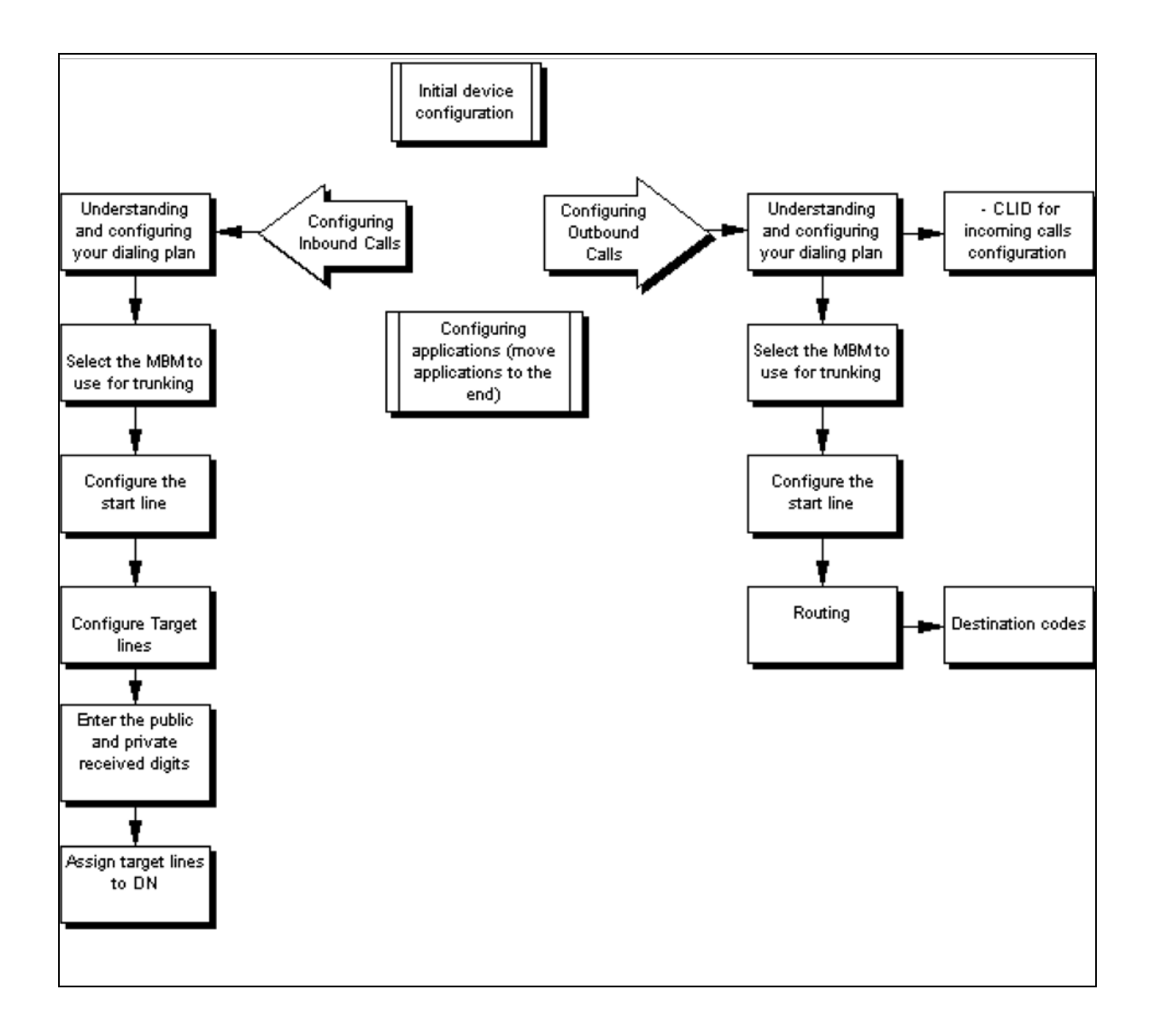

# System telephony networking overview

The information in this chapter applies to both the BCM50 and the BCM450 platforms running Avaya Business Communications Manager 6.0 (Avaya BCM 6.0).

The system supports both public and private networking for telephony traffic.

- The public network is created by PSTN trunk connections from a Central Office terminating on a telephone system such as the Avaya BCM 6.0.
- A private network is created when the system is connected through dedicated PSTN lines or VoIP trunks to other systems. This system can take several forms. At the simplest level, your system may be behind a private PBX, which connects directly to the Central Office. A more complicated system may be a node in a network of systems of various types, where calls not only terminate at the system, but calls can need to be passed through the system to other nodes unconnected to the originating node.

Refer to the following information:

- Basic system configurations (page 19)
- Private network parameters (page 26)

# **Basic system configurations**

In the most basic application, your system can provide support for system telephones to make and receive calls over public network (PSTN) lines.

# Two basic system telephony configurations

The following provides a broad overview of the telephony setup for two of the most common office-telephone configurations.

# **PBX system**

This setup is for larger offices which have fewer CO lines than telephones. In this case the lines are pooled, and the line pool access is assigned to all DNs. There may also be a designated attendant with a telephone that has all lines individually assigned.

#### PBX system for BCM450

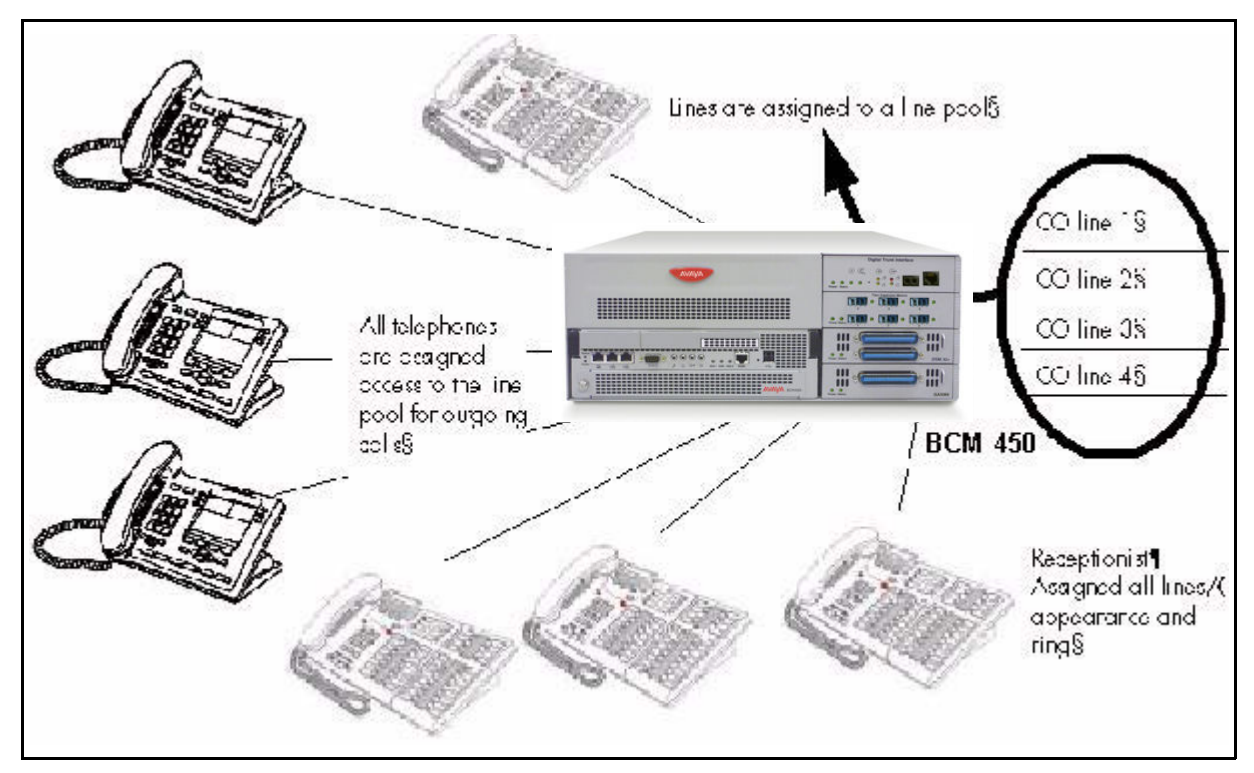

The following figure shows a PBX system for the BCM50.

#### PBX system for BCM50

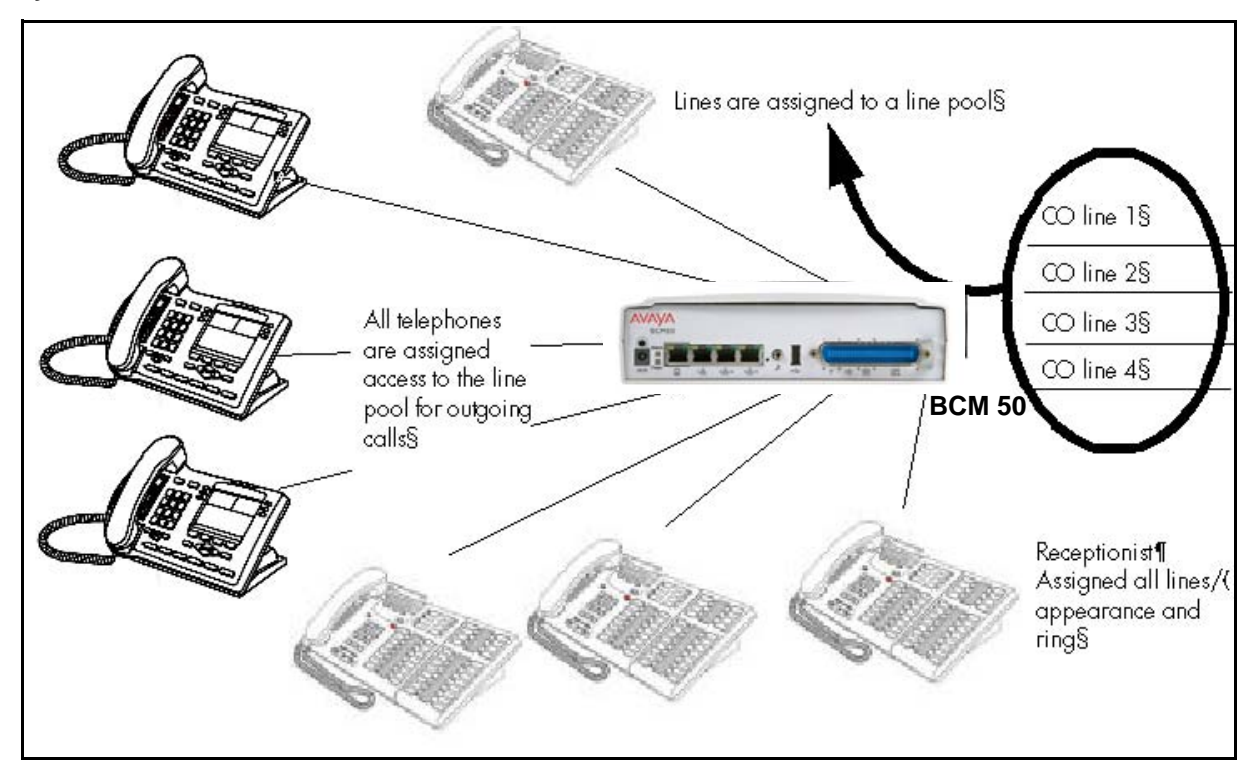

#### Incoming calls

1 A call comes in on a line.

- 2 The receptionist answers the call and finds out who the call is for.
- 3 The receptionist transfers the call to a specific telephone (DN).
- 4 The person can pick up the call at that DN only.

#### **Outgoing calls**

1 User selects the intercom button or dials a line pool access code, which selects a line in the line pool.

2 The user dials the outgoing telephone number.

# **DID system**

This setup allows you to assign a dedicated phone number to each telephone. The CO assigns a list of available numbers for each DID (Direct Inward Dial) line. You can change your DN range to match these numbers, and you use target lines to match each number with a DN.

The following figure shows a DID system for the BCM450.

#### **DID system for BCM 450**

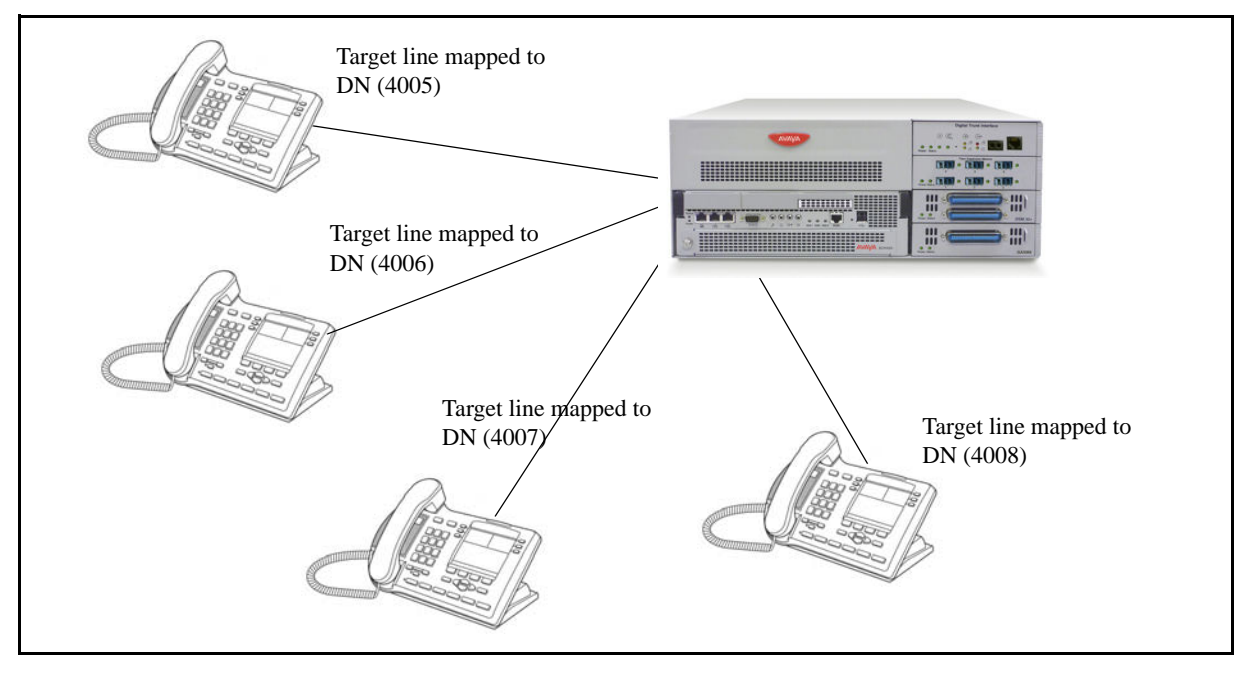

The following figure shows a DID system for BCM50.

# DID system for BCM 50

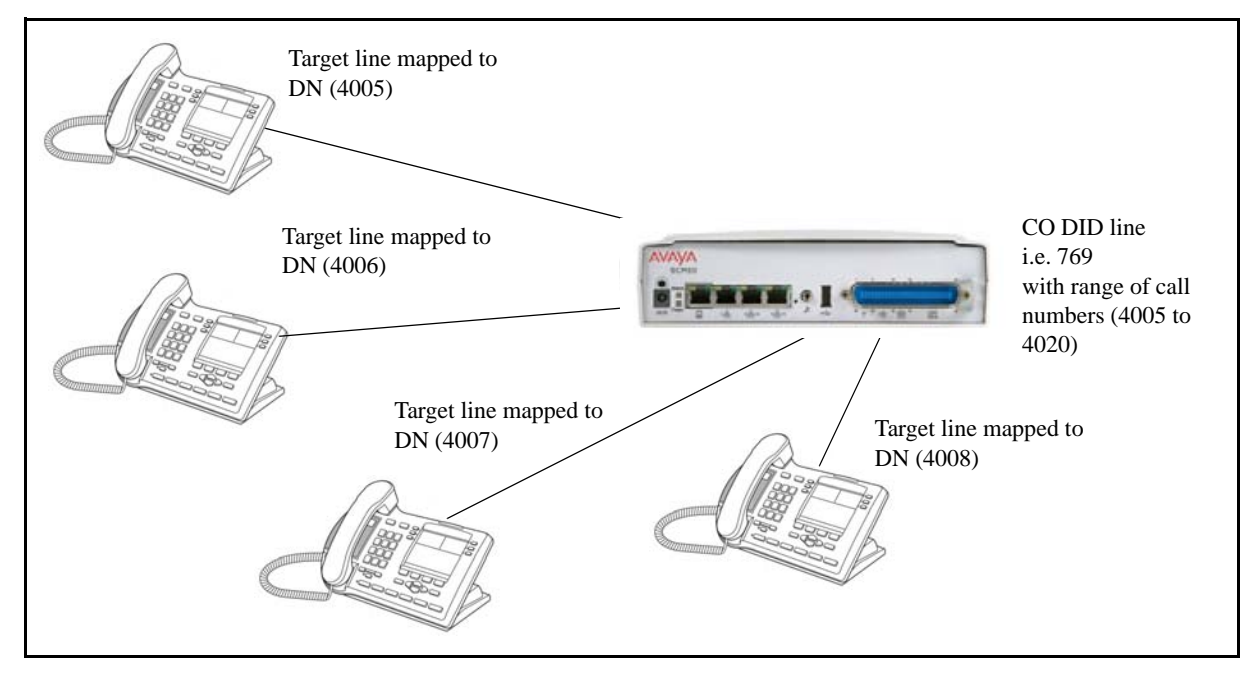

#### **Incoming calls**

1 DID trunks are assigned to be auto-answer.

Attention: PRI lines are automatically set to auto-answer.

2 All DNs are assigned target lines.

3 A caller dials a system code and a DN. In the example shown above, it might be 769-4006.

4 The call comes into the trunk, which answers and maps the call on the target line assigned to the matching received digits.

5 The DN assigned to that target line rings.

You can assign unanswered or busy telephones to Call Forward to another DN, such as a designated attendant or a voice-mail system.

#### Basic telephony routing

In a basic configuration, simple access codes (for example Line Pool Codes) are used to access the PSTN network.

In a more complex configuration, more advanced destination codes are required to access multiple PSTNs, private network resources, and remote nodes. Access to these resources enables advanced features, such as tandem routing.

#### Tandem calling to a remote PSTN

A system connected to a private network that uses dedicated circuits or VoIP circuits can allow a user to dial directly to many other users, on different nodes, using a coordinating dialing plan.

Using a private network saves on toll charges, and local charges, as fewer PSTN accesses are required for internal and external calling. Several nodes located on one site initiate their external local calls to a centralized Avaya BCM having a T1 or E1 termination to the PSTN. This type of configuration avoids multiple PSTN terminations at other local nodes.

The same tandeming concepts can be applied to inbound calls. DID numbers dialed from the PSTN can be processed and tandem routed out of the centralized system to the localized remote nodes. For more information see, Creating tandem private networks (page 33).

The following figure shows three types of callers. Each type of caller has a specific method of accessing the other two BCM450 systems.

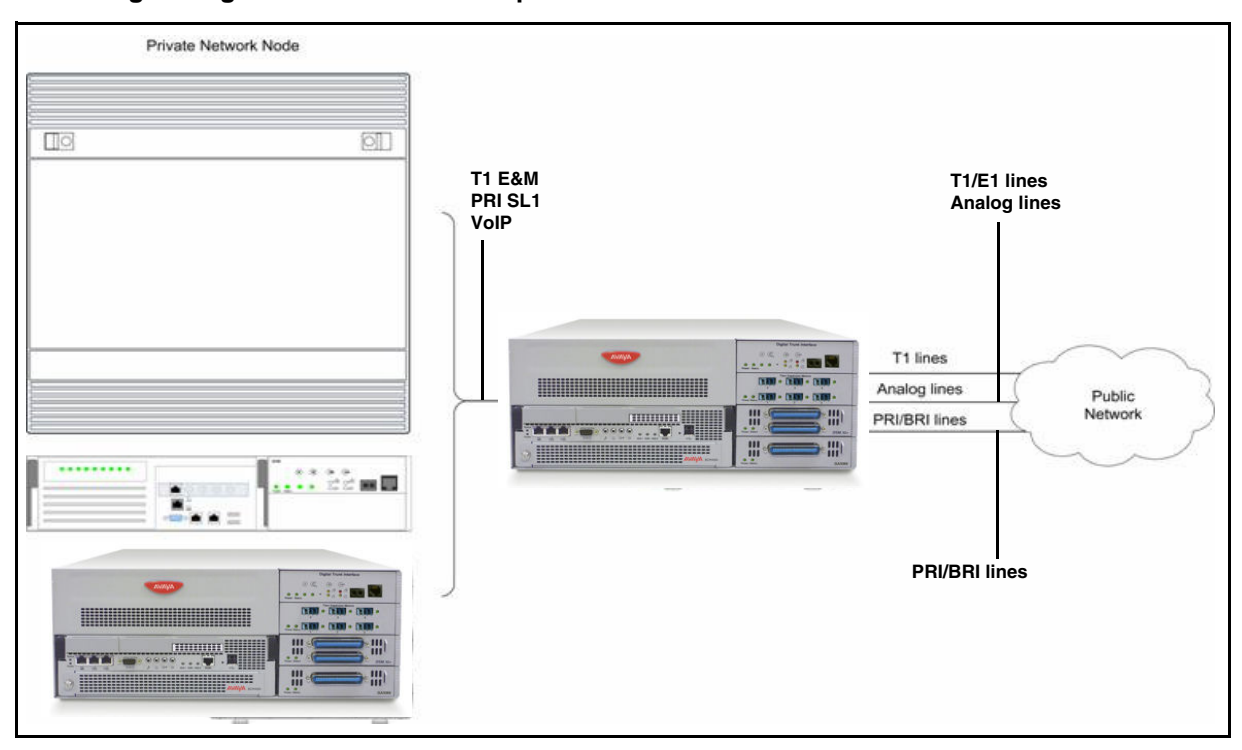

#### Tandem dialing through a BCM450 to/from a private network

The following figure shows three types of callers. Each type of caller has a specific method of accessing the other two BCM50 systems.

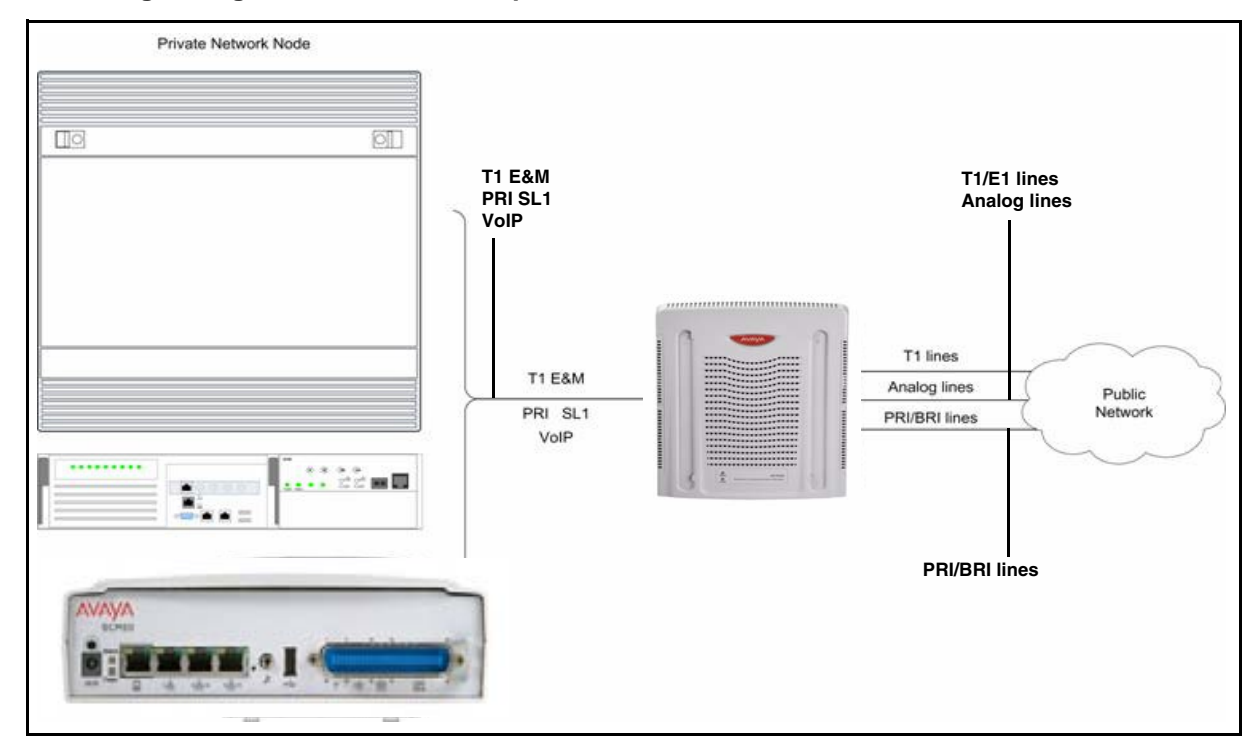

#### Tandem dialing through a BCM50 to/from a private network

# **Callers using Avaya BCM**

These callers can

- call directly to a specific telephone
- select an outgoing line to access a private network
- select an outgoing line to access features that are available on the private network
- select an outgoing central office line to access the public network
- use all of the Avaya BCM features

# Callers in the public network

These callers use the public lines to

- call directly to one or more Avaya BCM DNs
- call into Avaya BCM and select an outgoing TIE line to access a private network
- call into Avaya BCM and select an outgoing central office line to access the public network
- call into Avaya BCM and use remote features

# Callers in the private network node

These callers use the private lines to

- call directly to one or more Avaya BCM DNs
- call into Avaya BCM and select an outgoing TIE line to access other nodes in a private network
- call into Avaya BCM and select an outgoing central office line to access the public network
- call into Avaya BCM and use remote features

#### System numbering and dialing plans

All systems on a private network must coordinate dialing plans, to ensure that calls get directed to the correct network node. As well, routing becomes more complex, especially if the system is not an end node and must be configured to relay calls to nodes not directly connected to the system. The type of dialing plan supported by the network determines whether each node also requires unique DNs.

# **Private network parameters**

The following sections provide an overview of the system values that affect private networking.

- Private networking protocols (page 26)
- Keycode requirements (page 27)
- Remote access to the network (page 27)
- Lines used for networking (page 27)
- Types of private networks (page 28)

#### Private networking protocols

The Avaya BCM supports the following protocols for private networking:

- PRI: ETSI QSIG, Avaya Voice Networking (MCDN)
- DPNSS
- BRI: ETSI QSIG
- T1: E&M
- VoIP trunks (with optional MDCN)

**Attention:** For the DTM-PRI configuration protocol, MCDN is referred to as SL-1 in Business Element Manager.

BCM systems can be networked together using T-1, PRI or VoIP trunks. PRI SL-1 lines and VoIP trunks also offer the opportunity to use the MCDN protocol, which provides enhanced trunking features and end-to-end user identification. If a Meridian 1 is part of the MCDN network, the network can also provide centralized voice mail and auto attendant off the Meridian.

**Attention:** MCDN networking requires all nodes on the network to use a common Universal Dialing Plan (UDP) or a Coordinated Dialing Plan (CDP).

#### Keycode requirements

Keycodes are required to activate the protocols that are used to create private networking, including:

- VoIP Gateway keycodes
- an MCDN, DPNSS, or Q. Sig keycode, if you want to use a networking protocol between the systems

You must purchase and install these keycodes before you can create any of the networks described in this chapter. Consult with your Avaya distributor to ensure you order the correct keycodes for the type of network you want to create.

#### Remote access to the network

Authorized users can access TIE lines, central office lines, and features from outside the system. Remote users accessing a private network configured over a large geographical area can avoid toll charges.

Attention: You cannot program a DISA DN or Auto DN to a VoIP trunk, as they act as auto-answer trunks from one private network to the next. However, you can configure VoIP line pools with remote access packages so that callers can access telephones or the local PSTN on remote nodes on a tandemed network that use VoIP trunks between systems.

### Lines used for networking

External (trunk) lines provide the physical connection between Avaya BCM and other systems in a private or public network.

The BCM50 numbers physical lines from 061 to 124. Default numbering depends on the type and connection to the BCM50 (EXP1 - EXP2)

**VoIP trunks:** Although a VoIP gateway does not use physical lines, it is easier to think of them that way. BCM450 supports a dynamically configurable number of IP trunk line numbers, from 0 to 130. In the BCM50, lines 001 to 012 are used for VoIP trunk functionality.

Avaya BCM networking configurations that use PRI and T1 lines, require specific DTM modules.

- DTMs configured for PRI are used for incoming and outgoing calls (two-way DID). Incoming calls are routed directly to a BCM DN that has a properly configured and assigned target line. All outgoing calls made through PRI, are initiated using the destination codes.
- DTMs configured for T1/E1 can have digital lines configured as Groundstart, E&M, Loop, or DID.

Target lines are virtual communication paths between trunks and telephones on the BCM system. They are incoming lines only, and cannot be selected for outgoing calls or networking applications. With target lines, you can concentrate incoming calls on fewer trunks. This type of concentration is an advantage of DID lines. Avaya BCM target lines allow you to direct each DID number to one or more telephones. VoIP trunks also require target lines to direct incoming traffic.

In BCM450, there is a maximum of 639 target lines. In BCM 50, there is a maximum of 208 target lines.

Telephones can be configured to have an appearance of analog lines or multiple appearances of target lines.

**Attention:** PRI B-channels cannot be assigned as line appearances. PRI B-channels, or "trunks", can only be configured into PRI line pools for inbound routing through target lines with receive digits or outbound routing through destination codes.

# Types of private networks

There are several ways you can create private networks. Configuration can be based on such things as cost of trunks, proximity of network nodes, size of the private network, and business requirements for communications.

VoIP-based networking also requires an understanding of IP features such as codecs, jitter buffers, Quality of Service (QoS) function, and silence compression.

The services provided within networks is based on the type of trunks and the protocols assigned to the trunks. All trunks within the network should be running the same protocols, to provide a technically sound and stable network.

The following links are procedures to set up basic networks to advanced networks, using the support protocols within Avaya BCM:

- Routing-based networks using T1 E&M lines (page 29)
- PRI networking using Call-by-Call services (page 31)
- PRI SL-1/Q.Sig/DPNSS and VoIP trunk networking (page 32)

# Routing-based networks using T1 E&M lines

By properly planning and programming routing tables and destination codes, an installer can create a dialing plan where T1 E&M lines between BCM systems are available to other systems in the network.

The following figure shows a network of three Avaya BCM450 systems. Two remote systems connect to a central system.

#### Dialing plan for T1 E&M routing network of BCM450s

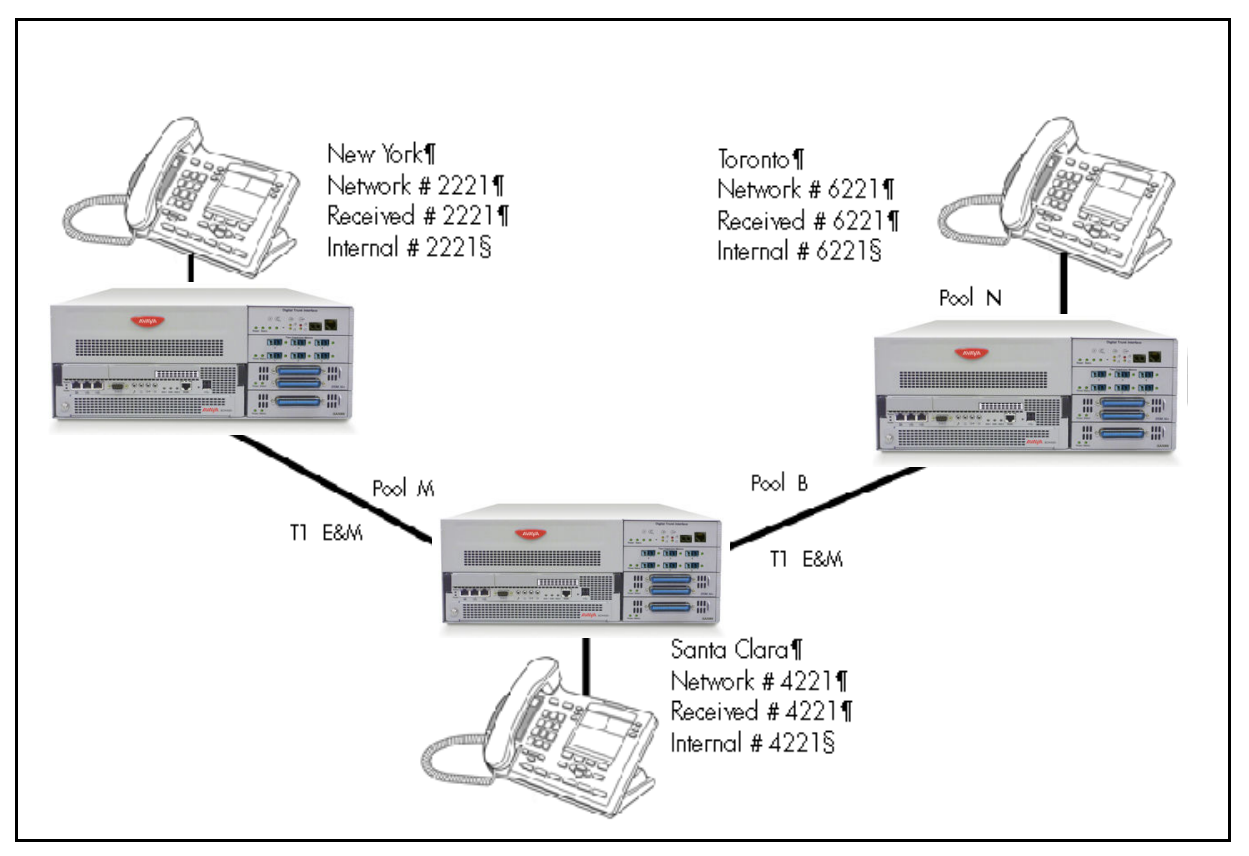

The following figure shows a network of three BCM50 systems. Two remote systems connect to a central system.

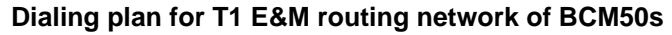

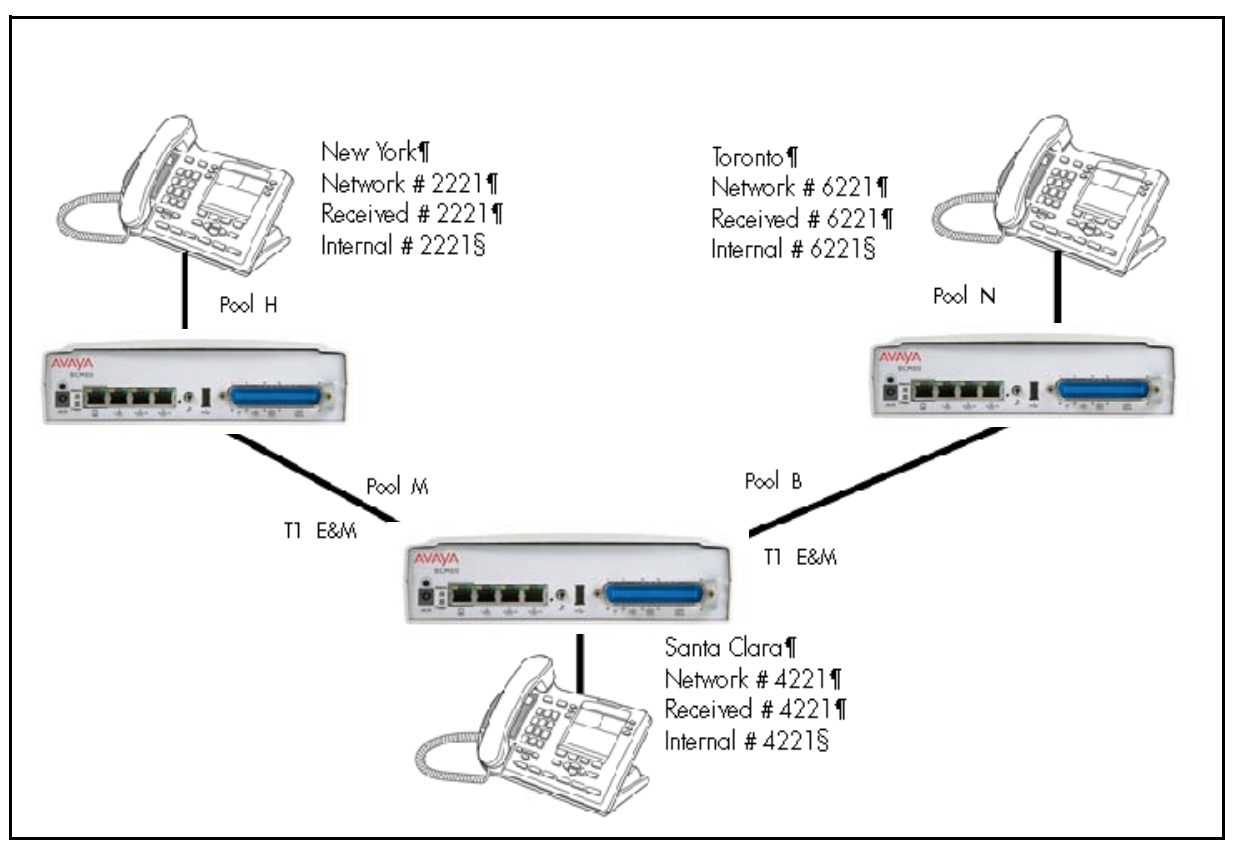

Each system must be running Avaya BCM software. Each system must be equipped with target lines and a DTM with at least one T1 E&M line.

The call appears on the auto answer line on the Avaya BCM in Santa Clara as 6-221. Because 6 is programmed as a destination code for Toronto on the Santa Clara system, another call is placed using route 002 from Santa Clara to Toronto. At the Toronto system, the digits 6-221 are interpreted as a target line Private received number. The call now alerts at DN 6221 in Toronto.

**Attention:** Network calls that use routes are subject to any restriction filters in effect. If the telephone used to make a network call has an appearance of a line used by the route, the call will move from the intercom button to the Line button. The telephone used to make a network call must have access to the line pool used by the route. Network calls are external calls, even though they are dialed as if they were internal calls. Only the features and capabilities available to external calls can be used. When programming a button to dial a Network number automatically (autodial), network calls must be treated as external numbers, even though they resemble internal telephone numbers. Routes generally define the path between your Avaya BCM switch and another switch in your network, not other individual telephones on that switch.

# PRI networking using Call-by-Call services

The example shown in the following figure highlights the use of PRI Call-by-Call services. It shows two offices of a company, one in New York and one in Toronto. Each office is equipped with a BCM450 system and a PRI line. Each office has to handle incoming and outgoing calls to the public network. In addition, employees at each office often have to call colleagues in the other office. For more information, see Configuring call-by-call services and PRI lines (page 214).

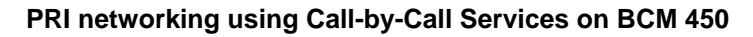

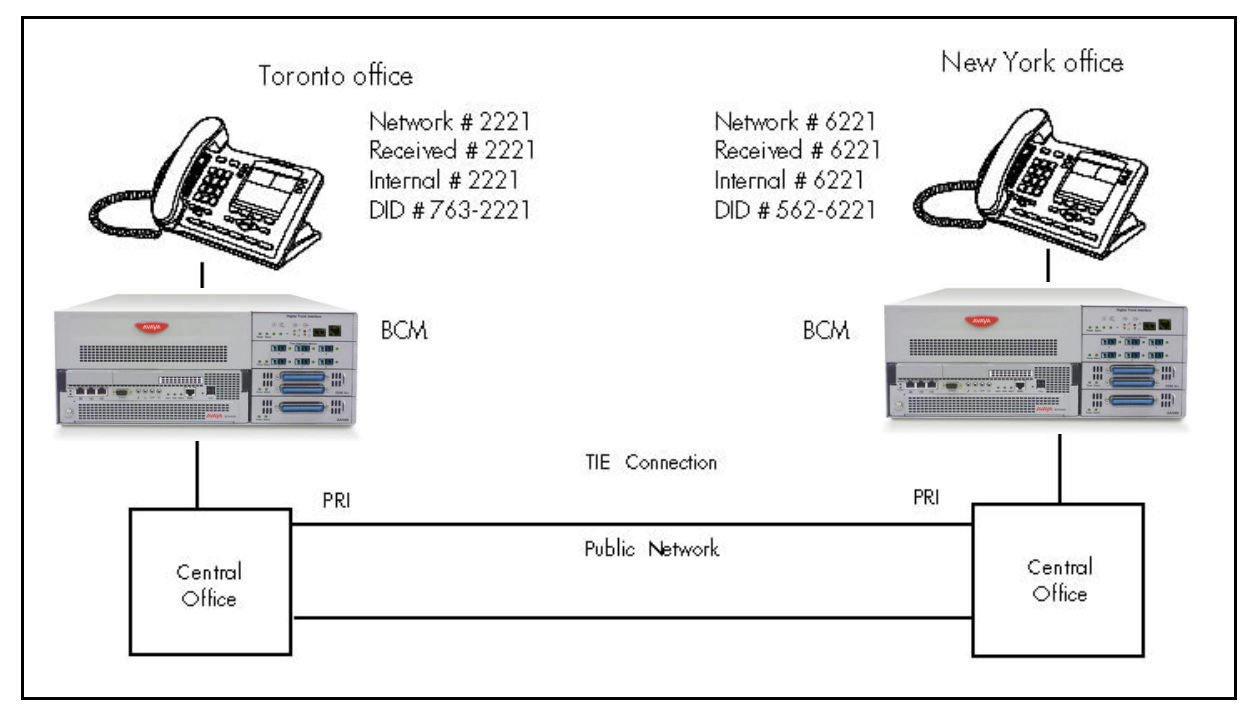

The example shown in the following figure shows two offices, where each office is equipped with a BCM50 system and a PRI line.

#### PRI networking using Call-by-Call Services on BCM50

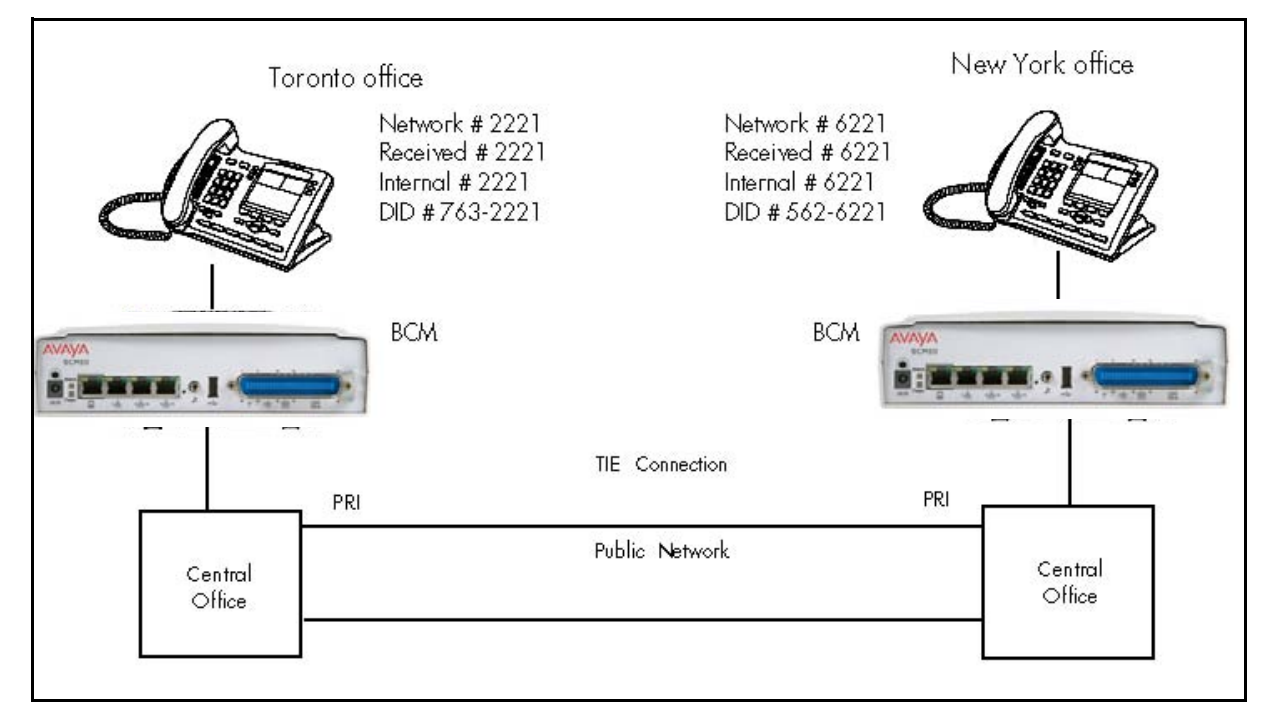

To reduce long distance costs, and to allow for a coordinated dialing plan between the offices, private lines are used to handle inter-office traffic.

If call-by-call services were not used, each BCM system might have to be equipped with the following trunks:

- 12 T1 DID lines needed to handle peak incoming call traffic
- eight T1 E&M lines needed to handle inter-office calls
- eight lines needed to handle outgoing public calls

### PRI SL-1/Q.Sig/DPNSS and VoIP trunk networking

You can use PRI SL-1 trunks and VoIP trunks to create private networks between Avaya BCM systems or between Avaya BCM systems and larger call servers such as Meridian 1, Succession 1000/M, DMS-100/ 250 and CSE.

ETSI-QSIG and DPNSS private networking is configured very similarly, although network features may be supported slightly differently due to local line and network requirements.

If the MCDN protocol is added to this type of private network, the network provides additional network management features, as well as allowing centralized voice mail features to be available to all nodes on the network.

The following topics describe the different aspects of SL-1 and MCDN private networking.

- System dialing plans (page 33)
- Creating tandem private networks (page 33)
- Understanding Avaya Voice Networking (MCDN) network features (page 35)
- Networking with ETSI QSIG (international systems only) (page 40)
- Private networking with DPNSS (international only) (page 50)

The type of network you require depends on the equipment in the network, and how you want to use the network.

With MCDN, you can tie a set of Avaya BCM systems together with PRI SL-1 (MCDN)/ ETSI-QSIG, DPNSS, or VoIP trunks to create a tandem network. This type of network provides the additional advantage of providing private line access to local PSTNs for all the nodes on the network.

**Attention:** A keycode is required to use the Avaya Voice Networking functionality, which is referred to as SL-1 in Business Element Manager.

# System dialing plans

Both of these types of networks require similar setups for dialing plans and routing. Each node must have a way to route external calls to the adjacent node or nodes. To do this, all nodes must have the same Private DN lengths.

You use routing and a private dialing plan to control calls over the network. Each example in this section describes the routing configurations that are required to support calls over the network.

Depending on the type of dialing plan you choose, each node must also have a unique location or steering code so the calls can be correctly routed through the nodes of the network. MCDN networks also require a Private Network ID, which is supplied by the Meridian network administrator to define how the Meridian system identifies each node.

#### Creating tandem private networks

You can tie a number of Avaya BCM systems together with SL-1 lines. This tandem network provides you with the benefits of end-to-end name display and toll-free calling over the SL-1 private link. Each Avaya BCM system becomes a node in the network. In this type of network, you must ensure that each Avaya BCM system, known as a node of the network, is set up to route calls internally as well as to other nodes on the system. This means each node must have a route to the immediately adjacent node, and the correct codes to distribute the called numbers. Each node must have a unique identification number, which is determined by the type of dialing plan chosen for the network.

Also, you can save costs by having a public network connection to only one or two nodes, and routing external calls from other nodes out through the local PSTN, thus avoiding toll charges for single calls.

**Attention:** You can also use VoIP trunks between some or all of the nodes. The setup is the same, except that you need to create gateway records for each end of the trunk, and routing tables to accommodate the gateway codes, or you can configure a gatekeeper. For more information, see *Avaya Business Communications Manager 6.0 Planning and Engineering* (NN40170-200).

# Routing for tandem networks

In tandem networks, each node needs to know how to route calls that do not terminate locally. To do this, you set up routes for each connecting node by defining destination codes for each route.

If the node is also connected to the public network, the usual routing is required for that connection.

The following tables show the routing tables for Node A and Node C for external and internal terminating calls.

Attention: The PRI and VoIP trunks are en bloc dialing lines, so all dialed digits are collected before being dialed out.

| Route                                       | Absorb length | Destination code (public DNs)   |
|---------------------------------------------|---------------|---------------------------------|
| 4 (PSTN)                                    | 1             | 91604                           |
| 3 (Node B)                                  | 0             | 91403762 (Node B)               |
| 3 (Node B)                                  | 0             | 91403765 (Node E)               |
| 4 (PSTN)                                    | 1             | 9140376* (not internal network) |
| 4 (PSTN)                                    | 1             | 914037* (not internal network)  |
| 4 (PSTN)                                    | 1             | 91403* (not internal network)   |
| 4 (PSTN)                                    | 1             | 9* (not internal network)       |
| * This wild card represents a single digit. |               |                                 |

#### Node A destination code table, external termination

#### Node A destination code table, internal termination

| Route      | Absorb length | Destination code (public DNs) |
|------------|---------------|-------------------------------|
| 3 (Node B) | 0             | 392 (Node B)                  |
| 3 (Node B) | 0             | 395 (Node E)                  |
| 5 (Node C) | 0             | 393 (Node C)                  |

| Route      | Absorb length | Destination code (public DNs) |
|------------|---------------|-------------------------------|
| 5 (Node C) | 0             | 394 (Node D)                  |
| 5 (Node C) | 0             | 396 (Node F)                  |

#### Node A destination code table, internal termination

#### Node C destination code table, external termination

| Route                                       | Absorb length | Destination code (public DNs)        |
|---------------------------------------------|---------------|--------------------------------------|
| 3 (Node B)                                  | 0             | <u>9</u> 1613764 (Node D)            |
| 3 (Node B)                                  | 0             | <u>9</u> 1613766 (Node F)            |
| 4 (PSTN)                                    | 1             | 9161376* (not internal network)      |
| 4 (PSTN)                                    | 1             | 916137* (not internal network)       |
| 4 (PSTN)                                    | 1             | 91613* (not internal network)        |
| 4 (PSTN)                                    | 1             | <u>9</u> 161* (not internal network) |
| 4 (PSTN)                                    | 1             | <u>9</u> 16* (not internal network)  |
| 4 (PSTN)                                    | 1             | <u>9</u> 1* (not internal network)   |
| 4 (PSTN)                                    | 1             | 9 (not internal network)             |
| * This wild card represents a single digit. |               |                                      |

#### Node C destination code table, internal termination

| Route      | Absorb length | Destination code (public DNs) |
|------------|---------------|-------------------------------|
| 3 (Node D) | 0             | 394 (Node D)                  |
| 3 (Node D) | 0             | 396 (Node F)                  |
| 5 (Node A) | 0             | 391 (Node A)                  |
| 5 (Node A) | 0             | 392 (Node B)                  |
| 5 (Node A) | 0             | 395 (Node E)                  |

# **Understanding Avaya Voice Networking (MCDN) network features**

When you connect your Avaya BCM systems through PRI-SL-1/ETSI QSIG/DPNSS or VoIP trunks, and activate the MCDN protocol, your network provides a number of network call features. You can use this protocol to network other Avaya BCM systems, such as the tandem system shown in Creating tandem private networks (page 33), Norstar systems, Meridian 1 systems, Succession systems, DMS-100 systems or CSE systems.

The following sections describe the MCDN features that are provided by all SL-1/VoIP networks where MCDN is active. The features affect call redirection and trunking functions.

Centralized messaging

Network Call Redirection Information (page 36)

Centralize trunking

- ISDN Call Connection Limitation (page 37)
- Trunk Route Optimization (page 38)

# **Network Call Redirection Information**

Network Call Redirection Information (NCRI) builds on the following Avaya BCM features:

- External Call Forward
- Call Transfer
- Call Forward

NCRI adds the ability to redirect a call across an MCDN network using Call Forward (All Calls, No Answer, Busy) and Call Transfer features. The call destination also receives the necessary redirection information. This feature allows the system to automatically redirect calls from within a Avaya BCM system to the mail system, such as Meridian Mail, which resides outside the Avaya BCM system on the Meridian 1.

The following figure shows an example where user A calls user B on the same BCM450. If user B is busy or not answering, the call automatically gets transferred to a Meridian Mail number (user C) across an MCDN link between the BCM450 system and the Meridian 1 system where the mailboxes are set up.

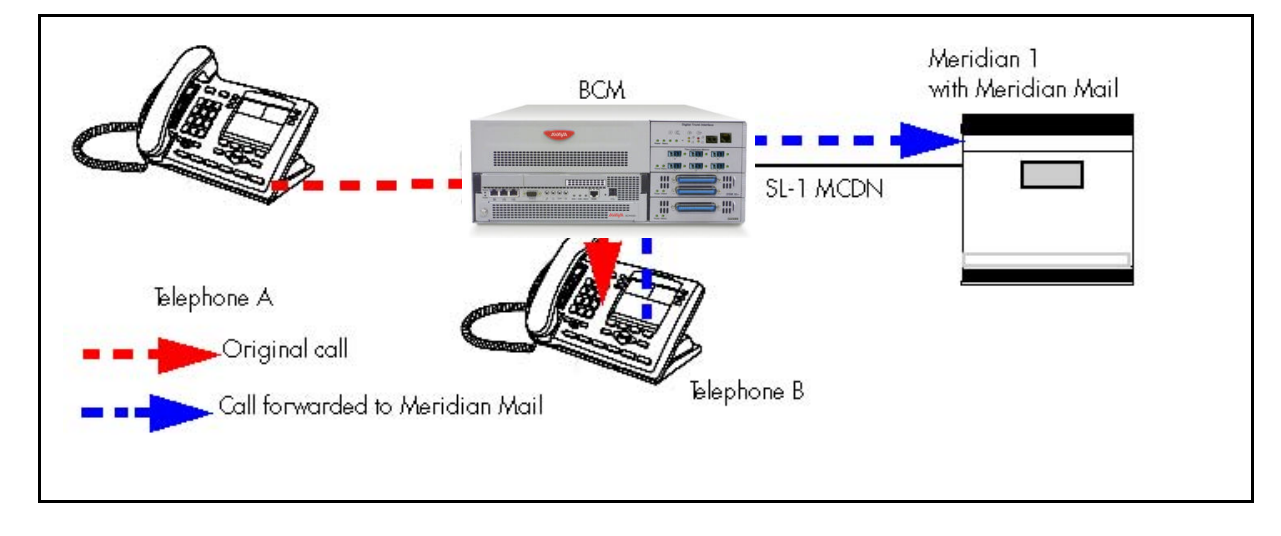

#### Network call redirection path on BCM450
The following figure shows an example where user A calls user B on the same BCM50. If user B is busy or not answering, the call automatically gets transferred to a Meridian Mail number (user C) across an MCDN link between the BCM50 system and the Meridian 1 system where the mailboxes are set up.

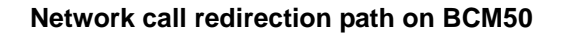

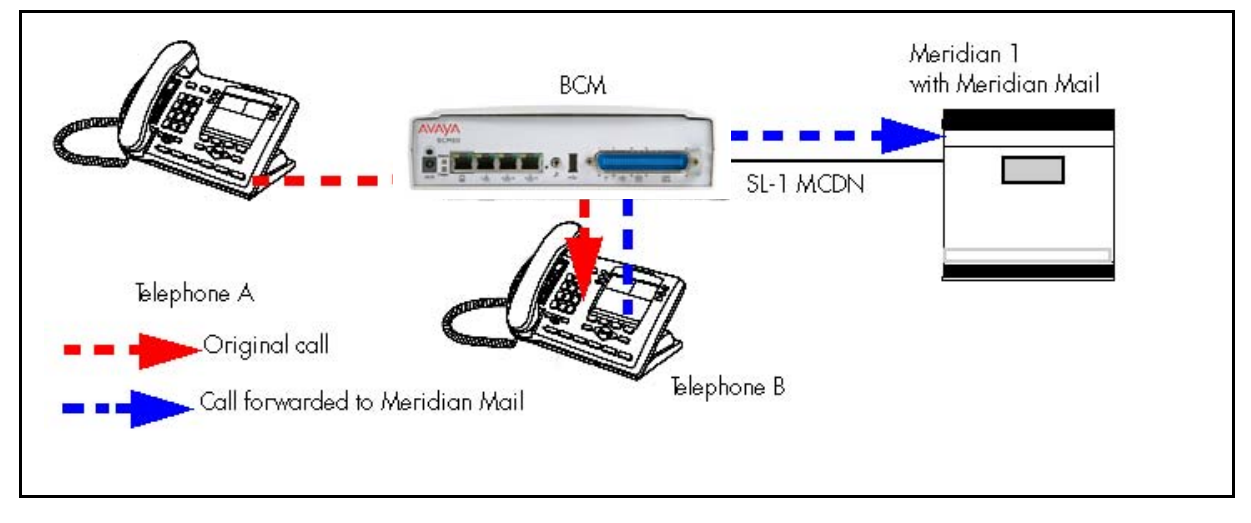

## **ISDN Call Connection Limitation**

The ICCL (ISDN Call Connection Limitation) feature piggybacks on the call initiation request and acts as a check at transit PBX points to prevent misconfigured routes or calls with errors from blocking channels.

This feature adds a transit/tandem counter to a call setup message. This counter is compared at each transit PBX with a value programmed into the transit PBX, in a range from 0 to 31. If the call setup counter is higher than the PBX value, the call will be blocked at the PBX system and cleared back to the network. This prevents calls from creating loops that tie up lines.

The following figure illustrates how a call might loop through a network if the BCM450 is not set up with ICCL.

#### Call loop on BCM450 without ICCL

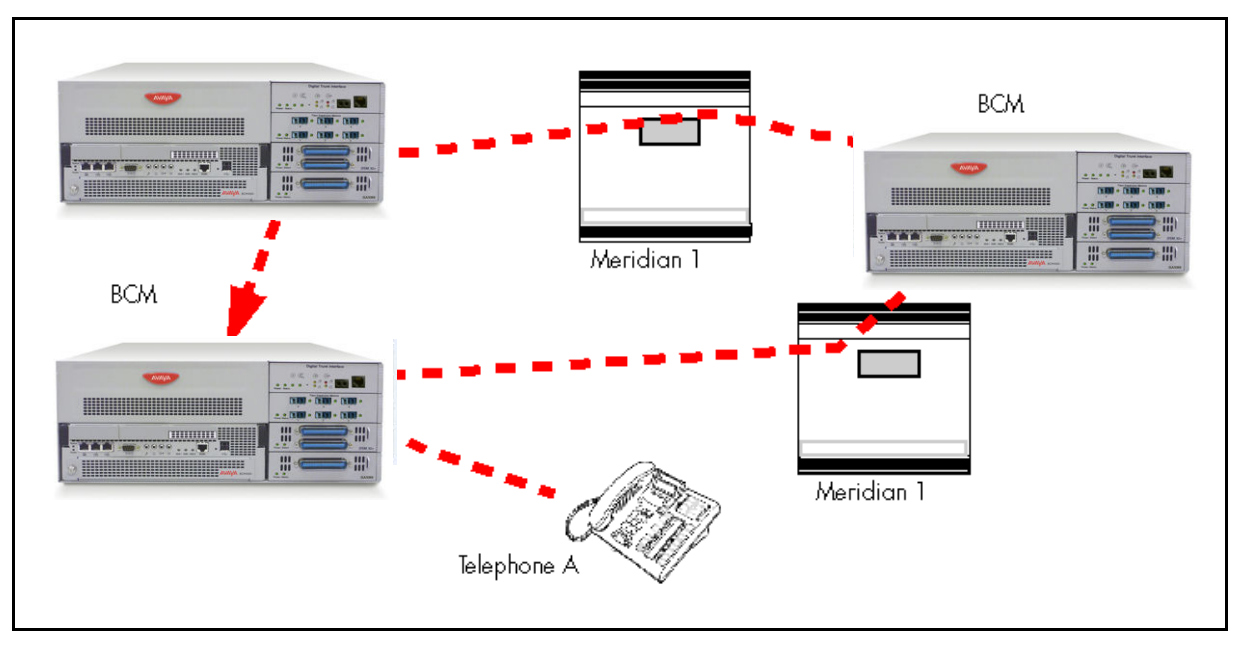

The figure demonstrates how a call might loop through a network if the BCM50 is not set up with ICCL.

#### Call loop on BCM50 without ICCL

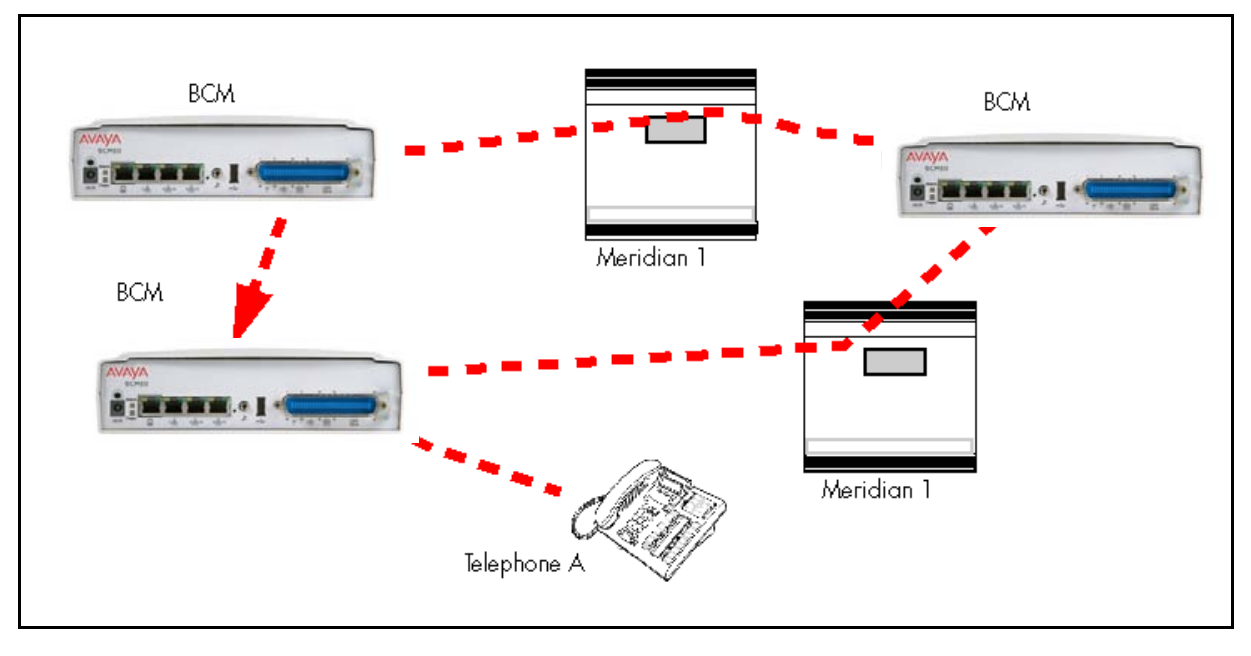

### **Trunk Route Optimization**

Trunk Route Optimization (TRO) finds the most direct route through the network to send a call between nodes. This function occurs during the initial alerting phase of a call.

To set Avaya BCM configurations:

- Select Configuration > Dialing Plan > Private Network, and select the check box beside TRO in the MCDN pane.
- Configure call routing for all optimal routes.
- Configure call forward (All Calls, No Answer, Busy) or Selective Line Redirection to use the optimal routes.

This feature avoids the following situation: A call originating from a Avaya BCM system may be networked to a Meridian system, which, in turn, is networked to another Meridian system, which is the destination for the call. If the call routes through the first Meridian (M1) to reach the second Meridian (M2), two trunks are required for the call. An optimal choice is a straight connection to M2. This finds these connections and overrides the less-efficient setup.

The following figure shows two call paths. The first route, through the Meridian, demonstrates how a call might route if TRO is not active. The second route, that bypasses the Meridian, demonstrates how TRO selects the optimum routing for a call.

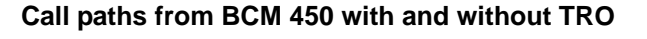

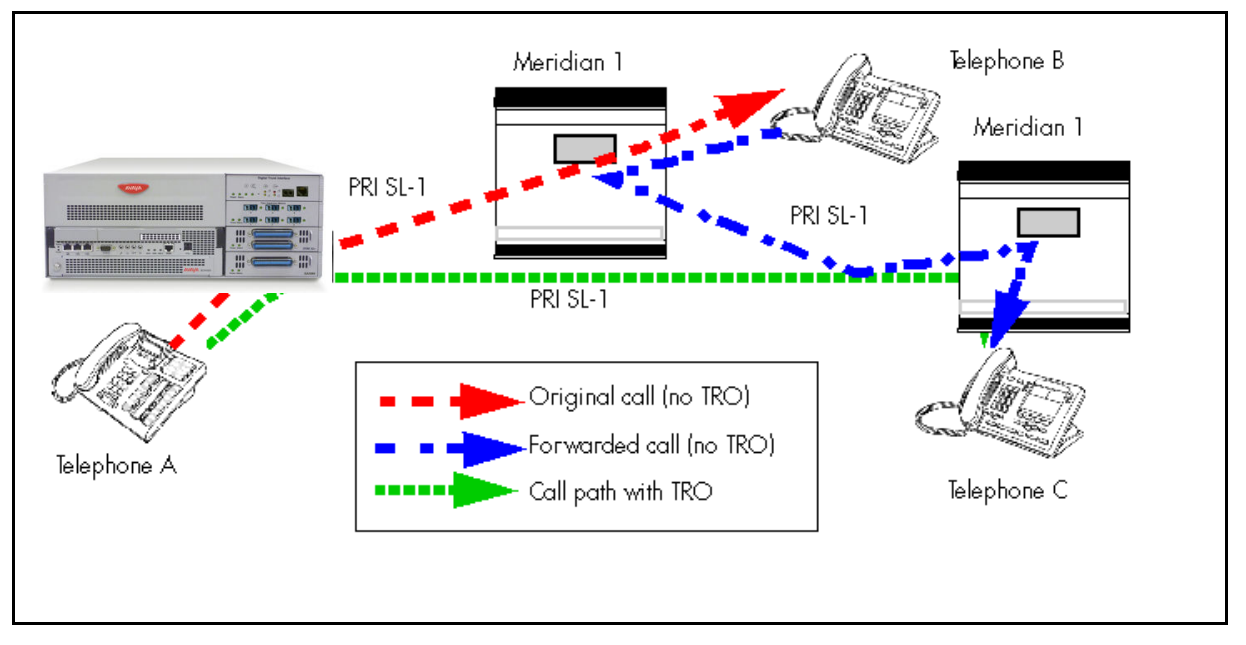

The following figure shows two call paths. The first route, through the Meridian, demonstrates how a call might route if TRO is not active. The second route, that bypasses the Meridian, demonstrates how TRO selects the optimum routing for a call.

#### Call paths from BCM50 with and without TRO

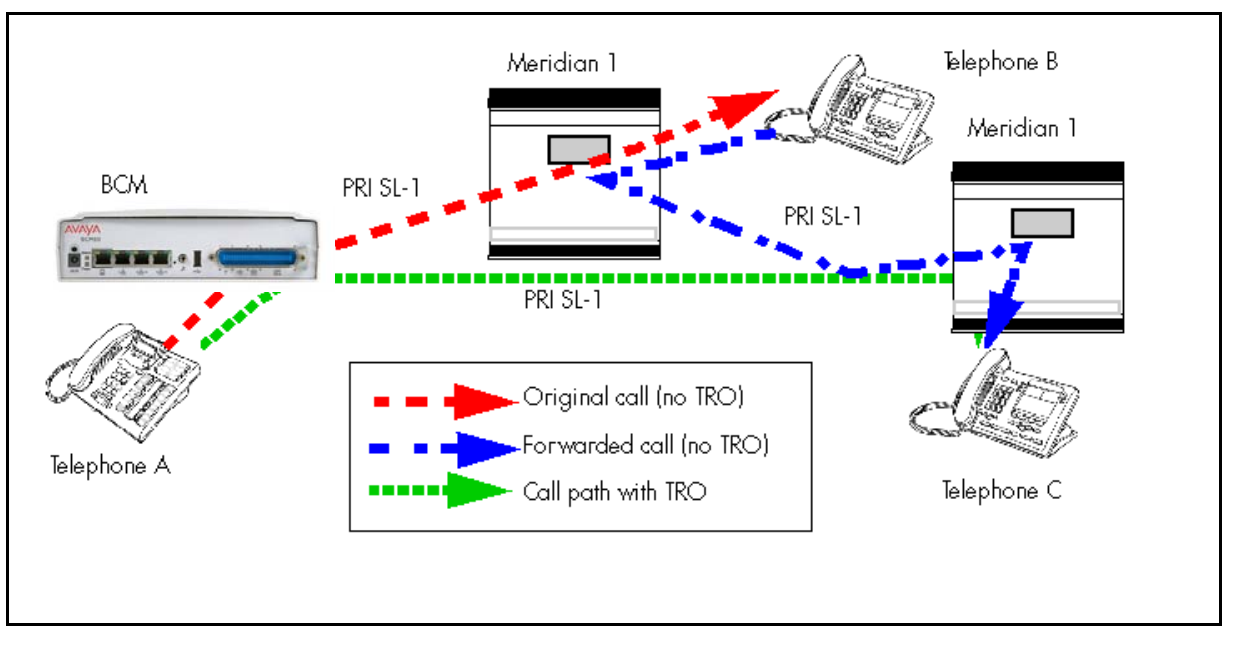

# Networking with ETSI QSIG (international systems only)

ETSI QSIG is the European standard signaling protocol for multi-vendor peer-to-peer communications between PBX systems and/or central offices (see ETSI Euro network services (page 42)).

The figure ETSI QSIG networking using BCM450 (page 41) illustrates an ETSI QSIG network using BCM450. Note that this is exactly the same setup as that shown in the MCDN section for North America. The hardware programming for ETSI QSIG is described in Hardware programming for branch offices (page 42). All other configurations are the same as those shown in the MCDN section for North America.

#### ETSI QSIG networking using BCM450

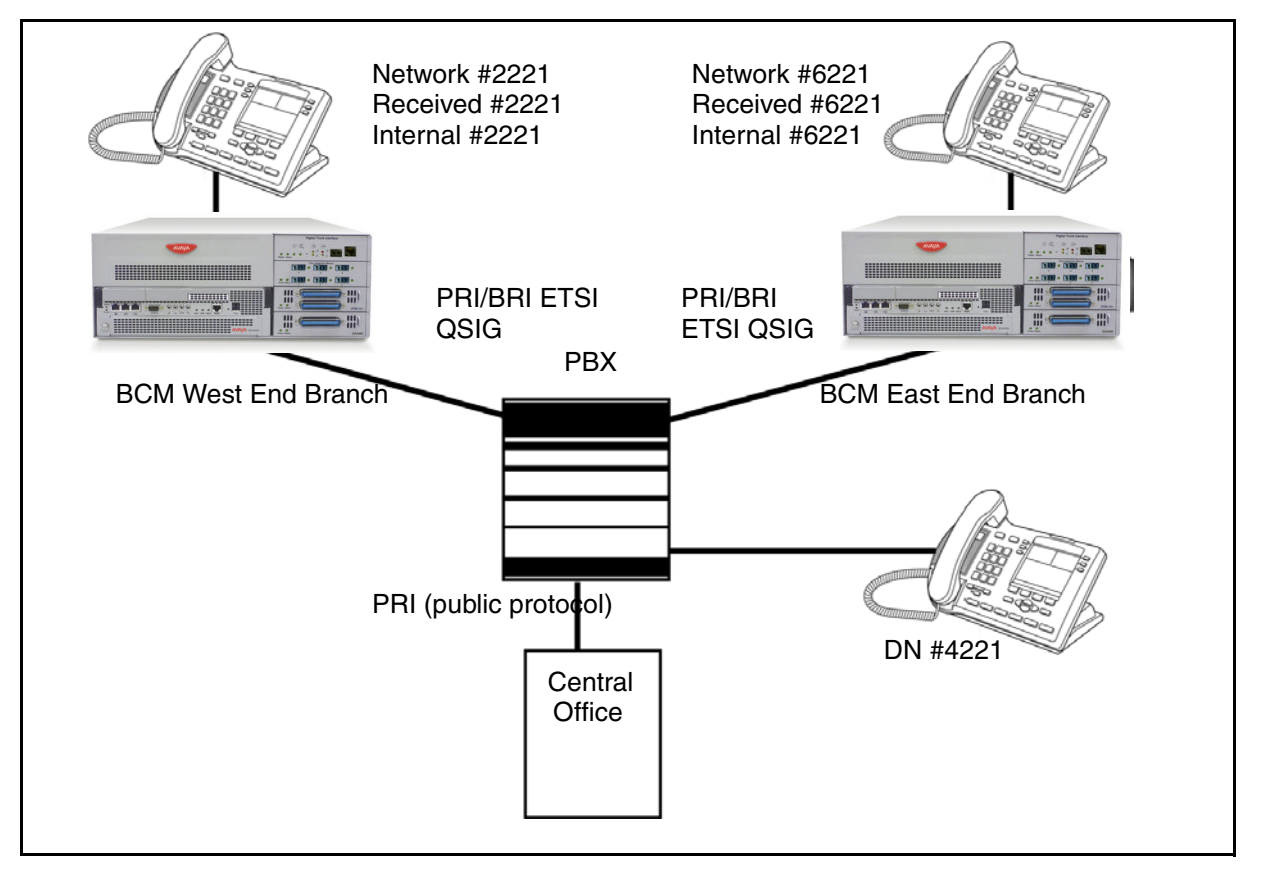

The following figure illustrates an ETSI QSIG network using BCM50. Note that this is exactly the same setup as that shown in the MCDN section for North America. The hardware programming for ETSI QSIG is described in Hardware programming for branch offices (page 42). All other configurations are the same as those shown in the MCDN section for North America.

#### ETSI QSIG networking using BCM50

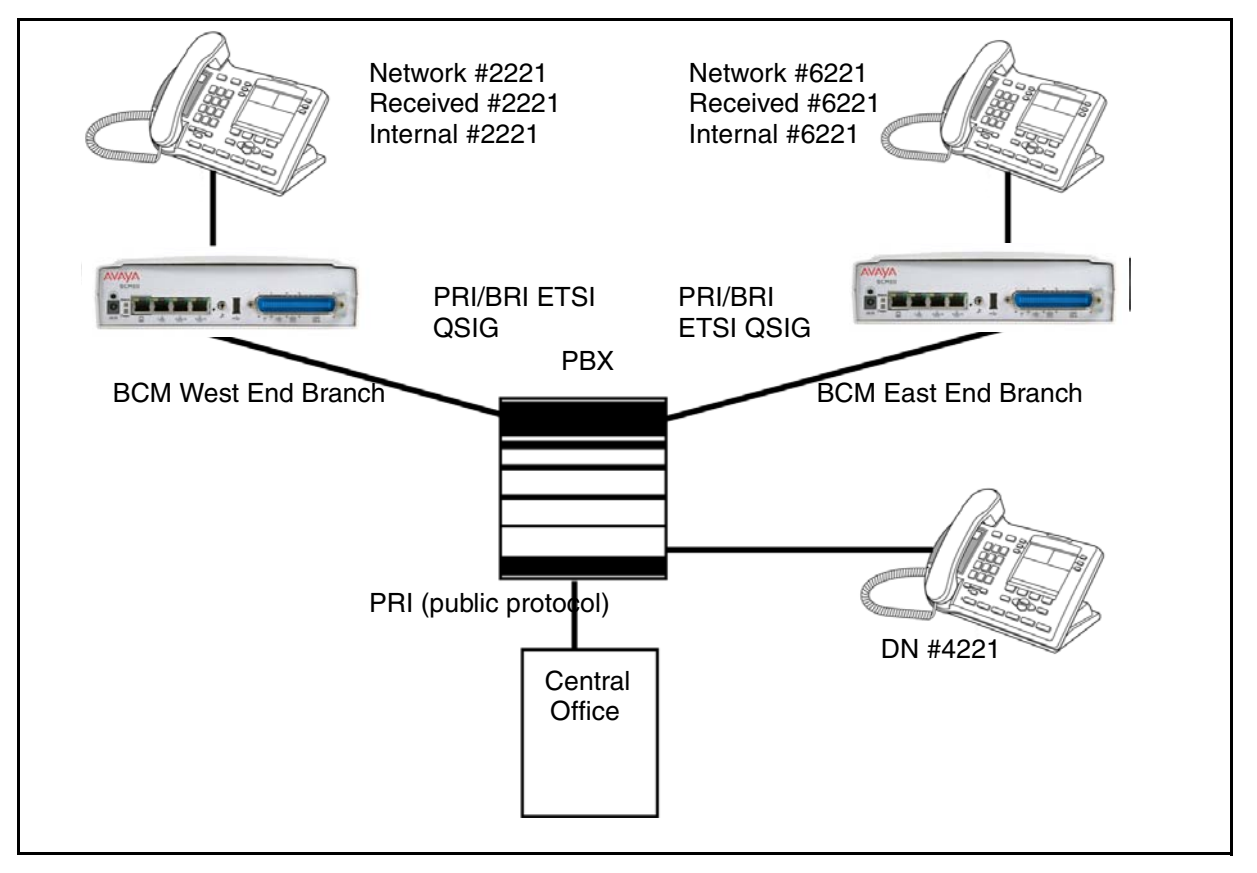

The following table lists the settings for some of the hardware parameters for ETSI QSIG networking example shown above.

#### Hardware programming for branch offices

| West-end office         |          |                      | East-end office         |          |                      |
|-------------------------|----------|----------------------|-------------------------|----------|----------------------|
| Hardware<br>programming | DTM/BRIM | PRI/BRI              | Hardware<br>programming | DTM/BRIM | PRI/BRI              |
|                         | Protocol | ETSI QSIG            |                         | Protocol | ETSI QSIG            |
|                         | BchanSeq | Ascend (PRI<br>only) |                         | BchanSeq | Ascend (PRI<br>only) |
|                         | ClockSrc | Primary              |                         | ClockSrc | Primary              |

#### **ETSI Euro network services**

If your system has ETSI ISDN BRI/PRI lines, you can activate the malicious call identification (MCID) and Network Diversion features. Advice of charge-end call (AOCE) is active if your service provider has activated that service on the line.

When the features are activated, users can

• display a call charge

- redirect calls over the ETSI ISDN BRI/PRI line to the outside network
- tag malicious calls

Advice of Charge-End of Call (AOCE) — AOCE is a supplementary service available from your service provider on ETSI ISDN BRI/PRI links. This feature allows the Avaya BCM user to view the charges for an outgoing call after the call completes. This information is also reported to the Call Detail Reporting Application. The information can be provided in currency or charging units, depending on how the feature is set up by your service provider.

To invoke the feature, the user presses FEATURE 818.

#### **DPNSS 1 services**

The Digital Private Network Signaling System (DPNSS 1) is a networking protocol enhancement that extends the private networking capabilities of existing Avaya BCM systems. It is designed to offer greater centralized functionality for operators, giving them access to Avaya BCM features over multiple combined networks.

**Attention:** The DPNSS feature is dependent on which region loaded on your system at startup and that a software keycode was entered to enable the feature.

For more information, see

- DPNSS 1 capabilities (page 43)
- DPNSS 1 features (page 44)
- Private networking with DPNSS (international only) (page 50)

DPNSS 1 allows a Avaya BCM local node, acting as a terminating node, to communicate with other PBXs over the network. For example, corporate offices separated geographically can be linked over DPNSS 1 to other Avaya BCM nodes, Avaya BCM the restrictions of the PSTNs to which they may be connected. Connected Avaya BCM nodes can therefore function like a private network, with all features of Avaya BCM accessible.

**Attention:** Avaya BCM DPNSS 1 works as a terminating node only. Avaya BCM-to-BCM DPNSS is not supported.

You can use DPNSS 1 features on any Avaya BCM telephone. On most Avaya BCM telephones, you must use specific keys and/or enter a number code to access the features.

#### **DPNSS 1 capabilities**

A single Avaya BCM node, acting as a terminating node on the network, supports the following capabilities over DPNSS 1 lines:

• Direct Dial Inward (DDI) for incoming calls.

- Originating Line Identification (OLI) for incoming and outgoing calls:
  - For incoming calls, the Calling Line Identification (CLI/CLID) information is displayed to the user on telephones with line display. This must be configured in programming.
  - For outgoing calls, the directory number of the originating party is sent out as OLI.
- Terminal Line Identification (TLI) for incoming and outgoing calls. Referred to as Called Line Identification.
- Selective Line Redirect (SLR) and External Call Forward (ECF) implemented on calls between DPNSS 1, and BRI/PRI, DASS2, and analog lines.
- These remote access features are supported on DPNSS: DDI, line pool access code, destination codes and remote page feature codes.

Keycodes are required to enable DPNSS 1.

#### **DPNSS to Embark connections**

DPNSS lines connected to an Embark switch perform call redirection/diversion using the Call Forward feature to create a tandem link back to the switch. Since this is different from other switches, you must select the type of switch DPNSS will be connecting to when you do module programming.

Before you program Call Forwarding, ensure that

- Both real channels and virtual channels are provisioned.
- Destination or line pool codes are programmed for the DPNSS to Embark link.

Also, during programming for Call Forward No Answer and Call Forward on Busy, when you enter the Forward to: digits, the system does a validation check with the switch on the number. (Configuration > Telephony > Sets > Active Sets > Line Access)

#### **DPNSS 1 features**

DPNSS features (page 44) lists available features that can be programmed over DPNSS lines:

#### **DPNSS** features

| Feature             | BCM450    | BCM50         |
|---------------------|-----------|---------------|
| Three-party service | supported | supported     |
| Conference calls    | supported | not supported |
| Diversion feature   | supported | supported     |
| Redirection feature | supported | supported     |
| Executive intrusion | supported | supported     |
| Call offer          | supported | supported     |

#### **DPNSS** features

| Feature                    | BCM450        | BCM50     |
|----------------------------|---------------|-----------|
| Route optimization         | supported     | supported |
| Loop avoidance             | supported     | supported |
| Message Waiting Indication | not supported | supported |

The following parameters can be configured for DPNNS 1 lines:

- Line type
- Prime set
- CLID set
- Auto privacy
- Answer mode
- Auxiliary ringer
- Full autohold

Some features are transparent to the user, but must be programmed to be activated. Others are available for end-user programming at the telephone. Details about these features are given in the following sections.

#### Three-party service

Three Party Service is a DPNSS 1 feature for Avaya BCM that is similar to the Avaya BCM Conference feature.

The Three Party Service allows a user, usually an operator, to establish a three-party conference by calling two other parties from one telephone. Once the connection is made, the controlling party can hang up, leaving the other two connected. The controlling party can even put one party on hold, and talk to the other party.

**Attention:** Avaya BCM does not support Hold over the DPNSS link itself. This means that the conferenced party on the distant end of the network cannot place a Three Party Service call on Hold.

This feature is designed to allow operators to assist in the connection of calls from one main location.

#### **Conference calls**

To initiate or disconnect from a conference call on a Avaya BCM system over DPNSS 1, use the procedure described in the *Avaya Business Communications Manager 6.0 Configuration — Devices* (NN40170-500).

**Attention:** Three Party Service is supported on model Avaya 7000 telephones, but in a receive-only fashion. These telephone types cannot initiate Three Party Service. For more information about these telephone types, see the *Avaya Business Communications Manager 6.0 Installation — Devices* (NN40170-304) (model Avaya 7000 Deskphones, supported in Europe only).

#### **Diversion feature**

Diversion is a DPNSS 1 feature for Avaya BCM that allows users to forward their calls to a third party on the DPNSS 1 network. This feature is similar to Call Forward on Avaya BCM but takes advantage of the broader capabilities of DPNSS.

There are five variations of Diversion: Call Diversion Immediate, Call Diversion On Busy, Call Diversion On No Reply, Bypass Call Diversion, and Follow-me Diversion. These variations are described below:

- Diversion Immediate diverts all calls to an alternate telephone. This function is programmed by the user at their telephone.
- Diversion On Busy diverts all calls to an alternate telephone when a telephone is busy. You can program this feature in the Business Element Manager.
- Diversion On No Reply diverts calls that go unanswered after a specified amount of time. You can program this feature in the Business Element Manager.
- Bypass Call Diversion overrides all call forward features active on a telephone over a DPNSS line. An incoming call to the telephone will not be forwarded; instead, the telephone will continue to ring as if call forward were not active. This feature is used to force a call to be answered at that location. Bypass Call Diversion is a receive-only feature on Avaya BCM and cannot be used from a Avaya BCM telephone.
- Follow-me Diversion is also a receive-only feature. It allows the call-forwarded destination to remotely change the Avaya BCM call-forwarding programming (Call Forward All Calls [CFAC] feature) to a different telephone.

**Attention:** Avaya BCM CFAC must be active, and the destination set/PBX system must support the feature.

For example, user A forwards all calls to telephone B, a temporary office. Later, user A moves on to location C. The user does not have to be at telephone A to forward calls to location C. Using telephone B and Follow-me Diversion, the user can forward calls from A to location C.

Follow-me diversion can be cancelled from the forwarded location.

• Diversion on Busy and Diversion on No Reply cannot be cancelled from the forwarded telephone. These are programmable only by an installer and not by the user.

• If multiple telephones are programmed to take a call, the first telephone to respond will act. All other telephones responding are ignored. Therefore, if the first telephone to respond has Diversion enabled, this feature will be invoked.

For restrictions by telephone type

- all variations supported on Avaya BCM digital and IP telephones
- ATA2/ASM8+—all variations supported on an ATA
- ISDN—all variations supported on ISDN telephones, except Diversion on Busy and CFWD Busy

For diversion, set Diversion for DPNSS in the same way as Call Forward. You will need to enter the end DN when prompted. You may also need to include the DPNSS 1 routing number.

#### **Redirection feature**

Redirection is a DPNSS 1 feature similar to Avaya BCM Transfer Callback. With Redirection, a call awaiting connection, or reconnection, is redirected by the originating party to an alternate destination after a time-out period. Failed calls can also be redirected. Priority calls are not redirected.

**Attention:** The address to redirect depends on the history of the call. Calls that have been transferred are redirected to the party that transferred them. In all other cases, the address to redirect is the one registered at the PBX system originating the redirection.

**Attention:** Avaya BCM does not support the redirection of Avaya BCM-originated calls, even over DPNSS 1.

The Diversion on No Reply feature takes precedence over Redirection.

For restrictions by telephone type

- For telephones with a single line display, the number key (#) acts as <u>MORE</u> and the star key (\*) acts as <u>VIEW</u>
- ISDN—all variations supported on ISDN telephones

For setting redirection, the timer used for the network Callback feature is also used for redirection.

#### **Executive intrusion**

Executive Intrusion (EI) is a DPNSS 1 feature that allows an operator, or other calling party, to intrude on a line when it is busy. An example of the use of this feature is to make an important announcement when the recipient is on another call.

El is similar in functionality to Avaya BCM Priority Call, but it is a receive-only feature on Avaya BCM telephones. El cannot be initiated from a Avaya BCM telephone. The person using this feature must be on another PBX system on the DPNSS 1 network.

When EI is used to intrude on a call in progress, a three-way connection is established between the originating party and the two parties on the call. The result is very much like a conference call. When one of the three parties clears the line, the other two remain connected, and EI is terminated.

For restrictions by telephone type

- ATA2/ASM8+—supported
- ISDN—not supported

The telephone receiving the intrusion displays Intrusion Call. A warning indication tone will sound after intrusion has taken place, and the standard conference call tone will sound every 20 seconds.

For intrusion levels, whether a telephone accepts or rejects an Executive Intrusion request depends on the level of intrusion protection programmed. Each telephone (DN) has an Intrusion Capability Level (ICL) and four Intrusion Protection Levels (IPL).

When the ICL of the intruding telephone is higher than the IPLs of both telephones on the active call, El occurs. Avaya recommends that you set the IPLs of most Avaya BCM telephones to the default of None, or Low or Medium.

Intrusion levels are described as follows:

- ICL: determines the ability of the attendant to intrude. As long as the ICL is higher than the IPL of the wanted party, EI is allowed. Because EI is a receive-only feature, the ICL cannot beset on Avaya BCM.
- IPL: determines the ability of the attendant to refuse intrusion. If the IPL is lower than the ICL of the originating party, EI is allowed. For general purposes setting the IPL to None, Low or Medium is recommended, unless intrusion is not wanted.

#### Call Offer

Call Offer over DPNSS 1 allows a calling party to indicate to the wanted party that there is an incoming call available, even though there is no answer button available to present the call on the telephone. The intended recipient can ignore, accept, or decline the offered call. Call Offer is useful in increasing the call-coverage capability of a Avaya BCM system, and helps to lift the network processing load. It is a receive-only capability on Avaya BCM; incoming calls are initiated at another PBX system on the DPNSS 1 network.

An example of Call Offer in use is an operator or attendant who has a number of calls coming in at once. The operator can call offer one call and move to the next without waiting for the first call to be answered.

When a Call Offer is made by the originating exchange, the target telephone displays a message, and a tone is heard. When an offered call arrives on telephones with line display, the user sees XX...X wtng if the calling party ID is available and CLID is enabled. If CLID is not available or CLID is disabled, Line XXX waiting appears (the line name associated with the call). If there are more than 11 digits in the incoming number, only the last 10 will display.

If Call Queuing is programmed for the system, the display shows Release Line XXX.

This is the line name of the highest-priority queued call if it is an offered call.

Restrictions by telephone type include

- model Avaya 7000 telephone associated LED or LCD flashes, and a tone is heard (model Avaya 7000 Deskphones, supported in Europe only.)
- ATA2/ASM8+—Call Offer is supported as a Camp On feature, and a tone is heard
- ISDN—not supported

Note the following general conditions and restrictions:

- Clear the DND on busy check box (DN ##/Capabilities) for a telephone to accept Call Offer.
- If CF on busy is programmed for the telephone, Call Offer is not accepted.
- The target line for the telephone must be set to: If busy: busy tone, which is the default.
- Call Offer does not work if sent over Manual answer lines. It is recommended that the lines be left at the default: Auto.

For user actions, the party receiving a Call Offer has three choices:

- Ignore it. After a programmed time interval, the Offer request is removed.
- Reject it. If the user activates Do Not Disturb on Busy (DND) when the Call Offer request is made, the request is removed from the telephone. The calling party is informed of the rejection.

**Attention:** A call cannot be offered to a telephone with DND active. The line indicator for external incoming calls still flashes.

• Accept it. The Offer is accepted by releasing the active call.

**Attention:** Forward on Busy takes priority over DND on Busy. Call Offer cannot be accepted by putting an active call on hold.

#### **Route Optimization**

Route Optimization is a DPNSS 1 feature for Avaya BCM that allows calls to follow the optimum route between two end PBXs. This allows efficient use of network resources.

Route Optimization is initiated by the system and is transparent to the user. However, the user may see a call switch from an appearance on the telephone to another appearance key or from an intercom button to the appearance key or vice versa. This occurs when Avaya BCM receives a Route Optimization request and initiates a new call to follow the optimal route.

If a telephone is active on a private line call, the Route Optimization call being established may go on a public line. This will cause a loss of privacy on that line.

Data calls are rejected by Route Optimization in order to ensure the data transmission is not affected.

Certain situations result in Route Optimization not taking place. For example, calls that are using Hold, Parking or Camp features do not undergo Route Optimization, and if a Route Optimization call undergoes Diversion, the Route Optimization is dropped.

When setting Route Optimization, System programming is not required when Avaya BCM is working as a terminating PBX system. However, Avaya BCM must have a private access code programmed that maps to a valid destination code or line pool code on DPNSS lines. Further, Allow Redirect must be selected.

#### Loop avoidance

Errors in the configuration of a network may make it possible for a call to be misrouted, and arrive at a PBX system through which it has already passed. This would continue, causing a loop which would eventually use up all of the available channels. The Loop Avoidance service permits counting of DPNSS 1 transit PBXs and rejecting a call when the count exceeds a predetermined limit.

# Private networking with DPNSS (international only)

DPNSS supports the Universal Dialing Plan (UDP), an international standard for sending and receiving private numbers over networks. The UDP requires that a dialing number include the following:

- a Private Access Code, programmed into the system as part of the destination code table to prevent conflicts with the internal numbering system. (Access Codes)
- a Home Location Code (HLC) assigned to each PBX system, and configured as part of the destination code (a maximum of seven digits). For each HLC, a destination code must be programmed in the system. (Configuration > Telephony > Dialing Plan > Private Networking)
- a Directory Number (DN) assigned to each extension as a line appearance. The DN appears as the last string segment in a dialed number. In the number 244-1111, 1111 is the DN.

A typical Private Number, using a private access code and dialed from another site on the network, appears in the following table.

| Private Access Code | + Home Location Code | + Directory Number | = Calling Party Number |
|---------------------|----------------------|--------------------|------------------------|
| 6                   | +848                 | +2222              | =6-848-2222            |

In this networking example, a private network is formed when several systems are connected through a Meridian 1 and a terminating BCM450 system. Each site has its own HLC and a range of DNs. The following figure illustrates this example.

The following table shows examples of the construction of numbers used when dialing within the example network. Note that 6 is the Private Access code.

| Calling site | LOC/HLC | Calling party<br>number | Called site | Dialling string | Called party number |
|--------------|---------|-------------------------|-------------|-----------------|---------------------|
| Site A       | 244     | 244 1111                | Site B      | 6 688 2222      | 668 2222            |
| Site B       | 668     | 662 2222                | Site D      | 6 848 2222      | 848 2222            |
| Site C       | 848     | 2222                    | Site D      | 2229            | 2229                |
| Site D       | 496     | 496 3333                | Public DN   | 9 563 3245      | 563 3245            |

#### **DPNSS networking using BCM 450**

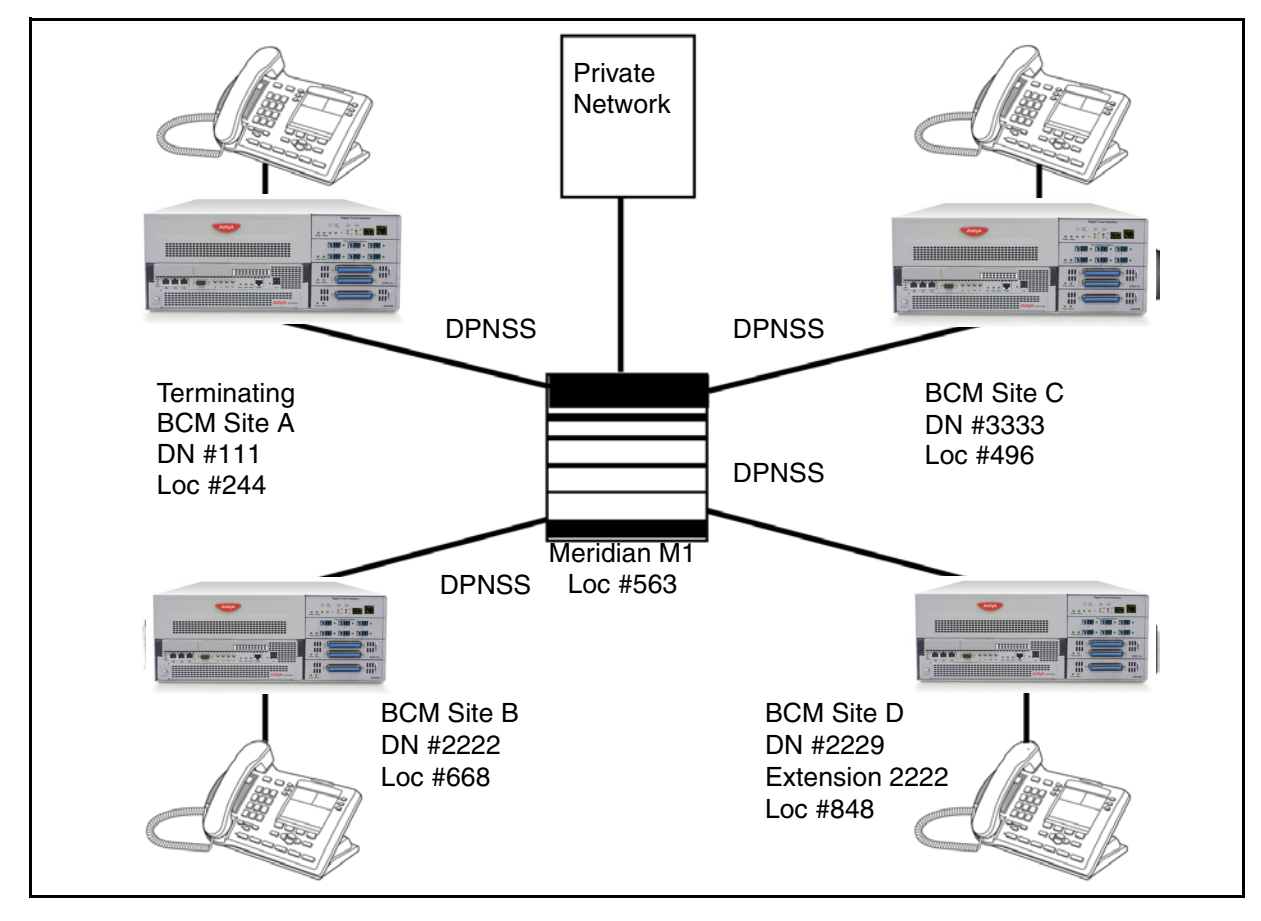

The following figure illustrates this example using BCM50.

#### **DPNSS networking using BCM50**

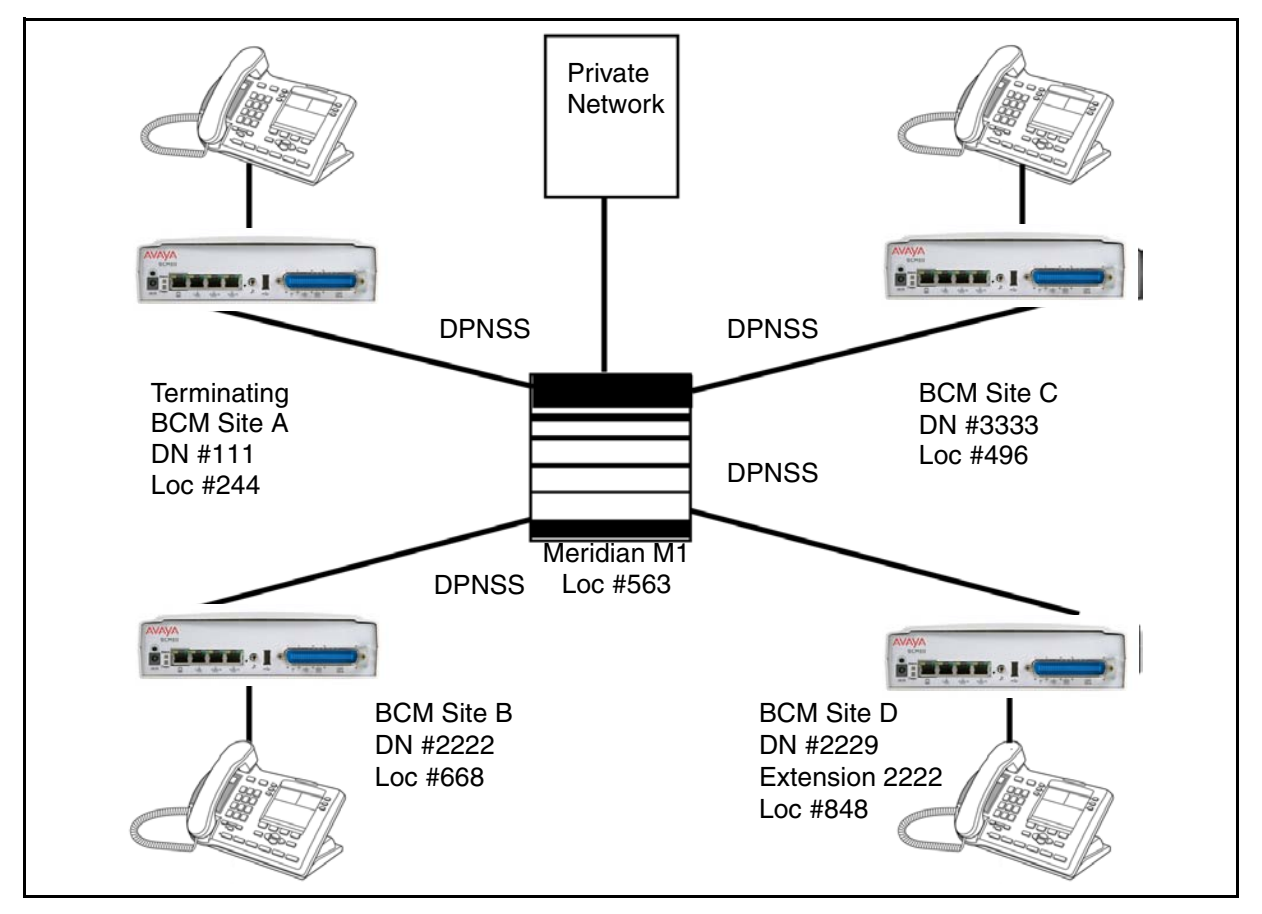

Calls are dialed and identified to the system as follows:

- To reach a telephone inside the Private Network, at the BCM site, the user dials the DN of choice.
- To reach a telephone inside the Private Network, from another site, the user dials HLC + DN.
  To reach a telephone outside the Private Network, the user dials an Access Code + HLC + DN.
- Each node has its own destination (dest) code, which includes the appropriate access and HLC codes to route the call appropriately.

System telephony networking overview

# **Telephony programming**

The information in this chapter applies to both the BCM50 and the BCM450 platforms running Avaya Business Communications Manager 6.0 (Avaya BCM 6.0).

This section gives a broad overview of telephony programming.

# **Navigation**

- Dialing plan configuration overview (page 55)
- Configuration for incoming calls (page 55)
- Configuration for incoming call controls (page 59)
- Configuration for out-going call traffic (page 59)

# **Dialing plan configuration overview**

Dialing plans allow users to access the public network, to make calls, and to answer dial strings.

Access to and from and within your system is based on dialing strings and how the system adds or deletes digits from this sequence to route the call.

A dialing string is the numbers that the caller physically enters on a telephone or programs onto a memory key. This can also include numbers the system adds to a dial string when a call goes through call routing.

This process also includes how the receiving system reads the sequence. All of which means that coordination is required at both ends of the call to ensure that calls are routed correctly. This is especially important if calls need to be routed through your system, or through a remote system, to reach another node on the network.

**Basic numbering:** The first numbering of your set is your DN length (Start DN length) and Start DN and Public and Private Received # length. Start DN information is entered when the system is initially set up. These numbers can be changed after the system has been set up, but only at the risk of compromising other numbering in the system. If your system is part of a network, these numbers must be coordinated with the other nodes in the network to ensure that the network dialing plans are consistent. The Public and Private Received Number lengths take their sequence from the initial DN length, but this can be changed to accommodate local dialing requirements, the Private length should mirror the DN length, except in special circumstances.

# **Configuration for incoming calls**

For incoming calls, you can have a central reception point, or you can specify target lines to one or more telephones to receive directed calling.

You can arrange your telephones in Hunt groups, ringing groups, or call groups that use system-wide call appearance (SWCA) assignments to share calls.

You can also configure lines for use by system users who call in from outside the system. You can give them direct access to the system with an Auto DN, or you can configure the line so they hear a stuttered dial tone, at which point they need to enter a password (CoS) to gain access (DISA DN).

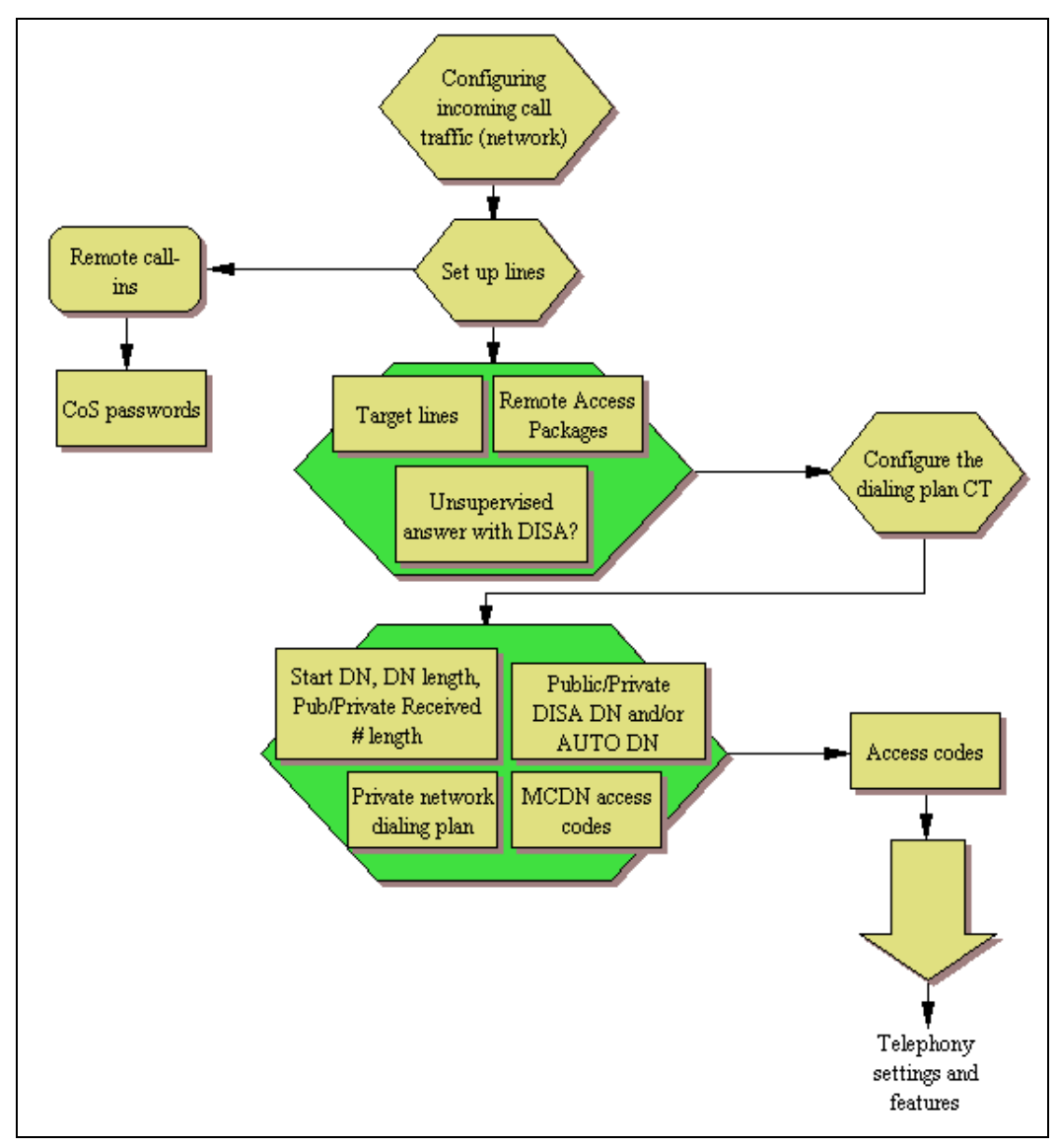

Incoming call configuration - part A

#### Incoming call configuration - part B

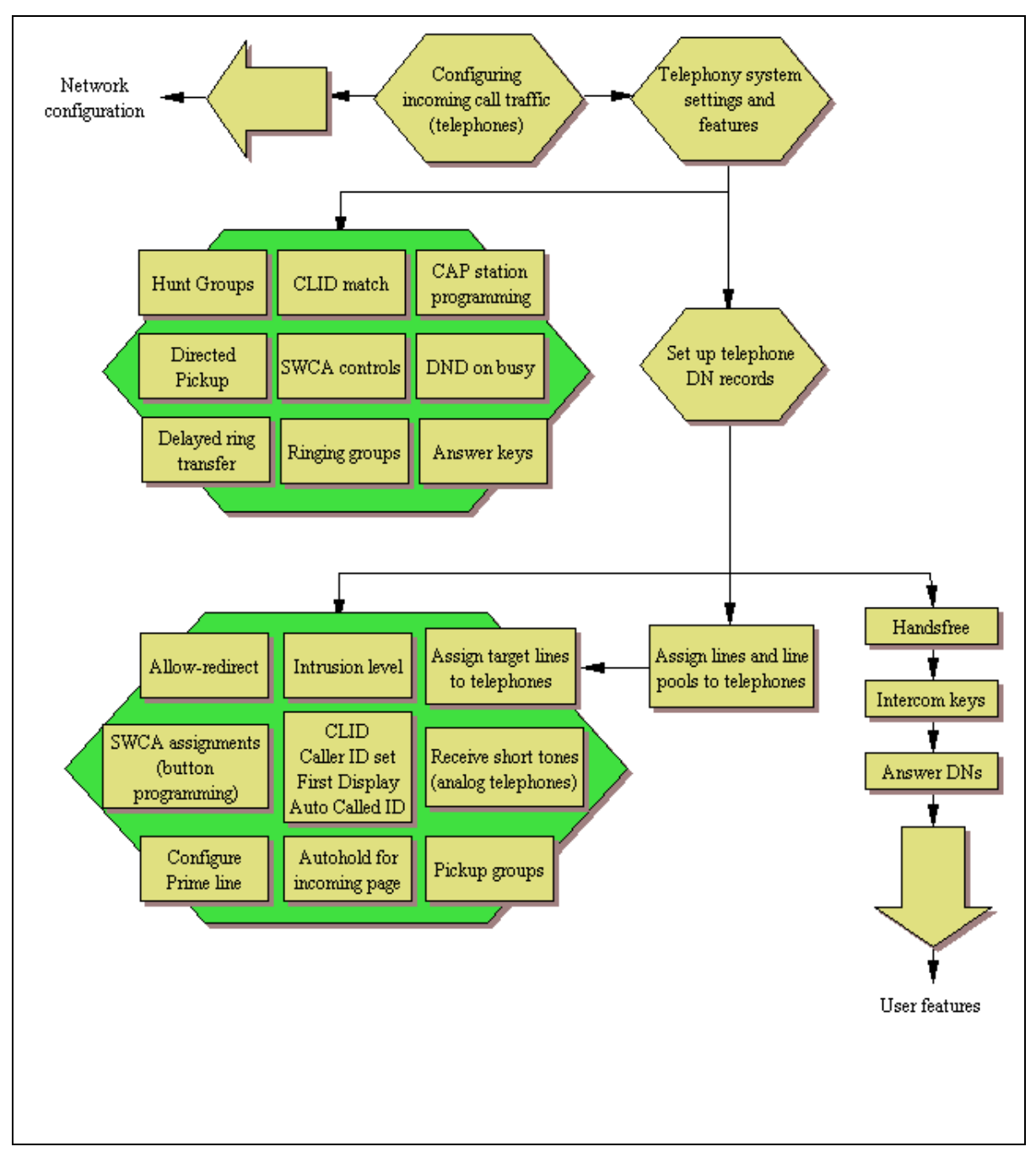

#### Incoming call configuration - part C

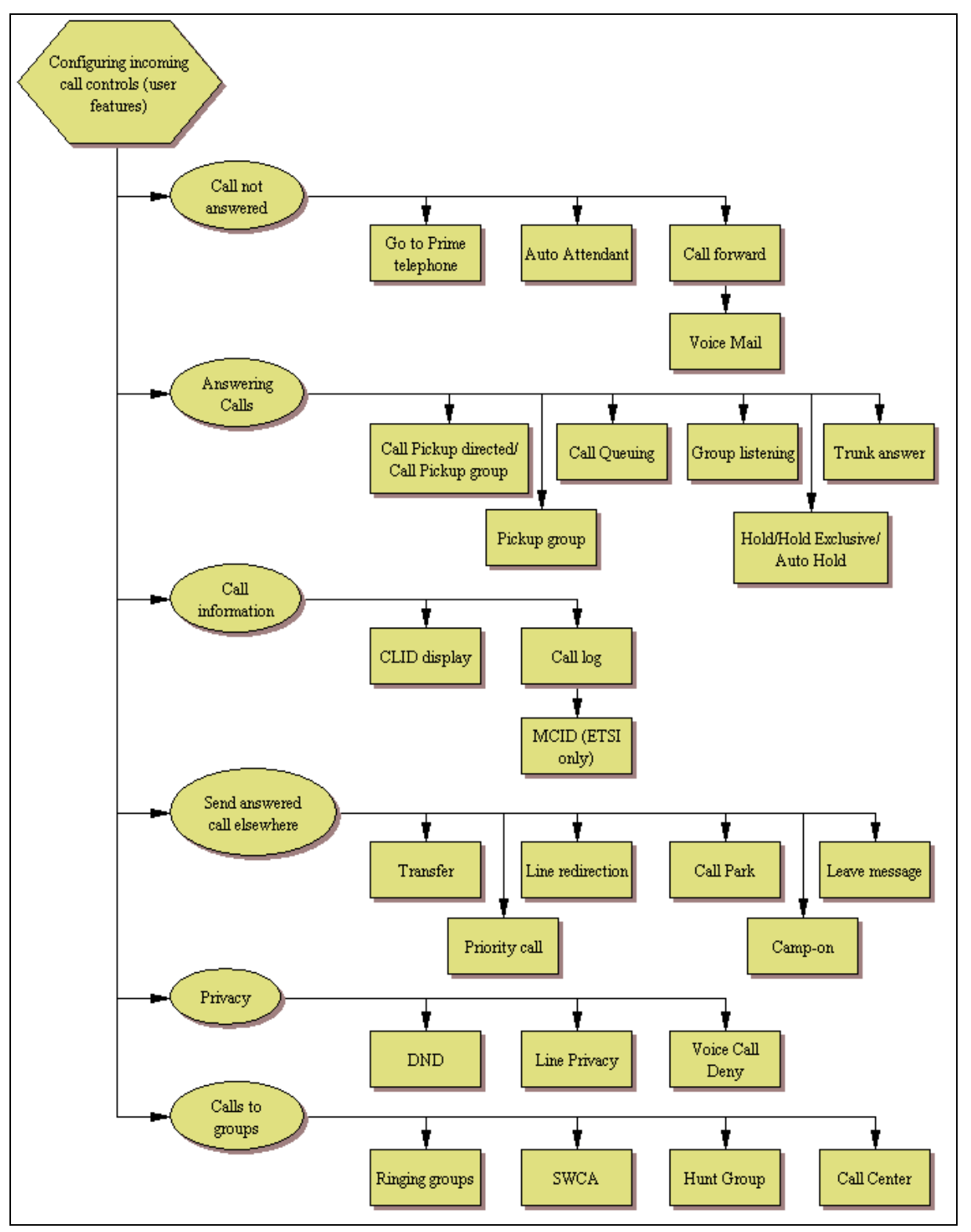

# **Configuration for incoming call controls**

For outgoing calls, you can assign one or more intercom keys to directly link to a line pool or prime line, or allow line pool access codes, destination codes, or internal system numbers to direct the call. Telephones without intercom keys on the telephone have intercom keys assigned, but the user must pick up the handset to access calls. In this case, the intercom key is an assigned DN.

For calls within the system, all telephones are virtually linked within the system. To call another telephone inside the system, lift the handset and dial the local DN. In this case, the prime line has to be set to intercom or none.

# Configuration for out-going call traffic

For calls going outside the system:

- If you assign the prime line to a line pool, all the lines in that line pool must be assigned to the telephone. When you pick up the handset, the telephone automatically grabs the first available line from the assigned line pool. In this configuration, you must ensure that the outgoing number is allowed by the line pool.
- If you assign the prime line to an intercom button, when you press the intercom button you get system dial tone. Then, you enter a line pool access code or a destination code to direct the outgoing call to the appropriate line pool, where it exits the system on any available line in that pool.

Telephony programming

# **Applications Resources overview**

The information in this chapter applies to both the BCM50 and the BCM450 platforms running Avaya Business Communications Manager 6.0 (Avaya BCM 6.0).

Application Resources is a management tool for allocating system resources such as signalling channels, VDI channels, media channels, and DSP resources. While the BCM manages resources for different services by making resources available as they are needed, you can manage the resources by setting minimums and maximums for each service.

# **Applications Resources panel**

The Application Resources panel consists of three tables and a panel:

- Total Resources
- Reserved Resources
- Application Resource Reservations
- Details for application

#### **Total Resources**

The total resources options show the maximum resources available for each type of resource.

#### **Reserved Resources**

The Reserved Resources options show the resources currently reserved or in use.

#### **Application Resource Reservations**

Use the Application Resource Reservations table allow you to set minimum and maximum values for telephony resources. The table contains 10 columns, 8 of which are read-only. For information about determining the appropriate values for each type of application, see Setting values for application resources (page 66).

#### **Details for application**

The Details for Application panel changes whenever you select a different row from the Application Resource Reservations table. The panel reflects the current minimum and maximum limits, in instances where changes do not happen immediately.

|  | Application | Resources | panel for | the | BCM450 |
|--|-------------|-----------|-----------|-----|--------|
|--|-------------|-----------|-----------|-----|--------|

| Total Resources                                                                     |                  | Reserved Resources             |                               |                             |                |
|-------------------------------------------------------------------------------------|------------------|--------------------------------|-------------------------------|-----------------------------|----------------|
| Signalling channels:                                                                | 580              | Signalling channels: 8         |                               |                             |                |
| VDI channels:                                                                       | 194              | VDI channels: 0                |                               |                             |                |
| Media channels:                                                                     | 1042             | Media channels: 10             |                               |                             |                |
| DSP resources:                                                                      | 180              | DSP resources: 0               |                               |                             |                |
|                                                                                     |                  |                                |                               |                             |                |
| pplication Resource Res                                                             | servations       |                                |                               |                             |                |
| Application                                                                         | Minimum          | Maximum                        | Licence                       | System Max.                 | Change Pending |
| P Sets                                                                              | 0                | MAX                            | 300                           | 512                         | <b>3</b>       |
| T Turnel -                                                                          | 0                | MAX                            | 130                           | 192                         |                |
| PTITUNKS                                                                            |                  |                                |                               |                             | - presenter -  |
| 5IP Trunks                                                                          | 0                | MAX                            | 130                           | 192                         | 100            |
| P Trunks<br>SIP Trunks<br>4edia Gateways                                            | 0<br>2           | MAX<br>MAX                     | 130<br>N/A                    | 192<br>704                  |                |
| P Trunks<br>51P Trunks<br>Media Gateways<br>/oice Mail + CC                         | 0<br>2<br>8      | MAX<br>MAX<br>48               | 130<br>N/A<br>N/A             | 192<br>704<br>63            |                |
| IP Trunks<br>SIP Trunks<br>Media Gateways<br>/oice Mail + CC<br><sup>:</sup> ax     | 0<br>2<br>8<br>0 | MAX<br>MAX<br>48<br>MAX        | 130<br>N/A<br>N/A<br>8        | 192<br>704<br>63<br>8       |                |
| IP Trunks<br>SIP Trunks<br>Media Gateways<br>/oice Mail + CC<br>Fax<br>Conf, Mixers | 0<br>2<br>8<br>0 | MAX<br>MAX<br>48<br>MAX<br>MAX | 130<br>N/A<br>N/A<br>8<br>N/A | 192<br>704<br>63<br>8<br>62 |                |

| Total Re<br>Signa | usources<br>Illing channels    | 107            | Reserved Resources<br>Signalling channels<br>VDI channels | 2    |             |          |         |     |              |   |
|-------------------|--------------------------------|----------------|-----------------------------------------------------------|------|-------------|----------|---------|-----|--------------|---|
| M.                | edia channels                  | 178<br>60      | Media channels<br>DSP resources                           | 4    |             |          |         |     |              |   |
| Application Resou | urce Reservations<br>['Minimum | :<br>1 Maximum | Licence System Max.                                       | [Cha | nge Pending | Sig. Ch. | VDI Ch. | Med | ia Ch. Í DSP |   |
| IP Sets           | 0                              | MAX            | 1                                                         | 32   |             |          | 0       | N/A | N/A          | I |
| IP Trunks         | 0                              | MAX            | 1                                                         | 12   |             |          | N/A     | 0   | N/A          | 1 |
| Media Gateways    | 2                              | MAX            | N/A                                                       | 80   |             |          | N/A     | N/A | 2            |   |
| Voice Mail + CC   | 2                              | MAX            | N/A                                                       | 15   |             |          | 2       | N/A | 2            |   |
| Fax               | 0                              | MAX            | 2                                                         | 2    |             |          | N/A     | N/A | N/A          |   |
| Conf. Parties     | 0                              | MAX            | N/A                                                       | 27   |             |          | N/A     | N/A | 0            |   |
| Conf. Mixers      | 0                              | MAX            | N/A                                                       | 9    |             |          | N/A     | N/A | 0            |   |
| SIP Trunks        | 0                              | MAX            | 1                                                         | 12   |             |          | N/A     | 0   | N/A          |   |
| Digital Trunks    | 0                              | MAX            | N/A                                                       | 2    |             |          | N/A     | 0   | N/A          | ١ |

## Application Resources panel on the BCM50

# Application Resources panel field values

| Attribute           | Value                   | Description                                            |
|---------------------|-------------------------|--------------------------------------------------------|
| Total Resources     |                         | 1                                                      |
| Signalling channels | <read-only></read-only> | The total number of signalling channels on the system. |
| VDI channels        | <read-only></read-only> | The total number of VDI channels on the system.        |
| Media channels      | <read-only></read-only> | The total number of media channels on the system.      |
| DSP resources       | <read-only></read-only> | The total number of DSP resources on the system.       |
| Reserved Resources  | 1                       |                                                        |

## Application Resources panel field values

| Attribute                | Value                        | Description                                                                                                    |
|--------------------------|------------------------------|----------------------------------------------------------------------------------------------------|
| Signalling channels      | <read-only></read-only>      | The number of signalling channels in use on the system. This number can change based on the values entered for applications, and on the those applications currently in use.                                                                         |
| VDI channels             | <read-only></read-only>      | The number of VDI channels in use on the system.<br>This number can change based on the values<br>entered for applications, and on the those<br>applications currently in use.                                                                       |
| Media channels           | <read-only></read-only>      | The number of media channels in use on the system. This number can change based on the values entered for applications, and on the those applications currently in use.                                                                              |
| DSP resources            | <read-only></read-only>      | The number of DSP resources in use on the system. This number can change based on the values entered for applications, and on the those applications currently in use.                                                                               |
| Application Resource Res | servations                   |                                                                                                    |
| Application              | <read-only></read-only>      | The name of the application.                                                                                                    |
| Minimum                  | <read-only></read-only>      | The minimum number of resources reserved at all times for the application. If a value of 2 is entered, the system will always reserve enough resources for 2 instances of the application.                                                           |
| Maximum                  | <numeric value=""></numeric> | The maximum number of applications to allow. If<br>the value is set to MAX, the system will allow up to<br>the system maximum, as long as there are enough<br>resources.                                                                             |
| Licence                  | <read-only></read-only>      | The number of licenses the system has activated for the application. If the value is N/A, the application does not require licenses.                                                                                                    |
| System Max.              | <numeric value=""></numeric> | The maximum instances of an application the BCM can support.                                                                                                    |
| Change Pending           | <read-only></read-only>      | If this box is selected, a change is pending to the<br>system. Most changes take effect immediately, but<br>in some instances, a change may wait until<br>applications shut down. Details about changes<br>pending can be seen in the details panel. |
| Sig. Ch.                 | <read-only></read-only>      | The number of signalling channels reserved by the application. This can be changed by modifying the minimum and maximum values for the application. If the field has a value of N/A, the application does not require this type of resource.         |

#### **Application Resources panel field values**

| Attribute                         | Value                   | Description                                                                                                    |
|-----------------------------------|-------------------------|----------------------------------------------------------------------------------------------------|
| VDI Ch.                           | <read-only></read-only> | The number of VDI channels reserved by the application. This can be changed by modifying the minimum and maximum values for the application. If the field has a value of N/A, the application does not require this type of resource.   |
| Media Ch.                         | <read-only></read-only> | The number of media channels reserved by the application. This can be changed by modifying the minimum and maximum values for the application. If the field has a value of N/A, the application does not require this type of resource. |
| DSP                               | <read-only></read-only> | The number of DSP resources reserved by the application. This can be changed by modifying the minimum and maximum values for the application. If the field has a value of N/A, the application does not require this type of resource.  |
| Details for Application           | ·                       |                                                                                                    |
| Current minimum assigned limit    |                         | The current minimum assigned for an application.                                                                                                    |
| Current maximum<br>assigned limit |                         | The current maximum assigned for an application.                                                                                                    |
| Note                              |                         | Indicates any pending changes.                                                                                                    |

# Types of resources

There are four types of resources managed by the Application Resources panel:

- Signalling channels
- VDI channels
- Media channels
- DSP resources

Different applications require different resources. For example, each media gateway requires one DSP Resource and one media channel, but does not require any signalling channels or VDI channels. Use the Application Resources Reservations table to see what resources are required by each application. Whenever an entry contains N/A, the application does not use that resource.

# **Total and Reserved Resources**

The total and reserved resource options display the current levels of total and reserved resources. The total resource table displays the total resources on the system, while the reserved resource table displays what resources are currently allocated or in use.

Since the total number of resources for signalling channels, VDI channels, and media channels exceeds the maximum capacity for the BCM, you do not need to manage the resources based on these channels.

For example, IP Trunks are the only application that use VDI channels, and even if the BCM450 maximum of 130 IP trunks are in use, they will not exceed the total of allowed number of VDI channels. This maximum is affected by the number of TDM Trunks. The maximum number of TDM trunks is 150 minus the number of allocated IP trunks. Note that the BCM50 maximum number of IP Trunks is 12, and the total of VDI channels is 62.

There is no need to modify the IP trunks minimum and maximum, since the necessary VDI resources are always available

The only resource you need to manage on the BCM is DSP, which is used by media gateways, voice mail and Call Centre, Fax, and Conferencing.

# Setting values for application resources

For all applications, you can modify the minimum and maximum values. The minimum values reflect the number of resources that will always be reserved for a particular application, while the maximum reflects the maximum instances of an application the system will allow at once. If an application attempts to use system resources and the system is already supporting the maximum for that application, the service will be declined, regardless of whether there are sufficient resources available. A value of MAX is also acceptable, which sets the maximum number of applications allowed to the maximum number possible.

For example, in BCM450, the System Maximum for Media Gateways is 704. If the Maximum value for Media Gateways is set to MAX, then the system allows up to 704 Media Gateways at once, as long as sufficient resources are available. In BCM50, the System Maximum for Media Gateways is 80. If the Maximum value for Media Gateways is set to MAX, then the system allows up to 80 Media Gateways at once, as long as sufficient resources are available.

#### Changes pending

In some cases, a change you make to the application resources panel may not be able to take effect immediately. For example, if you change the number of conference calls allowed from three to two, while there are three calls in progress, the resource allocations will not change until after one of the calls has been disconnected. In a situation where the changes cannot be made immediately, a checkmark appear in the Changes Pending box, and you can view details of these changes by clicking on the application and viewing the details below.

#### **IP** set resources

Because there is no circumstance where the number of IP sets on the system would exceed the available resources, there is generally no need to modify the resources for this application. However, if you want to limit the number of IP set connections, you can change the maximum value.

#### IP trunk resources

Because there is no circumstance where the number of IP trunks on the system would exceed the available resources, there is generally no need to modify the resources for this application. However, if you want to limit the number of IP trunk connections, you can change the maximum value.

#### Media gateway resources

Media gateways require DSP resources. Because there is often a slight delay in allocating the DSP resources, you may want to set the minimum to 2 or more. This will ensure that there is generally no delay in setting up the media gateway.

#### Voice mail and Contact Center resources

These resources require DSP resources. Because there is often a slight delay in allocating DSP resources, you may want to set the minimum to 2 or more. This setting generally ensures that there is no delay in setting up the application.

If you use Meet Me Conferencing, Avaya recommends you increase the maximum number of resources from 10 to 15.

#### Fax

In BCM450, fax has a maximum of 8 ports. In BCM50, fax has a maximum of 2 ports. Each fax port uses three DSP resources, so if you find that your system is always running low on resources, you may want to limit your maximum fax ports.

#### **Conf. Parties**

In BCM450, the total number of parties across all simultaneous conferences cannot exceed 124.

In BCM50, the total number of parties across all simultaneous conferences cannot exceed 18, and a single conference can contain up to 18 parties

### **Conf. Mixers**

A conference mixer allows several conference parties to be mixed into a conference. BCM supports up to 9 simultaneous conferences.

## **SIP Trunks**

Because there is no circumstance where the number of SIP trunks on the system would exceed the available resources, there is generally no need to modify the resources for this application. However, if you want to limit the number of SIP trunk connections, you can change the maximum value. BCM450 supports a maximum of 130 SIP trunks. BCM50 supports a maximum of 12 SIP trunks.

## **Digital Trunks**

Because there is no circumstance where the number of digital trunks on the system would exceed the available resources, there is generally no need to modify the resources for this application. However, if you want to limit the number of digital trunk connections, you can change the maximum value. BCM450 supports a maximum of 130 digital trunks. BCM50 supports a maximum of 2 digital trunks.

# **Lines overview**

The information in this chapter applies to both the BCM50 and the BCM450 platforms running Avaya Business Communications Manager 6.0 (Avaya BCM 6.0).

Telephony signals into the system, within the system, and out of the system are carried over channels. For consistency, these channels are all called lines or trunks. This designation includes:

- circuit switched lines (PSTN): connect to the system through media bay modules
- Voice over IP (VoIP) trunks: connect through the LAN or IP network
- target lines, internal channels: connect PRI, T1 and VoIP trunks to specific devices
- intercom lines: connect all internal telephones together through the DN numbers, and allow the user to access line pools for making outgoing calls, as well as being required for other call features such as conference calling and system-wide call appearance (SWCA) calls. Intercom designations are assigned in the DN record, or automatically by the system for each telephone

The system initiates with a limited number of lines. You must provision additional lines when you add a corresponding MBM. For information on Dynamic Device Configuration (DDC) and provisioning additional lines, see *Avaya Business Communications Manager 6.0 Configuration — Devices* (NN40170-500).

# **Navigation**

- Line configuration prerequisites overview (page 69)
- System-level line identification (page 70)
- BRI loops (page 72)
- Line records (page 72)
- Line job aids (page 73)
- Line access (page 75)

### Line configuration prerequisites overview

You must configure the media bay modules and/or the VoIP trunk parameters before you can set up line programming.

- The position on the system bus of the trunk media bay modules determines the line numbers that are available. For more information, see Avaya Business Communications Manager 450 6.0 Installation—System (NN40170-303).
- The position on the system bus of the station media bay modules determines which DNs are available, although DN numbers can be changed.
- Available VoIP lines are determined by the number of VoIP keycodes entered on the system (one keycode per VoIP line). In BCM 450, there is a maximum of 130 VoIP

lines. In BCM50, VoIP keycodes are 01 to 12. VoIP keycodes are entered on the system starting with line 001 and ending at line 012.

## System-level line identification

On a new system, lines and loops are numbered and assigned defaults based on the type of media bay modules that have been connected to the system. The exception are the VoIP trunks, which require a keycode to activate.

The panels located at Configuration > Telephony > Lines allow you to easily view which lines have been enabled through a media bay module.

From this heading, you can access each line record and assign attributes, as you require.

#### Line types

Under Lines, note that line types are divided into five headings. The fifth heading contains all line numbers.

- Active physical lines
- Active VoIP lines (require keycode)
- Target lines
- Inactive Lines
- All Lines

#### Active physical lines

In BCM450, the physical line number range is 1 to 360. In BCM50, lines 061-124 are reserved for physical lines.

#### Active VoIP lines (requires keycode)

Voice over IP (VoIP) lines are signaling channels that simulate how CO lines work. However, VoIP lines transmit data to the IP network over a LAN or IP network rather than over physical lines. Once the VoIP trunks are set up, you can assign them to line pools, and program their behavior in the same way you would PRI lines.

In BCM450, the system initiates with 8 VoIP lines. For more information about provisioning additional lines using Dynamic Device Configuration (DDC), see Avaya Business Communications Manager 6.0 Configuration — Devices (NN40170-304).

The line records appear under Configuration > Telephony > Lines > Active VoIP Lines. To access VoIP lines, you need to enter software keycodes. Each keycode supports a specific number of lines. No entries appear in the Enabled VoIP lines field until you complete the IP Trunks Settings field, which appears when you click IP Trunks under Configuration > Resources > Telephony Resources > IP trunks. VoIP trunks should be configured to use a single line pool per trunk type. Do not mix other trunk types on the same line pool. The VoIP line pools are assigned to routes, which, in turn, are configured with destination codes that route calls to the designated remote gateways of other BCM systems or Succession, or MCS5100 systems.

You can also create a fallback for the trunk. This is a situation where the system reroutes the call to a PSTN line pool if the primary route is not available or the call quality is not suitable. If you do not configure your network for fallback and the call quality is below threshold, the IP call fails.

#### Target lines

Target lines are internal communications paths that directly connect auto-answer trunks to system telephones. These lines are incoming only.

Target lines allow you to make more efficient use of DID line resources. You can map a range of target lines for each DID line. The incoming call is routed according to the mapped dialed digits, rather than a one-to-one line assignment. Systems configured using the DID template automatically assign target lines to all assigned DNs.

You also require target lines when you use PRI, T1 or VoIP trunks.

In BCM450, target lines use line numbers 361 to 680. In BCM50, target lines use line numbers 125 to 268. To view these lines, select Configuration > Telephony > Lines > Target Lines. Record this information in your system Programming Records so you have a clear view of where each line is assigned.

Other features:

- Each target line can be assigned to more than one telephone.
- A telephone can have multiple appearances of a target line.

Target lines are internal direct links the BCM uses to allow external callers to dial specific system telephones or a group of system telephones. You assign the target line to one or more telephone DNs, and then configure the target line to function as you require. You can also assign multiple appearances of a target line to one telephone. This allows more than one call to simultaneously use the target line. Target lines are required by lines that support multiple numbers over one trunk (T1 E&M, DID trunks, T1 DID trunks, PRI trunks, and VoIP trunks).

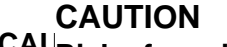

# CAURisk of service loss

If you change the received # length for your system, the Public number entry for the target lines will clear if the new received # length is less than the number entered in this field.

If the new received # length has more digits than the number entered in this field, you need to change the entry manually, if changes are required.

### CO trunks as physical lines

Physical lines are the central office (CO) trunks assigned to the trunk media bay modules. For more information about which lines are enabled, see *Avaya Business Communications Manager 450 6.0 Installation* — *System* (NN40170-303).

You can change the line types to suit your system. For instance, BRI and DTM modules can be designated to a number of line types, depending on the type of line service provided through the central office (CO). However, the line numbers are associated for specific tasks or to specific DS30 bus numbers.

The line record allows you to program settings for lines that affect how the lines operate in the network and with other switches, as well as how the system uses the line.

Trunk types:

- VoIP
- DTM (digital): TI types (Loop, E&M, DID, Ground, or fixed data channel), PRI, DASS2, DPNSS.
- CTM (North America)/GATM: Analog Loop
- BRI: BRI S/T
- Target lines

# **BRI loops**

The Loops panels define the loop numbers and loop attributes that correspond to the DIP switch settings that were configured on the BRI trunk media bay modules installed on your system. Check your Programming Record to see which modules are installed, and what settings were chosen.

Available BRI trunk loop attributes are determined by the country profile that is assigned to your system. All profiles allow BRI programming; however, there is a difference between T1-based profiles and for E1-based profiles.

Once loops are provisioned, the system assigns two line numbers per loop. These lines are then programmed as you would any other lines.

### **BRI loops configuration**

You can program a loop to support either trunking services to the ISDN network, or terminal services to one or more ISDN devices. The following sections describe the programming for each type of loop. For more information about complete module installation instructions and safety precautions, see *Avaya Business Communications Manager 450 6.0 Installation — System* (NN40170-303).

## Line records

The line record allows you to:

• Identify the line and the features on the line.
- Assign restrictions for outgoing calls.
- Assign a voice message center, if the line connects to a remote voice-mail system, either on another node on the private network or at the central office.

#### Line characteristics

Line type determines what features are available. Some features must be coordinated with the settings at the other end of the line.

## Line restrictions

Restrictions prevent certain kinds of calls from occurring over specific lines. You can also restrict some features.

If you want different restrictions to apply at different times of the day or week, you can set up the line restriction schedules to that effect. The Normal schedule runs when no other schedule is specified or if fallback is used for VoIP trunks.

#### **Remote restrictions**

Your system can accommodate users who call in from outside the system to access system features. Calls coming in over the Private network that are routing out of the system to remote systems or to the PSTN are also considered to be remote call-ins.

To restrict the access remote callers have, or to control outbound private network calls, specify the appropriate filter for the line.

If you want different restrictions to apply at different times of the day or week, you can set up the line restriction schedules to that effect. The Normal schedule runs when no other schedule is specified or if fallback is used for VoIP trunks.

#### Voice message center

If you subscribe to a voice message service outside your office, you can indicate to the line with which voice message service to connect.

Voice message centers are defined as part of the system telephony global programming. This feature is located in the Business Element Manager under Configuration > Applications > Voice Messaging/Contact Center.

# Line job aids

See the following additional information:

#### Line pool configuration

Line pools are groups of lines. Pooling lines allows you to use fewer lines than there are users. PRI lines and VoIP lines are always defined into line pools.

 Line pools must never contain a mixture of lines. All lines in a given line pool should go to the same location.

- Avoid putting unsupervised loop start lines in a line pool. These lines can become unusable, especially when a remote user uses the line pool to make an external call.
- To assign line pool access to telephones, select Configuration > Telephony > Dialing Plan > Line Pools.
- To assign system-wide line pool access codes, select Configuration > Telephony > Dialing Plan > General (not applicable to Bloc pools).
- A telephone can be administered to search automatically for an idle line from several lines that appear on the telephone. Assign a line pool as the prime line. When the user lifts the receiver or presses Handsfree, any one of the lines, if idle, can be selected by Automatic Outgoing Line selection.
- Changes in the settings for trunk type on a system that is in use can result in dropped calls.
- When assigning lines to line pools, consider your network configuration. You can
  create a unified dialing plan by assigning lines to the same location to the same line
  pool on each of your systems. For example, if system A and system B each have
  TIE lines to system C, assign the TIE lines to pool D on each of the systems. You
  cannot assign target lines to a line pool, as they are incoming-only.

#### Loss packages

Use the loss package settings to select the appropriate loss/gain and impedance settings for each line. The setting is based on the terminating switch type and the distance between BCM and the terminating switch.

When measuring the distance from BCM to CO and from BCM to PBX systems, use 600 ohms as the termination resistance setting.

| Loss<br>Package | Receive<br>Loss | Transmit<br>Loss | Impedance   | Distance to switch/cable loss/<br>terminating switch |
|-----------------|-----------------|------------------|-------------|------------------------------------------------------|
| Short CO        | 0 dB            | 3 dB             | Short       | Short/<2 dB/BCM50 to CO                              |
| Medium CO       | 0 dB            | 0 dB             | TIA/EIA 464 | Medium/>2 dB and <6 dB/BCM50 to CO                   |
| Long CO         | -3 dB           | 0 dB             | TIA/EIA 464 | Long/>6 dB/BCM50 to CO                               |
| Short PBX       | 0 dB            | 0 dB             | Short       | Short/<2 dB/BCM50 to PBX                             |
| Long PBX        | -3 dB           | 0 dB             | TIA/EIA 464 | Long/>2 dB/BCM50 to PBX                              |

#### Loss package settings

A loss of 4 dB corresponds to a cable length of approximately 2700 m (9000 ft).

Attention: Loss packages are not supported on the 4X16 combo

#### Privacy on/off by call

You can configure lines in your system to have automatic privacy. With a line not programmed with privacy, anyone with the line assigned to their telephone can join your call by pressing the line button. With a line programmed with privacy, one person at a time can use the line.

Use FEATURE 83 to turn the Privacy feature off and on.

Privacy control cannot be used for internal or conference calls.

When another telephone joins a call, the participants on the call hear a tone, and a message appears on the telephone display. It is not possible to join a call without everyone hearing this tone.

**Attention:** The Auto privacy setting does not apply to target lines, PRI lines or VoIP trunking lines

## Line access

There are a number of ways you can configure your lines. You can assign each line to one telephone or several telephones, or a specific line to a specific telephone. You can also pool your lines so that a number of telephones have access to several lines.

#### Line availability and assignment

Use the following list to learn about making lines available.

- You can determine whether a line will be assigned solely to one telephone, or if a group of users will have access to the line.
- Even when you use line pools, it is possible that a line pool will be unavailable for outgoing traffic. To alleviate this, you can determine overflow paths for any routes that you designate.
- Incoming lines can be assigned to telephones as individual lines or through target lines, depending on the type of trunk supplied from the central office (CO). Incoming lines do not need to have an appearance on the telephone. Target lines are for incoming calls only. Two-way single lines, such as analog lines, allow the user to make an outgoing call by pressing the (idle) assigned line button or, if the line is part of a line pool, by entering a line pool access code or destination code to access the line pool. These lines can also be redirected on a per-trunk basis through Business Element Manager or from the telephone by using FEATURE 84.
- PRI lines are always configured into line pools. These lines require a destination code for outgoing calls. Incoming calls use target line assignments.
- Voice over IP (VoIP) trunks use the data network to provide line service in and out of the system. VoIP trunk configuration is described in the. VoIP trunks use target lines for incoming calls, and require line pool codes or destination codes for outgoing calls.

• You can assign a line a maximum of 93 times.

#### Incoming calls

For incoming calls, you can have a central answering position, or you can specify lines to one or more telephones to receive directed calling.

You can arrange your telephones in Hunt groups, ringing groups, or call groups that use system-wide call appearance (SWCA) assignments to share calls.

You can also configure lines for use by system users who call in from outside the system. You can give them direct access to the system with an Auto DN, or you can configure the line so they hear a stuttered dial tone, at which point they need to enter a password (CoS) to gain access (DISA DN).

#### **Outgoing calls**

For outgoing calls, you can assign one or more intercom keys to access a line pool or prime line, destination code, or internal system numbers to direct the call. Telephones without intercom keys do require intercom paths assigned, but to access calls, users must pick up the handset to connect.

For calls within the system, all telephones are virtually linked within the system. To call another telephone inside the system, you can lift the handset and dial the local DN. In this case, the prime line must be set to intercom.

For calls going outside the system:

- If you assign the prime line to a line pool When you pick up the handset, the telephone automatically grabs the first available line from the assigned line pool. In this configuration, you must ensure that the outgoing number is allowed by the line pool.
- If you assign the prime line to an intercom button You can enter a line pool access code or a destination code followed by the telephone number to direct the outgoing call where it exits the system on any available line in that pool.

# **Telephony resources configuration**

The information in this chapter applies to both the BCM50 and the BCM450 platforms running Avaya Business Communications Manager 6.0 (Avaya BCM 6.0).

The Telephony Resources panel allows you to view and configure the modules that support:

- digital trunks
- analog trunks
- IP trunks
- lines
- stations
- applications
- IP telephone sets

The following paths indicate where to configure telephony resources in Business Element Manager and through Telset Administration:

- Business Element Manager: Configuration > Resources > Telephony Resources
- Telset interface: \*\*CONFIG > Hardware (you cannot configure VoIP trunks or IP telephones)

The top frame of the Telephony Resources panel displays a table that summarizes the state of IP trunks, IP telephone sets, application DNs, and all modules assigned to the system through connections to a media bay module. Selecting a row provides access to panels in the lower frame that are specific to the type of resource identified in the selected row. Conceptual information for the configuration of IP telephone sets and media bay modules is covered here. For more information about IP trunks, see IP (VoIP) trunk configuration (page 97).

# Navigation

- Telephony Resources table (page 78)
- Media bay module panels (page 81)
- CbC services available by switch protocol (page 88)
- Port details (page 88)
- Provisioning module lines and loops (page 90)

# **Telephony Resources table**

The top-level panel shows a list of active modules and VoIP gateways and IP telephone IP network information. Click the line for the resource you want to view or configure.

For an example of the Telephony Resources table, see the following figure.

#### **Telephony Resources table for BCM450**

| Modules      |                   |            |      |          |     |      |       |
|--------------|-------------------|------------|------|----------|-----|------|-------|
| Location     | Configured Device | Dip Switch | Bus  | State    | Low | High | Total |
| Internal     | IP Trunks         | N/A        | N/A  | N/A      | 001 | 008  |       |
| Internal     | IP Sets           | N/A        | N/A  | N/A      | 253 | 268  | 1     |
| Internal     | Applications      | N/A        | N/A  | N/A      | 300 | 399  | 10    |
| Main MBM 1   | DSM32/DSM32+ MBM  | All On     | N/A  | N/A      | 221 | 252  | 3.    |
| Main MBM 1.1 | DSM16             | N/A        | 10.1 | Enabled  | 221 | 236  | 1     |
| Main MBM 1.2 | DSM16             | N/A        | 11.1 | Enabling | 237 | 252  | 1     |
| Main MBM 2   | DTM-T1            | All On     | 20.1 | Enabling | 009 | 032  | 2     |
| Main MBM 3   | DTM-PRI           | All On     | 30.1 | Enabled  | 033 | 055  | 2     |
| Main MBM 4   | None              | N/A        | N/A  | N/A      | N/A | N/A  | N/a   |
| Expansion 1  | None              | N/A        | N/A  | N/A      | N/A | N/A  | N/    |
| Disable      | Enable Deconfig   | ure        |      |          |     |      |       |

#### **Telephony Resources table**

The Telephony Resources table fields are described in the following table.

| Attributes        | Value                                                                | Description                                                                                |
|-------------------|----------------------------------------------------------------------|--------------------------------------------------------------------------------------------|
| Location          | <read-only><br/>Internal</read-only>                                 |                                                                                            |
|                   | Main MBM<br>Expansion (and slot<br>number where MBM is<br>installed) |                                                                                            |
| Configured device | DID4, DID8                                                           | This field indicates the type of module                                                    |
|                   | • ASM/ASM+                                                           | assigned to each location.                                                                 |
|                   | • DSM16, DSM16+,                                                     | • DID4                                                                                     |
|                   | DSM32/ DSM32+                                                        | • DID8                                                                                     |
|                   | 4X16 Combo, 8X16<br>Combo                                            | ASM/GASM: Analog and Global Analog<br>Station Modules provide four                         |
|                   | • DTM-T1, DTM-PRI                                                    | connections for four analog telephones.                                                    |
|                   | CTM4/GATM4,<br>CTM8/GATM8                                            | GATM4: Global Analog Trunk Module     with four trunk line connections.                    |
|                   | • FEM                                                                | DSM16 or DSM32/DSM32+: Digital                                                             |
|                   | • BRIM                                                               | Station Module with 16 and 32 telephone connections, respectively.                         |
|                   | Empty                                                                | <ul> <li>4X16 Combo: A module with 4 analog<br/>trunks and 16 digital stations.</li> </ul> |
|                   |                                                                      | <ul> <li>8X16 Combo: A module with 8 analog<br/>trunks and 16 digital stations.</li> </ul> |
|                   |                                                                      | • BRI-ST                                                                                   |
|                   |                                                                      | • DTM-T1                                                                                   |
|                   |                                                                      | • DTM-PRI                                                                                  |
|                   |                                                                      | Empty: No module is currently connected.                                                   |

# Telephony Resources table field descriptions

# Telephony Resources table field descriptions

| Attributes                 | Value                                                                                                    | Description                                                                                                    |
|----------------------------|----------------------------------------------------------------------------------------------------|----------------------------------------------------------------------------------------------------|
| Configured Device          | <read-only><br/>DID4<br/>DID8<br/>ASM/ASM+<br/>GATM4<br/>DSM16<br/>DSM32/<br/>DSM32+<br/>4X16 Combo<br/>8X16 Combo<br/>DTM-T1<br/>DTM-PRI<br/>CTM4/GATM4<br/>CTM8/GATM8<br/>BRIM<br/>Empty</read-only> | This field indicates the type of module<br>assigned to each location.<br>DID4<br>DID8<br>ASM/GASM: Analog and Global Analog<br>Station Modules provide four connections for<br>four analog telephones.<br>GATM8: Global Analog Trunk Module with<br>four trunk line connections.<br>DSM16 or DSM32/DSM32+: Digital Station<br>Module with 16 and 32 telephone<br>connections, respectively.<br>4X16 Combo: A module with 4 analog trunks<br>and 16 digital stations.<br>8X16 Combo: A module with 8 analog trunks<br>and 16 digital stations.<br>BRI-ST<br>DTM-T1<br>DTM-PRI<br>Empty: No module is currently connected. |
| Dip switches (BCM450 only) | N/A<br>All On<br>xxxxxx                                                                                                    | Indicates that the module is not configured.<br>Indicates that the module dip switches are all<br>set to on.<br>Reflects the factory default dip switch setting.<br>A combination of 1s and 0s reflects which dip<br>switches are set to on (1) or off (0).                                                                                                    |
| Bus                        | <read-only><br/>1-XX</read-only>                                                                                                    | On the BCM50, the bus value determines the line and DN range. On a BCM450, the administrator determines what line number or DN number range to assign to a position, regardless of the bus number.                                                                                                    |
| State                      | Enabled<br>Disabled<br>Enabling<br>N/A                                                                                                    | Indicates the state of the module or bus:<br>Enabled: module is installed and working.<br>Disabled: module is installed but has been<br>disabled or is down for another reason.<br>Enabling: system is enabling device<br>N/A: A state value is not applicable to this<br>particular location. A module may or may not                                                                                                    |
|                            |                                                                                                    | be installed.                                                                                                    |

#### **Telephony Resources table field descriptions**

| Attributes | Value                          | Description                                                                                                    |
|------------|--------------------------------|----------------------------------------------------------------------------------------------------|
| Low        | <digits></digits>              | This field indicates the lowest setting for one<br>of the following:<br>The range of lines the module/VoIP supports.<br>The range of loops the module supports<br>(BRI).<br>The range of DNs the module/IP telephony<br>supports.  |
| High       | <digits></digits>              | This field indicates the highest setting for one<br>of the following:<br>The range of lines the module/VoIP supports.<br>The range of loops the module supports<br>(BRI).<br>The range of DNs the module/IP telephony<br>supports. |
| Active     | <xx> Lines, loops or sets</xx> | This field indicates the number of active lines, loops or DNs that the module supports.                                                                                                    |
| Busy       | 0-XX<br>N/A                    | This field indicates the current activity for the devices or lines attached to the module.                                                                                                    |

## Media bay module panels

The following panel tabs appear when you select a module table entry on the Telephony Resources panel.

- Trunk Module Parameters (page 81)
- Port details (page 88)

The four trunks connected to the core module are also indicated in the table when they are active. These trunks are analog trunks.

For the BCM450, you must configure and provision media bay modules (MBM) using Dynamic Device Configuration (DDC). For more information about DDC and MBM configuration, see Avaya Business Communications Manager 6.0 Configuration — System (NN40170-501) and Avaya Business Communications Manager 6.0 Configuration — Devices (NN40170-500).

#### **Trunk Module Parameters**

The Trunk Module Parameters tab shows the information that is unique to the type of trunk module selected in the main Modules list.

For a BCM450 example, see the following figure.

#### **Trunk Module Parameters subpanel**

| Trunk Module Parameters Trunk Port | Details Provision Lines |                          |  |
|------------------------------------|-------------------------|--------------------------|--|
| Trunk type: T1                     |                         | T1 Parameters            |  |
| Answer timer: 2                    | <b>v</b>                | CO fail: TIA-547A 💌      |  |
| Disconnect timer: 460              | •                       | Interface levels: ISDN 🗨 |  |
| Clock source: Internal             | -                       | Framing: ESF 💌           |  |
|                                    |                         | Line coding: B8Z5        |  |
|                                    |                         | Internal CSU: 🔽          |  |
|                                    |                         | CSU line build: 0 dB     |  |

The following table describes the possible fields, trunk module parameters, and an indication of which types of modules use each setting.

| Attributes | Value                                                                    | Module/line type                                                                           |
|------------|--------------------------------------------------------------------------|--------------------------------------------------------------------------------------------|
| Trunk type | <read-only></read-only>                                                  | All Trunks                                                                                 |
|            | Indicates the type of trunks DTM modules.                                | . This field is read-only for all modules except                                           |
| Trunk mode | DS/CLID, Global, Legacy                                                  | Loop                                                                                       |
|            | DS/CLID: displays for<br>trunk modules, the old<br>American DIP switch s | old North American LS/DS or CLID analog<br>analog MBM, or the GATM with North<br>settings. |
|            | Global: displays for the set.                                            | e GATM MBM with no regional DIP switches                                                   |
|            | Legacy: displays for a                                                   | ll other (old) analog trunk modules                                                        |

| Attributes                   | Value                                                                                                    | Module/line type                                                                                                    |  |
|------------------------------|----------------------------------------------------------------------------------------------------|----------------------------------------------------------------------------------------------------|--|
| Protocol                     | NI-2, DMS-100,<br>DMS-250, AT&T4ESS,<br>SL-1, Euro, ETSI Q.Sig                                                                                                    | PRI                                                                                                    |  |
|                              | Choose the trunk protocol                                                                                                    | used by your service provider.                                                                                                    |  |
|                              | The supported protocols a                                                                                                    | re:                                                                                                    |  |
|                              | <b>PRI-T1:</b> NI (NI-1 and NI-2)<br><b>PRI-E1:</b> ETSI QSIG, Euro<br>SL-1 and ETSI QSIG requ<br><b>BRI:</b> Protocol can also be s<br>Telephony, Loops.<br>Always check the line prot                                                                                                    | ), DMS-100, DMS-250, AT&T4ESS, SL-1<br>, SL-1<br>ire an MCDN keycode to display.<br>selected on BRI T-loops under Configuration,<br>ocol with the central office. |  |
| NSF Extension                | None, WATS, ALL                                                                                                    | PRI                                                                                                    |  |
|                              | The Network Specific Facilities (NSF) information element is us request a particular service from the network. Settings are based type of switch to which the line connects.                                                                                                    |                                                                                                    |  |
|                              | Suggested settings:<br>DMS-100/250: NONE<br>Siemens ESWD, Lucent 5ESS: WATS<br>GTD5, DMS-10: ALL                                                                                                    |                                                                                                    |  |
|                              | When you select NONE, th<br>When you select WATS, th<br>OUTWATS calls.<br>When you select ALL, the<br>services.<br>Appears only for NI protoc                                                                                                    | he NSF extension bit is not set for any service.<br>he NSF extension bit is set for unbanded<br>NSF extension is always set for all CbC<br>rol.                   |  |
| Protocol type                | User, Network                                                                                                    | PRI                                                                                                    |  |
|                              | When you select SL-1 protocol, an additional setting, Protocol<br>appears.<br>SL-1 protocol is a private networking protocol. Use this protocol<br>designate a BCM node as a Network (controller). The defaul<br>User (client). In public network configurations, the CO is gen<br>considered the Network side or controller.<br>Applies to SL-1 protocol only. |                                                                                                    |  |
| B-channel selection sequence | Ascending Sequential<br>Descending Sequential                                                                                                    | PRI                                                                                                    |  |
|                              | Defines how B-channel re-                                                                                                    | sources are selected for call processing.                                                                                                    |  |
| Answer timer                 | 1, 2, 3, 4, or 5 sec.                                                                                                    | E&M PRI                                                                                                    |  |
|                              | Set the minimum duration considered to be answere                                                                                                    | of an answer signal before a call is<br>d.                                                                                                    |  |

| Attributes            | Value                                                                                                    | Module/line type                                                                                                    |
|-----------------------|----------------------------------------------------------------------------------------------------|----------------------------------------------------------------------------------------------------|
| Disconnect<br>timer   | 60, 100, 260, 460, or 600<br>milliseconds                                                                                                    | Loop; T1                                                                                                    |
|                       | Specify the duration of an<br>supervised external line is<br>match the setting for the line<br>You must enable disconne<br>mode attribute. Under the<br>Lines and Line/trunk Data        | Open Switch Interval (OSI) before a call on a<br>considered disconnected. This setting must<br>ne at the central office (CO).<br>ect supervision by changing the Line Trunk<br>Telephony Services sub-heading, choose |
| Clock Source          | Primary External<br>Secondary External<br>Internal                                                                                                    | T1; PRI; *BRI /T; DASS2                                                                                                    |
|                       | Designates whether the DTM/BRI acts as a primary or secondary timin<br>component for an external timing source or as the internal timing<br>source.                                      |                                                                                                    |
|                       | Attention: A BRI module<br>clock source, however, it is<br>set to Internal if a DTM exi<br>clock source.                                                                                 | can be programmed with primary/secondary<br>recommended that a BRI module always be<br>sts on the system to be the Primary External                                                                                   |
|                       | Attention: Changing the<br>change the clock source for<br>DTM interface(s) to reset,<br>time to change the clock source of<br>users of possible service of                               | clock source may disconnect calls. If you<br>or your system, you may cause your system<br>resulting in dropped calls. Choose a suitable<br>ource and use the Page feature to inform<br>disruptions.                   |
| Send Name Display     | Select or clear                                                                                                    | PRI; *BRI QSIG                                                                                                    |
|                       | When you select this check box, the system sends a specified outgoname display (OLI) from the calling telephone.<br>Appears only for Protocols: SL-1, NI, DMS-100, DMS-250, or PRI QSIG. |                                                                                                    |
| Remote Capability MWI | M1, Embark, IDPX, DSM                                                                                                    | PRI                                                                                                    |
|                       | Use this setting to indicate<br>you are using to connect to<br>1, that has the MWI packa<br>MWI.<br>Appears only for SL-1 prot                                                           | MWI compatibility on the specific loop(s) that<br>the central voice mail system on a Meridian<br>ge installed, with the RCAP setting set to<br>tocol.                                                                 |
| Host node             | M1, Embark, IDPX, DSM                                                                                                    | DNPSS                                                                                                    |
|                       | DPNSS cards connected t<br>handling call diversion, the<br>DPNSS, you must indicate<br>to.<br>When you select the Emba<br>Forwarding feature instead                                     | to Embark switches have a different way of<br>erefore, when you provision a DTM for<br>what type of switch the lines are connected<br>ark switch, calls are diverted using the Call<br>d of call diversion.           |

| Attributes          | Value                                                                                                    | Module/line type                                                                                               |
|---------------------|----------------------------------------------------------------------------------------------------|----------------------------------------------------------------------------------------------------|
| Local Number Length | DNPSS                                                                                                    |                                                                                                    |
|                     | This number allows the sys<br>an incoming call to determ                                                                                                    | stem to determine how many digits to read on ine that the call is meant for this system.                       |
| Maximum Transits    | Default: 31                                                                                                    | PRI                                                                                                    |
|                     | Indicate the maximum nur<br>within the SL-1 network be<br>to SL-1 to display this field                                                                                                    | nber of times that a call will be transferred<br>fore the call is dropped. Protocol must be set<br>I.          |
| T1 parameters       |                                                                                                    |                                                                                                    |
| CO Fail             |                                                                                                    | T1; PRI                                                                                                    |
|                     | Specify a carrier failure standard (T1A-5474, TR62411).                                                                                                    |                                                                                                    |
| Interface levels    | ISDN, PSTN                                                                                                    | T1; PRI                                                                                                    |
|                     | Define a loss plan setting.<br>(page 86).                                                                                                    | For more information, see Interface levels                                                                     |
| Framing             | ESF, SF                                                                                                    | T1; PRI                                                                                                    |
|                     | Select the framing format used by your T1 or PRI service pro<br>Extended Superframe (ESF) or Superframe (SF). Contact you<br>PRI service provider for the proper setting. (SF or Superfram<br>sometimes known as D4.) |                                                                                                    |
| Line coding         | B8ZS, AMI       T1; PRI         Define the encoding signals on a T1 line. Select the standard used your T1 service provider. Contact your T1 service provider for the proper setting.                                 |                                                                                                    |
|                     |                                                                                                    |                                                                                                    |
| Internal CSU        | <check box=""></check>                                                                                                    |                                                                                                    |
|                     | Turn the internal T1 chann<br>information, see Internal C                                                                                                    | nel service unit (CSU) on or off. For more CSU (page 86).                                                      |
| CSU line build      | 0, 7.5, or 15 dB                                                                                                    | T1; PRI                                                                                                    |
|                     | Set the gain level of the tra<br>when the Internal CSU is I                                                                                                    | ansmitted signal. This setting appears only Enabled.                                                           |
| DSX1 build          | 000-100, 100-200,<br>200-300, 300-400,<br>400-500, 500-600, or<br>600-700 feet                                                                                                    | T1; PRI                                                                                                    |
|                     | Set the distance between<br>This setting appears only<br>your service provider for th                                                                                                    | BCM and an external channel service unit.<br>when the Internal CSU is Disabled. Contact<br>ne proper settings. |

| Attributes | Value                                              | Module/line type                                                           |
|------------|----------------------------------------------------|----------------------------------------------------------------------------|
| CRC4       | <check box=""></check>                             | E1; PRI                                                                    |
|            | Ensure this is enabled or of Redundancy Check (CRC | disabled to match the service provider Cyclic<br>4) setting for the trunk. |

Station modules do not have any configurable module parameters.

#### Interface levels

The default Interface levels are the ISDN loss plan settings. Also refer to ISDN reference (page 427).

Check with your telecommunications service provider to determine if your BCM system is connected to a central office (CO) with digital network loss treatment (ISDN I/F levels) or analog network loss treatment (PSTN I/F levels).

The ISDN setting requires digital access lines (DAL) that have digital network loss treatment. On a DAL network, the PBX system administers the dB loss, not the CO. DALs may have ISDN signaling or digital signaling (for example, T1). The loss plan follows the Draft TIA-464-C loss plan, which uses a send loudness rating (SLR) of 8 dB. You must contact your service provider to get DAL network loss treatment on a line with digital signaling.

The PSTN setting requires analog access lines (AAL) that have analog network loss treatment and digital signaling. On an AAL(D) network, the CO administers the dB loss.

The loss plan follows the Draft TIA-464-C loss plan. The ISDN loss plan uses a send loudness rating (SLR) of 8 dB and a receive loudness rating (RLR) of 2 dB. The PSTN loss plan uses an SLR of 11 dB and an RLR of -3 dB. If you choose the wrong setting, the voice signal can be too loud or too soft.

#### Internal CSU

Internal CSU allows you to turn the internal T1 channel service unit on or off. The channel service unit gathers performance statistics for your T1 lines or PRI with public interface. Contact your service provider for the correct settings.

You can view the performance statistics for your T1 lines in Maintenance under the CSU stats heading. Before you set the internal CSU to off, you must ensure there is an external CSU connected to your T1 lines.

#### Call-by-Call Service Selection

This following provides information about how to configure the PRI Call-by-call Service Selection, which is region-specific to North America, for a DTM set to a PRI Module type.

By default, incoming calls on a PRI are routed based on the Called Party Number information within the call request. The last number of digits of the called party number that match the Received Number Length setting are used as Receive Digits to find a target line.

In North American PRI, the Call-by-Call services allows alternate routing maps to be defined in various ways, depending on the protocol defined for this PRI.

#### Call-by-Call Service Selection subpanel

| runk Module Parameters    | Call-by-Call Service Selection | Provision Lines        |  |
|---------------------------|--------------------------------|------------------------|--|
| ervice Selection Paramete | ers                            |                        |  |
| Service Type              | Translation Mode               | franslate All Calls To |  |
| Foreign Exchange (FX)     | By SID                         | V/A                    |  |
| Inwats (800)              | By number                      | N/A                    |  |

#### Call-by-Call Service Selection panel field values

| Attribute              | Value                                                                  | Description                                                                                                    |
|------------------------|------------------------------------------------------------------------|----------------------------------------------------------------------------------------------------|
| Service Type           | Foreign Exchange<br>Inwats (1-800)<br>Intl-800<br>Digital (SDS)<br>900 | Refer to CbC services available by switch protocol (page 88).                                                      |
| Translation Mode       | None<br>All<br>By SID<br>By Number                                     | Define how the incoming digits get mapped to line<br>numbers (target lines or DISA/AUTO DNs) within<br>the system. |
| Translate All Calls To |                                                                        | Enter the appropriate information for the mode chosen.                                                             |
| Actions                |                                                                        |                                                                                                    |

#### Call-by-Call Service Selection panel field values

| Attribute | Value                                                                                                    | Description                                                                                                    |  |
|-----------|----------------------------------------------------------------------------------------------------|----------------------------------------------------------------------------------------------------|--|
| Add       | <ol> <li>On the Modules table, select the PRI module you want to configure.</li> <li>Select the Service Type record to which you want to add Digit translations.</li> <li>Under the Translate table, click B.</li> <li>Enter the appropriate information in the From and To fields on the dialog box.</li> <li>Click OK on the dialog to save the translation range.</li> </ol> |                                                                                                    |  |
| Delete    | <ol> <li>On the Modules tab</li> <li>Select the Service T<br/>translations.</li> <li>On the Translate tal</li> <li>Click <b>Delete</b>.</li> <li>Click <b>OK</b> on the con</li> </ol>                                                                                                    | le, select the PRI module record you want to delete.<br>Type record from which you want to delete Digit<br>ble, select one or more ranges to delete.<br>firmation dialog to delete the digit translation range. |  |

#### CbC services available by switch protocol

The following table lists the applicable services for the protocol defined on the Module record.

#### Services available for each PRI protocol

| Protocol | Services Available |                           |                     |                           |                              |  |  |
|----------|--------------------|---------------------------|---------------------|---------------------------|------------------------------|--|--|
|          | Foreign Exchg      | Inwats (800)              | Intl-800            | Switched<br>Digital (SDS) | Nine Hundred<br>(900)        |  |  |
| NI       | SID or All         | By number or<br>All       | N/A                 | N/A                       | N/A                          |  |  |
| DMS-100  | SID or All         | SID, By<br>number, or All | N/A                 | N/A                       | N/A                          |  |  |
| DMS-250  | SID or All         | SID, By<br>number, or All | N/A                 | N/A                       | SID, or By<br>number, or All |  |  |
| 4ESS     | N/A                | By number or<br>All       | By number or<br>All | By number or<br>All       | By number or<br>All          |  |  |

## Port details

Both trunk and analog modules show port details. Ports settings are directly related to the physical ports into which the PSTN lines or telephony devices connect on the media bay modules.

The station module Port Details panel and trunk module Port Details panels are illustrated the following figures.

#### **Station module Port Details panel**

| Details for Module: Internal |              |      |             |         |            |   |
|------------------------------|--------------|------|-------------|---------|------------|---|
| Set F                        | Port Details | 3    |             |         |            |   |
| Po                           | orts on Mod  | dule |             |         |            |   |
| P                            | ort          | DN   | Device type | Version | State      |   |
| 04                           | 401 2        | 221  | M7324       | 06PAE07 | Idle       | ^ |
| 04                           | 402 2        | 222  | Unequipped  |         | Unequipped |   |
| 04                           | 403 2        | 223  | Unequipped  |         | Unequipped |   |
| 04                           | 404 2        | 224  | Unequipped  |         | Unequipped | = |
| 04                           | 405 2        | 225  | T7316E      | 06ChC30 | Idle       |   |
| 04                           | 406 2        | 226  | Unequipped  |         | Unequipped |   |
| 04                           | 407 2        | 227  | Unequipped  |         | Unequipped | - |
| 04                           | 408 2        | 228  | Unequipped  |         | Unequipped |   |
| 04                           | 409 2        | 229  | Unequipped  |         | Unequipped |   |
| 04                           | 410 2        | 230  | Unequipped  |         | Unequipped | ~ |

# Trunk Port Details panel

| Trunk Module         | e Parameters | Trunk Port Details                                       |         |  |
|----------------------|--------------|----------------------------------------------------------|---------|--|
| Ports on Mod         | lule         |                                                          |         |  |
| Port 🔺               | Line         | State                                                    | Version |  |
| 4002<br>4003<br>4004 |              | Disabled by user<br>Disabled by user<br>Disabled by user |         |  |

The following table describes the fields shown on the Port Values tab panel.

#### Port Values tab

| Attribute   | Value                                              | Model type |  |  |
|-------------|----------------------------------------------------|------------|--|--|
| Port #      | Read-only All modules                              |            |  |  |
|             | These are the port numbers of the physical device. |            |  |  |
| Device type | Read-only All modules                              |            |  |  |
|             | This is the type of module.                        |            |  |  |

#### Port Values tab

| Attribute           | Value                                                                                                    | Model type                                             |  |  |  |
|---------------------|----------------------------------------------------------------------------------------------------|--------------------------------------------------------|--|--|--|
| Line #              | 00X-XXX                                                                                                    | CTM/GATM4; CTM/GATM8; Combo; DTM-T1;<br>DTM-PRI; BRI-T |  |  |  |
|                     | The number of lines depe                                                                                                    | nds on the module type.                                |  |  |  |
| Call State or State | Idle<br>Active<br>Deprovisioned                                                                                                    | All modules                                            |  |  |  |
|                     | This field indicates whether a module line or DN is in use or even provisioned.                                                                                                    |                                                        |  |  |  |
| Version             | <read-only></read-only>                                                                                                    | All modules                                            |  |  |  |
|                     | This field indicates the version of firmware running on the module.                                                                                                    |                                                        |  |  |  |
| DN                  | XXXX                                                                                                    | ASM/ GASM; DSM                                         |  |  |  |
|                     | Each port supports one telephone, hence, one DN record.                                                                                                    |                                                        |  |  |  |
| Addon               | Add-on<br>Type<br>Version                                                                                                    | All Modules                                            |  |  |  |
|                     | Indicates auxiliary items added to the telephony devices or trunks.<br><b>Add-on:</b> This is a list number.<br><b>Type:</b> This field indicates the type of add-on, such as a KIM module.<br><b>Version:</b> This field indicates the version of firmware running on the add-on device. |                                                        |  |  |  |

# **Provisioning module lines and loops**

You can access three provisioning subpanels in Business Element Manager at by clicking Configuration, Resources, Telephony Resources. The tabbed provisioning panel that appears depends on the type of module that is selected on the Telephony Resources table.

The provisioning subpanels are as follows:

- The Provision Line tab panel is used for all trunks except DPNSS and BRI loops.
- The DPNSS module displays the Provision Virtual Channels tab panel.
- BRI loops require an extra step, so the Provision Loops tab panel appears when a BRI module is selected.

The following table describes the fields on these panels.

#### **Provisioning panels**

| Attribute             | Value                       | Description                                                                                                    |  |  |  |  |
|-----------------------|-----------------------------|----------------------------------------------------------------------------------------------------|--|--|--|--|
| Provision Lines tab   |                             |                                                                                                    |  |  |  |  |
| Line                  | <line number=""></line>     | This is a list of the lines assigned to the module.                                                                                                 |  |  |  |  |
| Provisioned           | <check box=""></check>      | If the check box is selected beside a line, that line is available for call traffic.                                                                |  |  |  |  |
| Provision Virtual Cha | annels tab                  | ·                                                                                                    |  |  |  |  |
| Virtual Channel       | <read-only></read-only>     | A virtual channel assigned to the DPNSS module.                                                                                                    |  |  |  |  |
| Provisioned           | <check box=""></check>      | If the check box is selected beside a channel, that channel is available for call traffic.                                                          |  |  |  |  |
| Provision Loops tab   | Provision Loops tab         |                                                                                                    |  |  |  |  |
| Loop                  | <loop-number></loop-number> | These are the loop numbers assigned to the selected BRI module. Modules have four loops, but only loops designated as T-loops require provisioning. |  |  |  |  |
| Provisioned           | <check box=""></check>      | If the check box is selected beside a loop, that loop has lines that can be provisioned.                                                            |  |  |  |  |
| Line                  | <line-number></line-number> | Each loop as two lines assigned. You can provision or deprovision these lines individually.                                                         |  |  |  |  |
| Provisioned           | <check box=""></check>      | If the check box is selected beside a line, that line is available for call traffic.                                                                |  |  |  |  |

## **IP** telephones

The following tabbed panels appear when you select an IP terminals entry on the Telephony Resources table.

- IP Terminal Global Settings (page 91)
- IP telephone set details (page 94)

## **IP Terminal Global Settings**

The parameters on the IP Terminal Global Settings subpanel affect all Avaya 1120,1140,12xx, or 20xx IP Deskphones. This is also the panel you use to allow these telephones to register to the system, and to turn off registration once you have registered all the telephones.

For a BCM450 example, see the following figure.

# **IP Terminal Global Settings subpanel**

| ails for Module: Internal IP Sets         |                          |        |  |
|-------------------------------------------|--------------------------|--------|--|
| Enable registration: 🔽                    | Default codec:           | Auto 💌 |  |
| Enable global registration password: 🗹    | Default jitter buffer:   | Auto 💌 |  |
| Global password: ••••••••                 | G.729 payload size (ms): | 30 💌   |  |
| Auto-assign DNs: 🔲                        | G.723 payload size (ms): | 30 💌   |  |
| Play DTMF-tone: 🔲                         | G.711 payload size (ms): | 30 💌   |  |
| Advertisement/Logo: Avaya                 |                          |        |  |
| Upload Configuration Delete Configuration |                          |        |  |
|                                           | _                        |        |  |
|                                           |                          |        |  |
|                                           |                          |        |  |

The following table defines the fields on this panel and indicates the lines.

| IP | Terminal | Global | Settings | panel f | ields |
|----|----------|--------|----------|---------|-------|
|----|----------|--------|----------|---------|-------|

| Attribute                                 | Value                                     | Description                                                                                                    |
|-------------------------------------------|-------------------------------------------|----------------------------------------------------------------------------------------------------|
| Enable registration                       | <check box=""></check>                    | Select this check box to allow new IP clients to register with the system.                                                                                                    |
|                                           |                                           | <b>Attention:</b> Remember to clear this check box when you finish registering the new telephones.                                                                                                    |
| Enable global<br>registration<br>password | <check box=""></check>                    | If selected, the installer will be prompted for the global registration password when registering a new IP client. If cleared, the installer will be prompted for a user ID and password combination that has "Installer" privileges. For more information about accounts and privileges, see the <i>Avaya Business Communications Manager 6.0</i> Administration and Security (NN40170-603). |
| Global password                           | <10 alphanumeric><br>Default: bcmi (2264) | If the Enable global registration password check box is selected, enter the password the installer will enter on the IP telephone to connect to the system.                                                                                                    |
|                                           |                                           | If this field is left blank, no password prompt occurs during registration.                                                                                                    |
| Auto assign DN                            | <check box=""></check>                    | If you select the check box, the system assigns an available<br>DN as an IP terminal requests registration. It does not<br>prompt the installer to enter a set DN. Note: For this feature<br>to work, Registration must                                                                                                    |
|                                           |                                           | be selected.                                                                                                    |
|                                           |                                           | If not selected, the installer receives a prompt to enter the assigned DN during the programming session.                                                                                                    |

# IP Terminal Global Settings panel fields

| Attribute                  | Value                                                                           | Description                                                                                                    |
|----------------------------|---------------------------------------------------------------------------------|----------------------------------------------------------------------------------------------------|
| Advertisement/Logo         | <alphanumeric<br>string&gt;</alphanumeric<br>                                   | Any information in this field appears on the display of all IP telephones. For example, your company name or slogan.                                                                                                    |
| Default Codec              | Auto<br>G.711-aLaw<br>G.711-uLaw<br>G.729<br>G723<br>G.729 + VAD<br>G.723 + VAD | If the IP telephone has not been configured with a preferred<br>codec, choose a specific codec that the IP telephone will<br>use when it connects to the system.<br>If you choose Auto, the system will select the most<br>appropriate Codec when the IP telephone is on a call.<br>If you are unsure about applying a specific codec, ask your<br>network administrator for guidance. |
| Default jitter buffer      | None<br>Auto<br>Small<br>Medium<br>Large                                        | <ul> <li>Choose one of these settings to change the default jitter buffer size:</li> <li>None: Minimal latency, best for short-haul networks with good bandwidth</li> </ul>                                                                                                    |
|                            |                                                                                 | <ul> <li>Auto: The system dynamically adjusts the size.</li> </ul>                                                                                                    |
|                            |                                                                                 | <ul> <li>Small: The system adjusts the buffer size, depending<br/>on CODEC type and number of frames per packet to<br/>introduce a 60-millisecond delay.</li> </ul>                                                                                                    |
|                            |                                                                                 | Medium: 120-millisecond delay                                                                                                    |
|                            |                                                                                 | Large: 180-millisecond delay                                                                                                    |
| G.729 payload size<br>(ms) | 10, 20, 30, 40, 50,<br>60<br>Default: 30                                        | Set the maximum required payload size, per codec, for the IP telephone calls sent over H.323 trunks.                                                                                                    |
| G.723 payload size<br>(ms) | 30                                                                              | Payload size can also be set for Avaya IP truffks.                                                                                                    |
| G.711 payload size         | 10, 20, 30, 40, 50,                                                             |                                                                                                    |
| (ms)                       | Default: 20                                                                     |                                                                                                    |
| Upload<br>Configuration    | button                                                                          | Opens a dialogue box to select an IP phone configuration file and upload it to the BCM system.                                                                                                    |
| Delete<br>Configuration    | button                                                                          | Opens a dialogue box to select a previously uploaded IP phone configuration file and delete it.                                                                                                    |

#### IP telephone set details

After a Avaya 1120,1140, or 20xx IP Deskphones registers with the system, this panel displays the terminal parameters.

The telephone is identified to the system by its IP address, so this cannot be changed. If you need to change the IP address of a telephone, you need to deregister the telephone and then register it again with the new IP address.

For a BCM450 example of the IP Terminal Details subpanel, the following figure.

#### IP Terminal Details (Telephony Resources) subpanel

| IP Terminals    |       | Device Type | State  | EW Version | Codec   | litter Buffe |
|-----------------|-------|-------------|--------|------------|---------|--------------|
| 207.179.154.135 | 253 1 | 140E        | Online | 0625C4N    | Default | Default      |
| 207.179.154.214 | 255 1 | 110         | Online | 0623C4N    | Default | Default      |
|                 |       |             |        |            |         |              |

The following table describes the fields on this panel.

#### **IP** Terminal fields descriptions

| Attribute   | Value                   | Description                                                                 |
|-------------|-------------------------|-----------------------------------------------------------------------------|
| IP Address  | <read-only></read-only> | If the telephone is using DHCP or partial DHCP, this may vary.              |
| DN          | <dn></dn>               | This is the DN record that defines the system parameters for the telephone. |
| Device Type | <read-only></read-only> | This is the type of IP telephone.                                           |
| State       | <read-only></read-only> | Indicates if the device is online,                                          |
| FW Version  | <read-only></read-only> | Current version of telephone software.                                      |

# **IP** Terminal fields descriptions

| Attribute                    | Value                                                                                              | Description                                                                                                    |  |  |
|------------------------------|----------------------------------------------------------------------------------------------------|----------------------------------------------------------------------------------------------------|--|--|
| Codec                        | Default<br>G.711-aLaw<br>G.711-uLaw<br>G.711 + VAD<br>G.729<br>G.729 + VAD<br>G.723<br>G.723 + VAD | Specifying a non-default Codec for a telephone allows you<br>to override the general setting. You might, for example,<br>want to specify a low bandwidth Codec (G.729) for a<br>telephone that is on a remote or busy sub-net.<br><b>Attention:</b> You can change the codec on a configured IP<br>telephone only if it is online to the system, or if Keep DN<br>Alive is enabled for an offline telephone. |  |  |
| Jitter Buffer                | Auto<br>Default<br>None<br>Small<br>Medium<br>Large                                                | <ul><li>Increase the jitter buffer size for any telephone that has poor network connectivity to the system.</li><li>Attention: You can only change the jitter buffer on a configured IP telephone if it is online to the system, or if Keep DN Alive is enabled for an offline telephone.</li></ul>                                                                                                    |  |  |
| Actions                      |                                                                                                    |                                                                                                    |  |  |
| Reset Hotdesking<br>password | Click this button to re                                                                            | Click this button to reset the hotdesking password for a telephone.                                                                                                    |  |  |
| Force Firmware<br>Download   | This button download                                                                               | ds the firmware from the system to the selected telephone.                                                                                                    |  |  |
| Deregister                   | Click this button to d                                                                             | eregister the selected telephone.                                                                                                    |  |  |

Telephony resources configuration

# **IP (VoIP) trunk configuration**

The information in this chapter applies to both the BCM50 and the BCM450 platforms running Avaya Business Communications Manager 6.0. It provides conceptual information for IP (also referred to as voice over IP or VoIP) trunk configuration using the Business Element Manager. For the corresponding IP trunk configuration procedures themselves, see Configuring IP trunks (page 301).

# **Navigation**

- Introduction to IP trunk configuration (page 97)
- Local gateway (page 98)
- Remote gateway (page 98)
- Options common to all IP trunks (page 99)
- SIP trunks options common to public and private SIP trunks (page 101)
- SIP trunks public trunk configuration (page 106)
- SIP trunks private trunk configuration (page 118)
- H.323 trunks (page 127)

# Introduction to IP trunk configuration

The concept of a trunk in a circuit-switched network is well understood. A trunk is a physical circuit between two telephone exchanges, as compared to a local loop, which is a circuit between a telephone exchange and an individual telephone. This clarity does not carry over to internet telephony, where the definition of an IP trunk is so diverse that it is usually negotiated between two parties when service agreements are established.

In the context of BCM, an IP trunk is defined by the Business Element Manager configuration options that determine how the BCM handles a call that is being routed over an IP network (for example, the internet). BCM supports the H.323 and SIP protocols for IP trunks. IP trunk configuration options in Business Element Manager are grouped under Configuration > Resources > IP Trunks and distributed across three subpanels:

- Configuration > Resources > IP Trunks > General: The General panel provides access to a table that lists all active VoIP routes and to configuration options that are common to both SIP and H323 VoIP protocols.
- Configuration > Resources > IP Trunks > SIP Trunking: The SIP Trunking panel provides access to subpanels for configuring public and private SIP trunks.
- Configuration > Resources > IP Trunks > H323 Trunking: The H323 Trunking panel provides access to subpanels for configuring H.323 trunks.

**Attention:** H.323 and SIP trunks are only enabled on the BCM by applying keycodes. Each keycode adds a specific number of IP trunks. You must reboot your BCM after you enter IP keycodes to activate trunking. FEPS (Functional Endpoint Proxy Server), the IP Gateway service, restarts automatically after you enter an IP keycode. See the *Keycode Installation Guide* (NN40010-301) for details.

H.323 and SIP trunks are automatically assigned to line pool BlocA.

# Local gateway

In the context of internet telephony, a local gateway provides the conversion interface between a local voice or fax device and the IP network. In the context of BCM, the local gateway is the local end point of the IP trunk.

Local gateway configuration options are described under:

- IP trunk settings (page 100) (all IP trunks)
- Global settings (page 102) (public and private SIP trunks)
- SIP trunks public trunk configuration (page 106) (public SIP trunks)
- SIP trunks private trunk configuration (page 118) (private SIP trunks)
- H.323 settings (page 128) (H.323 trunks)

# **Remote gateway**

In the context of BCM, the remote end point of the IP trunk can be an IP-enabled device (for example, an IP telephone) that acts as a remote gateway, a gatekeeper (H.323 trunks only), or a proxy server.

The IP network can consist of a group of connected peers or it can have a central H.323 gatekeeper or a SIP proxy server. In the peer, or direct, model, there must be a route to every remote device to which you want to make IP calls.

Routes are listed in routing tables. They and the configuration options for adding routes are described under:

- SIP public route configuration (page 118)
- SIP private trunk routing table (page 118)
- H.323 routing table (page 127)

When the remote end point is a Avaya Communications Server 1000 (CS 1000), the Avaya CS 1000 must accept the BCM as an H323 and SIP entity and as an H323 and SIP endpoint.

If the network has an H.323 gatekeeper or a SIP proxy server, you do not need to configure individual routes to remote gateways. Gatekeeper configuration options are described under H.323 settings (page 128). SIP proxy server configuration options are described under SIP proxy (page 120).

# **Options common to all IP trunks**

The General panel (Configuration > Resources > IP Trunks > General) provides access to a summary of the active VoIP routes and configuration options that are common to both SIP and H323. The Call Routing Summary table also identifies which VoIP protocol will be use to route the call. There are two tabs: Call Routing Summary and IP trunk settings.

# Call Routing Summary

The Call Routing Summary tab is selected by default. The table shows all the current active VoIP routes and which of the VoIP protocols, H.322, Private SIP or Public SIP routing are used for a given route. If route is associated with a public SIP trunk, the corresponding account name is also displayed. All data under this tab is read-only.

#### **Call Routing Summary table**

The Call Routing Summary table provides a read-only summary of all active IP trunks. The Call Routing Summary table fields are described below.

| Attribute          | Description                                                                |
|--------------------|----------------------------------------------------------------------------|
| Description        | The name of the trunk configured when the trunk is added                   |
| Destination Digits | The leading digits that callers dial to route calls through the trunk      |
| Туре               | The type of trunk: H323, Public SIP, or Private SIP                        |
| Account            | Public SIP trunks only: the name of the ITSP account that the route serves |

#### **Call Routing Summary field descriptions**

#### H323 Routing Mode

The H323 Routing Mode section indicates the status of the H.323 gatekeeper configuration. If Gatekeeper mode is Gatekeeper Resolved or Gatekeeper Routed, then a gatekeeper has been configured on the BCM. In either of these cases, H.323 calls are routed according to the gatekeeper configuration and the H.323 routes are not listed in the Call Routing Summary table.

All H.323 trunks are listed in the H.323 Routing Table (Configuration > Resources > IP Trunks > H323 Trunking > Routing Table). The H.323 gatekeeper configuration options are configured at: Configuration > Resources > IP Trunks > H323 Trunking > Settings.

# Private SIP Routing Mode

Private SIP Routing Mode section indicates if a private SIP trunking is being used to route SIP calls.

If the checkbox is selected, then private SIP trunk routes are not listed in the Call Routing Summary table.

All private SIP trunk routes are listed in the private SIP Routing Table (Configuration > Resources > IP Trunks > SIP Trunking > Private > Routing Table). Private SIP proxy options are configured at: Configuration > Resources > IP Trunks > SIP Trunking > Private.

# **IP trunk settings**

The following table describes the fields on the IP Trunk Settings panel (Configuration > Resources > IP Trunks > General > IP Trunk Settings). For the corresponding procedure, see Configuring IP trunk settings (page 301).

| Attribute                                                             | Value                                        | Description                                                                                                    |
|-----------------------------------------------------------------------|----------------------------------------------|----------------------------------------------------------------------------------------------------|
| Forward redirected <check box=""><br/>OLI Default: Unselected</check> |                                              | If selected, the system sends the originating set OLI over<br>VoIP trunks when a local call is forwarded over a VoIP<br>trunk. In addition, for SIP trunks, if this is selected a<br>Diversion header is also added indicating the OLI of the<br>forwarding set. |
|                                                                       |                                              | If not selected, the system forwards only the CLID of the transferred call.                                                                                                    |
| Send name display                                                     | <check box=""><br/>Default: Selected</check> | If you select the check box, the telephone name is sent with outgoing calls to the network.                                                                                                    |

#### **IP Trunk Settings field descriptions**

#### IP Trunk Settings field descriptions

| Attribute                     | Value                                          | Description                                                                                                    |
|-------------------------------|------------------------------------------------|----------------------------------------------------------------------------------------------------|
| Remote capability<br>MWI      | <check box=""><br/>Default: Selected</check>   | This setting must coordinate with the functionality of the remote system that hosts the remote voice mail.                                                                                                    |
| Ignore in-band<br>DTMF in RTP | <check box=""><br/>Default: Unselected</check> | If you select the check box, the BCM ignores audible<br>in-band DTMF tones received over IP trunks after the BCM<br>connects the remote end to a locally hosted call center<br>application, or a locally hosted Call Pilot Manager<br>application such as auto attendant, or voice mail.                                                                                                    |
|                               |                                                | Attention: Use this setting when the far end is a Avaya CS 2000 and Packet Voice Gateway (PVG) combination where the PVG is provisioned for OOBDTMFSupp=FullSupport resulting in the PVG + Avaya CS 2000 sending out-of-band, as well as in-band, DTMF tones at the same time to the BCM. The PVG may not send both tone notifications depending on the version of the Avaya CS 2000 software release and whether the call is using G711. Coordinate this setting with Avaya CS 2000 settings. See the Avaya CS 2000 administrator. |

# SIP trunks – options common to public and private SIP trunks

BCM can support SIP public trunks for several Internet Telephone Service Providers (ITSP) simultaneously, and concurrently with a private networking configuration.

If you have a firewall, ensure that the ports you use are allowed. SIP uses port 5060. For more information about audio stream ports, see the *Avaya Business Communications Manager 6.0 Planning and Engineering* (NN40170-200).

To find the SIP configuration panels in Business Element Manager, navigate to Configuration > Resources > IP Trunks > SIP Trunking. The SIP Trunking panel has four tabs: Public, Private, Global Settings, and Media Parameters. The Public and Private tabs provide access to configuration options specific to public and private trunks, respectively. They are described under SIP trunks – public trunk configuration (page 106) and SIP trunks – private trunk configuration (page 118). The Settings and Media Parameters tabs provide access to configuration options common to both public and private trunks; they are covered here.

If SIP is enabled, once a call is established across a SIP trunk (public or private), the BCM periodically audits the call state and disconnects the trunk if the call is dropped. This ensures accurate billing and prevents network instabilities from locking up BCM SIP trunks.

For configuration procedures, see Configuring IP trunks (page 301) and IP trunk fallback configuration (page 319). For planning information, see Avaya Business Communications Manager 6.0 Planning and Engineering (NN40170-200).

# **Global settings**

The following table describes the fields of the Global Settings tab. For the corresponding procedure, see Configuring SIP settings (page 303).

#### **Global Settings field descriptions**

| Attribute                       | Value                            | Description                                                                                                    |  |  |  |
|---------------------------------|----------------------------------|----------------------------------------------------------------------------------------------------|--|--|--|
| <b>Telephony Settings</b>       | Telephony Settings               |                                                                                                    |  |  |  |
| Fallback to<br>circuit-switched | Enabled-All<br>Enabled-TDM       | Your choice determines how the system handles calls if the IP network cannot be used:                                                                                                    |  |  |  |
|                                 | Disabled<br>Default: Enabled-All | <ul> <li>Enabled-All: All calls are rerouted over specified PSTN trunks lines.</li> </ul>                                                                                                    |  |  |  |
|                                 |                                  | <ul> <li>Enabled-TDM: All TDM (digital telephones) voice calls<br/>are rerouted over specified PSTN trunks lines.</li> </ul>                                                                                     |  |  |  |
|                                 |                                  | Disabled: Calls are not rerouted.                                                                                                    |  |  |  |
| RFC2833                         |                                  |                                                                                                    |  |  |  |
| Dynamic Payload                 | 96–127                           | See DTMF handling using RFC2833 (page 103) for details.                                                                                                    |  |  |  |
|                                 | Default: 120                     | The default setting is 120. Assign 0 to disable RFC2833 functionality on the BCM.                                                                                                    |  |  |  |
| RTP Keepalives                  |                                  |                                                                                                    |  |  |  |
| Scope                           | None, RTP,<br>RTP-RTCP           | This setting is used if the BCM is behind a NAT. The available options are:                                                                                                    |  |  |  |
|                                 | Default: None                    | None: RTP keep-alives are disabled.                                                                                                    |  |  |  |
|                                 |                                  | <ul> <li>RTP: If selected, keep-alive parameters are<br/>displayed. If initial keep-alives are enabled, the<br/>BCM will send an RTP packet when a dialog is<br/>established.</li> </ul>                         |  |  |  |
|                                 |                                  | <ul> <li>RTP-RTCP: If selected, keep-alive parameters are<br/>displayed. If initial keep-alives are enabled, the<br/>BCM will send an RTP packet and an RTCP packet<br/>when a dialog is established.</li> </ul> |  |  |  |
| SIP Settings                    |                                  |                                                                                                    |  |  |  |
| Local Domain                    | <alphanumeric></alphanumeric>    | Local domain of the SIP network.                                                                                                    |  |  |  |

#### **Global Settings field descriptions**

| Attribute                   | Value                                                                                                    | Description                                                                                                    |  |  |
|-----------------------------|----------------------------------------------------------------------------------------------------|----------------------------------------------------------------------------------------------------|--|--|
| Disable maddr in<br>Contact |                                                                                                    | If checked then BCM does not include maddr in the Contact<br>header. If not checked, maddr is included in the Contact<br>header only if the local domain is in the form of FQDN.<br>Alternatively, maddr is added if the provisioned local<br>domain is different from the published IP address of the<br>BCM. |  |  |
|                             |                                                                                                    | Business Element Manager verifies that maddr in the<br>Contact header is enabled if the provisioned local domain<br>is an IP and is different from the published IP.                                                                                                    |  |  |
|                             |                                                                                                    | For public SIP trunks, this setting is overridden by the Enable maddr in Contact option.                                                                                                    |  |  |
| Call signaling port         | Default: 5060                                                                                                    | This is the listening port for the BCM.                                                                                                    |  |  |
|                             |                                                                                                    | <b>Attention:</b> If you change this value, the system restarts Functional Endpoint Proxy Server.                                                                                                    |  |  |
| Disable OPTIONS<br>cap      | Default: unchecked                                                                                                    | If checked, BCM will not send an OPTIONS request to determine the capability of the remote gateway.                                                                                                    |  |  |
| Disable PRACK               | <read-only></read-only>                                                                                                | If checked, BCM disables PRACK by not advertising<br>support for 100Rel in Supported header and will not<br>request PRACK from remote gateways or endpoints. See<br>Modify, below, to change PRACK support.                                                                                                    |  |  |
| Modify                      | 1. Click Modify on the<br>change PRACK supp<br>2. Change the Call S<br>warns you that if you<br>SIP calls and restarts | . Click Modify on the SIP Settings panel to modify the Call Signaling Port or to change PRACK support.<br>2. Change the Call Signaling Port as required, and press OK. This dialog box warns you that if you change the Call Signaling Port value, the system drops all SIP calls and restarts FEPS.           |  |  |
|                             | 3. Select the check b                                                                                                  | box to disable the support of PRACK.                                                                                                    |  |  |
|                             |                                                                                                    |                                                                                                    |  |  |
| Status                      | <read-only></read-only>                                                                                                | Indicates the status of the gateway, for example, Gateway is running.                                                                                                    |  |  |

# **DTMF handling using RFC2833**

RFC2833 is an in-band mechanism for DTMF signaling. This feature enables the BCM SIP gateway to send and receive DTMF using RFC2833.

RFC2833 is the only mechanism for reliable DTMF signaling in SIP. No standard out-of-band signaling exists. Traditional in-band signaling (DTMF as a voice) is reliable for G.711 only.

Some limitations and restrictions to this feature apply:

- The BCM does not support RFC2833 over H.323 trunks.
- IP phones do not support long tones.
- Long tones feature is not supported on H.323 trunks.
- RFC2833 long tones received from the network are converted into short tones.
- IP phones do not support RFC2833 detection.
- SIP trunks do not support military tones A, B, C, and D.
- The BCM supports a subset of RFC2833 tones and signals, specifically DTMF signals for 9, \*, and #.
- The BCM accepts all three signaling methods (RFC2833, Out Of Band, DTMF as tone) from SIP endpoints. The sender must choose only one method for DTMF signaling to prevent digit duplication.

# **SIP** media parameters

SIP media parameters allow you to specify the order in which the trunk will select IP telephony system controls for codecs, jitter buffers, silence suppression, and payload size. The parameters to enable T.38 Fax signals are also included.

The following table describes the fields of the SIP Media Parameters tab. For the corresponding procedure, see Configuring SIP media parameters (page 304).

| Attribute                 | Value                                                                                                    | Description                                                                                                    |  |
|---------------------------|----------------------------------------------------------------------------------------------------|----------------------------------------------------------------------------------------------------|--|
| Preferred Codecs          |                                                                                                    |                                                                                                    |  |
| Preferred                 | eferred None<br>G.711-uLaw<br>G.711-aLaw<br>G.729<br>G.723                                                                                                    | Select the codecs in the order in which you want the system to attempt to use them.                                                                              |  |
|                           |                                                                                                    | <b>Attention:</b> Codecs on all networked BCMs must be consistent to ensure that interacting features such as Transfer and Conference work correctly.            |  |
|                           |                                                                                                    | <b>Attention:</b> The G.723 codec can be used between IP endpoints. If other types of connections are required, ensure one of the other codecs is also selected. |  |
| Actions                   |                                                                                                    |                                                                                                    |  |
| Select a codec            | <ol> <li>From the Available list, select the codec you want to add to the Selected list.</li> <li>Click the right-pointing arrow to move the codec to the Selected list.</li> </ol>                 |                                                                                                    |  |
| Deselect a codec          | <ol> <li>From the Selected list, select a codec that you want to remove from the<br/>Selected list.</li> <li>Click the left-pointing arrow to move the codec back to the Available list.</li> </ol> |                                                                                                    |  |
| Reorder the Selected list | <ol> <li>In the Selected list, select a codec.</li> <li>Click the appropriate arrow to move the codec up or down in the Selected list.</li> </ol>                                                   |                                                                                                    |  |

#### **SIP Media Parameters field descriptions**

# SIP Media Parameters field descriptions

| Attribute                          | Value                                                              | Description                                                                                                    |  |  |
|------------------------------------|--------------------------------------------------------------------|----------------------------------------------------------------------------------------------------|--|--|
| Settings                           |                                                                    |                                                                                                    |  |  |
| Enable Voice<br>Activity Detection | Check Dox><br>Default: Selected                                    | Voice activity detection, also known as silence<br>suppression, identifies periods of silence in a conversation<br>and stops sending IP speech packets during those periods.<br>In a typical telephone conversation, most of the<br>conversation is half-duplex, meaning that one person is<br>speaking while the other is listening. For more information,<br>see <u>Silence suppression reference</u> (page 421).<br>If voice activity detection is selected, no voice packets are<br>sent from the listener end. This greatly reduces bandwidth |  |  |
|                                    |                                                                    | requirements.<br>G.723.1 and G.729 support voice activity detection. G.711<br>does not support voice activity detection.<br>G.723.1 and G.729 support silence suppression.<br>G.711 does not support silence suppression.                                                                                                    |  |  |
| Jitter buffer                      | Auto<br>None<br>Small<br>Medium<br>Large<br>Default: Auto          | Select the size of jitter buffer for your system.                                                                                                    |  |  |
| G.729 payload size<br>(ms)         | 10, 20, 30, 40, 50, 60<br>Default: 20                              | Assign the desired payload size for each codec, for IP calls<br>sent over SIP trunks. Change the defaults to coordinate<br>with other sustained on the patwork. For SIP and points, the                                                                                                    |  |  |
| G.723 payload size<br>(ms)         | 30                                                                 | suggested payload size is 20 ms. Networks that support a<br>mix of SIP and H.323 have fewer interoperability issues if                                                                                                    |  |  |
| G.711 payload size<br>(ms)         | 10, 20, 30, 40, 50,<br>60<br>Default: 30                           | both protocols use the same payload size.<br><b>Attention:</b> You can also set the payload size for Avaya IP<br>Deskphone.                                                                                                    |  |  |
| Fax transport                      | <drop down="" list=""><br/>T.38<br/>G.711<br/>Default: T.38</drop> | T.38: The system exclusively supports T.38 fax over IP. G.711: The system exclusively supports G.711 fax over IP.                                                                                                    |  |  |

| SIP | Media | Parameters | field | descriptions |
|-----|-------|------------|-------|--------------|
|-----|-------|------------|-------|--------------|

| Attribute                  | Value                                          | Description                                                                                                    |
|----------------------------|------------------------------------------------|----------------------------------------------------------------------------------------------------|
| Force G.711 for 3.1k audio | <check box=""><br/>Default: Unselected</check> | This setting indicates to IP trunks that the bearer capability of these ports is 3.1 K audio.                                                                                                    |
| Provide in-band ringback   | <check box=""><br/>Default: Unselected</check> | This setting affects in-bound SIP trunk calls. If you select<br>the check box, the BCM attempts to stream ringback,<br>tones, or announcements in-band to the caller using RTP.<br>This setting results in in-band ringback.<br>It can be useful in tandem scenarios to transfer DTMF if the<br>final leg in the tandem connects to an IVR that plays<br>announcements before connecting the call.                                                    |
|                            |                                                | <b>Attention:</b> Fax tones that broadcast through a telephone speaker may disrupt calls at other telephones using IP trunks in the vicinity of the fax machine. Here are some suggestions to minimize the possibility of your IP calls being dropped because of fax tone interference:<br>Locate the fax machine away from other telephones.<br>Turn the speaker volume on the fax machine to the lowest level, or off, if that option is available. |

# SIP trunks – public trunk configuration

Typically, a public SIP trunk is implemented by an Internet Telephony Service Provider (ITSP) over the public Internet. Configuring a public SIP trunk on the BCM involves creating an optional ITSP template, account configuration and the configuration of a route. You also need to configure the options common to all IP trunks (Options common to all IP trunks (page 99)) and common to public and private SIP trunks (SIP trunks – options common to public and private SIP trunks (page 101)).

To find the SIP public trunk configuration panels in Business Element Manager, navigate to: Configuration > Resources > IP Trunks > SIP Trunking and click the Public tab. There are three tabs under the Public tab:

- Routing Table: for viewing and configuring public SIP routes
- Accounts: for creating ITSP accounts
- ITSP Templates: for importing ITSP templates and creating accounts using templates

#### **ITSP** accounts

You must configure an account for each ITSP and you must configure the account before you can add a route for that ITSP. You can also add user accounts to an ITSP account.

To configure an account, you must provide a name for the account and either populate the account parameters manually or with a template. If you use a template, the template must be created and uploaded to the BCM before you create the account. For details on templates, see ITSP templates (page 114). For the procedure to configure an account, see Configuring an ITSP account (page 305).

#### Account parameters — Basic tab

The following table lists and describes the account parameters on the Basic tab. All parameters are read/write even if they have been populated using a template.

| Parameter             | Description                                                                                                    | Requirement                            | Default<br>Value | Range      |  |  |  |
|-----------------------|----------------------------------------------------------------------------------------------------|----------------------------------------|------------------|------------|--|--|--|
| Basic tab             |                                                                                                    |                                        |                  |            |  |  |  |
| SIP Domain: Remote    | Remote domain name of the service.<br>Can be either FQDN or an IP address.                                                                                                    | Mandatory                              |                  |            |  |  |  |
| SIP Domain: Local     | Local domain of the BCM.                                                                                                    | Optional                               |                  |            |  |  |  |
| Outbound Proxy        | Address of the outbound proxy.<br>Can be either FQDN or IP address.                                                                                                    | Optional                               |                  |            |  |  |  |
| Proxy: Address        | Outbound proxy IP address                                                                                                    | Optional                               |                  |            |  |  |  |
| Proxy: Port           | Port number for the outbound proxy.                                                                                                    | Optional                               |                  |            |  |  |  |
| Proxy: Transport      | Transport protocol for the outbound proxy.                                                                                                    |                                        | UDP              |            |  |  |  |
| Registration Required | Flag indicating if registration with the<br>service provider is required.<br>If enabled, the address of the<br>registrar, the SIP username, and the<br>SIP password must be provided. | Optional                               | False            | True/False |  |  |  |
| Registrar: Address    | Address of the registrar.                                                                                                    | Optional                               | -                |            |  |  |  |
| Registrar: Port       | Port number of the registrar.                                                                                                    | Optional                               |                  |            |  |  |  |
| SIP username          |                                                                                                    | Mandatory if registration is required. |                  |            |  |  |  |
| SIP password          |                                                                                                    | Mandatory if registration is required. |                  |            |  |  |  |

Public SIP account parameters — Basic tab

#### Account parameters — Advanced tab

The following table lists and describes the account parameters on the Advanced tab. All parameters are read/write even if they have been populated using a template.

#### Public SIP account parameters - Advanced tab

| Parameter                     | Description                                                                                                    | Requirement | Default<br>Value | Range      |
|-------------------------------|----------------------------------------------------------------------------------------------------|-------------|------------------|------------|
| Enable local NAT compensation | Determines if BCM performs local NAT<br>compensation.<br>If enabled, SIP and RTP keep-alives are<br>enabled.                                                                                                    | Optional    | False            | True/False |
| Enable media relay            | If enabled, BCM anchors RTP media for all<br>phones, including IP sets. This must be enabled<br>if local NAT compensation is enabled. It can be<br>enabled even if local NAT compensation is not<br>enabled.                                                                                                   | False       | False            | True/False |
| Use maddr in R-URI            | Flag indicating if BCM should include maddr in<br>Request-URI.<br>If enabled, an outbound proxy must be provided.                                                                                                    | Optional    | False            | True/False |
|                               | maddr is only included if the outbound proxy is different from the service provider domain.                                                                                                    |             |                  |            |
| Use maddr in Contact          | Flag indicating if BCM should include maddr in<br>the Contact header.<br>If enabled, maddr is included in the Contact<br>header only if the local domain is in the form of<br>FQDN. Alternatively, maddr is added if the<br>provisioned local domain is different from the<br>published IP address of the BCM. | Optional    | False            | True/False |
|                               | Business Element Manager verifies that maddr<br>in the Contact header is enabled if the<br>provisioned local domain is an IP and is different<br>from the published IP.                                                                                                    |             |                  |            |
| Support100rel                 | Flag indicating if BCM advertises support for<br>100Rel (PRACK) in the Supported header.<br>If disabled, 100Rel is not advertised in the<br>Supported header and BCM does not request<br>PRACK for provisional responses that it<br>generates.                                                                 | Optional    | False            | False/True |
| Allow Update                  | Indicates if BCM advertises support for UPDATE<br>in the Allow Header.<br>If disabled, support for UPDATE is suppressed<br>and BCM does not issue UPDATE messages.                                                                                                    | Optional    | True             | False/True |
| Use Null IP To Hold           | Determines if BCM uses Null IP address<br>(0.0.0.0) when putting a call on hold.<br>If set to true, 0.0.0.0 is used when putting a call<br>on hold. Otherwise, a valid IP address as per<br>RFC3264 is used.                                                                                                   | Optional    | True             | True/False |
| Use User=Phone                | Flag indicating the inclusion of user=phone<br>parameter in the R-URI, From, To, and PAI<br>headers.                                                                                                    | Optional    | False            | True/False |
| Parameter                             | Description                                                                                                    | Requirement | Default<br>Value | Range                           |  |
|---------------------------------------|----------------------------------------------------------------------------------------------------|-------------|------------------|---------------------------------|--|
| Force E164<br>International Dialing   | Flag indicating the use of E.164 numbers.<br>If enabled a plus (+) sign is prepended to the<br>Request line, and to the To and From headers.                                                                                                    | Optional    | False            | True/False                      |  |
| Enable SDP Options<br>Query           | Determines if BCM can use an OPTIONS query<br>to determine service provider capabilities.<br>If enabled, an OPTIONS method is sent to<br>determine capabilities when a dialog is<br>established.                                                    | Optional    | False            | False/True                      |  |
| Allow REFER                           | Enables support for the REFER method being advertised in the Allow header.                                                                                                    | Mandatory   | checked          | checked/<br>unchecked           |  |
| Support Replaces                      | Enables support for the Replaces header being advertised in the Supported header.                                                                                                    | Mandatory   | checked          | checked/<br>unchecked           |  |
| Keepalives: Signaling<br>method       | Mechanism used for SIP keep-alive. This is used<br>to refresh NAT/firewall pin-holes for SIP<br>signaling. This is sent regardless of whether or<br>not a dialog is in progress.                                                                    | Optional    | OPTIONS          | OPTIONS/<br>or CR/LF            |  |
| Keepalives: Signaling interval        | Interval between SIP keep-alives.                                                                                                    | Optional    | 30 sec           | 30-300<br>sec.                  |  |
| Session timer: Session refresh method | The SIP request method used to refresh the state of the session.                                                                                                    | Optional    | UPDATE           | Disabled<br>UPDATE<br>re-INVITE |  |
| Active call limit                     | ive call limit Determines the maximum number of in use<br>trunks on a per-ITSP account basis. When the<br>trunk-limit for a given account is reached,<br>inbound SIP calls associated with that account<br>will be rejected until a trunk is freed. |             | 0<br>(unlimited) |                                 |  |
|                                       | Similarly, outbound SIP calls associated with that account will fallback until a trunk is freed.                                                                                                    |             |                  |                                 |  |
| ITSP association<br>method            | Determines how the system handles the<br>association of inbound requests. See ITSP<br>Association Method (page 110) for more<br>information.                                                                                                    | Mandatory   | None             |                                 |  |
| Outbound called characters to absorb  | This is the length of digits to be absorbed.                                                                                                    | Optional    | -                | 0 to 10                         |  |

## IP (VoIP) trunk configuration

| Parameter                       | Description                                                                                                    | Requirement | Default<br>Value | Range |
|---------------------------------|----------------------------------------------------------------------------------------------------|-------------|------------------|-------|
| Inbound called prefix to append | Prepend inbound received digits with a<br>configured prefix. This feature adds a configured<br>prefix to received digits so that the resulting<br>number will not match a destination code in the<br>BCM routing table. For example, a BCM can be<br>configured to route any number starting with 9<br>through a trunk. If this BCM receives an inbound<br>call destined to any number starting with 9, the<br>BCM attempts to route the call through the trunk<br>instead of terminating it on a BCM set. This<br>feature prevents this by adding another number<br>to the received digits. | Optional    | Blank            |       |
| Authentication realm            | This is the realm of an intermediary. This is<br>useful in deployments where the service<br>provider is fronted by an SBC/Proxy for which<br>the BCM requires credentials which are not the<br>same as those for the service provider.                                                                                                    | Optional    | -                |       |
|                                 | In such deployments, the BCM needs two sets of<br>credentials: one for the service provider, which is<br>configured as part of the SIP user account<br>configuration, and another for the intermediary<br>which is configured in the realm-based account<br>credentials under private SIP trunks.                                                                                                    |             |                  |       |

## **ITSP Association Method**

You can configure how the system handles the association of inbound requests through the ITSP Association Method drop down box on the Advanced tab in Business Element Manager.

| Parameter          | Description                                                         |
|--------------------|---------------------------------------------------------------------|
| From header Domain | The system finds a match based on domain in From header of the      |
| match              | incoming request, and uses the parent SIP trunk user account of the |
|                    | ITSP if a match is found.                                           |
| R-URI Domain match | The system finds a match based on domain in R-URI header of the     |
|                    | incoming request, and uses the parent SIP trunk user account of the |
|                    | ITSP if a match is found.                                           |
| To header Domain   | The system finds a match based on domain in To header of the        |
|                    | incoming request, and uses the parent SIP trunk user account of the |
|                    | ITSP if a match is found.                                           |
| PAI header Domain  | The system finds a match based on domain in PAI header of the       |
|                    | incoming request, and uses the parent SIP trunk user account of the |
|                    | ITSP if a match is found.                                           |

#### **ITSP Association Method options**

| Parameter                                    | Description                                                                                                    |
|----------------------------------------------|----------------------------------------------------------------------------------------------------|
| R-URI Called Number<br>Username match        | The system finds a match if the ITSP account contains SIP trunk user<br>account with a username matching the userpart of R-URI in the<br>incoming request. The system uses the corresponding SIP trunk user<br>account of the ITSP if it finds a match.                                                                                                    |
|                                              | There can be no two SIP trunk user accounts associated with ITSP accounts with the same username.                                                                                                    |
| To header Called<br>Number Username<br>match | The system finds a match based on the userpart of the To header of the incoming request. The system uses the corresponding SIP trunk user account of the ITSP if a match is found.                                                                                                    |
| R-URI Called Number<br>CLID match            | There can be no two SIP trunk user accounts associated with ITSP accounts with the same username.<br>The system finds a match based on the userpart of the R-URI of the incoming request and makes a match if the ITSP account contains the SIP trunk user count with the matching CLID userpart of R-URI in the incoming request.                                     |
|                                              | The system uses the corresponding SIP trunk user account of the ITSP if a match is found.                                                                                                    |
|                                              | There can be no two SIP trunk user accounts associated with ITSP accounts with the same CLID.                                                                                                    |
| To header Called<br>Number CLID match        | The system finds a match based on the userpart of the To header of the incoming request and makes a match if the ITSP account contains the SIP trunk user count with the matching CLID userpart of the To header in the incoming request.                                                                                                    |
|                                              | The system uses the corresponding SIP trunk user account of the ITSP if a match is found.                                                                                                    |
|                                              | There can be no two SIP trunk user accounts associated with ITSP accounts with the same CLID.                                                                                                    |
| R-URI Called Number<br>Contact match         | The system finds a match based on the userpart of the R-URI of the incoming request and makes a match if the ITSP account contains the SIP trunk user count with the matching contact name userpart of R-URI in the incoming request.                                                                                                    |
|                                              | The system uses the corresponding SIP trunk user account of the ITSP if a match is found.                                                                                                    |
| To header Called<br>Number Contact match     | There can be no two SIP trunk user accounts associated with ITSP<br>accounts with the same contact name.<br>The system finds a match based on the userpart of the To header of the<br>incoming request and finds a match if the ITSP account contains the<br>SIP trunk user count with the matching contact name userpart of the To<br>header in the incoming request. |
|                                              | The system uses the corresponding SIP trunk user account of the ITSP if a match is found.                                                                                                    |
|                                              | There can be no two SIP trunk user accounts associated with ITSP accounts with the same.                                                                                                    |

| Parameter                          | Description                                                                                                    |
|------------------------------------|----------------------------------------------------------------------------------------------------|
| From header address<br>DNS match   | The system finds a match based on the hostname of the From header<br>of the incoming request and makes a match if hostname part of the<br>From header is an IP address appearing in the list of IP addresses<br>resolved into the via DNS lookup of the ITSP account SIP domain<br>name.                                                                                                    |
|                                    | The system uses the parent SIP trunk user account of the ITSP if a match is found.                                                                                                    |
| Via header address<br>DNS match    | The system finds a match based on the IP address of the topmost Via<br>header of the incoming request and finds a match if the hostname part<br>of topmost Via header is an IP address appearing in the list of IP<br>addresses resolved into the via DNS lookup of ITSP account SIP<br>domain name.                                                                                                    |
|                                    | The system uses the parent SIP trunk user account of the ITSP if a match is found.                                                                                                    |
| From header Proxy<br>address match | The system finds a match based on the hostname of the From header<br>of the incoming request and finds a match if the hostname part of the<br>From header is an IP address appearing in the list of IP addresses<br>resolved into the via DNS lookup of the ITSP account outbound proxy<br>name. Alternatively, it will find a match if the hostname is an FQDN<br>-string match on outbound proxy name. |
| Via header Proxy<br>address match  | The system finds a match based on the hostname of the topmost Via<br>header of the incoming request and finds a match if the hostname part<br>of the Via header is an IP address appearing in the list of IP addresses<br>resolved into via DNS lookup of the ITSP account outbound proxy<br>name. Alternatively, it will find a match if the hostname is FQDN - string<br>match on outbound proxy name. |
| To header Local                    | The system finds a match based on the hostname of the To header of                                                                                                    |
| Domain match                       | the incoming request and finds a match if hostname part of the To header matches the ITSP account local domain field.                                                                                                    |
|                                    | The system uses the parent SIP trunk user account of the ITSP if a match is found.                                                                                                    |

## User account parameters

If more than one user is accessing the same ITSP account, you can configure user-specific parameters for the ITSP account. The following table lists and describes the user account parameters. For more information about configuring user accounts for ITSP, see Configuring an ITSP account (page 305) and Configuring SIP authentication for a SIP user account (page 311).

#### SIP user account parameters

| Parameter   | Description                                                                | Requirement | Default<br>Value | Range |
|-------------|----------------------------------------------------------------------------|-------------|------------------|-------|
| Description | A description of the user account                                          | Optional    |                  |       |
| Domain      | Remote domain name of the service.<br>Can be either FQDN or an IP address. | Mandatory   | Read-only        |       |

| Parameter                                      | Description                                                                                                    | Requirement | Default<br>Value                                       | Range |
|------------------------------------------------|----------------------------------------------------------------------------------------------------|-------------|--------------------------------------------------------|-------|
| Account Identity:<br>Parent                    | If selected, indicates that the user account is a parent account. Child accounts are mapped to individual sets.                                                                                     | Mandatory   | unchecked                                              |       |
| Account Identity: CLID                         | If the account is a parent account, this field is empty.<br>If it is a child account, you can enter CLID<br>information to be displayed for this account in this<br>field.                          | Optional    | empty                                                  |       |
| User Credentials: SIP<br>Username              | Provided to the administrator from the service provider. The SIP username is alphanumeric                                                                                                    | Optional    | username                                               |       |
| User Credentials: Auth<br>Username             | The authentication username used in authentication<br>challenges. This parameter is provided by the SIP<br>service provider. The authentication username can<br>be different than the SIP username. | Optional    | auth-usern<br>ame                                      |       |
| User Credentials: Auth Password                | The authentication password.                                                                                                    | Optional    | empty                                                  |       |
| Message Handling:<br>CLID Override             | Overrides the Caller ID parameter for the account.<br>If not configured, the Caller ID of the account is used.                                                                                      | Optional    | Caller ID for account                                  |       |
| Message Handling:<br>Display Name Override     | Overrides the Display Name in From Header<br>parameter for the account.<br>If not configured, the Display Name in From Header<br>of the account is used.                                            | Optional    | Display<br>Name in<br>From<br>Header for<br>account    |       |
| Message Handling: PAI<br>CLID Override         | Overrides the Caller ID in P-Asserted-Identity<br>parameter for the account.<br>If not configured, the PAI CLID of the account is<br>used.                                                          | Optional    | Caller ID in<br>P-Asserted<br>-Identity for<br>account |       |
| Message Handling: PAI<br>Display Name Override | Overrides the Display Name in PAI parameter for the account.<br>If not configured, the PAI Display name of the account is used.                                                                     | Optional    | Display<br>Name in<br>PAI for<br>account               |       |

| Parameter                             | Description                                                                                                    | Requirement | Default<br>Value     | Range          |
|---------------------------------------|----------------------------------------------------------------------------------------------------|-------------|----------------------|----------------|
| Message Handling:<br>Contact Override | Used in cases where the SIP trunking service<br>provider constructs R-URI for outgoing calls based<br>on user part of contact header in SIP registration<br>requests. Since R-Uri in incoming SIP trunk calls is<br>used to determine received digits to match them to<br>target lines, this parameter can be useful to control<br>received digits for incoming calls.                                              | Optional    | Public OLI<br>of set |                |
| SIP Registration:<br>Registration     | Flag indicating if registration with the service<br>provider is required.<br>If registration is enabled, parameters for registration,<br>(for example registrar, registrar port, transport<br>protocol, registration expiry) are automatically<br>populated if the account was created using a<br>template. The values for these parameters are<br>derived from the template from which the account<br>was created. | Optional    | False                | True/<br>False |

## **ITSP** templates

Templates are sets of account parameters that can be recorded using an optional, off-line ITSP template tool and then imported to the BCM. A template facilitates the configuration of multiple BCMs for operation with the same ITSP. It also provides an off-line, easily-updated record of the account parameters. The ITSP template tool is an Excel workbook. Instructions for using the template are provided in the workbook.

Attention: The ITSP template tool uses macros. To allow the macros to run, the Excel Macro Security level needs to be at Medium. This can be verified in Excel at: Tools > Options > Security > Macro Security.

A list of the available templates is provided at: Configuration > Resources > IP Trunks > SIP Trunking > Public > ITSP Templates. The list includes imported templates as well as a BCM-generated template for each manually-configured account.

You import a template, or template archive, using the Import button on the ITSP Templates panel. For the corresponding procedure, see Importing an ITSP template (page 305).

#### Rules governing the import of templates

If you import a template archive (.zip), all existing templates are overwritten including those created by BCM from manually-configured accounts.

Importing a new or modified template or a template archive does not change the parameter values of existing accounts or routes.

You apply a template when you create an ITSP account; the account parameters are populated with the template values automatically. If the Registration Required flag is set in the template, you are prompted for the user name and password of the account when you apply the template.

You can view the parameter values of a template by selecting the name of the template from the list in the top part of the ITSP Templates panel. The lower part of the panel updates to show the parameter values under two tabs: Basic and Advanced. The values are read-only.

You can import and modify existing templates, and restore template parameters to their default values. You can combine several templates into a single zip file and so reduce the number of imports.

The ITSP template workbook as well as an archive of templates for a number of popular ITSPs are available as downloads. To download and print selected technical publications and release notes directly from the Internet, go to www.avaya.com/support. They are included with the Commissioning documents for BCM50 or BCM450. The archive is updated periodically as new ITSPs are added.

## ITSP Templates — Basic tab

When you have imported an ITSP template, select the template in the ITSP Templates panel. The Basic, Advanced, and Comments tabs appear in the lower pane. These tabs show read-only details about the ITSP template.

The ITSP Basic tab shows the SIP domain, proxy, and registrar details you configured in Accounts > Details for account > Basic.

## ITSP Templates — Advanced tab

When you have imported an ITSP template, select the template in the ITSP Templates panel. The Basic, Advanced, and Comments tabs appear in the lower pane. These tabs show read-only details about the ITSP template.

The ITSP Advanced tab shows the Keepalives, Session time, and other advanced details you configured in Accounts > Details for account > Advanced.

#### ITSP Templates — Comments tab

When you have imported an ITSP template, select the template in the ITSP Templates panel. The Basic, Advanced, and Comments tabs appear in the lower pane. These tabs show read-only details about the ITSP template.

The ITSP Comments tab shows any comments added against the ITSP user account.

# Local NAT compensation

When the BCM operates in a network that uses network address translation (NAT), the inherent issue of SIP and NAT compatibility must be considered. Most NAT routers provide some level of SIP application layer gateway (ALG) capabilities to resolve this issue. However, SIP ALG implementations are not standardized across the industry. If the ITSP does not provide Hosted NAT Traversal (HNT) and you cannot verify that the SIP ALG capabilities of the NAT router are compatible with the BCM, then you must configure local NAT compensation on the BCM to resolve the SIP / NAT issue.

If the NAT router that serves the BCM has integrated SIP ALG capabilities, these capabilities must be disabled when the BCM is providing local NAT compensation.

Local NAT compensation requires support for port forwarding on the NAT router. As a minimum, it must be possible to forward the SIP signaling port and a range of media UDP ports to the LAN IP address of the BCM.

Local NAT compensation options are configured by:

- entering the public IP address of the NAT router or providing the coordinates of the BCM which then uses the STUN protocol to periodically discover the public IP address of the NAT router
- providing the public port of the NAT router

The local NAT compensation options are common to all ITSPs. However, you enable local NAT compensation on an ITSP-by-ITSP basis, as required.

Once local NAT compensation is configured and enabled, the BCM crafts all outgoing requests and responses with the public IP address and port in both SIP headers and the body. Specifically, the private SIP addresses are changed to the public IP address in the following SIP headers:

- From
- P-Asserted-Identity (PAI)
- Via

To find the local NAT compensation options in Business Element Manager, navigate to: Configuration > System > IP Subsystem > Global Settings. These settings apply to all ITSP accounts for which NAT compensation is enabled. For the corresponding procedure, see Configuring local NAT compensation (page 306).

To enable local NAT compensation for a particular ITSP, select the Enable NAT Compensation and media anchoring parameter when you configure the ITSP account (Configuration > Resources > IP Trunks > SIP Trunking > Public > Accounts). For the corresponding procedure, see Configuring an ITSP account (page 305). The Global Settings options are listed and described in the following table.

| Option                         | Description                                                                                                    |
|--------------------------------|----------------------------------------------------------------------------------------------------|
| Discovered Public Address      |                                                                                                    |
| Address Discovery Flag         | When checked, this read-only flag indicates that the BCM is acting as a STUN client in that it dynamically discovers the public IP address of the NAT router using the STUN protocol.                                                                                                    |
| Provisionad Public Address     | When unchecked, the public IP address of the NAT router has to be configured if local NAT compensation is required.                                                                                                    |
| r Tovisioneu r ublic Audress   | this read-only field indicates that address.                                                                                                    |
|                                | When the BCM is acting as a STUN client, this field is not shown.                                                                                                    |
| Stun Server Address            | When the BCM is acting as a STUN client, these read-only                                                                                                    |
| Stun Server Port               | fields indicate the address, port number of the STUN server, IP                                                                                                    |
| Stun Local Address             | address, and port number the BCM will use to send messages                                                                                                    |
| Stun Server Port               | to the STUN server                                                                                                    |
|                                | When the public IP address of the NAT router is configured, these fields are not shown.                                                                                                    |
| Modify                         | Click Modify to open the Discovery Setting dialog box. You use<br>this dialog box to determine whether the BCM uses STUN to<br>discover the public IP address of the NAT. If dynamic<br>discovery is used, the administrator can configure the BCM<br>with the address, port number of the STUN server, and the<br>local port that the BCM uses to communicate with the STUN<br>server. |
| Modify: Address Discovery Flag | Leave this flag unchecked if the BCM will be manually configured with the public IP address of the NAT.                                                                                                    |
|                                | Check this flag for BCM to discover the public IP address of the NAT using STUN.                                                                                                    |
| Modify:                        | Enter the public IP address of the NAT router.                                                                                                    |
| Provisioned Public Address     |                                                                                                    |
| Modify:                        | Enter the address of the STUN server.                                                                                                    |
| Stun Server Address            |                                                                                                    |
| Modify:                        | Enter the port number for the STUN server.                                                                                                    |
| Stun Server Port               |                                                                                                    |
| Modify:                        | Read Only. Shows the IP address the BCM will use to                                                                                                    |
| Stun Local Address             | communicate with the STUN server.                                                                                                    |
| Modify:                        | The source port number that BCM will use when sending                                                                                                    |
| Stun Local Port                | messages to the STUN server.                                                                                                    |
| ProvisionedPublicPort          | The public port of the NAT router.                                                                                                    |

SIP Public Global Settings – NAT compensation

# SIP public route configuration

All SIP public routes are listed at: Configuration > Resources > IP Trunks > SIP Trunking > Public > Routing Table. This is also where you add new routes and delete existing routes. An ITSP account must be configured before you can configure a route for the ITSP.

Clicking the Add button at the bottom of the Routing Table opens the Add Route dialog. The Add Route dialog provides fields for a name for the route (alphanumeric), the destination digits users enter to select the route (integers, spaces allowed), and the ITSP account that the route is associated with (the ITSP account is selected from a drop-down list of available ITSP accounts).

When you complete the Add Route fields and click OK, the dialog box closes and the new route is added to the Routing Table. For more information about configuring SIP public routes, see Configuring a public SIP route (page 307).

# SIP trunks – private trunk configuration

To configure a private SIP trunk you must configure the routes to each remote device or configure a SIP proxy server and provide a route to it. In either case, you can also configure the SIP URI map and SIP authentication. You also need to configure the options common to all IP trunks (Options common to all IP trunks (page 99)) and common to public and private SIP trunks (SIP trunks – options common to public and private SIP trunks (page 101)).

To find the private SIP trunk configuration panels in Business Element Manager, navigate to: Configuration > Resources > IP Trunks > SIP Trunking > Private. There are five tabs under the Private tab: Routing Table, Settings, Proxy, URI Map, and Authentication.

## SIP private trunk routing table

The BCM routes calls directly from entries in the routing table (Configuration > Resources > IP Trunks > SIP Trunking > Private > Routing Table) or uses the services of a proxy server if one is configured. To add a route, you click the Add button at the bottom of the table and then complete the fields of the Add Remote Gateway panel. To

delete a route, you select the route and click the Delete button. The parameters of the Add Remote Gateway panel are described below. For the corresponding procedure, see Configuring a private SIP route (page 308).

#### Add Remote Gateway field descriptions

| Field              | Value                                                                                                    | Description                                                                                                    |
|--------------------|----------------------------------------------------------------------------------------------------|----------------------------------------------------------------------------------------------------|
| Name               | <alphanumeric></alphanumeric>                                                                              | Enter the name of the remote system. This must be a unique name within the routing table. This value appears under 'Name' in the Routing Table.                                                                                                    |
| Destination Digits | <numeric> (can be<br/>the same as the<br/>destination code for<br/>the route to this<br/>system)</numeric> | Set the leading digits which callers can dial to route calls<br>through the remote gateway. Ensure that there are no other<br>remote gateways currently using this combination of<br>destination digits.<br>If multiple leading digits map to the same remote gateway,<br>separate them with a space. For example, 7 81 9555.<br>These numbers are passed to the remote system as part of<br>the dialed number. |
| Domain             | <alphanumeric></alphanumeric>                                                                              | Enter the remote domain name.<br>For SIP endpoints only.                                                                                                    |
| IP Address         | <ip address=""></ip>                                                                                       | Enter the IP address of the remote system gateway.<br>This field is optional for SIP endpoints and mandatory for<br>H.323 endpoints.                                                                                                    |
| Port               | <numeric><br/>Default: 5060</numeric>                                                                      | Enter the optional port number.<br>For SIP endpoints only.                                                                                                    |
| GW Type            | BCM<br>BCM35<br>IPT<br>Other                                                                               | Choose the type of system that is accessed through the remote gateway:<br>BCM: BCMs running 3.6 or later software and Call Pilot Manager with                                                                                                    |
|                    |                                                                                                    | BCM35: for BCMs running 3.5 software.<br>IPT: Meridian 1 system running IP software.                                                                                                    |
| MCDN Protocol      | <drop down="" list=""><br/>None, SL1, CSE<br/>Default: None</drop>                                         | For non-Avaya endpoints, select None.<br>For BCM50 2.0 and IPT 3.0, select SL1.<br>For CS1K, BCM50 3.0, and BCM450 select CSE.                                                                                                    |
| QoS Monitor        | <check box=""><br/>Default: Unselected</check>                                                             | Select this check box if you intend to use a fallback PSTN line for this gateway. Ensure that the remote system enables QoS Monitor.                                                                                                    |
| Tx Threshold       | <0-5>                                                                                                    | Indicate the level of transmission at which the signal must<br>be maintained. If the signal falls below this level the call falls<br>back to PSTN.<br>Default: 0.00                                                                                                    |

## SIP private trunk settings

The SIP Private Settings subpanel (Configuration > Resources > IP Trunks > SIP Trunking > Private > Settings) provides the options to disable maddr, PRACK, REFER, replaces, and OPTIONS caps.

You can also select the session refresh method and set the RFC2833 dynamic payload.

The following table describes the fields of the Private SIP Settings panel and the Outbound Proxy Table panel. For the corresponding procedure, see Configuring private SIP settings (page 310) and Configuring a SIP proxy (page 309).

| Attribute                   | Value                       | Description                                                                                                    |
|-----------------------------|-----------------------------|----------------------------------------------------------------------------------------------------|
| SIP Proxy                   |                             |                                                                                                    |
| Disable PRACK               | Check box                   | Select the check box to disable the support of PRACK.                                                                                                    |
| Disable REFER               | Check box                   | Select the check box to disable the support of REFER.                                                                                                    |
| Disable replaces            | Check box                   | Select the check box to disable replaces.                                                                                                    |
| Disable maddr in<br>Contact | Check box                   | Select the check box to disable the use of maddr at the system level.                                                                                                    |
| Disable OPTIONS<br>Caps     | Check box                   | Select the check box to disable OPTIONS Caps.                                                                                                    |
| Session timer               |                             |                                                                                                    |
| Session refresh<br>method   | Disable<br>UPDATE<br>INVITE | Select the session timer refresh method from the drop-down list.                                                                                                    |
| RFC2833                     |                             |                                                                                                    |
| Dynamic payload             | 0 to 120                    | This setting is used for DTMF handling using RFC2833.<br>Choose the setting that you need for your system. The<br>default setting is 120. Assign 0 to disable RFC2833<br>functionality on the BCM. |

#### SIP settings field descriptions

## SIP proxy

The SIP Proxy subpanel (Configuration > Resources > IP Trunks > SIP Trunking > Private > Proxy) provides the data used in SIP message headers and provides the actual SIP Proxy server used to route SIP calls.

On the Outbound Proxy subpanel, you can configure a group of outbound proxy servers that provide proxy failover services.

With SIP proxy failover, the BCM has a group of SIP proxy servers that provide load balancing of proxy use and detection of non-responsive proxies. Each proxy is given a weight. An outgoing call is directed to one of the proxy servers in the group, according to its weight.

A setting on the SIP Proxy tab, Route all calls using proxy, determines whether the BCM routes calls using the routing table or the SIP proxy configuration. If you select this check box, the BCM bypasses the routing table and uses the SIP proxy configuration to route calls.

The following tables describe the fields of the SIP Proxy panel and the Outbound Proxy Table panel. For the corresponding procedure, see Configuring a SIP proxy (page 309).

| Attribute                   | Value                                          | Description                                                                                                    |  |
|-----------------------------|------------------------------------------------|----------------------------------------------------------------------------------------------------|--|
| SIP Proxy                   |                                                |                                                                                                    |  |
| Domain                      | <alphanumeric></alphanumeric>                  | This attribute is mandatory.<br>This is the SIP domain handled by the proxy. If it is also a<br>DNS resolvable hostname of the proxy, a DNS lookup is<br>done to route the messages.<br>Otherwise, an IP address should be provided in either the<br>legacy routing box or in the Outbound Proxy table.                                           |  |
| Route all calls using proxy | <check box=""><br/>Default: Unselected</check> | If you use the default, the system first checks the routing<br>table before routing all SIP calls.<br>If you select the check box, the system uses the SIP Proxy<br>for all SIP calls.                                                                                                    |  |
| MCDN Protocol               | None<br>CSE<br>Default: None                   | Use CSE to interoperate with other Avaya devices (BCM or Avaya CS 1000).                                                                                                    |  |
| Optional IP Addres          | s for legacy routing                           |                                                                                                    |  |
| IP Address                  | Format 0.0.0.0<br><7-24>                       | This attribute is optional.<br>The system uses the IP Address and Port to route the<br>message if the Outbound Proxy is not configured.<br>The IP Address and Port are used in message headers. If<br>supplied, the IP Address is used in the maddr= section of<br>message headers.<br>The system uses these attributes to interoperate with NRS. |  |
| Port                        | <numeric><br/>Default: 0</numeric>             | This attribute is optional.<br>If the port is 0, the system uses the well-known SIP port<br>5060.<br>Otherwise, the system uses the port you enter here.                                                                                                    |  |
| Outbound Proxy Table        |                                                |                                                                                                    |  |
| Actions                     |                                                |                                                                                                    |  |

#### SIP Proxy field descriptions

## IP (VoIP) trunk configuration

#### SIP Proxy field descriptions

| Attribute | Value                                                                                                    | Description |
|-----------|----------------------------------------------------------------------------------------------------|-------------|
| Add       | <ol> <li>On the Outbound Proxy Table subpanel, click Add to add an entry.</li> <li>In the Outbound Proxy table, type the information as described. See Outbound<br/>Proxy table field descriptions (page 122).</li> <li>Click OK to add the entry.</li> </ol> |             |
| Delete    | <ol> <li>On the Outbound Proxy Table subpanel, click an entry to delete.</li> <li>Click <b>Delete</b> to delete the entry.</li> <li>Click <b>OK</b> on the confirmation dialog box.</li> </ol>                                                                |             |

The following table shows the Outbound Proxy table values.

## **Outbound Proxy table field descriptions**

| Attribute                | Value                            | Description                                                                                                    |  |
|--------------------------|----------------------------------|----------------------------------------------------------------------------------------------------|--|
| Telephony Settings       |                                  |                                                                                                    |  |
| Domain                   | <alphanumeric></alphanumeric>    | The Domain must be unique.<br>If the name you enter is a Fully Qualified Domain Name,<br>DNS resolves the address and the IP address can remain<br>empty.                                                                                                    |  |
| IP Address               | Format 0.0.0.0<br><7-24>         | If you specify the IP Address, this address is used directly<br>(the system does not use the Name attribute and does not<br>invoke DNS).<br>If you leave this attribute empty, the system uses the Name<br>attribute.                                                                                                    |  |
| Port                     | <0-65535><br>Default: 0          | If Port is 0, the system uses the well-known SIP port 5060.<br>Otherwise, the system uses the Port number you specify<br>here.                                                                                                    |  |
| Load-balancing<br>Weight | <0-10><br>Default: 1             | Enter the load-balancing weight. The system uses this attribute to distribute calls among the outbound proxies.                                                                                                    |  |
| Keep alive               | None<br>OPTIONS<br>Default: None | This attribute helps the system determine if an Outbound<br>proxy device is responding.<br>If you select None, the system assumes the device is active<br>and does not ping the device.<br>If you select OPTIONS, the system sends a periodic<br>OPTIONS message to the Outbound Proxy. If the proxy<br>fails to respond, the system bypasses the proxy. |  |

The following table shows the SIP Trunking Timer settings parameters.

#### SIP Trunking Timer settings parameters

| Parameter                 | Description                                                                                                    | Requirement | Default<br>Value | Range                              |
|---------------------------|----------------------------------------------------------------------------------------------------|-------------|------------------|------------------------------------|
| Session refresh<br>method | The SIP request method used to refresh the state of the session.                                                                                  | Optional    | UPDATE           | Disabled<br>UPDATE<br>re-INVITE    |
| Session-Expires           | The desired session refresh interval.<br>Note that this interval may be<br>negotiated upward by the remote<br>endpoint or any intermediary proxy. | Optional    | 1800 sec.        | 90 sec<br>86400 sec.<br>(24 hours) |
| Min-SE                    | The minimum session refresh interval that BCM will allow.                                                                                         | Optional    | 90 sec.          | 90 sec<br>86400 sec.<br>(24 hours) |
| Refresher                 | Indicates which endpoint will perform the session refresh.                                                                                        | Optional    | Local            | Local<br>Remote                    |

## SIP URI map

Use the SIP URI map (Configuration > Resources > IP Trunks > SIP Trunking > Private > URI Map) to configure the subdomain name associated with each SIP URI (Session Initiated Protocol Uniform Resource Identifier). These fields correspond to the Public Network, Private Network, and Routing settings configured at the Configuration >Telephony > Dialing Plan section of the Business Element Manager. These strings must be coordinated with the other nodes in the network.

For the corresponding procedure, see Configuring the SIP URI map (page 310).

On the Public Network screen, a Public network dialing plan setting of:

- Public (Unknown): corresponds to the SIP URI map of Unknown/Unknown.
- Local (Subscriber): corresponds to the SIP URI map of e.164/Subscriber.
- National: corresponds to the SIP URI map of e.164/National.

On the Routing screen, a DN type setting of:

- Public (Unknown): corresponds to the SIP URI map of Unknown/Unknown.
- International: does not correspond to the SIP URI map. A '+' is prepended to the number.
- National: corresponds to the SIP URI map of e.164/National.
- Special (International): corresponds to the SIP URI map of Private/Special.
- Local (Subscriber): corresponds to the SIP URI map of e.164/Subscriber.
- Private: corresponds to the SIP URI map of Private/CDP, Private/UDP, or Private/ Subscriber depending on the Private network type choice on the Private Network screen.

The following table describes the SIP URI Map fields.

| Attribute            | Value              | Description                                                     |  |
|----------------------|--------------------|-----------------------------------------------------------------|--|
| SIP Domain Names     |                    |                                                                 |  |
| e.164 / National     | national.e164      | String to use in phone context to identify numbering plan type. |  |
| e.164 / Subscriber   | subscriber.e164    | String to use in phone context to identify numbering plan type. |  |
| e.164 / Unknown      | unknown.e164       | String to use in phone context to identify numbering plan type. |  |
| e.164 / Special      | special.e164       | String to use in phone context to identify numbering plan type. |  |
| Private / UDP        | UDP                | String to use in phone context to identify numbering plan type. |  |
| Private / CDP        | CDP                | String to use in phone context to identify numbering plan type. |  |
| Private / Special    | special.private    | String to use in phone context to identify numbering plan type. |  |
| Private / Unknown    | unknown.private    | String to use in phone context to identify numbering plan type. |  |
| Private / Subscriber | subscriber.private | String to use in phone context to identify numbering plan type. |  |
| Unknown /<br>Unknown | unknown            | String to use in phone context to identify numbering plan type. |  |

## **SIP** authentication

With SIP authentication (Configuration > Resources > IP Trunks > SIP Trunking > Private > Authentication), the BCM can challenge incoming calls and authenticate itself to remote servers that request authentication to ensure callers are authorized to place calls to the local system.

SIP calls are not authenticated based on individual calls. If SIP authentication is on, the system authenticates all SIP calls. If SIP authentication is off, the system does not authenticate SIP calls.

The following table describes the SIP Authentication fields. For the corresponding procedures, see Configuring SIP authentication (page 310) and Configuring SIP authentication for a SIP user account (page 311).

#### SIP Authentication field descriptions

| Attribute                | Value                                          | Description                                                                                                    |  |
|--------------------------|------------------------------------------------|----------------------------------------------------------------------------------------------------|--|
| Local SIP Authentication |                                                |                                                                                                    |  |
| Local Authentication     | <check box=""><br/>Default: Unselected</check> | If you select the check box, the BCM authenticates all<br>incoming calls.<br>If not selected, the BCM does not authenticate incoming<br>calls. |  |

## SIP Authentication field descriptions

| Attribute                | Value                                                                                                    | Description                                                                                                    |
|--------------------------|----------------------------------------------------------------------------------------------------|----------------------------------------------------------------------------------------------------|
| Quality of Protection    | Authentication only<br>Authentication and<br>Integrity<br>Default:                                                                                                    | Authentication only results in authentication user name/<br>password encryption.<br>Authentication and Integrity adds a whole message<br>integrity check. |
|                          | Authentication only                                                                                                    | <b>Attention:</b> This option adds to security but can affect NAT and firewall integration.                                                               |
| 401 Reason               | <alphanumeric><br/>Default:<br/>Unauthorized</alphanumeric>                                                                                                    | This character string is sent in authentication challenges.                                                                                               |
| Actions                  |                                                                                                    |                                                                                                    |
| Add local account        | On the Local Accounts table of the SIP Authentication panel, click Add to add a local account. See SIP Authentication: Local Accounts field descriptions (page 126).                                                       |                                                                                                    |
| Delete local account     | <ol> <li>On the SIP Authentication panel, select the Local Account entry to delete.</li> <li>Click <b>Delete</b>.</li> <li>On the confirmation dialog box, click <b>OK</b>.</li> </ol>                                     |                                                                                                    |
| Modify local account     | <ol> <li>On the SIP Authentication panel, select the Local Account entry to modify.</li> <li>Click Modify. You can modify the Password and Description only.</li> <li>On the confirmation dialog box, click OK.</li> </ol> |                                                                                                    |
| Add remote account       | On the Remote Accounts table of the SIP Authentication panel, click Add to add a remote account. See SIP Authentication: Remote Accounts field descriptions (page 127).                                                    |                                                                                                    |
| Delete remote<br>account | <ol> <li>On the Remote Accounts table, select the entry to delete.</li> <li>Click <b>Delete</b>.</li> <li>On the confirmation dialog box, click <b>OK</b>.</li> </ol>                                                      |                                                                                                    |
| Modify remote account    | <ol> <li>On the Remote Accounts table, select the entry to modify.</li> <li>Click Modify. You can modify the User ID, Password, and the Description only.</li> <li>On the confirmation dialog box, click OK.</li> </ol>    |                                                                                                    |

#### SIP Authentication: Add Local Account

| User ID     |  |
|-------------|--|
| Password    |  |
| Description |  |

#### SIP Authentication: Local Accounts field descriptions

| Attribute   | Value                                        | Description                                                                                                    |
|-------------|----------------------------------------------|----------------------------------------------------------------------------------------------------|
| User ID     | <alphanumeric><br/>Maximum 50</alphanumeric> | The administrator supplies each remote domain with a<br>unique User ID and Password. If the local system<br>challenges incoming calls, the remote system must provide<br>the User ID and Password combination. |
| Password    | <alphanumeric><br/>Maximum 50</alphanumeric> | The administrator supplies each remote domain with a<br>unique User ID and Password. If the local system<br>challenges incoming calls, the remote system must provide<br>the User ID and Password combination. |
| Description | <alphanumeric><br/>Maximum 50</alphanumeric> | Description of remote domain.                                                                                                    |

#### SIP Authentication: Add Remote Account

| Realm       |  |
|-------------|--|
| User ID     |  |
| Password    |  |
| Description |  |
|             |  |

| Attribute   | Value                                        | Description                                                                                                    |
|-------------|----------------------------------------------|----------------------------------------------------------------------------------------------------|
| Realm       | <domain></domain>                            | Remote domain name.                                                                                                    |
| User ID     | <alphanumeric><br/>Maximum 50</alphanumeric> | The administrator supplies each remote domain with a unique User ID and Password. If the local system challenges incoming calls, the remote system must provide the User ID and Password combination. |
| Password    | <alphanumeric><br/>Maximum 50</alphanumeric> | The administrator supplies each remote domain with a unique User ID and Password. If the local system challenges incoming calls, the remote system must provide the User ID and Password combination. |
| Description | <alphanumeric></alphanumeric>                | Description of remote domain.                                                                                                    |
|             | Maximum 50                                   |                                                                                                    |

#### SIP Authentication: Remote Accounts field descriptions

## H.323 trunks

To configure an H.323 IP trunk, you need to configure the route and specify the H.323 settings and media parameters. You also need to configure the options common to all IP trunks (Options common to all IP trunks (page 99)).

To find the H.323 trunk configuration panels in Business Element Manager, navigate to Configuration > Resources > IP Trunks > H323 Trunking. There are three tabs under the H323 Trunking tab: Routing Table, Settings, and Media Parameters. The configuration parameters for each of these are described below.

## H.323 routing table

The BCM routes calls directly from entries in the routing table (Configuration > Resources > IP Trunks > H323 Trunking > Routing Table) or uses the services of a gatekeeper if one is configured. To add a route, you click the Add button at the bottom of the routing table and then complete the fields of the Add Remote Gateway panel. To delete a route, you select the route and click the Delete button. The parameters of the Add Remote Gateway panel are described below. For the corresponding procedure, see Configuring an H.323 route (page 314).

#### Add Remote Gateway field descriptions

| Field              | Value                                                                                                    | Description                                                                                                    |
|--------------------|----------------------------------------------------------------------------------------------------|----------------------------------------------------------------------------------------------------|
| Name               | <alphanumeric></alphanumeric>                                                                              | Enter a name for the remote system. This must be a unique name within the routing table.                                                                                                    |
| Destination Digits | <numeric> (can be<br/>the same as the<br/>destination code for<br/>the route to this<br/>system)</numeric> | Set the leading digits which callers can dial to route calls<br>through the remote gateway. Ensure that there are no other<br>remote gateways currently using this combination of<br>destination digits.<br>If multiple leading digits map to the same remote gateway,<br>separate them with a space. For example, 7 81 9555.<br>These numbers are passed to the remote system as part of<br>the dialed number. |
| IP Address         | <ip address=""></ip>                                                                                       | Enter the IP address of the remote system gateway.<br>This field is optional for SIP endpoints and mandatory for<br>H.323 endpoints.                                                                                                    |
| Port               | <numeric><br/>Default: 5060</numeric>                                                                      | Enter the optional port number.<br>For SIP endpoints only.                                                                                                    |
| GW Type            | BCM<br>BCM35<br>IPT<br>Other                                                                               | Choose the type of system that is accessed through the remote gateway:<br>BCM: BCMs running 3.6 or later software and Call Pilot Manager with                                                                                                    |
|                    |                                                                                                    | compatible versions of H.323.<br>BCM35: for BCMs running 3.5 software.<br>IPT: Meridian 1 system running IP software.                                                                                                    |
| MCDN Protocol      | <drop down="" list=""><br/>None, SL1, CSE<br/>Default: None</drop>                                         | For non-Avaya endpoints, select None.<br>For BCM50 2.0 and IPT 3.0, select SL1.<br>For CS1K, BCM50 3.0, and BCM450 select CSE.                                                                                                    |
| QoS Monitor        | <check box=""><br/>Default: Unselected</check>                                                             | Select this check box if you intend to use a fallback PSTN line for this gateway. Ensure that the remote system enables QoS Monitor.                                                                                                    |
| Tx Threshold       | <0-5>                                                                                                    | Indicate the level of transmission at which the signal must<br>be maintained. If the signal falls below this level the call falls<br>back to PSTN.<br>Default: 0.00                                                                                                    |

## H.323 settings

The H.323 settings (Configuration > Resources > IP Trunks > H323 Trunking > Settings) include the configuration options for a gatekeeper and fallback. Consider the following if you are configuring a gatekeeper:

• If the network has a gatekeeper, the BCM can request a method for call signaling. This request is granted depending on the configuration of the gatekeeper. Ultimately, the gatekeeper decides which call signaling method to use. For more information about IP interoperability - gatekeeper configuration, see Avaya Business Communications Manager Planning and Engineering (NN40170-200).

- If your network uses a gatekeeper, specific settings are available to configure on your system to recognize the gatekeeper. Additional settings are available within the gatekeeper application to configure IP lines. For more information, see Avaya Business Communications Manager Planning and Engineering (NN40170-200). If a gatekeeper exists on the network, you need not configure remote gateway settings. For more information about audio stream ports, see Avaya Business Communications Manager Planning and Engineering (NN40170-200).
- If you plan to use H.323 trunking and you have a firewall, ensure that the ports you intend to use are allowed. H.323 uses ports 1718, 1719, and 1720.

The following table describes the fields on the H323 Settings tab. For the corresponding procedure, see Configuring H.323 settings (page 315).

| Attribute                       | Value                                                                                              | Description                                                                                                    |
|---------------------------------|----------------------------------------------------------------------------------------------------|----------------------------------------------------------------------------------------------------|
| <b>Telephony Settings</b>       |                                                                                                    |                                                                                                    |
| Fallback to<br>circuit-switched | Enabled-All<br>Enabled-TDM<br>Disabled                                                             | <ul> <li>Your choice determines how the system will handle calls if<br/>the IP network cannot be used.</li> <li>Enabled-All: All calls are rerouted over specified PSTN<br/>trunks lines.</li> <li>Enabled-TDM: All TDM (digital telephones) voice calls<br/>will be rerouted over specified PSTN trunks lines.</li> <li>Disabled: Calls will not be rerouted.</li> </ul> |
|                                 | Attention: Enabled-<br>analog telephones. T<br>on the public side of th<br>in better quality of se | TDM enables fallback for calls that originate on digital or<br>his is useful if your IP telephones are connected remotely,<br>he BCM network, because PSTN fallback is unlikely to result<br>rvice in that scenario.                                                                                                    |
| Gatekeeper digits               | 0-9                                                                                                | If dialed digits match gatekeeper digits, the call is routed via<br>H.323 protocol.<br>If the digits do not match, the call is routed via SIP protocol.                                                                                                    |
| Normal route<br>fallback to     | None<br>Prime set                                                                                  | Select None or Prime set. If Prime set is selected and the<br>outgoing IP trunk leg of the call in a tandem scenario cannot<br>be completed, the call will terminate on the prime set for the<br>line.<br>Default: None                                                                                                    |
| MCDN protocol                   | None<br>SL1<br>CSE                                                                                 | These protocols require a keycode.<br>SL1: Use this protocol only for BCM 2.5 systems<br>CSE: Use this protocol for BCM 3.0 and later systems. This<br>protocol supports Meridian 1 IPT.<br>Otherwise, use None.                                                                                                    |

#### H323 Settings field descriptions

## H323 Settings field descriptions

| Attribute                | Value                                                                                | Description                                                                                                    |
|--------------------------|--------------------------------------------------------------------------------------|----------------------------------------------------------------------------------------------------|
| Gatekeeper<br>wildcard   | <check box=""><br/>Default: Unselected</check>                                       | If you select the check box, all dialed digits match gatekeeper digits and IP calls will be routed through the gatekeeper.                                                                                                    |
| Configuration            |                                                                                      |                                                                                                    |
| Modify                   | <button></button>                                                                    | Click to modify the parameters.                                                                                                    |
|                          |                                                                                      | <b>Attention:</b> If you change any field in the Configuration section, all active H.323 calls are dropped. You must click Modify to restart the H.323 subsystem.                                                                                                    |
| Call signaling           | Direct<br>Gatekeeper<br>Resolved<br>Gatekeeper Routed<br>Gatekeeper Routed<br>no RAS | The routing table in Business Element Manager defines a destination code (digits) for each remote system to direct the calls for that system to route.<br>Gatekeeper Resolved: The gatekeeper resolves the phone numbers into IP addresses, but the gatekeeper is not involved in call signaling. All call signaling occurs directly between H.323 endpoints.<br>Gatekeeper Routed: Uses a gatekeeper for call setup and control. In this method, call signaling is directed through the gatekeeper.<br>Gatekeeper Routed no RAS: Use this setting for a NetCentrex gatekeeper. With this setting, the system routes all calls through the gatekeeper but uses none of the gatekeeper Routed and Admission Services (RAS) |
| Enable H245<br>tunneling | <check box=""><br/>Default: Unselected</check>                                       | If you select the check box, the IP Gateway tunnels H.245 messages within H.225. You must restart the IP Gateway service for the change to take effect.                                                                                                    |
| Primary Gatekeeper<br>IP | <ip address=""></ip>                                                                 | If Gatekeeper Routed, Gatekeeper Resolved or<br>Gatekeeper Routed no RAS are selected under Call<br>Signaling, type the IP address of the machine that is<br>running the gatekeeper.                                                                                                    |
| Backup<br>Gatekeeper(s)  | <ip address=""><br/><ip address=""></ip></ip>                                        | NetCentrex gatekeeper does not support RAS; therefore, any backup gatekeepers must be entered in this field.                                                                                                    |
|                          |                                                                                      | <b>Attention:</b> Gatekeepers that use RAS can provide a list of backup gatekeepers for the end point to use in the event of the primary gatekeeper failure.                                                                                                    |

## H323 Settings field descriptions

| Attribute           | Value                                                                                                    | Description                                                                                                    |  |  |  |
|---------------------|----------------------------------------------------------------------------------------------------|----------------------------------------------------------------------------------------------------|--|--|--|
| Alias Names         | If you select Gatekeeper Routed, Gatekeeper Resolved, or Gatekeeper Routed<br>no RAS for Call Signaling, enter one or more alias names for the gateway:<br>Alias names are comma delimited, and can be one of the following types:                                                                                                    |                                                                                                    |  |  |  |
|                     | <ul> <li>E.164 — numeric<br/>keyword TEL: Ex<br/>Identifier: Alias N</li> </ul>                                                                                                    | c identifier containing digits in the range 0-9. Identified by the cample: the BCM is assigned an E.164 and an H.323 lames: TEL:76, NAME:bcm10.avaya.com                                                                                                    |  |  |  |
|                     | <ul> <li>NPI-TON — also referred to as a PartyNumber alias. Similar to E164 except that the keyword indicates the NPI (numbering plan identification), as well as the TON (type of number). Identified by one of the following keywords: PUB (Public Unknown Number); PRI (Private Unknown Number); UDP (Private Level 1 Regional Number (UDP)); CDP (Private Local Number (CDP)).</li> </ul>                                                                                                    |                                                                                                    |  |  |  |
|                     | <ul> <li>H.323Identifier — alphanumeric strings representing names, e-mail<br/>addresses, etc. Identified by the keyword NAME:<br/>Example: The BCM is assigned a public dialed number prefix of 76, a private<br/>CDP number of 45, and an H.323 Identifier alias: Alias Names: PUB: 76,<br/>CDP: 45, NAME: bcm10.avaya.com</li> </ul>                                                                                                    |                                                                                                    |  |  |  |
|                     | <ul> <li>H.225 (Q.931) CallingPartyNumber (NetCentrex gatekeeper) — The NetCentrex gatekeeper uses the H.225(Q.931) CallingPartyNumber resolve the call originator for billing purposes. This number must the a unique prefix, or location code that is unique across all endpoints the NetCentrex gatekeeper. Identified by the keyword src:. Example private networks: CDP alias = src:<dn>; UDP alias = src:<loc><dn>. Example for public network: src:<pre>GLI&gt;</pre></dn></loc></dn></li></ul> |                                                                                                    |  |  |  |
|                     | Attention: E164 or l<br>into dialing plans. A l<br>alias used should be<br>alias naming method                                                                                                    | NPI-TON alias types are commonly used because they fit<br>BCM alias list should not mix these types. Also, the type of<br>consistent with the dialing plan configuration. Use the same<br>on all BCMs within a network.                                                                                                    |  |  |  |
| Call signaling port | 0-65535                                                                                                    | Default: 1720<br>This field allows you to set non-standard call signaling port<br>for IP applications that require special ports.<br>0 = The first available port is used.<br>Ensure that you do not select a port that is assigned<br>elsewhere in the BCM.                                                                                           |  |  |  |
| RAS port            | 0-65535                                                                                                    | Default: 0<br>Use this field to assign a non-standard Registration and<br>Admission (RAS) port for IP applications that require<br>special ports.<br>0 = The first available port is used.<br>Ensure that you do not select a port that is assigned<br>elsewhere in the BCM. To ensure the port is not in use, run<br>netstat-a from the command line. |  |  |  |

#### IP (VoIP) trunk configuration

#### H323 Settings field descriptions

| Attribute            | Value                   | Description                                                                                                    |
|----------------------|-------------------------|----------------------------------------------------------------------------------------------------|
| Registration TTL (s) | Default: 60 seconds     | This TimeToLive parameter specifies the intervals when<br>the IP gateway sends KeepAlive signals to the gatekeeper.<br>The gatekeeper can override this timer and send its own<br>TimeToLive period. |
| Gatekeeper TTL (s)   | Read-only               | The actual time used by the gatekeeper for the registration process.                                                                                                    |
| Status               | <read-only></read-only> | Indicates if the device is online.                                                                                                    |

## H.323 media parameters

H.323 media parameters (Configuration > Resources > IP Trunks > H323 Trunking > Media Parameters) allow you to specify the order in which the trunk will select IP telephony system controls for codecs, jitter buffers, silence suppression, and payload size. The parameters to enable T.38 Fax signals are also included.

The following table describes the fields on this panel. For the corresponding procedure, see Configuring H.323 media parameters (page 316).

| 11525 Micula I didilicici S liciu ucscriptions | H323 | Media | <b>Parameters</b> | field | descriptions |
|------------------------------------------------|------|-------|-------------------|-------|--------------|
|------------------------------------------------|------|-------|-------------------|-------|--------------|

| Attribute                        | Value                                                                                                    | Description                                                                                                    |  |  |  |  |  |
|----------------------------------|----------------------------------------------------------------------------------------------------|----------------------------------------------------------------------------------------------------|--|--|--|--|--|
| Preferred Codecs                 |                                                                                                    |                                                                                                    |  |  |  |  |  |
| Available list/<br>selected list | G.711-uLaw<br>G.711-aLaw<br>G.729<br>G.723                                                                                                    | Select the Codecs in the order in which you want the system to attempt to use them.                                                                                                    |  |  |  |  |  |
|                                  |                                                                                                    | Attention: Codecs on all networked BCMs must be<br>consistent to ensure that interacting features such as<br>Transfer and Conference work correctly.<br>Systems running BCM 3.5 or later software allow codec<br>negotiation and renegotiation to accommodate<br>inconsistencies in Codec settings over IP trunks. |  |  |  |  |  |
|                                  |                                                                                                    | <b>Attention:</b> The G.723 codec can be used between IP endpoints. If other types of connections are required, ensure one of the other codecs is also selected.                                                                                                    |  |  |  |  |  |
| Actions                          | Actions                                                                                                    |                                                                                                    |  |  |  |  |  |
| Select a codec                   | 1. From the Available list, select the codec you want to add to the Selected list.                                                                |                                                                                                    |  |  |  |  |  |
|                                  | 2. Click the right-pointing arrow to move the codec to the Selected list.                                                                         |                                                                                                    |  |  |  |  |  |
| Deselect a codec                 | 1. From the Selected list, select a codec that you want to remove from the Selected list.                                                         |                                                                                                    |  |  |  |  |  |
|                                  | 2. Click the left-pointing arrow to move the codec back to the Available list.                                                                    |                                                                                                    |  |  |  |  |  |
| Reorder the codec Selected list  | <ol> <li>In the Selected list, select a codec.</li> <li>Click the appropriate arrow to move the codec up or down in the Selected list.</li> </ol> |                                                                                                    |  |  |  |  |  |
| Settings                         |                                                                                                    |                                                                                                    |  |  |  |  |  |

## H323 Media Parameters field descriptions

| Attribute                          | Value                                                     | Description                                                                                                    |  |
|------------------------------------|-----------------------------------------------------------|----------------------------------------------------------------------------------------------------|--|
| Enable Voice Activity<br>Detection | <check box=""><br/>Default: Unselected</check>            | Voice activity detection, also known as silence<br>suppression, identifies periods of silence in a conversa<br>and stops sending IP speech packets during those peri<br>In a typical telephone conversation, most of the<br>conversation is half-duplex, meaning that one person<br>speaking while the other is listening. For more informa-<br>see Silence suppression reference (page 421).<br>If voice activity detection is selected, no voice packets<br>sent from the listener end. This greatly reduces bandy |  |
|                                    |                                                           | requirements.<br>G.723.1 and G.729 support voice activity detection. G.711<br>does not support voice activity detection.                                                                                                    |  |
|                                    |                                                           | <b>Attention:</b> Voice activity detection on all networked BCMs and IPT systems (VAD setting on IPT systems) must be consistent to ensure that interacting features such as Transfer and Conference work correctly.                                                                                                    |  |
| Jitter buffer                      | Auto<br>None<br>Small<br>Medium<br>Large<br>Default: Auto | Select the size of jitter buffer for your system.                                                                                                    |  |
| G.729 payload size<br>(ms)         | 10, 20, 30, 40, 50, 60<br>Default: 30                     | Assign the maximum required payload size for each codec,<br>for the IP calls sent over H.323 trunks. As well, the Payload                                                                                                    |  |
| G.723 payload size<br>(ms)         | 30                                                        | suggested payload size is 30 ms. Networks that support a<br>mix of SIP and H.323 have less interoperability issues if                                                                                                    |  |
| G.711 payload size<br>(ms)         | 10, 20, 30, 40, 50,<br>60<br>Default: 30                  | both protocols use the same payload size.<br><b>Attention:</b> Payload size can also be set for Avaya IP<br>Deskphones.                                                                                                    |  |
| Incremental payload size           | <check box=""></check>                                    | If you select the check box, the system advertises a variable payload size (40, 30, 20, 10 ms).                                                                                                    |  |

## IP (VoIP) trunk configuration

| H323 M | Media | <b>Parameters</b> | field | descriptions |
|--------|-------|-------------------|-------|--------------|
|--------|-------|-------------------|-------|--------------|

| Attribute                     | Value                                          | Description                                                                                                    |
|-------------------------------|------------------------------------------------|----------------------------------------------------------------------------------------------------|
| Enable T.38 fax               | <check box=""></check>                         | If you select the check box, the system supports T.38 fax over IP.                                                                                                    |
|                               |                                                | Attention: Fax tones that broadcast through a                                                                                                    |
|                               |                                                | Attention: telephone speaker may disrupt calls at other<br>telephones using IP trunks in the vicinity of the fax<br>machine. Here are some suggestions to minimize the<br>possibility of your IP calls being dropped because of fax<br>tone interference:<br>Locate the fax machine away from other telephones.<br>Turn the speaker volume on the fax machine to the lowest<br>level, or off, if that option is available. |
| Force G.711 for 3.1k<br>Audio | <check box=""><br/>Default: Unselected</check> | If you select the check box, the system forces the IP trunk<br>to use the G.711 codec for 3.1k audio signals such as<br>modem or TTY machines.                                                                                                    |
|                               |                                                | <b>Attention:</b> You can use this setting for fax machines if T.38 fax is not enabled on the trunk.                                                                                                    |

# Line configuration overview

The information in this chapter applies to both the BCM50 and the BCM450 platforms running Avaya Business Communications Manager 6.0 (Avaya BCM 6.0).

All the Lines panels show the same type of tabbed panels. The information on the tabbed panels may vary, however, depending on the type of line.

The following paths indicate where to access the lines information in Business Element Manager and through Telset Administration:

- Business Element Manager: Configuration > Telephony > Lines
- Telset interface: \*\*CONFIG > Lines

The top panel provides a table of lines and the current or default settings.

The bottom frame contains three tabs. The contents of the tabs may vary, depending on the line selected in the top table.

- The Properties tabbed panel provides the settings for individual line characteristics.
- The Restrictions tabbed panel allows you to define which restrictions will be active for individual lines. Note that lines that are assigned to the same line pool will automatically assign the same restrictions.
- The Assigned DNs tabbed panel provides a quick way to assign lines to telephones. You must use the DN records panels to assign line pools to telephones.

# Navigation

- Trunk/Line data, main panel (page 135)
- Properties (page 138)
- Preferences (lines) (page 141)
- Restrictions (Line and Remote) (page 144)
- Assigned DNs (page 145)

## Trunk/Line data, main panel

The top-level Table View panel shows line records for all lines active on the system, and the common assigned parameters.

You can copy, paste, and renumber lines. For more information about renumbering, see *Avaya Business Communications Manager 6.0 Configuration— Devices* (NN40170-500).

The following figure shows the Trunk/Line Data lines panel.

#### Trunk/line data lines panel

| All | Lines |            |         |             |            |              |            |           |               |
|-----|-------|------------|---------|-------------|------------|--------------|------------|-----------|---------------|
|     | Line  | Trunk Type | Name    | Control Set | Line Type  | Prime 🛦 Pub. | Received # | Priv. Rec | Distinct Ring |
|     | 001   | VolP       | Line001 | 221         | Pool:BlocA | 221 N/A      | 1          | N/A       | None          |
|     | 002   | VolP       | Line002 | 221         | Pool:BlocA | 221 N/A      | 1          | N/A       | None          |
|     | 003   | VolP       | Line003 | 221         | Pool:BlocA | 221 N/A      | 1          | N/A       | None          |
|     | 004   | VolP       | Line004 | 221         | Pool:BlocA | 221 N/A      | 1          | N/A       | None          |
|     | 005   | VolP       | Line005 | 221         | Pool:BlocA | 221 N/A      | 1          | N/A       | None          |
|     | 006   | VolP       | Line006 | 221         | Pool:BlocA | 221 N/A      | 1          | N/A       | None          |
|     | 007   | VolP       | Line007 | 221         | Pool:BlocA | 221 N/A      | 1          | N/A       | None          |
|     | 008   | VolP       | Line008 | 221         | Pool:BlocA | 221 N/A      | 1          | N/A       | None          |
|     | 009   | VolP       | Line009 | 221         | Pool:BlocA | 221 N/A      | 1          | N/A       | None          |
|     | 010   | VolP       | Line010 | 221         | Pool:BlocA | 221 N/A      | 1          | N/A       | None          |

The following table describes the fields found on the Trunk/Line Data main panel.

#### Trunk/Line Data main panel

| Attribute   | Value                                                                                    | Description                                                                                                    |  |
|-------------|------------------------------------------------------------------------------------------|----------------------------------------------------------------------------------------------------|--|
| Line        | This list contains all the possible line numbers for the system, including target lines. | Configure only those lines that are active on the system. (Click the Active check box and ensure that the Inactive check box is empty).                                   |  |
| Trunk Type  | Loop, PRI, VoIP, Target                                                                  | There are three main categories of lines:                                                                                                    |  |
|             |                                                                                          | PSTN-based lines: (analog, T1, PRI, BRI)                                                                                                    |  |
|             |                                                                                          | Voice over IP (VoIP) trunks, which connect through the LAN or WAN.                                                                                                    |  |
|             |                                                                                          | Target lines, which are internal channels that provide direct dial capability.                                                                                            |  |
| Name        | <maximum of="" seven<br="">alphanumeric characters&gt;</maximum>                         | Identify the line in a way that is meaningful to<br>your system, such as by the type of line and line<br>pool or the DN it is attached to in the case of<br>target lines. |  |
| Control Set | DN <control dn="" telephone=""></control>                                                | Enter a telephone DN for a telephone that you want to use to turn service off or on for other telephones using this line.                                                 |  |
|             | Default: 221 (default Start DN)                                                          |                                                                                                    |  |
|             |                                                                                          | The control telephone must have the line assigned, or must be assigned to the line pool the line is in.                                                                   |  |

## Trunk/Line Data main panel

| Attribute                                                                                                    | Value                                                                   | Description                                                                                                    |  |  |  |  |
|----------------------------------------------------------------------------------------------------|-------------------------------------------------------------------------|----------------------------------------------------------------------------------------------------|--|--|--|--|
| <b>Tips:</b> External lines and telephones must be programmed to use one of the Scheduled Services:<br>Ringing, Restriction, and Routing Services.<br>For maximum flexibility, Avaya recommends that you create two different control telephones, one for<br>the lines and one for the telephones.<br>You can turn on a service manually or automatically for all external lines from an assigned control<br>telephone. However, you cannot combine schedules. A service can only be active as normal servic<br>or one of the six schedules at any one time. Several schedules can be active at one time, but they<br>must use different services. |                                                                         |                                                                                                    |  |  |  |  |
| Line Type                                                                                                    | Public                                                                  | Define how the line is used in relation to other                                                                                                    |  |  |  |  |
|                                                                                                    | Private to: <telephone dn=""></telephone>                               | lines in the system.                                                                                                    |  |  |  |  |
|                                                                                                    | Pool A to O,                                                            | Public line: can be accessed by more than one telephone.                                                                                                    |  |  |  |  |
|                                                                                                    | BlocA to BlocF                                                          | Private line: can be assigned only to one telephone and the prime telephone for that line. Enter the internal number of the telephone.                                                                                                    |  |  |  |  |
|                                                                                                    |                                                                         | Pool A - O (analog and T1 lines) BlocA to BlocF<br>(PRI and VoIP lines): assigns the line to one of<br>the line pools. If a line is assigned to a line pool,<br>but is not assigned to any telephone, that line is<br>available only for outgoing calls.<br>Bloc line pools must be used in conjunction with<br>routes and destination codes. Target lines<br>cannot be put into line pools. |  |  |  |  |
| Prime set                                                                                                    | DN: <telephone dn=""><br/>None</telephone>                              | Assign a telephone to provide backup<br>answering for calls on the line. For an Auto<br>Answer line, calls are redirected if the received<br>number is invalid or the target line is busy, and if<br>the<br><b>If busy</b> parameter is set <b>To prime</b> .                                                                                                    |  |  |  |  |
|                                                                                                    |                                                                         | Each line can be assigned only one prime telephone.                                                                                                    |  |  |  |  |
| Pub.<br>Received #                                                                                                    | <digits a<br="" associated="" with="">specific target line&gt;</digits> | Specify the digits the system will use to identify a call from the public network to this target line.                                                                                                    |  |  |  |  |
| (Target lines only)                                                                                                    |                                                                         | A received number cannot be the same as, or be<br>the start digits, of a line pool access code, a<br>destination code, the DISA DN or the Auto DN.                                                                                                    |  |  |  |  |
|                                                                                                    |                                                                         | If you are configuring auto-answer BRI trunks to<br>map to target lines, the received number should<br>be the same as the Network DN supplied by<br>your service provider. The call will be directed to<br>the prime telephone for the incoming line if the<br>Network DN is not used.                                                                                                    |  |  |  |  |

#### Trunk/Line Data main panel

| Attribute           | Value                                                                                 | Description                                                                                                    |
|---------------------|---------------------------------------------------------------------------------------|----------------------------------------------------------------------------------------------------|
| Priv.<br>Received # | <pre><digits a="" associated="" line="" specific="" target="" with=""></digits></pre> | Specify the digits the system will use to identify a call from the private network to this target line.                                                                                                    |
| (Target lines only) |                                                                                       | A received number cannot be the same as, or be<br>the start digits, of a line pool access code, a<br>destination code, the DISA DN or the Auto DN.                                                                                                    |
|                     |                                                                                       | If you are configuring auto-answer BRI trunks to<br>map to target lines, the received number should<br>be the same as the Network DN supplied by<br>your service provider. The call will be directed to<br>the prime telephone for the incoming line if the<br>Network DN is not used. |
| Distinct ring       | None<br>Pattern 2<br>Pattern 3<br>Pattern 4                                           | Choose the distinctive ring pattern that you want<br>to assign to the line. This allows you to provide<br>selective service to calls with differing answer<br>priorities.                                                                                                    |
|                     |                                                                                       | When more than one line with the distinct ring settings rings at a telephone, the line with the highest priority rings first.                                                                                                    |
|                     |                                                                                       | Pattern 4 has the highest ring priority                                                                                                    |
|                     |                                                                                       | Pattern 3 has second highest ring priority                                                                                                    |
|                     |                                                                                       | Pattern 2 has third highest ring priority                                                                                                    |
|                     |                                                                                       | None has the lowest ring priority.                                                                                                    |
|                     |                                                                                       | By default, all telephones and lines are set to None.                                                                                                    |

# **Properties**

The Properties tab shows basic line properties. Not all fields apply to all types of lines.

A sample Properties tab is shown in the following figure.

## Properties details panel

| De | tails for Line: 061                                         |                                       |            |  |
|----|-------------------------------------------------------------|---------------------------------------|------------|--|
|    | Properties Preferences Res                                  | trictions Assigned DNs                |            |  |
|    | Trunk mode<br>Dial mode<br>Loss package<br>Impedance (Ohms) | Supervised V<br>Tone V<br>Medium CO V | Link at CD |  |

The following table defines the fields on this panel and indicates the lines.

## **Properties lines settings**

| Attribute                       | Value                                                                   |                                     | Descriptio                                                                                                    | on                                                                                                    |                                                                                                    |                                                                                                    |                                                                                                    |                                                                                              |
|---------------------------------|-------------------------------------------------------------------------|-------------------------------------|----------------------------------------------------------------------------------------------------|----------------------------------------------------------------------------------------------------|----------------------------------------------------------------------------------------------------|----------------------------------------------------------------------------------------------------|----------------------------------------------------------------------------------------------------|----------------------------------------------------------------------------------------------|
| Legend: Loop =<br>= DPNSS; VoIP | analog/dig<br>= VoIP; TL                                                | gital loop;<br>. = Target.          | GS = grou<br>Note: PRI                                                                                                    | nd start; D<br>fields are                                                                                                    | ID = DID; E<br>all include                                                                                                    | &M = E&N<br>d under th                                                                                                    | l; BRI = BR<br>ne main tab                                                                                            | I; DPNSS                                                                                     |
| Trunk mode                      | Loop                                                                    |                                     |                                                                                                    |                                                                                                    |                                                                                                    |                                                                                                    |                                                                                                    |                                                                                              |
|                                 | Unspr<br>Supervise<br>*Earth cal<br>*Loop gua<br>*Loop ung<br>**ROE, Re | d<br>ling<br>urded<br>guarded<br>Ol | Define wh<br>supervision<br>interval (C<br>this to Sup<br>or if you e<br>also requi<br>equipped<br>the Super<br>* These list<br>** These a | ether disco<br>on, releases<br>DSI) is deter<br>pervised if a<br>nable Answ<br>red to confe<br>with discor<br>vised optio<br>sting only a<br>appear only | onnect supe<br>s an extern<br>cted during<br>loop trunk<br>ver with DI<br>erence two<br>inect super<br>n to work.<br>ppear for L<br>v for Austra | ervision, als<br>al line whe<br>a call on th<br>has its Ans<br>SA. Discon<br>external ca<br>vision from<br>JK analog I<br>lia. | so referred<br>n an open s<br>nat line. You<br>swer mode s<br>inect super<br>llers. The lir<br>n the centra<br>lines. | to as loop<br>switch<br>u must set<br>set to Auto<br>vision is<br>ne must be<br>I office for |
| Dial mode                       | Loop                                                                    | GS                                  | DID                                                                                                    | E&M                                                                                                    |                                                                                                    |                                                                                                    |                                                                                                    |                                                                                              |
|                                 | Pulse<br>Tone                                                           | I                                   | Specify w<br>(DTMF) o<br>Tone does<br>(T1 DID &                                                                                            | hether the s<br>r pulse sigr<br>s not appea<br>T1 E&M tru                                                                                                | system use<br>naling on th<br>ar if Signali<br>unk types c                                                                                       | es dual tone<br>le trunk.<br>ng is set to<br>only).                                                                            | e multifrequ                                                                                                    | iency                                                                                        |
| Loss package                    | Loop (ana                                                               | log only)                           |                                                                                                    |                                                                                                    |                                                                                                    |                                                                                                    |                                                                                                    |                                                                                              |
|                                 | Short CO<br>Medium C<br>Long CO<br>Short PB><br>Long PBX                | ;0<br>(                             | Select the line.                                                                                                    | appropriate                                                                                                    | e loss/gain                                                                                                    | and imped                                                                                                    | ance setting                                                                                                    | gs for each                                                                                  |

## **Properties lines settings**

| impedance                   | Loop (analog only)                                                                                                    |                                          |                                                                                                    |                                                                                                    |                                                                                                    |                                                                                                    |                                                                                                    |                                                                                              |  |  |  |
|-----------------------------|----------------------------------------------------------------------------------------------------|------------------------------------------|----------------------------------------------------------------------------------------------------|----------------------------------------------------------------------------------------------------|----------------------------------------------------------------------------------------------------|----------------------------------------------------------------------------------------------------|----------------------------------------------------------------------------------------------------|----------------------------------------------------------------------------------------------|--|--|--|
| (Ohms)                      | 600 ohm-9                                                                                                    | 900 ohm                                  | The GAT                                                                                                    | The GATM can be set to a specific impedance level.                                                                                                    |                                                                                                    |                                                                                                    |                                                                                                    |                                                                                              |  |  |  |
| Signaling                   |                                                                                                    | DID                                      | E&M                                                                                                    |                                                                                                    |                                                                                                    |                                                                                                    |                                                                                                    |                                                                                              |  |  |  |
|                             | WinkStart<br>Immediate<br>DelayDial                                                                                                    |                                          | Select the signal type for the line. The immediate setting does no<br>appear for T1 E&M or T1 DID trunks connected to a DTM if the<br>Dial mode is set to tone.<br>Make sure that this matches the signal type programmed for the |                                                                                                    |                                                                                                    |                                                                                                    |                                                                                                    |                                                                                              |  |  |  |
| Link at CO                  | Loop (ana                                                                                                    |                                          |                                                                                                    |                                                                                                    |                                                                                                    |                                                                                                    |                                                                                                    |                                                                                              |  |  |  |
| LINK at CO                  | Loop (analog only)                                                                                                    |                                          | Somo ovo                                                                                                    | hongoo roo                                                                                                    | nond to o l                                                                                                    | inkaignal                                                                                                    |                                                                                                    | haali flaah                                                                                  |  |  |  |
|                             | <check box=""></check>                                                                                                    |                                          | (FEATUR<br>outgoing o                                                                                                    | E 71), by p<br>calls.                                                                                                    | roviding an                                                                                                    | alternative                                                                                                    | e line for ma                                                                                                    | aking                                                                                        |  |  |  |
|                             |                                                                                                    |                                          | Enabling I<br>on outgoir<br>the call or                                                                                                    | Link at CO<br>ng calls to th<br>n the alterna                                                                                                    | causes the<br>ne digits dia<br>ative line is                                                                                                    | system to<br>led after th<br>subject to                                                                                                    | apply the re<br>e Link signa<br>all restrictio                                                                                           | estrictions<br>al. As well,<br>ons.                                                          |  |  |  |
|                             |                                                                                                    |                                          | Disabling<br>BCM50 re<br>provide ar                                                                                                    | Link at CO<br>estrictions in<br>alternative                                                                                                    | prevents a<br>n cases wh<br>e line.                                                                                                    | Link signa                                                                                                    | Il from rese<br>st exchange                                                                                                    | tting the<br>e does not                                                                      |  |  |  |
| Line Tuning                 | Loop (analog only)                                                                                                    |                                          |                                                                                                    |                                                                                                    |                                                                                                    |                                                                                                    |                                                                                                    |                                                                                              |  |  |  |
| Digit                       | 0 to 9, No                                                                                                    | ne                                       | Default va                                                                                                    | lue: 1.                                                                                                    |                                                                                                    |                                                                                                    |                                                                                                    |                                                                                              |  |  |  |
| Attribute                   | Value                                                                                                    |                                          | Descripti                                                                                                    | on                                                                                                    |                                                                                                    |                                                                                                    |                                                                                                    |                                                                                              |  |  |  |
|                             | analog/digital loop;                                                                                                    |                                          | GS = grou                                                                                                    | nd start; D                                                                                                    | ID = DID; E                                                                                                    | &M = E&N                                                                                                    | l; BRI = BR                                                                                                    | I: DPNSS                                                                                     |  |  |  |
| = DPNSS; VolP               | = VoIP; TL                                                                                                    | = Target.                                | Note: PRI                                                                                                    | fields are                                                                                                    | all include                                                                                                    | d under th                                                                                                    | ne main tak                                                                                                    | ole.                                                                                         |  |  |  |
| = DPNSS; VoIP<br>Trunk mode | = VoIP; TL                                                                                                    | = Target.                                | Note: PRI                                                                                                    | fields are                                                                                                    | all include                                                                                                    | d under th                                                                                                    | ne main tak                                                                                                    | ple.                                                                                         |  |  |  |
| = DPNSS; VoIP               | = VoIP; TL<br>Loop<br>Unspr                                                                                                    | = Target.                                | Note: PRI                                                                                                    | fields are<br>ether disco                                                                                                    | all include                                                                                                    | ervision, als                                                                                                    | ne main tak<br>so referred                                                                                                    | ble.<br>to as loop                                                                           |  |  |  |
| Trunk mode                  | = VoIP; TL<br>Loop<br>Unspr<br>Supervise                                                                                                    | d                                        | Note: PRI                                                                                                    | fields are<br>ether disco<br>on, releases                                                                                                    | all include                                                                                                    | ed under the<br>ervision, als<br>al line when<br>a call on th                                                                                     | so referred<br>n an open s                                                                                                    | to as loop<br>switch                                                                         |  |  |  |
| Trunk mode                  | = VoIP; TL<br>Loop<br>Unspr<br>Supervise<br>*Earth cal                                                                                                    | d                                        | Note: PRI<br>Define wh<br>supervisio<br>interval (C<br>this to Sup                                                                                                    | fields are<br>ether disco<br>on, releases<br>OSI) is dete<br>pervised if a                                                                                                    | all include<br>onnect supe<br>s an externa<br>cted during<br>loop trunk                                                                                                    | et under the<br>ervision, als<br>al line whe<br>a call on the<br>has its Ans                                                                      | so referred<br>n an open s<br>nat line. You                                                                                              | to as loop<br>switch<br>u must set<br>set to Auto                                            |  |  |  |
| Trunk mode                  | = VoIP; TL<br>Loop<br>Unspr<br>Supervise<br>*Earth cal<br>*Loop gua                                                                                                    | d<br>ling                                | Note: PRI<br>Define wh<br>supervisio<br>interval (C<br>this to Sup<br>or if you e                                                                                                    | fields are<br>ether disco<br>on, releases<br>OSI) is deter<br>pervised if a<br>nable Answ                                                                                                    | all include                                                                                                    | et under the<br>ervision, als<br>al line whe<br>a call on the<br>has its Ans<br>SA. Discon                                                        | so referred<br>n an open s<br>nat line. You<br>swer mode s<br>nect super                                                                 | to as loop<br>switch<br>u must set<br>set to Auto<br>vision is                               |  |  |  |
| Trunk mode                  | <ul> <li>VoIP; TL</li> <li>Loop</li> <li>Unspr</li> <li>Supervise</li> <li>*Earth cal</li> <li>*Loop gua</li> </ul>                                                                                  | d<br>ling<br>urded                       | Note: PRI<br>Define wh<br>supervisio<br>interval (C<br>this to Sup<br>or if you e<br>also requi<br>equipped                                                                                                    | fields are<br>ether disco<br>on, releases<br>OSI) is deter<br>pervised if a<br>nable Answ<br>red to confe<br>with discor                                                                                                    | all include<br>onnect supe<br>s an externa<br>cted during<br>loop trunk<br>ver with DIS<br>erence two e                                                                                                    | ervision, als<br>al line whe<br>a call on th<br>has its Ans<br>SA. Discon<br>external ca<br>vision from                                           | the main tak<br>so referred<br>in an open s<br>mat line. You<br>swer mode s<br>nect super-<br>llers. The lin<br>in the centra            | to as loop<br>switch<br>u must set<br>set to Auto<br>vision is<br>ne must be<br>I office for |  |  |  |
| Trunk mode                  | <ul> <li>VoIP; TL</li> <li>Loop</li> <li>Unspr</li> <li>Supervise</li> <li>*Earth cal</li> <li>*Loop gua</li> <li>*Loop ung</li> <li>**ROE, RO</li> </ul>                                            | d<br>ling<br>urded<br>juarded            | Note: PRI<br>Define wh<br>supervisio<br>interval (C<br>this to Sup<br>or if you e<br>also requi<br>equipped<br>the Super                                                                                                    | fields are<br>ether disco<br>on, releases<br>OSI) is deter<br>pervised if a<br>nable Answ<br>red to confe<br>with discor<br>vised optio                                                                                                    | all include                                                                                                    | ervision, als<br>al line whe<br>a call on th<br>has its Ans<br>SA. Discon<br>external ca<br>vision from                                           | ne main tak<br>so referred<br>n an open s<br>nat line. You<br>swer mode s<br>nect super-<br>llers. The lir<br>n the centra               | to as loop<br>switch<br>u must set<br>set to Auto<br>vision is<br>ne must be<br>I office for |  |  |  |
| Trunk mode                  | <ul> <li>VoIP; TL</li> <li>Loop</li> <li>Unspr</li> <li>Supervise</li> <li>*Earth cal</li> <li>*Loop gua</li> <li>*Loop ung</li> <li>**ROE, ROE</li> </ul>                                           | d<br>ling<br>urded<br>juarded<br>DI      | Note: PRI<br>Define wh<br>supervisio<br>interval (C<br>this to Sup<br>or if you e<br>also requi<br>equipped<br>the Super<br>* These list                                                                                          | fields are<br>fields are<br>bether disco<br>on, releases<br>OSI) is deter-<br>pervised if a<br>nable Answ<br>red to confer-<br>with discor<br>vised optio<br>sting only a                                                                  | all include<br>onnect supe<br>s an externa<br>cted during<br>loop trunk<br>ver with DIS<br>erence two e<br>inect super<br>n to work.<br>ppear for L                                                                  | ervision, als<br>al line whe<br>a call on th<br>has its Ans<br>SA. Discon<br>external ca<br>vision from                                           | the main tak<br>so referred<br>in an open s<br>that line. You<br>swer mode s<br>nect super-<br>lilers. The lir<br>in the centra<br>ines. | to as loop<br>switch<br>u must set<br>set to Auto<br>vision is<br>ne must be<br>I office for |  |  |  |
| Trunk mode                  | <ul> <li>VoIP; TL</li> <li>Loop</li> <li>Unspr</li> <li>Supervise</li> <li>*Earth cal</li> <li>*Loop gua</li> <li>*Loop ung</li> <li>**ROE, ROE</li> </ul>                                           | d<br>ling<br>urded<br>uarded             | Note: PRI<br>Define wh<br>supervisio<br>interval (C<br>this to Sup<br>or if you e<br>also requi<br>equipped<br>the Super<br>* These lis<br>** These a                                                                             | fields are<br>fields are<br>wether disco<br>on, releases<br>OSI) is deter<br>oervised if a<br>nable Answ<br>red to confe<br>with discor<br>vised optio<br>sting only a<br>appear only                                                      | all include<br>onnect supe<br>s an externa<br>cted during<br>loop trunk<br>ver with DIS<br>erence two e<br>inect super<br>n to work.<br>ppear for L                                                                  | ervision, als<br>al line when<br>a call on th<br>has its Ans<br>SA. Discon<br>external ca<br>vision from<br>JK analog I<br>lia.                   | the main tak<br>so referred<br>in an open s<br>mat line. You<br>swer mode s<br>nect superv<br>llers. The lin<br>in the centra<br>ines.   | to as loop<br>switch<br>u must set<br>set to Auto<br>vision is<br>ne must be<br>I office for |  |  |  |
| Trunk mode                  | <ul> <li>VoIP; TL</li> <li>Loop</li> <li>Unspr</li> <li>Supervise</li> <li>*Earth cal</li> <li>*Loop gua</li> <li>*Loop ung</li> <li>**ROE, ROE</li> <li>Loop</li> </ul>                             | d<br>ling<br>urded<br>Juarded<br>DI      | Note: PRI<br>Define wh<br>supervisio<br>interval (C<br>this to Sup<br>or if you e<br>also requi<br>equipped<br>the Super<br>* These lis<br>** These a<br>DID                                                                      | fields are<br>ether disco<br>on, releases<br>OSI) is deter-<br>pervised if a<br>nable Answ<br>red to confe<br>with discor<br>vised optio<br>sting only a<br>appear only<br>E&M                                                             | all include<br>onnect supe<br>s an externa<br>cted during<br>loop trunk<br>ver with DIS<br>erence two e<br>nect super<br>n to work.<br>ppear for L<br>of for Austra                                                  | d under the<br>ervision, als<br>al line whe<br>a call on the<br>has its Ans<br>SA. Discon<br>external ca<br>vision from<br>JK analog I<br>lia.    | the main tak<br>so referred<br>in an open s<br>mat line. You<br>swer mode s<br>nect superv<br>llers. The lir<br>in the centra<br>ines.   | to as loop<br>switch<br>u must set<br>set to Auto<br>vision is<br>ne must be<br>I office for |  |  |  |
| Trunk mode                  | <ul> <li>VoIP; TL</li> <li>Loop</li> <li>Unspr</li> <li>Supervise</li> <li>*Earth cal</li> <li>*Loop gua</li> <li>*Loop ung</li> <li>**ROE, RO</li> <li>Loop</li> <li>Pulse</li> <li>Tone</li> </ul> | d<br>ling<br>urded<br>uarded<br>DI<br>GS | Note: PRI<br>Define wh<br>supervisic<br>interval (C<br>this to Sup<br>or if you e<br>also requi<br>equipped<br>the Super<br>* These lis<br>** These a<br>DID<br>Specify w<br>(DTMF) o<br>Tone doe                                 | fields are<br>fields are<br>bether disco<br>on, releases<br>DSI) is deter<br>pervised if a<br>nable Answ<br>red to confe<br>with discor<br>vised optio<br>sting only a<br>appear only<br>E&M<br>hether the<br>r pulse sign<br>s not appear | all include<br>onnect super<br>s an externa<br>cted during<br>loop trunk<br>ver with DIS<br>erence two e<br>onect super<br>n to work.<br>ppear for L<br>y for Austra<br>system use<br>haling on th<br>ar if Signalia | et under the<br>ervision, als<br>al line when<br>a call on the<br>has its Ans<br>SA. Discon<br>external can<br>vision from<br>JK analog I<br>lia. | e main tak                                                                                                    | to as loop<br>switch<br>u must set<br>set to Auto<br>vision is<br>ne must be<br>I office for |  |  |  |

#### **Properties lines settings**

| Loss package | Loop (ana                                                | log only) |                                                                        |             |              |              |             |  |
|--------------|----------------------------------------------------------|-----------|------------------------------------------------------------------------|-------------|--------------|--------------|-------------|--|
|              | Short CO<br>Medium C<br>Long CO<br>Short PB><br>Long PBX | со<br><   | Select the appropriate loss/gain and impedance settings for each line. |             |              |              |             |  |
| Impedance    | Loop (ana                                                | log only) |                                                                        |             |              |              |             |  |
| (Ohms)       | 600 ohm-9                                                | 900 ohm   | The GAT                                                                | V can be se | et to a spec | cific impeda | ince level. |  |
| Signaling    |                                                          | DID       | E&M                                                                    |             |              |              |             |  |

# **Preferences (lines)**

The Preferences tab shows information that may vary from trunk to trunk. Most of this information needs to coordinate with the line service provider equipment. For more information about a sample of the BCM450 Preferences tab, the following table.

#### Preferences details panel

| · ·                                                                      |                     |
|--------------------------------------------------------------------------|---------------------|
| Details for Line: 062 Properties Preferences Restrictions Assigned DNs   |                     |
| Auto privacy:  Full autohold:  Aux. ringer:  Distinct rings in use: None | Answer mode: Manual |

The following table defines the fields on this panel and indicates the lines.

#### Preferences variable definitions

| Attribute        | Value                    | Description                                                    |
|------------------|--------------------------|----------------------------------------------------------------|
| Legend: Loop = a | analog/digital loop; G\$ | S = ground start; DID = DID; E&M = E&M BRI = BRI; DPNSS =      |
| DPNSS; VoIP =    | VoIP; TL = Target and    | DASS2. Note: PRI fields are all included under the main panel. |

## Preferences variable definitions

| Auto privacy          | Loop                                                                                                    | GS                           | DID                                                                                                    | E&M                                                     | BRI                                               |                                                                                                    | VoIP                                          |                                      |
|-----------------------|----------------------------------------------------------------------------------------------------|------------------------------|----------------------------------------------------------------------------------------------------|---------------------------------------------------------|---------------------------------------------------|----------------------------------------------------------------------------------------------------|-----------------------------------------------|--------------------------------------|
|                       | <check bo<="" td=""><td>)X&gt;</td><td>Define wh<br/>another te<br/>by call (pag</td><td>ether one l<br/>lephone to<br/>ge 75) (<b>FEA</b></td><td>BCM50 use<br/>join an exi<br/><b>TURE</b> 83).</td><td>er can selectisting call. F</td><td>ct a line in u<br/>Refer to Priv</td><td>use at<br/>/acy on/off</td></check>                                                                                                    | )X>                          | Define wh<br>another te<br>by call (pag                                                                       | ether one l<br>lephone to<br>ge 75) ( <b>FEA</b>        | BCM50 use<br>join an exi<br><b>TURE</b> 83).      | er can selectisting call. F                                                                                                    | ct a line in u<br>Refer to Priv               | use at<br>/acy on/off                |
| Full autohold         | Loop                                                                                                    |                              |                                                                                                    |                                                         | BRI                                               | DPNSS                                                                                                    | VoIP                                          |                                      |
|                       | <check bo<="" td=""><td>)X&gt;</td><td>Enables c</td><td>r disables</td><td>Full autoho</td><td>ld.</td><td></td><td></td></check>                                                                                                    | )X>                          | Enables c                                                                                                    | r disables                                              | Full autoho                                       | ld.                                                                                                    |                                               |                                      |
|                       |                                                                                                    |                              | When ena<br>digits, tha<br>another lir                                                                        | ibled, if a ca<br>t line is auto<br>ne.                 | aller selects<br>omatically                       | an idle line<br>placed on h                                                                                                    | e but does n<br>hold if you tl                | ot dial any<br>nen select            |
|                       |                                                                                                    |                              | Full autohold is always in place for T1 E&M trunks because it has no meaning for incoming-only T1 DID trunks. |                                                         |                                                   |                                                                                                    |                                               |                                      |
|                       |                                                                                                    |                              | The default setting should be changed only if Full autohold is required for a specific application.           |                                                         |                                                   |                                                                                                    | ohold is                                      |                                      |
| Aux. ringer           | Loop                                                                                                    | GS                           | DID                                                                                                    | E&M                                                     | BRI                                               | DPNSS                                                                                                    | VoIP                                          | TL                                   |
|                       | <check bo<="" td=""><td>)X&gt;</td><td>Turn the a</td><td>uxiliary ring</td><td>ger on or of</td><td>f for all telep</td><td>phones usir</td><td>ng this line.</td></check>                                                                                                    | )X>                          | Turn the a                                                                                                    | uxiliary ring                                           | ger on or of                                      | f for all telep                                                                                                    | phones usir                                   | ng this line.                        |
|                       |                                                                                                    |                              | When pro<br>time a cal                                                                                        | grammed o<br>I is received                              | on a line, th<br>d.                               | e auxiliary                                                                                                    | ringer will r                                 | ing every                            |
|                       | Note: Whe                                                                                                    | en program                   | med only o                                                                                                    | on a telepho                                            | one, no ring                                      | g occurs for                                                                                                    | r a transferi                                 | ed call.                             |
|                       | An auxilia<br>schedulec                                                                                                    | ry ringer ca<br>I Ringing so | in also be p<br>ervice.                                                                                       | programme                                               | d in Servic                                       | es to ring fo                                                                                                    | or a line pla                                 | ced into a                           |
| ANI Number            |                                                                                                    | DID                          | E&M                                                                                                    |                                                         |                                                   |                                                                                                    |                                               |                                      |
|                       | <check bo<="" td=""><td>)X&gt;</td><td>Define wh<br/>for this lin</td><td>ether the te</td><td>elephone n</td><td>umber of th</td><td>e caller will</td><td>be shown</td></check>                                                                                                    | )X>                          | Define wh<br>for this lin                                                                                     | ether the te                                            | elephone n                                        | umber of th                                                                                                    | e caller will                                 | be shown                             |
|                       |                                                                                                    |                              | For T1 E8<br>only appe                                                                                        | M and T1 I<br>ars if Signa                              | DID trunks<br>aling is set                        | connected<br>to WinkSta                                                                                                    | to a DTM, t<br>rt.                            | his setting                          |
|                       |                                                                                                    |                              | The centra<br>additional                                                                                      | al office mu<br>equipment                               | ust deliver A                                     | ANI/DNIS ir<br>d.                                                                                                    | n DTMF mo                                     | de. No                               |
| DNIS Number           |                                                                                                    |                              | E&M                                                                                                    |                                                         |                                                   |                                                                                                    |                                               |                                      |
|                       | <check bo<="" td=""><td>)x&gt;</td><td>Defines w<br/>will be sho<br/>setting on<br/>mode is s</td><td>hether the o<br/>own.For T1<br/>ly appears<br/>et to Manua</td><td>digits dialed<br/>E&amp;M trunk<br/>if Signaling<br/>al.</td><td>d by an extension of the second second second second second second second second second second second second se<br/>I is set to W</td><td>ernal caller o<br/>ed to a DTN<br/>/inkStart ar</td><td>on this line<br/>1, this<br/>nd Answer</td></check> | )x>                          | Defines w<br>will be sho<br>setting on<br>mode is s                                                           | hether the o<br>own.For T1<br>ly appears<br>et to Manua | digits dialed<br>E&M trunk<br>if Signaling<br>al. | d by an extension of the second second second second second second second second second second second second se<br>I is set to W | ernal caller o<br>ed to a DTN<br>/inkStart ar | on this line<br>1, this<br>nd Answer |
| Distinct Rings in use | <read-only< td=""><td>y&gt;</td><td>Indicates<br/>on the ma</td><td>if a special<br/>in table.</td><td>ring has be</td><td>een assigne</td><td>ed. See Dis</td><td>tinct Ring</td></read-only<>                                                                                                    | y>                           | Indicates<br>on the ma                                                                                        | if a special<br>in table.                               | ring has be                                       | een assigne                                                                                                    | ed. See Dis                                   | tinct Ring                           |

#### Preferences variable definitions

| Answer mode   | Loop                                                                                                    | GS                        |                                                                                              | E&M                                                                                                    | BRI                                                                                    | DPNSS                                                                                    |                                                                                         |                                                                          |  |  |  |
|---------------|----------------------------------------------------------------------------------------------------|---------------------------|----------------------------------------------------------------------------------------------|----------------------------------------------------------------------------------------------------|----------------------------------------------------------------------------------------|------------------------------------------------------------------------------------------|-----------------------------------------------------------------------------------------|--------------------------------------------------------------------------|--|--|--|
|               | Manual                                                                                                    |                           | Define whether a trunk is manual or automatic answer.                                        |                                                                                                    |                                                                                        |                                                                                          |                                                                                         |                                                                          |  |  |  |
|               | Auto                                                                                                    |                           | Auto answ<br>the system<br>routing to                                                        | Auto answer mode allows the trunk to be a shared resource by<br>the system telephones. This shared resource is created through<br>routing to target lines or using DISA. |                                                                                        |                                                                                          |                                                                                         |                                                                          |  |  |  |
|               |                                                                                                    |                           | For auto a<br>system us<br>straight di<br>configured<br>and the ca<br>password<br>to access. | answer trun<br>eers, the tru<br>al tone, if E<br>d to answer<br>aller is expe<br>defines wh                                                                              | ks being us<br>ink can be<br>DISA has no<br>with a stutt<br>ected to en<br>nich system | sed to allov<br>configured<br>ot been ena<br>tered dial to<br>ter a CoS p<br>features th | v remote ca<br>to answer<br>abled. It car<br>one if DISA<br>bassword. T<br>ne caller is | III-in from<br>with a<br>n also be<br>is enabled<br>The CoS<br>permitted |  |  |  |
|               |                                                                                                    |                           | Manual ar<br>The assig                                                                       | nswer trunk<br>ned telepho                                                                                                    | s are assig<br>ones exclus                                                             | ned to one<br>sively own                                                                 | or more te<br>the line.                                                                 | lephones.                                                                |  |  |  |
|               | Note: You<br>in auto-an                                                                                                    | ı require Di<br>swer mode | sconnect s                                                                                   | upervision                                                                                                    | on the line i                                                                          | f loop start                                                                             | trunks are                                                                              | to operate                                                               |  |  |  |
| Answer with   | Loop                                                                                                    | GS                        |                                                                                              | E&M                                                                                                    | BRI                                                                                    |                                                                                          |                                                                                         |                                                                          |  |  |  |
| DISA          | <check bo<="" td=""><td>)X&gt;</td><td>Define wh<br/>of service<br/>T1 E&amp;M li<br/>Set this op<br/>have auto</td><td>ether the s<br/>(CoS) pass<br/>nes that ha<br/>otion to No<br/>-answer m</td><td>ystem pron<br/>word. This<br/>we auto-an<br/>for T1 E&amp;N<br/>ode.</td><td>npts a calle<br/>setting app<br/>swer mode<br/>I lines on a</td><td>er for a six-o<br/>pears for T1<br/>e, and analo<br/>a private ne</td><td>digit class<br/>loop start,<br/>og trunks.<br/>twork that</td></check> | )X>                       | Define wh<br>of service<br>T1 E&M li<br>Set this op<br>have auto                             | ether the s<br>(CoS) pass<br>nes that ha<br>otion to No<br>-answer m                                                                                                    | ystem pron<br>word. This<br>we auto-an<br>for T1 E&N<br>ode.                           | npts a calle<br>setting app<br>swer mode<br>I lines on a                                 | er for a six-o<br>pears for T1<br>e, and analo<br>a private ne                          | digit class<br>loop start,<br>og trunks.<br>twork that                   |  |  |  |
|               |                                                                                                    |                           | To programsee Direct                                                                         | m DISA on<br>I Inward Sy                                                                                                    | a PRI trunk<br>stem Acce                                                               | you need t<br>ss (DISA) o                                                                | to specify a creation (pa                                                               | DISA DN,<br>ge 196).                                                     |  |  |  |
| If busy       |                                                                                                    |                           |                                                                                              |                                                                                                    |                                                                                        |                                                                                          |                                                                                         | TL                                                                       |  |  |  |
|               | To Prime                                                                                                    |                           | Define wh                                                                                    | ether a call                                                                                                    | er receives                                                                            | a busy ton                                                                               | e or the cal                                                                            | I forwards                                                               |  |  |  |
|               | Busy Tone                                                                                                    | e                         | to the prin<br>only works                                                                    | ne telephor<br>s for PRI tr                                                                                                    | ne when the<br>unks.                                                                   | e target line                                                                            | e is busy. B                                                                            | usy tone                                                                 |  |  |  |
|               | Tips: The is program                                                                                                    | duration o<br>nmed by th  | f an open s<br>e Disconne                                                                    | witch intervect timer se                                                                                                    | val (OSI) be<br>tting.                                                                 | efore BCM                                                                                | 50 disconne                                                                             | ects a call                                                              |  |  |  |
| Voice Message | Loop                                                                                                    | GS                        | DID                                                                                          | E&M                                                                                                    | BRI                                                                                    | DPNSS                                                                                    | VoIP                                                                                    | TL                                                                       |  |  |  |
| Center        | Center 1 -                                                                                                    | Center 5                  | If this line<br>private ne<br>number ha<br>system ca<br>message                              | connects t<br>twork or at<br>as been co<br>ills that nun<br>indicator is                                                                                                 | o a remote<br>the Centra<br>nfigured wi<br>nber to che<br>presented                    | e voice mai<br>I Office, ind<br>th the cont<br>ck voice m<br>to a teleph                 | l, either thro<br>dicate which<br>act number<br>ail message<br>one.                     | ough the<br>n Center<br>.The<br>es when a                                |  |  |  |

#### Preferences variable definitions

| Redirect to     | Loop                                                                                                    | GS | DID                                  | E&M                           |                            |                               |                            | TL                      |
|-----------------|----------------------------------------------------------------------------------------------------|----|--------------------------------------|-------------------------------|----------------------------|-------------------------------|----------------------------|-------------------------|
|                 | <dial strin<="" td=""><td>g&gt;</td><td>Enter a dia<br/>to an exte<br/>system.</td><td>al string (ind<br/>rnal teleph</td><td>cluding des<br/>one, such a</td><td>tination coo<br/>as a call att</td><td>de) to redire<br/>endant on</td><td>ect the line<br/>another</td></dial> | g> | Enter a dia<br>to an exte<br>system. | al string (ind<br>rnal teleph | cluding des<br>one, such a | tination coo<br>as a call att | de) to redire<br>endant on | ect the line<br>another |
|                 |                                                                                                    |    | lf you war<br>and allow              | nt to stop re<br>the record   | direction, y to update.    | vou need to                   | delete the                 | dial string             |
|                 |                                                                                                    |    | Warning:<br>redirected               | If the dials<br>out of the    | tring is set<br>system not | up, the line<br>t ringing an  | will immed<br>y telephone  | liately be<br>e.        |
| Warning: Enable | e modules                                                                                                    |    |                                      |                               |                            |                               |                            |                         |

If you disabled any trunk media bay modules prior to performing programming, enable them now to ensure your system will function properly.

# **Restrictions (Line and Remote)**

Assigning Line restrictions and Remote Access Package restrictions are part of the configuration for controlling calls out of the system (line restrictions) and into the system from a private network node or from a remote user calling in over the PSTN lines (Remote Access Packages). The following paths indicate where to access the restriction settings in Business Element Manager and through Telset Administration:

- Business Element Manager: Configuration, Telephony, Lines
- Telset interface: \*\*CONFIG > Lines or \*\*CONFIG > Terminals and Sets

The Restrictions tab is shown in the following figure.

#### Restrictions tables for a line

| tails fo | r Line: 061     |                    |       |             |            |
|----------|-----------------|--------------------|-------|-------------|------------|
| Prop     | erties Prefere  | ences Restrictions | Assig | ined DNs    |            |
| Us       | e remote pack   | age nn             | 7     |             |            |
|          |                 |                    |       |             |            |
|          |                 |                    |       |             |            |
|          | Line Restrictio | ons                |       | Remote Rest | rictions   |
|          | Schedule        | Use Filter         |       | Schedule    | Use Filter |
|          | Normal          | 03                 | ]     | Normal      | 04         |
|          | Night           | 21                 |       | Night       | 31         |
|          | Evening         | 22                 |       | Evening     | 32         |
|          | Lunch           | 23                 |       | Lunch       | 33         |
|          | Sched 4         | 00                 |       | Sched 4     | 00         |
|          |                 |                    |       |             |            |
|          | Sched 5         | 00                 |       | Sched 5     | 00         |

The following table describes the fields on this panel.
#### Restrictions

| Attribute                           | Values                            | Description                                                                                                    |
|-------------------------------------|-----------------------------------|----------------------------------------------------------------------------------------------------|
| Use remote package                  | <remote #="" package=""></remote> | If the line is being used to receive external calls or<br>calls from other nodes on the private network,<br>ensure that you indicate a remote package that<br>provides only the availability that you want external<br>callers to have. This attribute is typically used for<br>tandeming calls. |
| Schedule                            | Default: Normal, Night            | Evening, Lunch, Sched 4, Sched 5, Sched 6                                                                                                    |
| Line Restrictions - Use<br>Filter   | <00-99>                           | Enter the restriction filter number that applies to each schedule.                                                                                                    |
|                                     |                                   | (controls outgoing calls)                                                                                                    |
| Remote Restrictions - Use<br>Filter | <00-99>                           | Enter the restriction filter that applies to each schedule.                                                                                                    |
|                                     |                                   | This setting provides call controls for incoming calls over a private network or from remote user dialing in over PSTN)                                                                                                    |

# **Assigned DNs**

The Assigned DNs tabbed panel displays the DN properties for lines that are assigned to telephones.

For more information about how to assign target lines to DNs in bulk using the Renumber button, see *Avaya Business Communications Manager 6.0 Configuration* — *Devices* (NN40170-500).

This information can also be configured on the DN record. Any information added, deleted or modified in this table reflects in the DN record. Lines that do not allow single-line assignment, such as PRI lines and VoIP lines, will not display this tabbed panel.

The Assigned DNs tab is shown in the following figure:

#### Add a DN record

| roperties | Preferences Restrict | ions Assigned DNs |               |          |
|-----------|----------------------|-------------------|---------------|----------|
| DN        | Appearance Type      | Appearances       | Caller ID Set | Vmsg Set |
| 221       | Appr&Ring            | N                 | 1/A 📃         |          |
| Add       | Delete               | Ø Add in a        |               |          |
| Add       | Delete               | Add Line Ap       | pearance      |          |
| Add       | Delete               | Add Line Ap       | pearance      |          |

# **BRI ISDN loop properties overview**

The information in this chapter applies to both the BCM50 and the BCM450 platforms running Avaya Business Communications Manager 6.0 (Avaya BCM 6.0).

The Loops tables display settings for installed BRI modules. The following paths indicate where to access the loops table for BRI modules in Business Element Manager and through Telset Administration:

- Business Element Manager: Configuration, Telephony, Loops
- Telset interface: \*\*CONFIG > Hardware > Module > TrunkMod > BRI X > Loop XXX

This panel contains the following tab:

Loops: provides configuration for general loop settings

You can define BRI loops as either T-loops, for connecting to ISDN trunks, or S-loops, for connecting to internal ISDN equipment. Both types of loops are displayed in the top frame in the Loop Parameters panel. In the bottom frame, the settings displayed are specific to each type of loop.

# **Navigation**

- Loop type and general parameters (page 148)
- T-loop general settings (page 149)
- T-loop SPIDS and network DNs (page 150)
- T-loops D-packet service (page 151)
- S-loops assigned DNs (page 153)

# Loop type and general parameters

The Loops table displays the BRI loops for an installed module and the settings that are common to both T-loops and S-loops. The following figure illustrates the Loops table.

#### Loops table

| Loops  |      |          |          |                 |
|--------|------|----------|----------|-----------------|
| Loop 🔺 | Туре | Protocol | Sampling | ONN Blocking    |
| 301    | т    | NI-2     | N/A      | Suppression bit |
| 302    | т    | NI-2     | N/A      | Suppression bit |
|        |      |          |          |                 |
|        |      |          |          |                 |

The following table describes the fields found on the Loop main panel.

### Loops panel parameter values

| Attribute                  | Value                              | Description                                                                                                    |
|----------------------------|------------------------------------|----------------------------------------------------------------------------------------------------|
| Loop                       | <x01-x04></x01-x04>                | Each BRI module supports four loops (eight lines for T-loop programming).                                                                                                    |
| Туре                       | T<br>S                             | This setting defines whether the loop supports trunks (T-loop) or device connections (S-loop). This variable may be different for different market profiles.                                                                                                    |
| Protocol                   | Euro<br>QSIG<br>NI-2               | Select the appropriate ISDN protocol.<br>The values displayed depend on both the market profile and software<br>keycodes.<br>Euro - ETSI ISDN standard<br>QSIG - also an ETSI standard. Only appears if the ETSI<br>QSIG keycode is loaded.<br>NI-2                                                                                                    |
| Sampling (S<br>loops only) | Adaptive<br>Fixed<br>N/A           | Select a sampling rate for the S-loop.<br><b>Fixed:</b> two or more S-interface devices use the loop, and the length of<br>the loop is less than 200 m (650 ft.).<br><b>Adaptive:</b> two or more S-interface devices use the loop, and the length<br>of the loop is greater than 200 m (650 ft.). If one device is using the loop,<br>the length of the loop can be a maximum of 1000 m (3230 ft). |
| ONN<br>blocking            | Suppression<br>bit<br>Service code | Set the Outgoing Name and Number (ONN) Blocking.<br>When you activate ONN, a user can press FEATURE 819 to block the<br>outgoing name and number on a per call basis.<br><b>Programming note:</b> Ensure that all telephones that have this feature<br>available are assigned valid OLI numbers. Refer to "Programming<br>outgoing number display (OLI)" on page 213.                               |

## **T-loop general settings**

The Settings tab allows you to define loop characteristics. Note that not all of these settings are required in all BRI markets. The following figure illustrates the Settings tab.

| Settings | subpanel—T | loops |
|----------|------------|-------|
|----------|------------|-------|

| Settings           |            |   |
|--------------------|------------|---|
|                    |            |   |
| Clock source       | Internal   | 1 |
| Protocol type      | S-T user 💽 |   |
| Ourselan receiving | S-T user   |   |

The following table describes the fields on this panel.

Loops subpanel—T loops parameter values

| Attribute          | Value                                                                   | Description                                                                                                    |
|--------------------|-------------------------------------------------------------------------|----------------------------------------------------------------------------------------------------|
| Clock source       | Primary External<br>Secondary External<br>Internal<br>Default: Internal | Primary External - uses clock from PSTN<br>Secondary External - used if system has more than one<br>Loop<br>Internal - uses clock on BCM                                                                                                    |
| Protocol Type      | S-T user, T-T user<br>Default: S-T user                                 | When set to S-T user, the BRI connection to the public<br>network is treated like a line which appears on a set<br>and is the termination end point for the call (Key system<br>model).<br>When set to T-T user, the BRI connection to the public<br>network is treated like a trunk, which allows tandems to<br>other switches without first answering the call (PBX<br>model). |
| Overlap: receiving | <check box=""></check>                                                  | Supports target lines in markets which use Overlap receiving signaling on the BRI trunks. Overlap receiving must be configured for each BRI loop.                                                                                                    |

| Attribute                             | Value                  | Description                                                                                                    |
|---------------------------------------|------------------------|----------------------------------------------------------------------------------------------------|
| Overlap: length                       | <0-15>                 | Set the local number length for loops to interfaces that<br>receive overlap rather than enbloc digits. This number<br>is the total length of the called party number received.<br>This number is used to calculate the number of leading<br>digits that need to be removed by the system.   |
|                                       |                        | Attention: This parameter appears only when<br>Overlap receiving is enabled.<br>Example:<br>Public received number = 4502303<br>Target line received numbers = 303<br>Local number length = 7<br>Public received number length = 3<br>Thus the first four digits are deleted by the system. |
| Send Name Display<br>(ETSI QSIG only) | <check box=""></check> | If the switch allows outgoing name display, select the check box.                                                                                                    |

### **T-loop SPIDS and network DNs**

These settings are only available for systems running a North American profile. SPID numbers are supplied by the ISDN service provider. Also refer to ISDN reference (page 427). The following figure illustrates the SPIDs tab.

#### SPIDs and network DNs (T-loops, North America only)

| Det | ails for Loop: 701                        |
|-----|-------------------------------------------|
|     | Settings SPIDs                            |
|     | SPIDs<br>SPID Digits Number of B-channels |
|     | 123 1                                     |
|     | Add Delete                                |

The following table defines the fields on the SPIDs tab and indicates the lines.

## SPIDs and network DNs parameter values

| Attribute            | Value                                                                                                    | Description                                                                                                    |
|----------------------|----------------------------------------------------------------------------------------------------|----------------------------------------------------------------------------------------------------|
| SPID Digits          | <digits></digits>                                                                                                    | Supplied by your service provider. System running with<br>North American country profiles support additional BRI<br>services offered by ISDN service providers and defined<br>by network service profile identifiers (SPID). The SPID<br>allows you to enter a network connection that provides<br>a path for voice or data services. |
| Number of B-channels | 1, 2                                                                                                    | North American BRI loops can support two B-channels.<br>The SPID may be the same or different for the<br>channels.                                                                                                    |
| Actions              |                                                                                                    |                                                                                                    |
| Add (SPID digits)    | <ol> <li>Select the appropriate SPID (1 or 2).</li> <li>Click Add.</li> <li>Enter the SPID digits supplied by your ISDN service provider.</li> <li>Click OK.</li> <li>On the table, click the Number of B-channels field beside the number you entered.</li> <li>Choose the number of B-channels allowed for this SPID.</li> </ol> |                                                                                                    |
| Delete               | <ol> <li>Select the SPID that you want to delete.</li> <li>Click Delete.</li> <li>Click YES.</li> </ol>                                                                                                    |                                                                                                    |
| Network DNs table    |                                                                                                    |                                                                                                    |
| DN                   | <system dn=""></system>                                                                                                    | This ISDN DN acts as the contact point for the loop to the system.                                                                                                    |
| Call Type            | Voice<br>Data<br>Both                                                                                                    | Defines the type of calls supported on the loop.                                                                                                    |
| Actions              |                                                                                                    |                                                                                                    |
| Add                  | <ol> <li>Select the appropriate SPID (1 or 2).</li> <li>Under the Details for SPID table, click Add.</li> <li>Enter a network DN.</li> <li>Click OK.</li> <li>On the table, click in the Call Type field beside the DN you entered.</li> <li>Choose the call type for the DN.</li> </ol>                                           |                                                                                                    |
| Delete               | <ol> <li>Select the SPID that</li> <li>Click <b>Delete</b>.</li> <li>Click <b>YES</b>.</li> </ol>                                                                                                    | at you want to delete.                                                                                                    |

# **T-loops D-packet service**

The D-Packet Service panel is the second tab of the loops panels.

**Attention:** D-Packet service is only available if your service provider provides this Capability.

This panel enables you to configure D-Packet Service to T-loops. You must have both T-loops and S-loops configured on the same module to allow this feature. The following figure illustrates the D-Packet Service panel.

#### D-packet service (T-loops)

| Settings SPIDs D-Packet Service                 |            |
|-------------------------------------------------|------------|
| Enable D-packet service:  Associated loop: 1002 | TEIS       |
|                                                 | Add Delete |

The following table describes each section on the D-Packet Service panel.

| Attribute                   | Value                  | Description                                                                                                    |  |
|-----------------------------|------------------------|----------------------------------------------------------------------------------------------------|--|
| Associated loop             | X01-X04                | Enable this service, only if you are installing devices that require this type of service.                                                                                     |  |
| Enabled D-packet<br>Service | <check box=""></check> | North American BRI loops can support two B-channels.<br>The SPID may be the same or different for the<br>channels.                                                             |  |
| TEI                         | <digits></digits>      | These entries identify up to eight terminal identifiers for<br>the devices assigned to the S-loops. Your BRI service<br>provider supplies these numbers, if they are required. |  |
| Actions                     |                        |                                                                                                    |  |

#### D-packet Service panel parameter values

#### D-packet Service panel parameter values

| Attribute | Value                                                                                                    | Description                                                                                                    |
|-----------|----------------------------------------------------------------------------------------------------|----------------------------------------------------------------------------------------------------|
| Add (TEI) | <ol> <li>In the top frame, cli</li> <li>In the bottom frame<br/>selected.</li> <li>In the Associated lo</li> <li>Under the TEIs table</li> <li>Enter a TEI.</li> <li>Click <b>OK</b>.</li> <li>Repeat for all the T</li> </ol> | ck the loop where you want to define D-Packet Service.<br>e, ensure the <b>Enable D-packet service</b> check box is<br>pop field, enter a defined S-loop.<br>le, click <b>Add</b> .<br>Els you want to assign. |
| Delete    | <ol> <li>In the top frame, cli</li> <li>In the bottom frame</li> <li>Click <b>Delete</b>.</li> <li>Click <b>YES</b>.</li> </ol>                                                                                                | ck the loop where you want to delete TEI assignments.<br>e, click the TEI you want to delete.                                                                                                    |

### S-loops assigned DNs

The Details for Loop panel for S-loops allows you to view which device records are assigned to a loop, and to add or delete a record from the loop. The following figure illustrates the Details for Loop panel.

For more information about BCM450 feature Dynamic Device Configuration (DDC) and adding DNs to an S-loop, see *Avaya Business Communications Manager 6.0 Configuration — Devices* (NN40170-500).

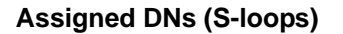

| Details for Lo | op: 501 |     |                                              |              |
|----------------|---------|-----|----------------------------------------------|--------------|
|                | Loop DN | 457 | Assigned D<br>DN<br>455<br>456<br>457<br>457 | Ns<br>Delete |

The following table defines the fields on the Details for Loop panel.

## Loop settings

| Attribute          | Value                                                                                                    | Description                                                        |
|--------------------|----------------------------------------------------------------------------------------------------|--------------------------------------------------------------------|
| Loop DN            | <system dn=""></system>                                                                                                    | Control DN for the loop. This DN must be on the Assigned DNs list. |
| Assigned DNs table |                                                                                                    |                                                                    |
| DN                 | <system dn=""></system>                                                                                                    | ISDN assigned to the loop (up to eight devices).                   |
| Actions            |                                                                                                    |                                                                    |
| Add                | <ol> <li>In the top frame, click the loop where you want to add DN records.</li> <li>In the bottom frame, click Add.</li> <li>Enter the DN record number.</li> <li>Click OK.</li> <li>Repeat for all the DN records you want to assign.</li> </ol> |                                                                    |
| Delete             | <ol> <li>In the top frame, click the loop where you want to delete DN record assignments.</li> <li>In the bottom frame, click the Assigned DN record you want to delete.</li> <li>Click Delete.</li> <li>Click YES.</li> </ol>                     |                                                                    |

# **BRI T-loops overview**

The information in this chapter applies to both the BCM50 and the BCM450 platforms running Avaya Business Communications Manager 6.0 (Avaya BCM 6.0).

BRI modules support both trunk and station (telephone) services. For more information about planning and prerequisites information for configuring BRI T-loops, see *Avaya Business Communications Manager 6.0 Planning and Engineering* (NN40170-200).

## **Process overview**

The following figure shows the process for configuring BRI loops.

#### Loops table

| L | oops          |          |          |          |                 |
|---|---------------|----------|----------|----------|-----------------|
|   | Loop 🔺        | Туре     | Protocol | Sampling | ONN Blocking    |
|   | 301           | Т        | NI-2     | N/A      | Suppression bit |
|   | 302           | т        | NI-2     | N/A      | Suppression bit |
|   |               |          |          |          |                 |
|   | _             |          |          |          |                 |
|   | Details for L | oop: 301 |          |          |                 |

The following table describes the fields found on the Loop main panel.

#### Loops panel parameter values

| Attribute | Value                | Description                                                                                                    |
|-----------|----------------------|----------------------------------------------------------------------------------------------------|
| Loop      | <x01-x04></x01-x04>  | Each BRI module supports four loops (eight lines for T-loop programming).                                                                                                    |
| Туре      | T<br>S               | This setting defines whether the loop supports trunks (T-loop) or device connections (S-loop). This variable can be different for different market profiles.                                                                                           |
| Protocol  | Euro<br>QSIG<br>NI-2 | Select the appropriate ISDN protocol.<br>The values displayed depend on both the market<br>profile and software keycodes.<br>Euro - ETSI ISDN standard<br>QSIG - also an ETSI standard. Only appears if the<br>ETSI<br>QSIG keycode is loaded.<br>NI-2 |

#### **BRI T-loops overview**

#### Loops panel parameter values

| Attribute               | Value                           | Description                                                                                                    |
|-------------------------|---------------------------------|----------------------------------------------------------------------------------------------------|
| Sampling (S loops only) | Adaptive<br>Fixed<br>N/A        | Select a sampling rate for the S-loop.<br>Fixed: two or more S-interface devices use the loop,<br>and the length of the loop is less than 200 m (650 ft.).<br>Adaptive: two or more S-interface devices use the loop,<br>and the length of the loop is greater than 200 m (650<br>ft.). If one device is using the loop, the length of the loop<br>can be a maximum of 1 000 m (3 230 ft). |
| ONN blocking            | Suppression bit<br>Service code | Set the Outgoing Name and Number (ONN) Blocking.<br>When you activate ONN, a user can press FEATURE<br>819 to block the outgoing name and number on a per<br>call basis.<br>Programming note: Ensure that all telephones that<br>have this feature available are assigned valid OLI<br>numbers. Refer to "Programming outgoing number<br>display (OLI)" on page 213.                       |

## **T-loop general settings**

The Settings tab allows you to define loop characteristics. All of these settings are not required in all BRI markets. The following figure illustrates the Settings tab.

#### Settings subpanel—T loops

| Settings          |            |   |
|-------------------|------------|---|
|                   |            |   |
| Clock source      | Internal   | * |
| Protocol type     | S-T user 🔽 |   |
|                   | S-T user   |   |
| Overlap receiving | T-T user   |   |

The following table describes the fields on this panel.

| Attribute                             | Value                                                                   | Description                                                                                                    |
|---------------------------------------|-------------------------------------------------------------------------|----------------------------------------------------------------------------------------------------|
| Clock source                          | Primary External<br>Secondary External<br>Internal<br>Default: Internal | Primary External - uses clock from PSTN<br>Secondary External - used if system has more than one<br>Loop<br>Internal - uses clock on BCM                                                                                                    |
| Protocol Type                         | S-T user, T-T user<br>Default: S-T user                                 | When set to S-T user, the BRI connection to the public<br>network is treated like a line which appears on a set<br>and is the termination end point for the call (Key system<br>model).<br>When set to T-T user, the BRI connection to the public<br>network is treated like a trunk, which allows tandems to<br>other switches without first answering the call (PBX<br>model). |
| Overlap: receiving                    | <check box=""></check>                                                  | Supports target lines in markets which use Overlap receiving signaling on the BRI trunks. Overlap receiving must be configured for each BRI loop.                                                                                                    |
| Overlap: length                       | <0-15>                                                                  | Set the local number length for loops to interfaces that<br>receive overlap rather than enbloc digits. This number<br>is the total length of the called party number received.<br>This number is used to calculate the number of leading<br>digits that need to be removed by the system.                                                                                        |
|                                       |                                                                         | Attention: This parameter appears only when<br>Overlap receiving is enabled.<br>Example:<br>Public received number = 4502303<br>Target line received numbers = 303<br>Local number length = 7<br>Public received number length = 3<br>Thus the first four digits are deleted by the system.                                                                                      |
| Send Name Display<br>(ETSI QSIG only) | <check box=""></check>                                                  | If the switch allows outgoing name display, select the check box.                                                                                                    |

### Loops subpanel—T loops parameter values

## **T-loop SPIDS and network DNs**

These settings are only available for systems running a North American profile. The SPID numbers are supplied by the ISDN service provider. The following figure illustrates the SPIDs tab.

| Deta | ils for Loop: 701    |                      |  |
|------|----------------------|----------------------|--|
|      | Settings SPIDs       |                      |  |
|      | SPIDs<br>SPID Digits | Number of B-channels |  |
|      | 123                  | 1                    |  |
|      | Add                  | Delete               |  |

SPIDs and network DNs (T-loops, North America only)

The following table defines the fields on the SPIDs tab and indicates the lines.

## SPIDs and network DNs parameter values

| Attribute            | Value                                                                                                    | Description                                                                                                    |  |
|----------------------|----------------------------------------------------------------------------------------------------|----------------------------------------------------------------------------------------------------|--|
| SPID Digits          | <digits></digits>                                                                                                    | Supplied by your service provider. System running with<br>North American country profiles support additional BRI<br>services offered by ISDN service providers and defined<br>by network SPID. The SPID allows you to enter a<br>network connection that provides a path for voice or<br>data services. |  |
| Number of B-channels | 1, 2                                                                                                    | North American BRI loops can support two B-channels.<br>The SPID can be the same or different for the<br>channels.                                                                                                    |  |
| Actions              |                                                                                                    |                                                                                                    |  |
| Add (SPID digits)    | <ol> <li>Select the appropriate SPID (1 or 2).</li> <li>Click Add.</li> <li>Enter the SPID digits supplied by your ISDN service provider.</li> <li>Click OK.</li> <li>On the table, click the Number of B-channels field beside the number you entered.</li> <li>Choose the number of B-channels allowed for this SPID.</li> </ol> |                                                                                                    |  |
| Delete               | <ol> <li>Select the SPID that you want to delete.</li> <li>Click <b>Delete</b>.</li> <li>Click <b>OK</b>.</li> </ol>                                                                                                    |                                                                                                    |  |
| Network DNs table    |                                                                                                    |                                                                                                    |  |
| DN                   | <system dn=""></system>                                                                                                    | This ISDN DN acts as the contact point for the loop to the system.                                                                                                    |  |
| Call Type            | Voice<br>Data<br>Both                                                                                                    | Defines the type of calls supported on the loop.                                                                                                    |  |
| Actions              |                                                                                                    |                                                                                                    |  |

#### SPIDs and network DNs parameter values

| Attribute | Value                                                                                                    | Description |
|-----------|----------------------------------------------------------------------------------------------------|-------------|
| Add       | <ol> <li>Select the appropriate SPID (1 or 2).</li> <li>Under the Details for SPID table, click Add.</li> <li>Enter a network DN.</li> <li>Click OK.</li> <li>On the table, click in the Call Type field beside the DN you entered.</li> <li>Choose the call type for the DN.</li> </ol> |             |
| Delete    | <ol> <li>Select the SPID that you want to delete.</li> <li>Click Delete.</li> <li>Click OK.</li> </ol>                                                                                                    |             |

## **T-loops D-packet service**

The D-Packet Service panel is the second tab of the loops panels.

**Attention:** D-Packet service is only available if your service provider provides this capability.

This panel enables you to configure D-Packet Service to T-loops. You must have both T-loops and S-loops configured on the same module to allow this feature. The following figure illustrates the D-Packet Service panel.

#### D-packet service (T-loops)

| De | tails for Loop: 703                        |     |  |
|----|--------------------------------------------|-----|--|
|    | Settings SPIDs D-Packet Service            |     |  |
|    | Enable D-packet service<br>Associated loop | 701 |  |
|    |                                            |     |  |

The following table describes each section on the D-Packet Service panel.

#### D-packet Service panel parameter values

| Attribute                   | Value                  | Description                                                                                                    |
|-----------------------------|------------------------|----------------------------------------------------------------------------------------------------|
| Associated loop             | X01-X04                | Enable this service, only if you are installing devices that require this type of service.                                                                                     |
| Enabled D-packet<br>Service | <check box=""></check> | North American BRI loops can support two B-channels.<br>The SPID may be the same or different for the<br>channels.                                                             |
| TEI                         | <digits></digits>      | These entries identify up to eight terminal identifiers for<br>the devices assigned to the S-loops. Your BRI service<br>provider supplies these numbers, if they are required. |

#### **BRI T-loops overview**

#### D-packet Service panel parameter values

| Attribute         | Value                                                                                                    | Description |
|-------------------|----------------------------------------------------------------------------------------------------|-------------|
| Actions           |                                                                                                    |             |
| Add (SPID digits) | <ol> <li>In the top frame, click the loop where you want to define D-Packet Service.</li> <li>In the bottom frame, ensure the Enable D-packet service check box is selected.</li> <li>In the Associated loop field, enter a defined S-loop.</li> <li>Under the TEI table, click Add.</li> <li>Enter a TEI.</li> <li>Click OK.</li> <li>Repeat for all the TEIs you want to assign.</li> </ol> |             |
| Delete            | <ol> <li>In the top frame, click the loop where you want to delete TEI assignments.</li> <li>In the bottom frame, click the TEI you want to delete.</li> <li>Click <b>Delete</b>.</li> <li>Click <b>OK</b>.</li> </ol>                                                                                                    |             |

## S-loops assigned DNs

The Details for Loop panel for S-loops allows you to view which device records are assigned to a loop, and to add or delete a record from the loop. The following figure illustrates the Details for Loop panel.

#### Assigned DNs (S-loops)

| De | tails for Loop: 501 |  |    |              |        |
|----|---------------------|--|----|--------------|--------|
|    | Settings            |  |    |              |        |
|    | Lcop DN 467         |  | 1  | Assigned DNs |        |
|    | 437                 |  | DN |              |        |
|    |                     |  |    | 455          |        |
|    |                     |  |    | 456          |        |
|    |                     |  |    | 457          |        |
|    |                     |  |    |              |        |
|    |                     |  |    |              |        |
|    |                     |  |    | Add          | Delete |

The following table defines the fields on the Details for Loop panel.

## Loop settings

| Attribute          | Value                                                                                                    | Description                                                        |  |
|--------------------|----------------------------------------------------------------------------------------------------|--------------------------------------------------------------------|--|
| Loop DN            | <system dn=""></system>                                                                                                    | Control DN for the loop. This DN must be on the Assigned DNs list. |  |
| Assigned DNs table |                                                                                                    |                                                                    |  |
| DN                 | <system dn=""></system>                                                                                                    | ISDN assigned to the loop (up to eight devices).                   |  |
| Actions            |                                                                                                    |                                                                    |  |
| Add                | <ol> <li>In the top frame, click the loop where you want to add DN records.</li> <li>In the bottom frame, click Add.</li> <li>Enter the DN record number.</li> <li>Click OK.</li> <li>Repeat for all the DN records you want to assign.</li> </ol> |                                                                    |  |
| Delete             | <ol> <li>In the top frame, click the loop where you want to delete DN record assignments.</li> <li>In the bottom frame, click the DN record you want to delete.</li> <li>Click <b>Delete</b>.</li> <li>Click <b>OK</b>.</li> </ol>                 |                                                                    |  |

**BRI T-loops overview** 

# **Router overview**

The information in this chapter applies to the Avaya BCM50 only.

This chapter introduces the router available with the BCM50, and explains the two different types of routers. This chapter introduces the key features you must configure on your router.

The router is a fully functional and powerful device that connects your LAN to an external data network. In addition to configuring and connecting your LAN and WAN, it provides a wide range of data services including Network Address Translation (NAT), Dynamic Host Configuration Protocol (DHCP), firewalls, and Virtual Private Networks (VPN).

For more information on the router, see your router documentation.

## **ADSL and Ethernet configurations**

The Avaya Business Communications Manager (Avaya BCM) 6.0 with router is available in two versions:

- BCM50a: The BCM with an ADSL modem. This version connects to external networks over an ADSL modem within the router.
- BCM50e: The BCM with Ethernet. This version connects to external networks over an Ethernet connection.

## **Router features**

The router offers a wide range of features ranging from DHCP, Firewall, NAT, and VPN. For more information see *BCM50a Integrated Router Configuration Guide* — *Advanced* (N0115791), *BCM50a Integrated Router Configuration Guide* — *Basic* (N0115790), *BCM50e Integrated Router Configuration Guide* — *Advanced* (N0115789), and *BCM50e Integrated Router Configuration Guide* — *Basic* (N0115789). **Router overview** 

# **VLAN** overview

The information in this chapter applies to both the BCM50 and the BCM450 platforms running Avaya Business Communications Manager 6.0 (Avaya BCM 6.0).

A virtual LAN (VLAN) is a logical grouping of ports, controlled by a switch, and end-stations, such as IP telephones, configured so that all ports and end-stations in the VLAN appear to be on the same physical (or extended) LAN segment even though they may be geographically separated.

A maximum of four VLANs are supported for BCM50 and a maximum of eight VLANs are supported for BCM450. VLAN supports multiple IP addresses on BCM LAN ports. It can be provisioned on an Ethernet port on an expansion chassis but is not supported on OAM LAN port. It Supports 802.1p marking on BCM for VoIP traffic to simplify configuration of the L2 devices in customer networks.

VLAN IDs are determined by how the VLAN switch is configured. If you are not the network administrator, you must ask whoever manages the switch what the VLAN ID range is for your system.

VLANs aim to offer the following benefits:

- VLANs are supported over all IEEE 802 LAN MAC protocols, and over shared media LANs as well as point-to-point LANs.
- VLANs facilitate easy administration of logical groups of stations that can communicate as if they were on the same LAN. They also facilitate easier administration of move, add, and change in members of these groups.
- Traffic between VLANs is restricted. Bridges forward unicast, multicast, and broadcast traffic only on LAN segments that serve the VLAN to which the traffic belongs.
- For IP telephony, VLANs provide a useful technique to separate and prioritize the telephony traffic for L2 switches.
- VLAN also provides a shield from malicious traffic that may be targeted at the IP phone in order to steal or disrupt service.
- Reuse IP addresses in different VLANs.
- As far as possible, VLANs maintain compatibility with existing bridges and end stations.
- If all bridge ports are configured to transmit and receive untagged frames, bridges will work in plug-and-play ISO/IEC 15802-3 mode. End stations are able to communicate throughout the Bridged LAN.

## **LAN Interfaces**

Using LAN Interfaces you can configure and modify customer LAN interfaces and OAM LAN interfaces. You can also configure the IP setting for LAN and OAM LAN interfaces. For OAM LAN interfaces it is possible to define the DHCP settings.

# **Choosing DHCP for VLAN**

By using the BCM DHCP server, you can configure DHCP to auto-assign a VLAN ID to each IP telephone that registers. With this configuration, you can also choose to manually enter VLAN IDs, if you choose. The BCM DHCP server becomes the default VLAN that everyone can reach. The server provides the network configuration information in the default VLAN, and it also provides the VLAN information for the network.

## Specifying the site-specific options for VLAN

The BCM DHCP server resides in the default VLAN and is configured to supply the VLAN information to the IP phones. The DHCP server supplies site-specific options in the DHCP offer message.

The following definition describes the Avaya IP Deskphones 2004-specific, site-specific option. This option uses the reserved for site specific use DHCP options (DHCP option values 128 to 254) and must be returned by the DHCP server as part of each DHCP OFFER and ACK message for the IP Phone 2004 to accept these messages as valid. The IP Phone 2004 pulls the relevant information out of this option and uses it to configure the IP phone.

Format of field is: Type, Length, Data.

Type (1 octet):

- Five choices 0x80, 0x90, 0x9d, 0xbf, 0xfb (128, 144, 157, 191, 251).
- Providing a choice of five types allows the IP Phone 2004 to work in environments where the initial choice may already be in use by a different vendor. Select only one TYPE byte.

Length (1 octet): (variable depends on the message content)

Data (length octets):

- ASCII based
- format: VLAN-A:XXX,YYY.ZZZ, where VLAN-A: uniquely identifies this as the Avaya DHCP VLAN discovery.
  - -A signifies this version of this spec. Future enhancements could use -B, for example.
  - ASCII, (comma) is used to separate fields.
  - ASCII . (period) is used to signal end of structure.

- XXX, YYY and ZZZ are ASCII-encoded decimal numbers with a range of 0-4095. The number is used to identify the VLAN Ids. A maximum of 10 VLAN Ids can be configured.
- NONE means no VLAN (default VLAN).

The DHCP Offer message carrying VLAN information has no VLAN tag when it is sent out from the DHCP server. However, a VLAN tag is added to the packet at the switch port. The packets are untagged at the port of the IP phone. **VLAN overview** 

# **Professional call recording**

The information in this chapter applies to both the BCM50 and the BCM450 platforms running Avaya Business Communications Manager 6.0 (Avaya BCM 6.0).

The professional call recording feature records a call from the time that you request to record the call until the call ends. The feature supports recording a conference call hosted or joined by a DN.

## Overview

- This feature does not allow voice and tone prompt to parties involved on a call during establishment of recording session.
- This feature allows recording of established calls on BCM. It supports multiple simultaneous recording of the same call.
- A maximum of 80 concurrent recording sessions are supported for BCM450 6.0 (with CEC) and maximum of 40 concurrent recording sessions are supported for BCM450 6.0 (without CEC) subject to engineering considerations.
- A maximum of 16 concurrent recording sessions are supported for BCM50 6.0.
- This feature supports recording of faxes. Faxes are treated as voice calls and recorded as audio.
- You need to buy a minimum of one Professional Call Recording keycode to enable the call recording feature.
- Avaya recommends you to consider the laws and legal restrictions when utilizing the Professional Call Recording feature.

## Autonomous recording

This feature supports recording of a call in the future based upon rules provisioned by the administrator. The autonomous rule is only visible to the administrative user that provisioned the rule.

- all incoming calls to a DN
- all outgoing calls from a DN
- all calls to and from a DN
- Internal Calls to and from the DN
- External Calls to and from the DN
- Conference Calls
- Manually invoked using F995

The autonomous rules can only be configured through the Business Element Manager or an application developed using CIM/XML toolkit. When BCM determines that a call has matched a provisioned rule, the call recording starts. The recording of the call contains either the details of the call and the audio or just the call details only. The number of Professional Call Recording keycodes determines the number of simultaneous audio recordings.

**Attention:** When the Call Tracking option is enabled, only the call details are recorded.

# Call Details

Call tracking details corresponding to a call is provided with the call audio (when audio capture is enabled) for both the Email and Remote call recording server options.

Call details for a recording session includes the following:

- DN of the Caller.
- DN of the person being called.
- Time of the call, with time zone information.
- Length of the recording.
- Line being used in the call (depends on the call).

Call details when recording a conference includes the following:

- Number of participants in a conference call.
- Entry and exit times of all conference call participants.

## Adding a Professional Call Recording Rule

The following procedure describes the process for enabling or disabling a bus. This means that if there is more than one module assigned to the DS30 bus, all modules will be disabled.

The following procedure describes how to add a Professional Call Recording Rule.

## Procedure steps

Step Action

- 1 Click Configuration > Telephony > Call Recording.
- 2 Click Add to add a rule.

The Add Recording Rule dialog box appears.

**3** Type the DN of the calls to be recorded in the DN field.

In the Call Option field, select the type of calls to be recorded.

The values in the drop-down are as follows:

- Incoming calls All the incoming calls to the specified DN.
- Out going calls All the outgoing calls from the specified DN.
- All calls All calls to and from the specified DN.
- External calls All external calls to and from the specified DN.
- Internal calls All internal calls to and from the specified DN.
- Conference calls All conference calls joined by the specified DN. The call details
  provide a summary of the attendees and the entry and exit times. The three types
  of conferences supported for recording are Meet Me, Regular 3-way, and
  Multi-party (Ad-hoc) conference.
- Manual through F995 Manually record the call. For this, you must enable the feature on set by using feature F995.
- 4 In the Where to send recording field, select the destination where the recording is to be sent.

The values in the drop-down are as follows:

- Computer The call details are sent to a computer, over a TCP/IP, connected through the network. The Professional Call Recording computer uses a streaming protocol to send the details. You can configure whether to send the call audio or not. The computer must have a separate application installed to receive the audio content (Avaya will provide an example basic demo application for this purpose).
- Email The call details are sent to a specified email address and may optionally contain the call audio. You must configure the email servers, and can provision one or more servers for the call recording. When there are more than one server, the feature tries each server one after the other, until the email is sent.
- Type the IP address of the computer or email address to which the recording is to be sent in the Computer (IP, Port) or Email address field.
   The parameter to be given in this field depends on the value selected in the Where to send recording field.
- 6 Select the checkbox corresponding to the Don't include key presses field if you do not want the record any key pressing sounds.

If you want to record the key pressing sounds, disable the checkbox.

7 In the Manual stop record behavior field, select the option as required.

The options are

- Disabled- This option applies only when the call recording rule is set to Manual through F995.
- Abort recording- Stop the recording immediately but keep the first part of the call. The email will contain from the time that the user used F995 to start the recording until they entered F996 to stop the recording.
- Stop and keep recording- Stop the recording immediately and discard the recording entirely.
- 8 In the Follow call logic field, select the call following logic to be applied.

The values available in the drop-down list are as follows:

- Disabled No calls are to be followed.
- Forwarded Calls Only Follow a call only when it is forwarded to a secondary set.
- Follow All Calls Follow all calls through the call forwarding functionality on the BCM. The following are the supported modes:
  - TAT/TRO In many cases the follow call option will handle trunk route optimizations.
  - SIP Refer When calls are transferred from one SIP trunk to a second SIP trunk
  - F70 calls transferred using F70
  - xFeature Calls transferred using XFeatures which are features in the range of F900 to F999
  - SWCA Call appearance
  - Park Call Park
  - Camp Call camp
  - Transfer using hold to a set
  - Transfer from a from a set using hold
- **9** Select the checkbox corresponding to the Call tracking only field if you want to send only the call details to be sent to the recording destination.
- **10** Select the checkbox corresponding to the Enable and disable rule through F998 field.

When this option is selected the owner of the DN is able to enable and disable the call recording through the set base feature code F998.

**11** Select the checkbox corresponding to the Rule enabled field to enable the particular rule.

If you deselect the checkbox, the rule will be disabled.

12 Select the checkbox corresponding to the Monitor auto-answer lines if you want the system to monitor the calls being auto-answered.

When this feature is enabled the DN specified for the rule is ignored.

13 Click OK to add the rule.

To cancel the rule being created, click Cancel.

--End--

# Feature dependencies and restrictions

This feature is dependent on the following:

- This feature uses the Business Element Manager for configuration.
- To administer this feature through the Business Element Manager you must be a member of the Administrator group or the member of a Security group with the Telephony - Call Record privilege. Security groups can be created from Configuration > Administrator Access > Accounts and Privileges > View by Groups panel.

### Limitations

- You require a reliable network connectivity to the storage media.
- The professional call recording will be terminated if the BCM no longer has visibility of the call due to trunk optimizations.
- When recording IP set to IP set or IP set to IP trunk calls, if the call is forwarded to email and the codec is not G.711, then only the call details is provided in the email.
- Avaya does not provide the legal notification of the recording over DISA/AUTO DN.
- This feature does not support silence suppression.
- Manual recording through feature invocation from analog sets is not supported.
- Recording of HUNT group DNs and skill set DNs are not supported.
- Recording of trunk-to-trunk tandem calls that do not originally terminate on a DN is not supported.
- The professional call recording may be terminated due to rare transient software errors on the BCM.

Professional call recording

# **Remote modem**

The information in this chapter applies to both the BCM50 and the BCM450 platforms running Avaya Business Communications Manager 6.0 (Avaya BCM 6.0).

## Overview

The remote modem feature allows the support user to logon to the BCM through the modem interface:

- from voice mail interface
- by provisioning CLID to be answered by the modem regardless of modem enabled/ disabled setting.

Three different classes of user can use this feature:

- Avaya support
- BCM administrators
- third-party management company

## **Remote modem modules**

The remote modem feature related to Avaya BCM are

## Voice mail modem access

In Avaya BCM, the support personnel can dial in to the BCM voice mail through an external line/trunk and transfer the call to the modem DN. To support this feature, the following menus are active.

- Auto attendant
- Leave message

The support personnel needs to enter the special sequence after presented with these menus to transfer the call to the modem DN or to transfer to support mailboxes F981 menu.

When the special sequence is entered, the call is transferred to modem and is shown as disconnected in the CDR data.

In case of modem call, the support call does not change the provisioned state of the modem, although if you disable the modem, the support call is auto answered. When the support call is terminated, the original modem status is set back.

### **CTI** server enhancements

This functionality enables adding multiple CLID entries to be auto answered by the modem. At the CTI server start up this feature activates.

The BCM administrator can provision two CLIDs for each platform account that automatically routes to the analog modem. ModemCC on-box application adds the entries. ModemCC application adds the CLID entries to the CTI Server internal tables through the existing CTI Server API. When the incoming CLID entry matches the provisioned CLID, the call is forwarded to the ModemCC application to be answered.

## **ModemCC enhancements**

ModemCC application identifies the call entries for the modem calls routed by voice mail application or based on the CLID number of the call for modem calls routed by the CTI Server.

# LAN packet IP capture

The information in this chapter applies to both the BCM50 and the BCM450 platforms running Avaya Business Communications Manager 6.0 (Avaya BCM 6.0).

You can initiate IP packets capture using the Business Element Manager on the BCM LAN and store captured IP packets in the output file on BCM file system, USB drive, network drive.

After you initiate the capture operation, the specified port captures the LAN IP packets according to specified filtering rules.

This feature is available only for users with administrator privileges.

The Avaya BCM system limits the overall maximum size of all capture files to 50MB for all platforms and size of the single capture file to 10MB for all platforms. For more information about configuring LAN packet IP capture, see Configuring LAN packet IP capture (page 413)

## Output modes

The following Avaya BCM output modes are available.

- BCM mode
  - Captured files are stored locally on the BCM box at predefined location.
- USB mode
  - Captured files are stored on an USB drive.
- Network mode
  - Captured files are stored in specified location on a network file system.

## **Rules for capture**

You can issue request to start or stop capture independently from any interface at any time subject to the following limitations.

- You cannot issue start capture request from the Business Element Manager if another capture session initiated from the Business Element Manager is in progress.
- The capture process stops if output file size reaches the limit and file rotation option is off.
- The capture process stops if capture time expires.

# **Business Element Manager interface options**

The following operations are provided through Business Element Manager interface.

- Start capture
- Stop capture
- List existing capture files
- Delete specified capture file
- Upload specified capture file. You need to specify the upload location.

The following parameters must always be provided to start a capture.

- Capture period
- Ethernet port name to listen to
- Capture mode
- Output format for captured packets file or stream
- Destination IP address and port to forward captured stream to
- Output file name
- Output file size

# **BCM DHCP overview**

The information in this chapter applies to both the BCM50 and the BCM450 platforms running Avaya Business Communications Manager 6.0 (Avaya BCM 6.0).

The following explains how DHCP can be set up in a variety of configurations on the Avaya BCM, based on your needs, your existing network, and the version of the Avaya BCM that you have.

For procedures on how to configure DHCP for BCM, see DHCP server configuration on BCM main module (page 363)

## **Navigation**

- DHCP context for the BCM platform (page 179)
- DHCP default configuration (page 180)

## DHCP context for the BCM platform

Dynamic Host Configuration Protocol (DHCP) is a protocol used to assign IP addresses to devices on an IP network dynamically. With DHCP, each device obtains a new IP address every time it connects to the network. DHCP allows a server to keep track of the IP addresses for all IP devices on the network.

On the BCM, DHCP reduces the complexity of configuring IP devices, particularly IP phones. Not only do IP phones receive an IP address through DHCP, they also receive additional information such as gateway and port information.

### **DHCP on BCM**

BCM uses DHCP in a variety of ways. The core of BCM has a DHCP server. In addition to providing IP addresses to devices on the LAN, this DHCP server also provides a DHCP address to the OAM port and to the DSP LAN.

In addition to these two DHCP components, BCM also works with other DHCP devices that may already be on the network.

### BCM50

If you have a BCM50 with a router, the router also has a DHCP server that provides addresses to devices on the LAN. If you use the DHCP server on the embedded router, you cannot configure the DHCP settings on the BCM50. This prevents the situation where two configured DHCP servers conflict with one another. If you use the DHCP server on the BCM, disable the DHCP server on the router.

On BCM50 models without an integrated router, the DHCP server is on the main module. The following BCM50 configurations use the DHCP server on the main module:

- BCM50 without the router
- BCM50 with an integrated router with the setting Use DHCP on Integrated Router not selected.

## Main module DHCP client

The main module IP address can be statically assigned, or it can be a DHCP client. As a DHCP client, the Core Module receives an IP address from another DHCP server on the network. If no DHCP server is available, the Main Module uses the default IP address 192.168.1.2.

#### Main module DHCP server

The main module has a DHCP server that provides DHCP and vendor-specific information to IP sets. It also provides DHCP information to other devices on the LAN, in the event that no other DHCP Server, such as a router, is available.

On BCM50a or BCM50e, if you use the DHCP server on the main module, disable the DHCP server on the router.

## **DHCP** default configuration

Refer to the following network scenarios to understand the BCM DHCP functionality.

#### BCM50 models without the router

The default DHCP status is assigned to Enabled - IP Phones Only. By default, the BCM50 is a DHCP client. There are two cases.

### No external DHCP server

The BCM50 first attempts to obtain a dynamic IP address from a DHCP server. If the BCM50 receives no response, it uses the IP address 192.168.1.2/255.255.255.0. The system looks for a dynamic IP address each time it reboots. By default, the DHCP server provides an address range of 192.168.1.200 - 192.168.1.254.

The BCM50 DHCP server services Avaya IP Deskphones only.

In this situation, the default VoIP settings are:

- S1 IP address: 192.168.1.2
- S1 Port number: 7000
- S1 Action: 1
- S1 Retry count: 1
- S2 IP address: 192.168.1.2
- S2 Port: 7000
- S2 Action: 1
- S2 Retry count: 1

#### With external DHCP server

The BCM50 first attempts to obtain a dynamic IP address from a DHCP server. The external DHCP server responds with an IP address (for example, 47.166.50.108/ 255.255.255.192) and domain information (such as europe.avaya.com).

The VoIP settings allow any Avaya IP Deskphones that uses DHCP to obtain the BCM50 address and connect to the system. In this situation, the default VoIP settings are:

- S1 IP address: 47.166.50.108
- S1 Port: 7000
- S1 Action: 1
- S1 Retry count: 1
- S2 IP address: 47.166.50.108
- S2 Port: 7000
- S2 Action: 1
- S2 Retry count: 1

#### BCM50 with integrated router

The default DHCP server status on the main module is Disabled. The DHCP server status on the router is assigned to Enabled. By default, the BCM50 is a DHCP client.

The BCM50a and BCM50e include a router with a DHCP server. By default, this DHCP server provides a dynamic IP address to the BCM Customer LAN. The embedded router recognizes the MAC address of the BCM and reserves an IP address (192.168.1.2 is the default address).

When the BCM50 requests a dynamic IP address, the embedded router sends the reserved IP address.

## **DHCP** network scenarios

Refer the following scenarios to understand the DHCP server functionalities on the Main Module with or without an external DHCP server.

#### DHCP server on the Main Module with no external DHCP server

If no external DHCP server is present in your network and you have Avaya IP Deskphones as well as other DHCP client devices (PCs), assign the DHCP server status to Enabled - All devices. In this case, the BCM450 DHCP server provides configuration data to all DHCP client devices on your network.

#### DHCP server on the Main Module with external DHCP server

If an external DHCP server is present in your network, the preferred configuration for the Main Module DHCP server is Enabled - IP phones only. In this case, the DHCP server provides configuration data to Avaya IP Deskphones only. All other devices, like PCs, receive the configuration data from the external DHCP server.

#### BCM configured as DHCP client is unable to reach external DHCP server

In an instance where a BCM is unable to connect the DHCP server it had previously been using, it uses configuration information that exists from the previous lease. After the BCM is unable to get a dynamic IP address from a server, it uses the IP address saved from the previous lease. The VoIP information remains unchanged, since the IP address for the BCM LAN has not changed. The BCM still attempts to renew the dynamic IP address each time it reboots, so if the external DHCP server becomes available again, it will get a new dynamic IP address.

#### BCM using a dynamic address is changed to a static address

If you manually change a dynamic IP address to a static IP address, the VoIP information for the BCM450 LAN changes as well.

For example, the S1 and S2 IP addresses for a BCM LAN are dynamically assigned to 47.166.50.80. If you change the BCM LAN IP address to the static IP address 47.166.50.114, the S1 and S2 IP addresses also change to 47.166.50.114. If you assign the S1 and S2 IP address manually, and the address is different from the BCM customer LAN address, these addresses are not updated.

#### Changing the default router DHCP configuration

The DHCP Server supplies the Avaya specific information required by IP phones. This information includes TPS server information and VLAN IDs. If the S1 and S2 IP addresses retain their default values, the system automatically updates them when the router IP address changes. If the S1 and S2 addresses are entered manually, they are not automatically updated when the router IP address changes.

#### DHCP server on BCM50a and BCM50e

The embedded router supplies DHCP information as well as the vendor information for IP phones. If the reserved IP address for the BCM matches the S1 or S2 address and changes, the VoIP information changes as well. If the S1 or S2 IP address have been set manually and are different from the BCM address, these addresses are not updated.

For example, a system has a BCM LAN IP address of 47.166.50.108, an S1 IP address of 47.50.22.34, and an S2 IP address of 47.166.50.108. If the BCM LAN IP address changes, the S2 IP address changes as well, because it matched the BCM LAN IP address. The S1 IP address does not change, because it was set manually.

Whenever the BCM LAN IP address changes, the IP phones eventually detect this and reset themselves if they use DHCP. If they are manually configured, then each phone must be configured to point to the new BCM IP address. They get the new VoIP information from the embedded router, which provides them with the new IP address for the BCM.

# Main DHCP Server tabs

There are four main DHCP server tabs in Business Element Manager:

- General Settings tab (page 183)
- IP Terminal DHCP Options tab (page 185)
- Primary Terminal Proxy Server options (page 185)
- Secondary Terminal Proxy Server options (page 185)

#### General Settings tab

The General Settings tab controls the main DHCP settings including WINS and DNS settings.

#### **General Settings tab**

| General Settings | IP Terminal DHCP Op   | otions | Address Ranges | Lease Info |
|------------------|-----------------------|--------|----------------|------------|
| Use DHCP Se      | erver on Integrated R | outer  |                |            |
|                  | DHCP server is        | Disal  | bled           | ~          |
|                  | IP domain name        |        |                |            |
| Prim             | ary DNS IP address    |        |                |            |
| Second           | ary DNS IP address    |        |                |            |
| W                | /INS server address   |        |                |            |
|                  | WINS node type        | H-no   | de 💌           |            |
|                  |                       |        |                |            |

**Attention:** When you make changes, consider doing so at a time that minimizes the effect on users.

## General Settings tab field descriptions

| Attribute                        | Value                                                                                                    | Description                                                                                                    |
|----------------------------------|----------------------------------------------------------------------------------------------------|----------------------------------------------------------------------------------------------------|
| Use DHCP Server<br>on Integrated | <check box=""><br/>Default: Selected on</check>                                                                                                    | When you select this check box, you connect to the router card interface to configure the DHCP parameters.                                                    |
| Router (BCM50<br>only)           | BCM50 models with router.                                                                                                    | When you clear this check box, you configure DHCP parameters on the CSC card.                                                                                 |
|                                  |                                                                                                    | This field does not appear on BCM models with no integrated router.                                                                                           |
|                                  |                                                                                                    | Note: When the DHCP server runs on the CSC card, the DHCP server<br>on the router must be disabled. You see a warning message if you<br>clear this check box. |
| DHCP Server<br>is                | Disabled<br>Enabled - IP Phones<br>Only<br>Enabled - All<br>Devices                                                                                       | DHCP server mode.<br>The default for this field is Disabled.                                                                                                  |
| IP domain name                   | <alphanumeric<br>character string&gt;</alphanumeric<br>                                                                                                   | The domain name of the network.                                                                                                    |
| Primary DNS IP<br>address        | <ip 10.10.10.10.<="" address,="" format="" td=""><td>The IP address of the primary DNS to be used by DHCP clients.</td></ip>                              | The IP address of the primary DNS to be used by DHCP clients.                                                                                                 |
| Secondary<br>DNS IP<br>address   | <ip address,="" format<br="">10.10.10.10&gt;</ip>                                                                                                    | The IP address of the secondary DNS to be used by DHCP clients.                                                                                               |
| WINS server<br>address           | <ip 10.10.10.10.<="" address,="" format="" td=""><td>The address of the Windows Internet Server, which resolves IP addresses on a DHCP network.</td></ip> | The address of the Windows Internet Server, which resolves IP addresses on a DHCP network.                                                                    |
| WINS node type                   | <drop-down menu=""></drop-down>                                                                                                    | The type of WINS node:                                                                                                    |
|                                  |                                                                                                    | <ul> <li>B-node: The BCM450 first checks the HMHOSTS cache, then<br/>uses broadcast for name registration and resolution.</li> </ul>                          |
|                                  |                                                                                                    | <ul> <li>P-node: The BCM450 registers with a NetBIOS Name server at startup.</li> </ul>                                                                       |
|                                  |                                                                                                    | <ul> <li>M-node: Mixes B- and P-node. The BCM450 uses the B-node<br/>method, and if that fails, uses the P-node method.</li> </ul>                            |
|                                  |                                                                                                    | H-node: Uses both B- and P-node methods. B-node is used only as a last resort.                                                                                |
|                                  |                                                                                                    | Default: H-node                                                                                                    |
| Lease time(s)                    | <numeric string=""></numeric>                                                                                                    | The amount of time before a DHCP lease expires and the device must request a new IP address. Default: 604800 seconds                                          |

#### **IP Terminal DHCP Options tab**

The IP Terminal DHCP Options settings must be enabled for the IP phones to function properly. If the system does not use IP phones or if partial DHCP is enabled, this tab does not need to be configured.

The IP Terminal DHCP Options tab has three subpanels: Primary Terminal Proxy Server, (S1) Secondary Terminal Proxy Server (S2), and VLAN.

#### **Primary Terminal Proxy Server options**

The Primary Terminal Proxy Server settings specify information that is sent with the DHCP lease, giving additional information to IP telephones.

#### Secondary Terminal Proxy Server options

The Secondary Terminal Proxy Server settings control a fallback option in the event that an IP phone is unable to connect with the Primary Terminal Proxy Server. The settings for the Secondary Terminal Proxy Server are the same as those for the Primary Terminal Proxy Server.

#### VLAN options

If you use a router that supports VLAN, you can configure the VLAN IDs that the IP phone should use. The system sends this identifier to all IP terminals along with the DHCP information.

You can also configure a Avaya WLAN handset.

| eneral Settings            | P Terminal DHCP Option | Address Ranges   Lease Info |
|----------------------------|------------------------|-----------------------------|
| Primary Terminal P         | roxy Server (S1)       |                             |
| IP address: 19             | 2.167.131.40           |                             |
| Port: BC                   | м                      | *                           |
| Port number:               | 7                      | 7000                        |
| Action:                    |                        | 1                           |
| Retry count:               |                        | 1                           |
| Secondary Termin           | al Proxy Server (52)   |                             |
| IP address: 19             | 2.167.131.40           |                             |
| Port: BC                   | м                      | *                           |
| Port number:               | 3                      | 7000                        |
| Action:                    |                        | 1                           |
| Retry count:               |                        | 1                           |
| VLAN                       |                        |                             |
| VLAN identifiers (d        | comma-delimited):      |                             |
| Avava WLAN Hand            | lset Settings          |                             |
| , inalyci manifesti talini |                        |                             |

**IP Terminal DHCP Options tab** 

# **IP Terminal DHCP Options field descriptions**

| Attribute          | Value                                | Description                                                                                         |
|--------------------|--------------------------------------|----------------------------------------------------------------------------------------------------|
| Primary Terminal P | roxy Server (S1)                     | ·                                                                                                   |
| IP Address         | <ip address=""><br/>10.10.10.10</ip> | The IP address of the Proxy Server for IP phones.                                                   |
| Port               | <drop-down list=""></drop-down>      | Select the appropriate port:<br>BCM<br>Meridian 1/Succession 1000<br>Centrex/SL-100<br>SRG<br>Other |
| Port number        | <number></number>                    | The port number on the terminal through which IP phones connect.                                    |
| Action             | <read-only></read-only>              | The initial action code for the IP telephone.                                                       |
| Retry count        | <number></number>                    | The delay before an IP phone retries connecting to the proxy server.                                |

# **IP Terminal DHCP Options field descriptions**

| Attribute                             | Value                                          | Description                                                                                                    |
|---------------------------------------|------------------------------------------------|----------------------------------------------------------------------------------------------------|
| Secondary Termina                     | al Proxy Server (S2)                           |                                                                                                    |
| IP address                            | <ip 10.10.10.10="" address,="" format=""></ip> | The IP address of the Proxy Server for IP phones.                                                                                                    |
| Port                                  | <drop-down list=""></drop-down>                | Select the appropriate port:<br>BCM<br>Meridian 1/Succession 1000<br>Centrex/SL-100<br>Other                                                                                                    |
| Port number                           | <number></number>                              | The port number on the terminal through which IP phones connect.                                                                                                    |
| Action                                | <read-only></read-only>                        | The initial action code for the IP telephone.                                                                                                    |
| Retry count                           | <number></number>                              | The delay before an IP phone retries connecting to the proxy server.                                                                                                    |
| VLAN                                  |                                                |                                                                                                    |
| VLAN identifiers<br>(comma-delimited) |                                                | Specify the Virtual LAN (VLAN) ID numbers that are given to the IP telephones.<br>If you want DHCP to automatically assign VLAN IDs to the IP telephones, enter the VLAN IDs in the following format:                                                                                                    |
|                                       |                                                | VLAN-A:id1, id3,,idn. where:<br>VLAN-A is an identifier that tells the IP telephone that this message is<br>a VLAN discovery message.<br>id1, id2,idn are the VLAN ID numbers that DHCP can assign to the<br>IP telephones. You can have up to 10 VLAN ID numbers listed. The<br>VLAN ID numbers must be from 0 to |
|                                       |                                                | 4095.<br>For example, if you wanted to use VLAN IDs 1100, 1200,                                                                                                    |
|                                       |                                                | 1300 and 1400, you would enter the following string in this                                                                                                    |
|                                       |                                                | box: VLAN-A:1100, 1200, 1300, 1400.<br>If you do not want DHCP to automatically assign VLAN IDs to the<br>telephones, enter VLAN-A:none, in this text box.                                                                                                    |
|                                       |                                                | <b>Attention:</b> The AVAYA IP Terminal VLAN ID string, must be terminated with a period (.).                                                                                                    |
|                                       |                                                | <b>Attention:</b> If you do not know the VLAN ID, contact your network administrator.                                                                                                    |
|                                       |                                                | <b>Attention:</b> For information about how to set up a VLAN, refer to the user documentation that came with your VLAN compatible switch.                                                                                                    |
| Avaya WLAN Han                        | dset Settings                                  | I.                                                                                                    |
| TFTP Server                           | IP address                                     | The IP address of the TFTP server that holds software images for updating the wireless headsets.                                                                                                    |
| WLAN IP Telephony<br>Manager 2245     | IP address                                     | A device that manages network telephony traffic on the WLAN system.                                                                                                    |

#### Address Ranges tab

The Address Ranges tab specifies IP addresses to be provided to DHCP clients. The Address Ranges tab has two tables: Included Address Ranges and Reserved Addresses. The Included Address Ranges specifies a range of IP addresses to be provided to DHCP clients.

**Attention:** Whenever you make changes to the address range, the DHCP server may become unavailable to clients for a brief period of time. When making changes, consider doing so at a time that will minimize the effect on users.

#### **DHCP** subnets

By default, the DHCP server on the BCM450 must configure a range of IP addresses to supply the IP sets. It defaults to use the top 20 percent of a subnet. For example, if an external DHCP server supplies the following IP address to the BCM: 177.218.21.45/255.255.255.0, then the BCM450 DHCP server configures itself to reserve the following range 177.218.21.200-177.218.21.254.

You can use Business Element Manager to check and change this default. The Reserved Addresses table lists IP addresses that are reserved for specific clients. These IP addresses can be outside any Included Address Ranges.

| Included Address Ranges          From IP Address       To IP Address       Default Gateway         Add       Delete       Modify         served Addresses       Delete       Modify | eneral Settings | IF Terminal Drice Options | 1             | Lease Into |               |    |  |
|----------------------------------------------------------------------------------------------------|-----------------|---------------------------|---------------|------------|---------------|----|--|
| From IP Address     To IP Address       Default Gateway       Add       Delete       Modify   served Addresses                                                                      | Included Addre  | ess Ranges                |               |            |               |    |  |
| Add Delete Modify served Addresses                                                                                                    | From IP Add     | ess 🔺                     | To IP Address |            | Default Gatew | ay |  |
| P address A Mac address Client Name Client Description                                                                                                    |                 |                           |               |            |               |    |  |

#### Address Ranges tab

#### Address Ranges tab field descriptions

| Attribute          | Value                                             | Description                                                                                                    |
|--------------------|---------------------------------------------------|----------------------------------------------------------------------------------------------------|
| Included Address F | Ranges                                            |                                                                                                    |
| From IP Address    | <ip address,="" format<br="">10.10.10.10&gt;</ip> | An IP address specifying the lowest IP address in a range.                                                                               |
| To IP Address      | <ip address,="" format<br="">10.10.10.10&gt;</ip> | An IP address specifying the highest IP address in a range.                                                                              |
| Default Gateway    | >IP Address, format<br>10.10.10.10>               | An IP address specifying the default gateway.                                                                                            |
| Add                | <button></button>                                 | Click to add an included address range.                                                                                                  |
| Delete             | <button></button>                                 | Click to delete a selected address range.                                                                                                |
| Modify             | <button></button>                                 | Click to modify a selected address range.                                                                                                |
| Reserved Addresse  | ès                                                |                                                                                                    |
| IP Address         | <ip address=""></ip>                              | Specify the IP Address that is reserved for this DHCP client.                                                                            |
| MAC Address        | <ip address=""></ip>                              | Specify the MAC address for the DHCP client to which this IP address is assigned. The permitted values is 6 bytes in hexadecimal format. |
| Client Name        | <alphanumeric></alphanumeric>                     | Specify the name of the DHCP client.                                                                                                    |
| Client Description | <alphanumeric></alphanumeric>                     | Specify the description that will help to identify the DHCP client to which this IP address is assigned.                                 |
| Add                | <button></button>                                 | Click to add a reserved address.                                                                                                    |
| Delete             | <button></button>                                 | Click to delete a reserved address.                                                                                                    |

## Lease Info tab

The lease info panel is a read-only panel describing the current state of DHCP clients currently using the service. The Lease Info panel contains the Customer LAN Lease Info.

#### Lease Info tab

| DHCP Server      |                  |                    |                 |                  |
|------------------|------------------|--------------------|-----------------|------------------|
| General Settings | IP Terminal DHCP | Options Address Ra | nges Lease Info |                  |
| Customer LAN L   | ease Info        |                    |                 |                  |
| IP Address       | MAC Address      | Client Name        | Lease Start     | Lease Expiration |
|                  |                  |                    |                 |                  |
|                  |                  |                    |                 |                  |

## Lease Info tab field descriptions

| Attribute        | Value                                                                | Description                                                                                                    |
|------------------|----------------------------------------------------------------------|----------------------------------------------------------------------------------------------------|
| IP Address       | <read-only></read-only>                                              | The IP address currently supplied to the client.                                                                 |
| MAC Address      | <read-only></read-only>                                              | The MAC address of the client.                                                                                   |
| Client Name      | <read-only></read-only>                                              | The client name, if the client was given a name in the Reserved Addresses table. Otherwise, this field is blank. |
| Lease Start      | <read-only date="" format:<br="">yyyy-mm-dd hh:mm:ss&gt;</read-only> | The date and time the lease began.                                                                               |
| Lease Expiration | <read-only date="" format:<br="">yyyy-mm-dd hh:mm:ss&gt;</read-only> | The date and time the lease is set to expire.                                                                    |

# Call security and remote access overview

The information in this chapter applies to both the BCM50 and the BCM450 platforms running Avaya Business Communications Manager 6.0 (Avaya BCM 6.0).

System restrictions are required to ensure that your system is used appropriately and not vulnerable to unauthorized use.

Call security includes:

- restriction filters, which limit outbound call access
- remote access packages, which limit system call feature access for users calling in over the Private or Public network
- Class of Service codes, which require remote system users to enter a password before they can access the system. CoS passwords also can have restriction filters applied.

Call security works in conjunction with your dialing plan.

# **Defining restriction filters**

Restriction filters allow you to restrict the numbers that can be dialed on any external line within BCM. Up to 100 restriction filters can be created for the system.

To restrict dialing within the system, you can apply restriction filters to:

- outgoing external lines (as line restrictions)
- telephones (as set restrictions)
- external lines on specific telephones (as line/set restrictions)

Restriction filters can also be specified in Restrictions service for times when the system is operating according to a schedule. Dialed digits must pass both the line restrictions and the set restrictions. The line per set (line/set) restriction overrides the line restriction and set restriction.

#### Notes about restriction filters

A restriction filter is a group of restrictions and overrides that specify the external numbers or feature codes that cannot be dialed from a telephone or on a line. The restriction filters setting allows you to assign restrictions in one step as a single package of dialing sequences that are not permitted.

In addition to restricting telephone numbers, you can prevent people from entering dialing sequences used by the central office (the public network) to deliver special services and features.

Some of these features provide the caller with dial tone after they have entered the special code (which often uses # or \*), therefore, users have an opportunity to bypass restrictions. To prevent this from happening, you can create filters that block these special codes.

You create a filter by defining the dialing sequences that are denied. There are also variations of each sequence that you want users to be able to dial, these are called overrides. Overrides are defined within each restriction package for each filter.

Once you create the filters, you can assign the restrictions to a telephone, to a line, to a particular line on a telephone, and to remote callers.

Attention: Filter 00 cannot be changed. Filter 01 has a set of defaults. Filters 02 to 99 can be set to suit your special requirements. See Default filters (North America) (page 193).

- Each programmable filter can have up to 48 restrictions.
- There is no limit on the number of overrides that can be allocated to a restriction. However, there is a maximum total of 400 restrictions and overrides allocated to the 100 programmable filters.
- The maximum length of a restriction is 15 digits.
- The maximum length of an override is 16 digits.
- Entering the letter A in a dialing sequence indicates a wild card, and represents any digit from 0 to 9.
- You can use \* and # in a sequence of numbers in either a restriction or an override. These characters are often used as part of feature codes for other systems or for features provided by the central office (the public network).
- When restricting the dialing of a central office feature code, do not forget to create separate restrictions for the codes used for DTMF and pulse lines (for example, \*67 and 1167).
- Do not string together a central office feature code and a dialing sequence that you want to restrict. Create a separate restriction for each.
- You can copy restrictions and overrides from one filter to another. You can use a restriction or override in any number of filters. Each time you use a restriction or override, it counts as one entry. For example, if restriction 411 exists in filters 01, 02 and 03, it uses up three entries of the 400 entries available.
- Removing a restriction from a filter has no effect on the contents of other filters, even if the restriction was copied to them.
- You cannot delete a filter. Removing the restrictions programmed on a filter makes it an unrestricted filter but the filter itself is not removed.

# **Default filters (North America)**

Filter 00 permits unrestricted dialing and cannot be changed.

Filter 01 is pre-programmed with 10 restrictions and some associated overrides. In Filter 01, Restriction 02 and Override 001 allow long distance toll free calls.

The dialing string 911, which is the number for emergency assistance in North America, is included as both a restriction and an override in Filter 01. This arrangement prevents anyone from blocking calls for emergency assistance on lines or sets using the default filter.

| Filter  | Restrictions<br>(denied) | Overrides                                       |
|---------|--------------------------|-------------------------------------------------|
| 00      | Unrestricted dialing     |                                                 |
| 01      | 01:0                     |                                                 |
|         | 02:1                     | 02: 1866<br>001: 1800<br>002: 1877<br>003: 1888 |
|         | 03:911                   | 001: 911                                        |
|         | 04: 411                  |                                                 |
|         | 05: 976                  |                                                 |
|         | :06:1976                 |                                                 |
|         | 07: 1AAA976              |                                                 |
| 01      | 08: 1900                 |                                                 |
|         | 09: 1AAA900              |                                                 |
|         | 10: 5551212              |                                                 |
| 02 - 99 | No restrictions or exc   | ceptions programmed.                            |

#### **Default restriction filters**

**Attention:** Default filters are loaded when the system is initialized. A cold start restores the default filters.

Filters 02, 03, and 04, although not preset with restrictions and overrides, are the default filters in the following programming headings.

Default filters for program headings

| Filter | Heading    | Subheading         |
|--------|------------|--------------------|
| 02     | System DNs | Set restrictions   |
| 03     | Lines      | Line restriction   |
| 04     | Lines      | Remote restriction |

#### Default filters (other)

Two profiles have global overrides which do not appear in Business Element Manager restriction programming and cannot be changed.

- Australia: 000, 13144A
- UK: 999, 112

#### **Restriction filter examples**

Line and set restrictions are shown in Line Restriction example below and Line restriction example. Dialed digits must pass both the remote restriction and the line restriction. A remote caller can override these filters by dialing the DISA DN and entering a CoS password.

In Line Restriction example below, a caller using line 001 could only dial long-distance numbers to area codes 212 and 718. A caller using line 003 could not dial any long-distance numbers. A caller using line 005 could dial long-distance numbers to area codes 212, 718, and 415.

**Attention:** To restrict dialing from outside the system (once a caller gains remote access), apply restriction filters to incoming external lines (as remote restrictions).

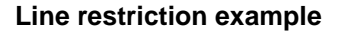

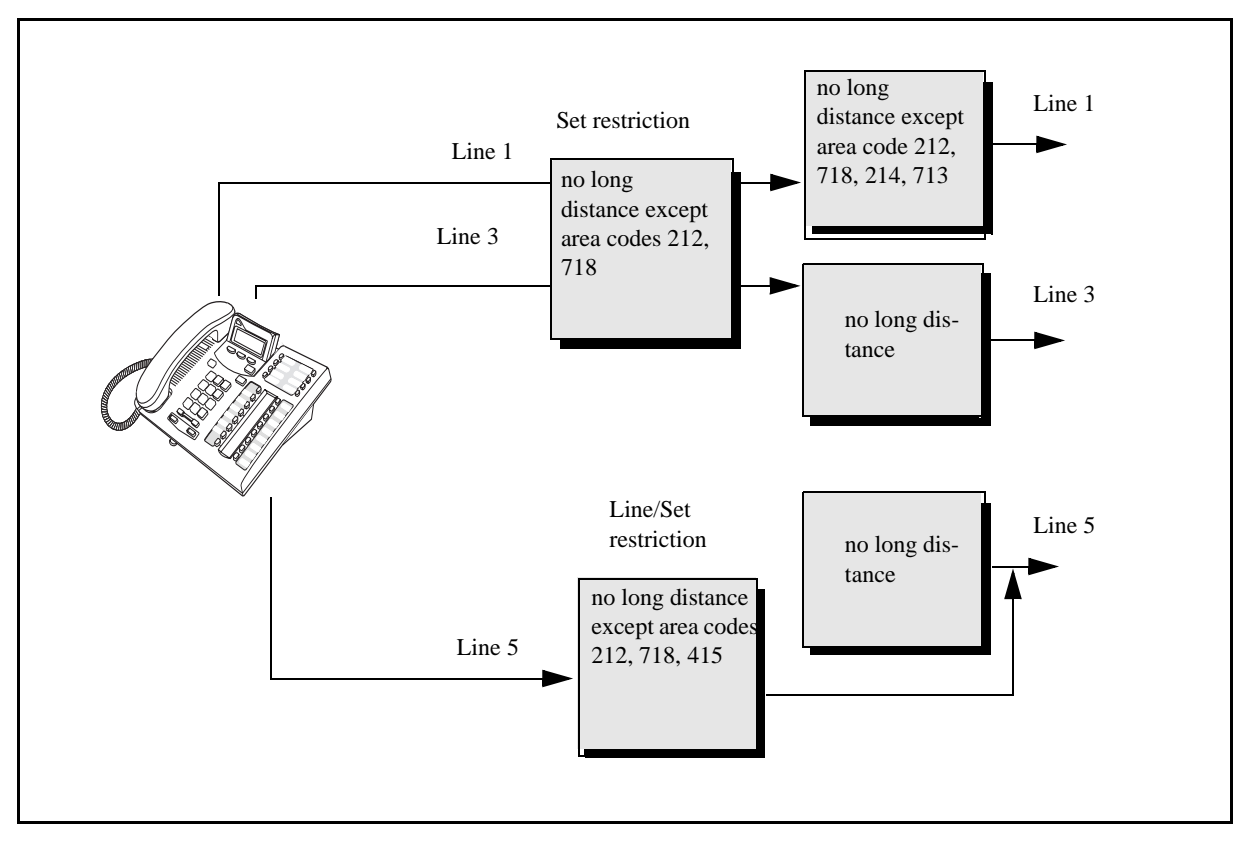

#### **Remote line restriction example**

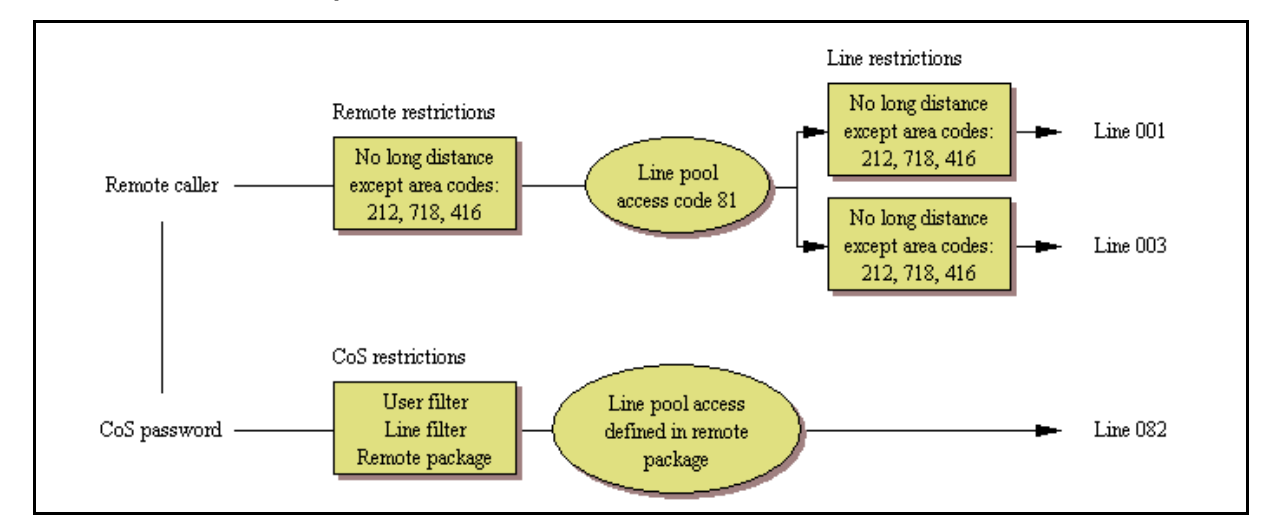

# **Remote call-in programming**

There are three aspects to remote call ins:

 Setting up lines to allow users access to the system (Direct Inward System Access (DISA) creation (page 196))

- Setting up Remote Access Packages that determine what services the remote users can access.
- Setting up CoS passwords for users calling in through the PSTN on lines programmed with DISA. (see Defining CoS passwords (page 198))

## **Direct Inward System Access (DISA) creation**

To control access from the public or private network, you can configure auto-answer trunks to answer with DISA. Remote callers hear a stuttered dial tone and must then enter a CoS password that determines what they are allowed to do in the system.

- Auto-answer T1 loop start and T1 E&M trunks are configured to answer with DISA by default.
- T1 DID trunks: You cannot configure T1 DID trunks to answer with DISA. If you want incoming T1 DID calls to be answered with DISA, configure the system with a DISA DN. Incoming T1 DID calls that map onto the DISA DN are then routed to a line that has DISA.
- You cannot program a DISA DN or Auto DN to VoIP trunks, because they act as auto-answer lines for private networks. However, you still need to assign remote access packages to the VoIP trunks, to ensure that remote access restrictions are properly applied to incoming calls trying to access the system or the system network.

Also refer to the following information:

- Remote access line settings (page 196)
- Remote access on loop start trunks (page 197)
- Remote access on T1 DID and PRI trunks (page 197)
- Remote access on DPNSS lines (page 197)
- Remote access on a private network (page 198)

#### Remote access line settings

The remote access feature allows callers elsewhere on the private or the public network to access your BCM by dialing directly and not going through the attendant. After the remote user is in the system, they can use some of the system resources. You must enable remote access in programming before callers can use it.

BCM supports remote system access on a number of trunk types which may require the remote caller to enter a password for DISA.

The system resources, such as dialing capabilities, line pool access and feature access, that a remote user may access depends on the CoS password assigned to them. See Defining CoS passwords (page 198).

Attention: Callers remotely access the BCM remote features setting by pressing \* and the appropriate page code.

#### Remote access on loop start trunks

Loop start trunks provide remote access to BCM from the public network. They must be configured to be auto-answer to provide remote system access.

A loop start trunk must have disconnect supervision if it is to operate in the auto-answer mode. T1 E&M trunks always operate in disconnect supervised mode.

When a caller dials into the system on a line that has auto-answer without DISA, the system answers with system dial tone and no CoS password is required. In this case, the remote access package assigned to the line controls system capabilities.

When a caller dials in on a line that has auto-answer with DISA, the system answers with stuttered dial tone. This is the prompt to enter a CoS password that determines which system capabilities are available to the caller.

#### Remote access on T1 DID and PRI trunks

Remote system access on T1 DID trunks is similar to that of T1 E&M trunks connected to a private network. The main differences are:

- A remote caller is on the public network dialing standard local or long distance telephone numbers.
- Answer with DISA cannot be administered to a T1 DID and PRI trunk. You can
  program the dialed digits to match those of a specific target line DN, the DISA DN
  or the Auto DN. If you program the dialed digits to the DISA DN, only the incoming
  calls that match the programmed DN will receive a DISA dial tone. Incoming calls
  with other digits will route to a target line.

#### Remote access on DPNSS lines

A remote caller can access a BCM system dial tone, select a line pool that contains exchange lines or DPNSS lines, then dial a number. The procedure is identical to dialing an outside number from an extension in the local system. The main features are:

- Calls coming from another switch to the BCM system are routed in two ways, depending on the Answer mode that you program. If the Answer mode is set to Manual, and the line is assigned to ring at an extension, the incoming call automatically rings at the assigned extension. If Answer mode is set to Auto, BCM automatically answers the incoming call. Because most other DPNSS features are extension-specific, Avaya recommends that all DPNSS lines are configured as auto-answer lines.
- The Page feature is available to both remote callers and callers within the system. A remote caller must have DTMF capability to access the Page feature.
- The line redirection feature allows the originating party to redirect a call that is waiting a connection or re-connection to an alternate destination after a time-out period. Failed calls can be redirected. Priority calls cannot be redirected.

If you use Meet Me Conferencing, Avaya recommends you increase the maximum number of resources from 10 to 15.

#### Remote access on a private network

Systems connected to the private network deliver the last dialed digits to the destination BCM system for interpretation. The destination BCM system matches the digits to a target line or interprets the digits as a remote feature request. BCM then routes the call to the specified target line or activates the remote feature.

- By default, T1 E&M trunks are set to answer with DISA. For auto-answer T1 E&M trunks connected to a private network, change the default so that the trunks are not answered with DISA. If an auto-answer T1 E&M trunk is configured to answer with DISA, the system tries to interpret any received digits as a CoS password.
- The DISA DN and the Auto DN allow auto-answer private network and DID calls, in the same way that calls on auto-answer loop start and auto-answer T1 E&M trunks can be answered, with or without DISA. For more information about DNs, see Avaya Business Communications Manager 6.0 Planning and Engineering (NN40170-200).
- Answer with DISA cannot be administered to a PRI trunk. Instead, you can program the dialed digits to match those of a specific target line DN, the DISA DN or the Auto DN on the other system.
- Answer with DISA cannot be administer to voice over IP (VoIP), since they do not connect systems outside the private network. However, a user calling in remotely on another system on the network can use the trunk to access the system or a user calling in on a PSTN line can use the trunk to access the private network. To provide control for this type of access, ensure that you specify remote access packages for the trunk.

## Defining remote access packages

The Remote access packages setting allows you to control the remote access to line pools and remote page.

Create a remote access package by defining the system line pools remote users can access. You then assign the package to individual lines, and to a particular Class of Service password (see Defining CoS passwords (page 198)).

# **Defining CoS passwords**

CoS passwords permit controlled access to the system resources by both internal and remote users.

- When an internal user enters a CoS password at a telephone, the restriction filters associated with the CoS password apply instead of the normal restriction filters.
- Similarly, when a remote user enters a CoS password on an incoming auto-answer line, the restriction filters and remote package associated with their CoS password apply instead of the normal restriction filters and remote package.

#### Notes about CoS passwords

The CoS password can define the set of line pools that may be accessed and whether or not the user has access to the paging feature.

The class of service (CoS) that applies to an incoming remote access call is determined by:

- the filters that you apply to the incoming trunk
- the CoS password that the caller used to gain access to BCM
- in cases where DISA is not automatically applied to incoming calls, the remote caller can change the class of service by dialing the DISA DN and entering a CoS password

Remote users can access system lines, line pools, the Page feature, and remote administration. The exact facilities available to you through remote access vary depending on how your installer set up your system.

Attention: If the loop start line used for remote access is not supervised, auto-answer does not function and the caller hears ringing instead of a stuttered tone or the system dial tone.

#### Attention: CoS password security and capacity

• Determine the CoS passwords for a system randomly and change them on a regular basis.

• Users should memorize their CoS passwords and keep them private. Typically, each user has a separate password. However, several users can share a password or one user can have several passwords.

• Delete individual CoS passwords or change group passwords when employees leave the company.

• A system can have a maximum of 100 six-digit CoS passwords (00 to 99).

To maintain the security of your system, the following practices are recommended:

• Warn a person to whom you give the remote access number to keep the number confidential.

Change CoS passwords often.

• Warn a person to whom you give a CoS password, to memorize the password and not to write it down.

• Delete the CoS password of a person who leaves your company.

**Attention:** Remote users can make long distance calls. Remember that a remote user can make long distance calls that are charged to your company. They can also access line pools and make page announcements in your office.

# **External access tones**

You can hear some of the following tones when accessing BCM from remote location. The following table shows the different types of tones and what they mean.

#### External access tones

| Tone                                  | What it means                                                                                                    |
|---------------------------------------|----------------------------------------------------------------------------------------------------|
| System dial tone                      | You can use the system without entering a CoS password.                                                                                                    |
| Stuttered dial tone                   | Enter your CoS password.                                                                                                    |
| Busy tone                             | You have dialed a busy line pool access code. You hear system dial tone again after five seconds.                                                                                                    |
| Fast busy tone                        | <ul> <li>You have done one of the following:</li> <li>Entered an incorrect CoS password. Your call disconnects after five seconds.</li> <li>Taken too long while entering a CoS password. Your call disconnects after five seconds.</li> <li>Tried to use a line pool or feature not permitted by your Class of Service. You hear system dial tone again after five seconds.</li> <li>Dialed a number in the system which does not exist. Your call disconnects after five seconds.</li> </ul> |
| IP trunk lines do not produce tones w | when accessed from a remote location.                                                                                                    |

# **Module management**

The information in this chapter applies to both the BCM50 and the BCM450 platforms running Avaya Business Communications Manager 6.0 (Avaya BCM 6.0).

When you need to find out information about a module, you can determine the status of any of the settings under the media bay module headings. To correct a problem or change a module setting, you may need to enable or disable a bus/module or select ports on the module. Configure the module using Dynamic Device Configuration (DDC). For more information, see *Avaya Business Communications Manager 6.0 Configuration* — *Devices* (NN40170-500).

To view the current status of the module trunks, you can use the Telephony Metrics—Trunk Modules Metrics panel. For more information about telephony metrics, see *Avaya Business Communications Manager 6.0 Administration and Security* (NN40170-603).

# **Navigation**

- Disabling or enabling a bus or module (page 201)
- Disabling or enabling a port channel setting (page 202)

# Disabling or enabling a bus or module

The following procedure describes the process for enabling or disabling a bus. This means that if there is more than one module assigned to the DS30 bus, all modules will be disabled.

# **Procedure steps**

Step Action

- 1 Click Configuration, Resources, Telephony Resources, Modules panel.
- 2 Select the module you want to enable or disable.
- **3** Click either Enable or Disable.
- 4 Click OK.

--End--

# Disabling or enabling a port channel setting

If you need to isolate a problem or block access from the module, you may need to turn off individual port channels, rather than the entire module.

## Procedure steps

Step Action

- 1 Click Configuration > Resources > Telephony Resources > Modules panel.
- 2 Select the module supporting the port you want to enable or disable.
- 3 In the **Set Port Details** tab, select the port you want to enable or disable.
- 4 Click either the **Enable** or **Disable** button.

The State field indicates the mode of operation for the port, as shown in the following figure. If the port is enabled, this field shows unequipped unless a device is physically connected.

**Attention:** A trunk media bay module has no changeable settings on the Trunk Port Details record.

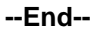

# Procedure job aid Set Port Details tab

| Set Port Details |        |             |         |            |   |
|------------------|--------|-------------|---------|------------|---|
| Ports on         | Module |             |         |            |   |
| Port             | DN     | Device type | Version | State      |   |
| 0401             | 221    | Unequipped  |         | Unequipped | ^ |
| 0402             | 222    | Unequipped  |         | Unequipped |   |
| 0403             | 223    | Unequipped  |         | Unequipped |   |
| 0404             | 224    | Unequipped  |         | Unequipped |   |
| 0405             | 225    | Unequipped  |         | Unequipped |   |
| 0406             | 226    | Unequipped  |         | Unequipped |   |
| 0407             | 227    | Unequipped  |         | Unequipped |   |
| 0408             | 228    | Unequipped  |         | Unequipped |   |
| 0409             | 229    | Unequipped  |         | Unequipped |   |
| 0410             | 230    | Unequipped  |         | Unequipped | ~ |
| 0410             | 230    | Unequipped  |         | Unequipped |   |

# **Lines configuration**

The information in this chapter applies to both the BCM50 and the BCM450 platforms running Avaya Business Communications Manager 6.0 (Avaya BCM 6.0).

All the Lines panels show the same type of tabbed panels. The information on the tabbed panels may vary, however, depending on the type of line.

The following paths indicate where to access the lines information in Business Element Manager and through Telset Administration:

- Business Element Manager: Configuration > Telephony > Lines
- Telset interface: \*\*CONFIG > Lines

The top panel provides a table of lines and the current or default settings.

The bottom frame contains three tabs. The contents of the tabs may vary, depending on the line selected in the top table.

- The Properties tabbed panel provides the settings for individual line characteristics.
- The Restrictions tabbed panel allows you to define which restrictions will be active for individual lines. Note that lines that are assigned to the same line pool will automatically assign the same restrictions.
- The Assigned DNs tabbed panel provides a quick way to assign lines to telephones. You must use the DN records panels to assign line pools to telephones.

# NavigationLines configuration navigation

- DN addition to a line record (page 204)
- Target lines configuration (page 204)
- PRI lines configuration (page 210)
- T1 E and M lines configuration (page 215)
- T1/E1 loop start lines configuration (page 222)
- T1-digital ground start configuration (page 229)
- T1-DID lines configuration (page 234)
- DASS2 lines configuration (page 239)
- DPNSS lines configuration (page 244)

# DN addition to a line record

Add a DN to a line record so that you can assign it and enable call features.

#### Adding a DN to a line record

Use the following procedure to add a DN to Line record.

#### **Procedure steps**

Step Action

- 1 Click on Configuration, Telephony, Lines, All Lines panel.
- 2 Select the line to which you want to add a DN.
- 3 In the bottom panel select the **Assigned DNs** tab.
- 4 Click Add.
- 5 Enter the DN number.
- 6 Click OK.
- **7** Select the appearance type.
- 8 Select if the DN will support different appearances.
- **9** Select if the DN will display Caller ID.
- **10** Select if the DN will act as a voice message set.
- 11 Repeat this procedure for all the DN records you want to configure.

#### --End--

#### Variable definitions

| Variable        | Value                                                          |
|-----------------|----------------------------------------------------------------|
| Appearance type | Choose Appr only or Appr&Ring if the                           |
|                 | telephone has an available button, otherwise choose Ring only. |
| Appearances     | Target lines can have more than one                            |
|                 | appearance, so that multiple calls can be                      |
|                 | accommodated. For telephones that have                         |
|                 | these lines set to Ring only, set to None.                     |
| Caller ID Set   | Select check box to display caller ID for calls                |
|                 | coming in over the target line.                                |
| VMsg set        | When activated, an indicator on the telephone                  |
|                 | appears when a message from a remote voice-mail                |
|                 | system is waiting. Check with your system                      |
|                 | administrator for the system voice mail setup before           |
|                 | changing this parameter.                                       |

# **Target lines configuration**

Target lines are virtual lines that allow the mapping of received digits to a line number over PRI channel.

# Prerequisites for target lines configuration

- Ensure that external number is mapped to internal received number, if required.
- Make a list of DNs where the target lines will get assigned.

#### Configuring target lines - main screen

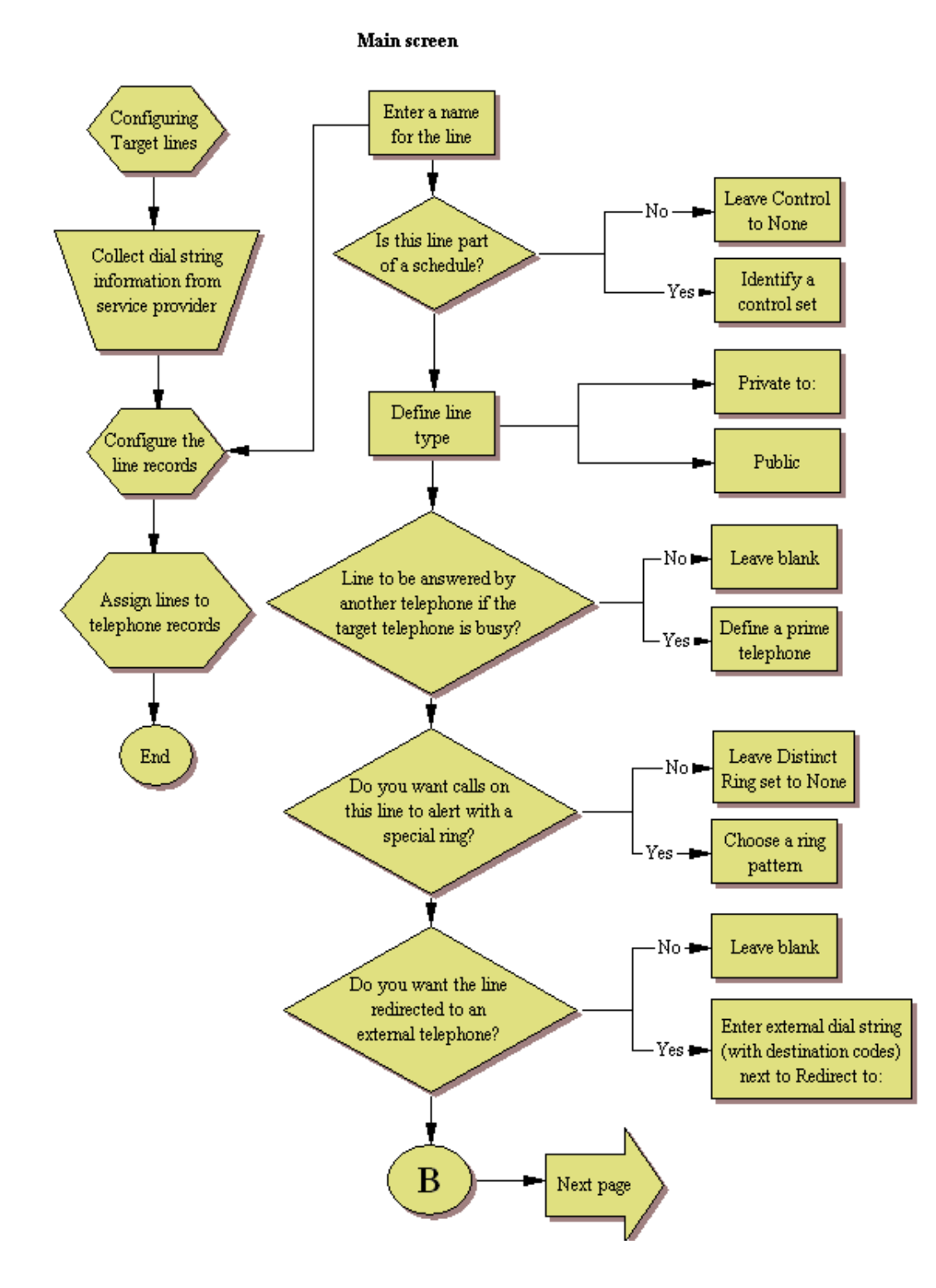

#### **Configuring target lines - subscreens**

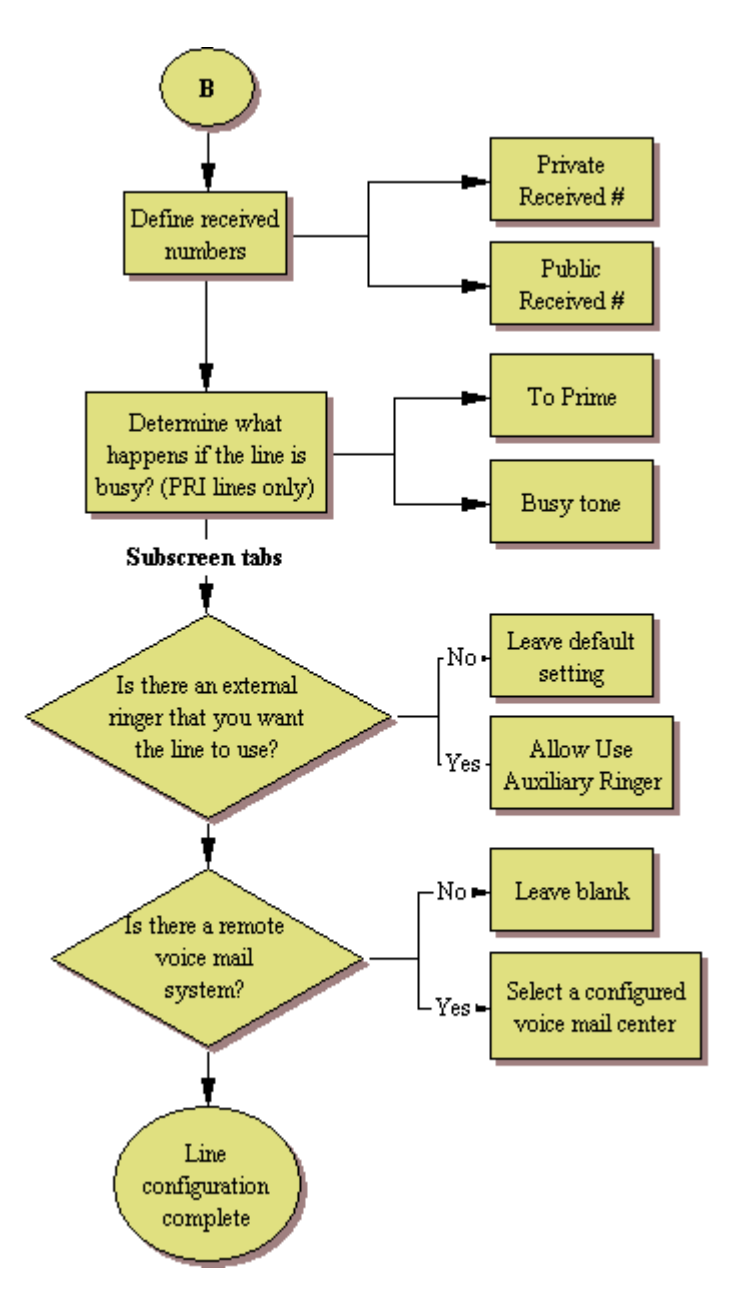

## **Configuring target lines**

Use the following procedure to configure target lines.

You can assign target lines to DNs in bulk using the Renumber button.

#### Procedure steps

## Step Action

- 1 Click on **Configuration > Telephony > Lines > Target Lines.**
- 2 Confirm or change the settings on the Trunk/Line Data main panel for the following variables:
  - Line
  - Trunk Type
  - Name
  - Control Set
  - Line Type
  - Prime Set
  - Pub. Received #
  - Priv. Received #
  - Distinct Ring
- 3 Select a line and click on the **Preferences** tab.
- 4 Set the preferences for the following variables:
  - Aux Ringer
  - If Busy
  - Voice message center
  - Redirect To
- 5 Click on the **Assigned DNs** tab.

Assign the lines to DNs (applicable to manual answer only). If you have configured the DNs and know to which telephones the line needs to be assigned, you can enter those DNs, here. The DN record also can be used to assign lines and line pools for these lines.

- DN
- Appearance type
- Appearances
- Caller ID Set
- VMsg set

OR

For BCM 450, you can assign target lines to DNs in bulk. You can assign target lines to DNs by selecting the **Renumber** button on the Target Lines table. Enter the Attribute (Assign Target Lines), Begin line number, End line number, and DN begin value. The system automatically assigns target lines to DNs.

#### --End--

#### Variable definitions

| Variable Name        | Value                                                    |
|----------------------|----------------------------------------------------------|
| Line                 | Line number.                                             |
| Trunk Type           | Target line.                                             |
| Name                 | Identify the line or line function.                      |
| Control Set          | Identity a DN if you are using this line for scheduling. |
| Line Type            | Set to Public, if the line is to be shared among         |
|                      | telephones or DN:*: if the line is only assigned to      |
|                      | one telephone.                                           |
| Prime Set            | If you want the line to be answered at another           |
|                      | telephone if the line is not answered at the target      |
|                      | telephone, otherwise, choose None.                       |
| Pub Received         | Confirm the existing number or enter a public            |
|                      | received # (PSTN DID or PRI trunks) that the             |
|                      | system will recognize as the target telephone/           |
|                      | group.                                                   |
| Priv Received        | If private network trunks (PRI or VoIP trunks) are       |
|                      | configured, enter a Private received #. This number      |
|                      | is usually the same as the DN.                           |
| Distinct Ring        | If you want this line to have a special ring, indicate   |
|                      | a pattern (2, 3, or 4).                                  |
| Aux Ringer           | Use if your system is equipped with an external          |
|                      | ringer, you can enable this setting to allow this line   |
|                      | to ring at the external ringer.                          |
| If Busy              | To automatically direct calls to the prime telephone,    |
|                      | select To prime from the drop-down menu, or select       |
|                      | Busy tone.                                               |
| Voice message center | If the system is using remote voice mail, select the     |
|                      | center that is configured with the contact number.       |
| Redirect To          | If you want to automatically direct calls out of the     |
|                      | system to a specific telephone, such as a head           |
|                      | office answer attendant, enter the remote number         |
|                      | here. Ensure that you include the proper routing         |
|                      | information.                                             |
| DN                   | Unique Number                                            |
| Appearance Type      | Choose Appr or Appr˚ if the telephone has an             |
|                      | available button, otherwise choose Ring only.            |
|                      | Model 7000 and 7100 telephones have no                   |
|                      | programmable buttons, so this must be set to Ring        |
|                      | only. (Model Avaya 7000 Deskphones, supported in         |
|                      | Europe only.)                                            |

#### Lines configuration

| Appearances   | Target lines can have more than one appearance,<br>so that multiple calls can be accommodated. For<br>telephones that have these lines set to Ring only,<br>set to None.                                                          |
|---------------|----------------------------------------------------------------------------------------------------|
| Caller Id Set | Select check box to display caller ID for calls coming<br>in over the target line.                                                                                                    |
| VMsg Set      | When activated, an indicator on the telephone<br>appears when a message from a remote voice-mail<br>system is waiting. Check with your system<br>administrator for the system voice mail setup before<br>changing this parameter. |

# **PRI lines configuration**

PRI are auto-answer lines. These lines cannot be individually assigned to telephones. They must be configured into line pools. PRI line pools then are assigned routes and these routes are used to create destination codes.

# Prerequisites for PRI lines configuration

- DTM module is installed, enabled, and configured.
- Lines are provisioned.

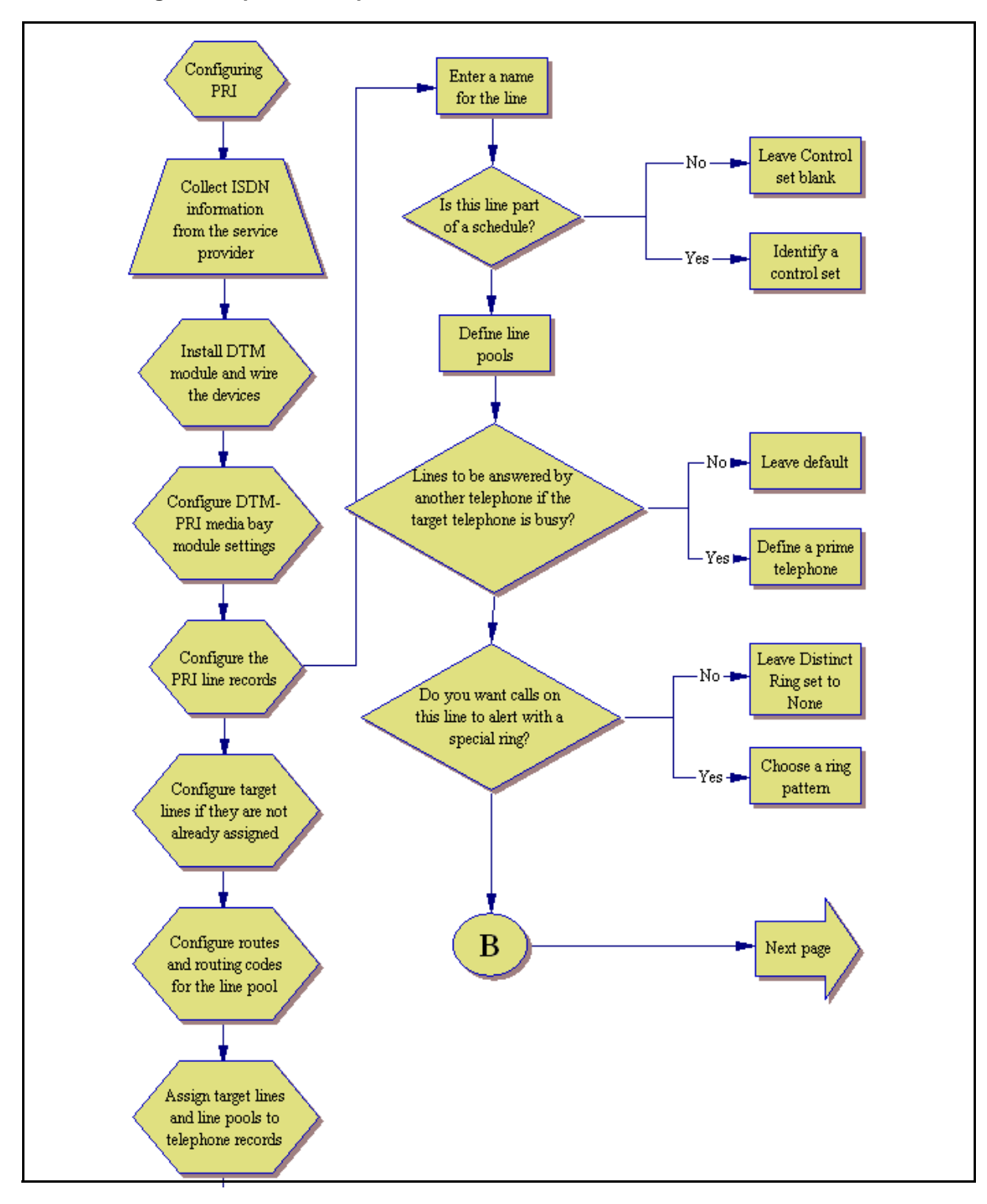

#### PRI line configuration process — part A

#### PRI line configuration process — part B

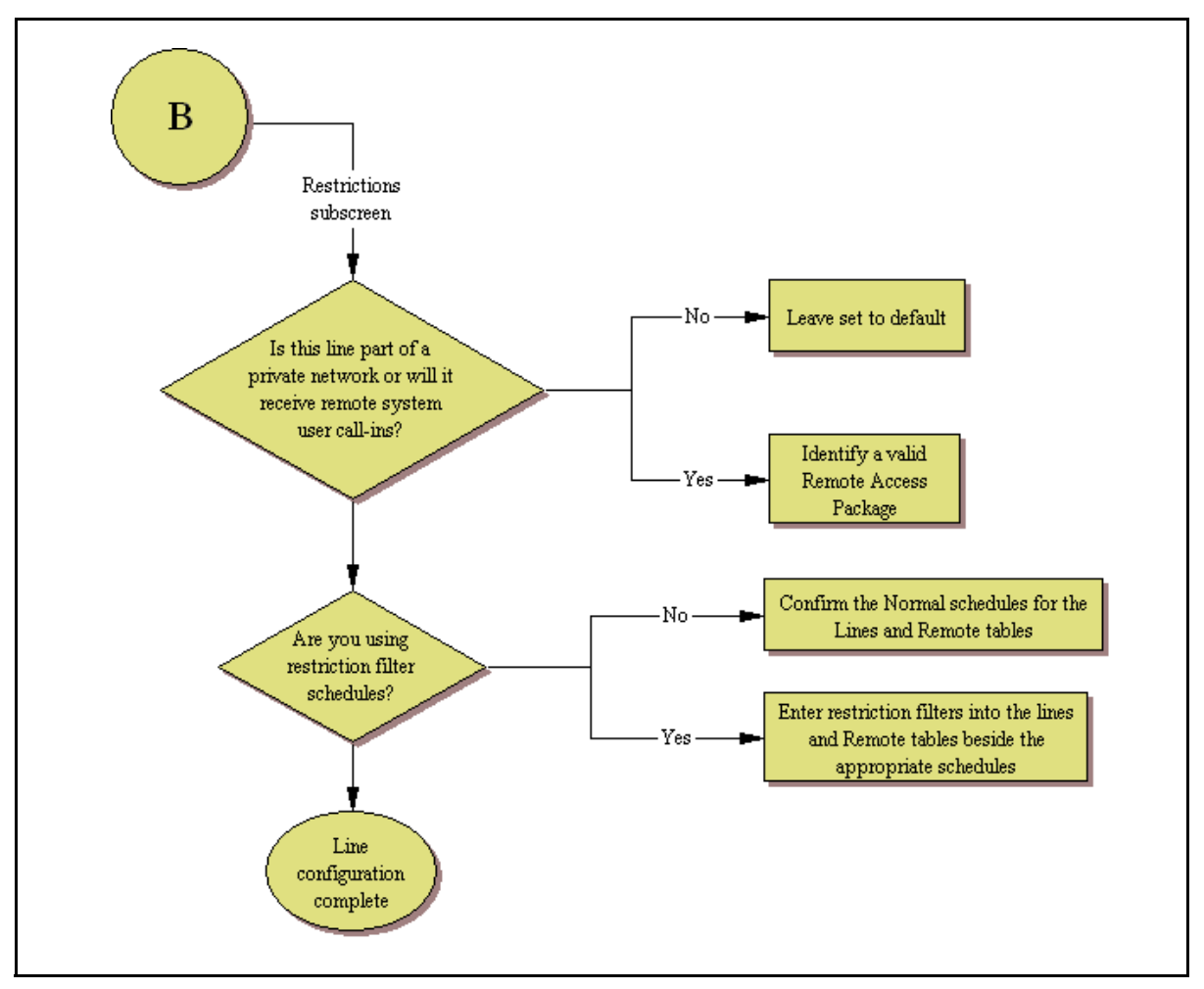

## **Configuring PRI lines**

Use this procedure to configure PRI lines.

These lines cannot be assigned to DNs as line assignments. They are assigned only as line pools. Instead, configure target lines for each telephone and assign the target line to the telephones. For more information, see *Avaya Business Communications Manager 6.0 Configuration — Devices* (NN40170-500)

## **Procedure steps**

## Step Action

- 1 Click on Configuration > Telephony > Lines > All Lines.
- 2 Confirm or change the settings on the Trunk/Line Data main panel for the following variables:
  - Line
  - Trunk Type
  - Name
  - Control Set
  - Line Type
  - Prime Set
  - Distinct Ring
- 3 Select a line and click on the **Restrictions** tab.
- 4 Set the restrictions for the following variables:
  - Use Remote Package
  - Line Restrictions
  - Remote Restrictions

#### --End--

#### Variable definitions

| Variable Name      | Value                                                     |
|--------------------|-----------------------------------------------------------|
| Line               | Line number.                                              |
| Trunk Type         | PRI. (Set up the PRI Protocol Telephony Resources         |
|                    | panel first.)                                             |
| Name               | Identify the line or line function.                       |
| Control Set        | Identity a DN if you are using this line for scheduling.  |
| Line Type          | Define how the line will be used. If you are using        |
|                    | routing, ensure it is put into line pool (A to O). If you |
|                    | use line pools, you also need to configure target         |
|                    | lines and assign the target lines to DNs. Refer to        |
|                    | Target lines configuration (page 204)                     |
| Prime Set          | If you want the line to be answered at another            |
|                    | telephone if the line is not answered at the target       |
|                    | telephone, otherwise, choose None.                        |
| Distinct Ring      | If you want this line to have a special ring, indicate    |
|                    | a pattern (2, 3, or 4).                                   |
| Use Remote Package | Enter a valid remote access package for the Normal        |
|                    | schedule, and any other schedules that you want           |
|                    | this line to be part of (incoming calls from remote       |
|                    | users or private networks).                               |

| Line Restrictions   | Enter a valid restriction filter for the Normal     |
|---------------------|-----------------------------------------------------|
|                     | schedule, and any other schedules that you want     |
|                     | this line to be part of. (outgoing calls).          |
| Remote Restrictions | Enter a valid remote access package for the Normal  |
|                     | schedule, and any other schedules that you want     |
|                     | this line to be part of (incoming calls from remote |
|                     | users or private networks).                         |

## Configuring call-by-call services and PRI lines

Configure call-by-call services to access services or private facilities over a PRI line. Call-by-call allows you to access facilities without dedicating resources.

The following protocols support CbC limits:

- National ISDN 2 (NI-2)
- DMS-100 custom
- DMS-250
- AT&T 4ESS custom

PRI-MCDN and IP trunks support CbC Limits to limit the number of incoming or outgoing calls only. No selection of CbC Services is provided.

There are several areas in the interface where you need to configure Call-by-Call services and the PRI lines that support these services.

#### **Procedure steps**

#### Step Action

- 1 Click Configuration, Resources, Telephony Resources.
- 2 Set up the DTM module to support PRI.
- **3** Set up the Call-by-Call services selection for the module.
- 4 Provision the PRI lines.
- **5** Configure the PRI lines.
- 6 Configure target lines, if they are not already configured for your system.
- 7 Assign the PRI line pools to telephones.
- 8 Assign the target lines to telephones.
- **9** Set up routing for the PRI pools.
- **10** Set up call-by-call limits for the line pools.
- 11 Set up routing scheduling for the PRI line pools.

--End--

# T1 E and M lines configuration

E&M lines must be digital (T1).

# Prerequisites for T1 E and M lines configuration

- DTM module is installed and configured.
- Lines are provisioned.

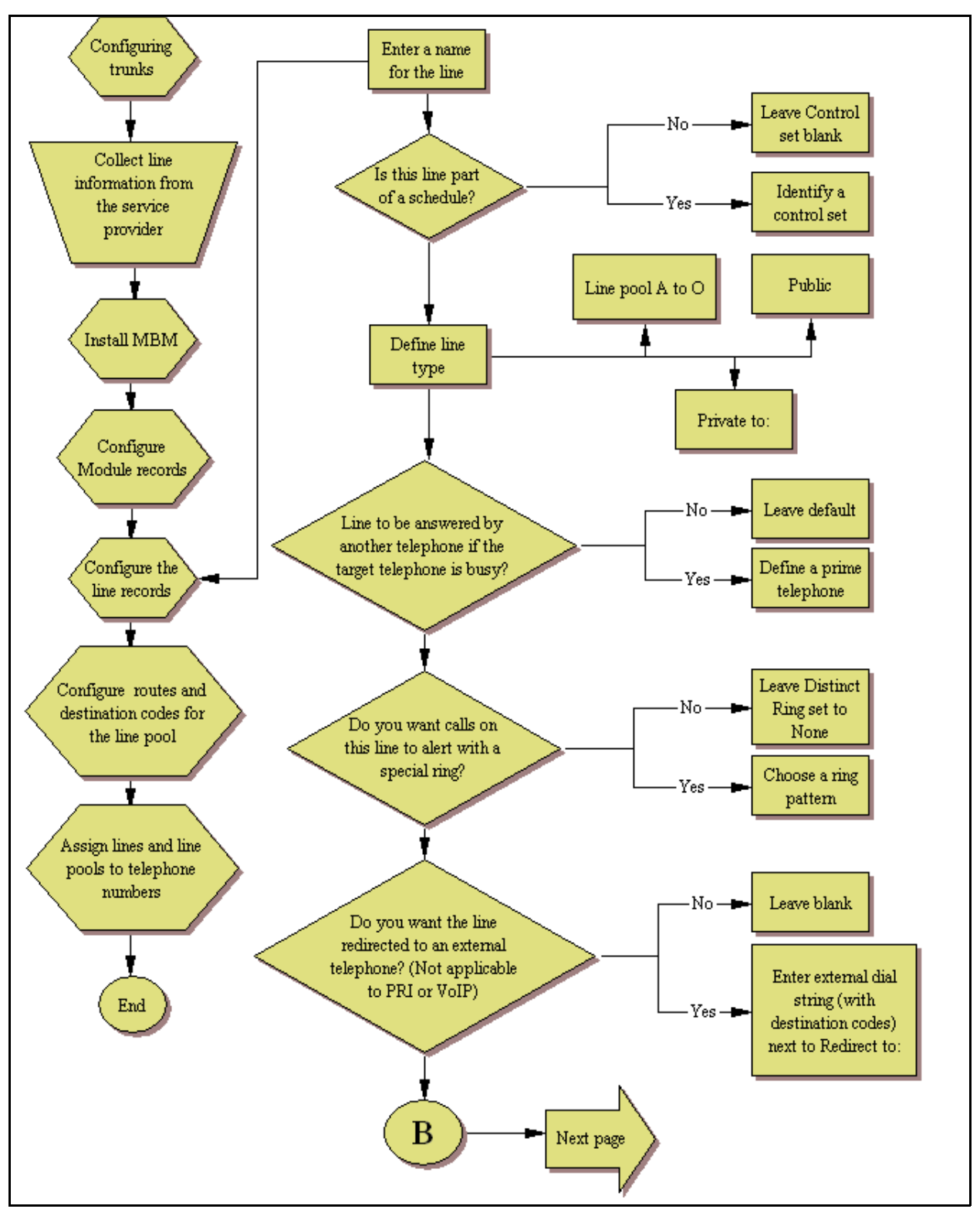

T1-E&M line configuration process — Part A
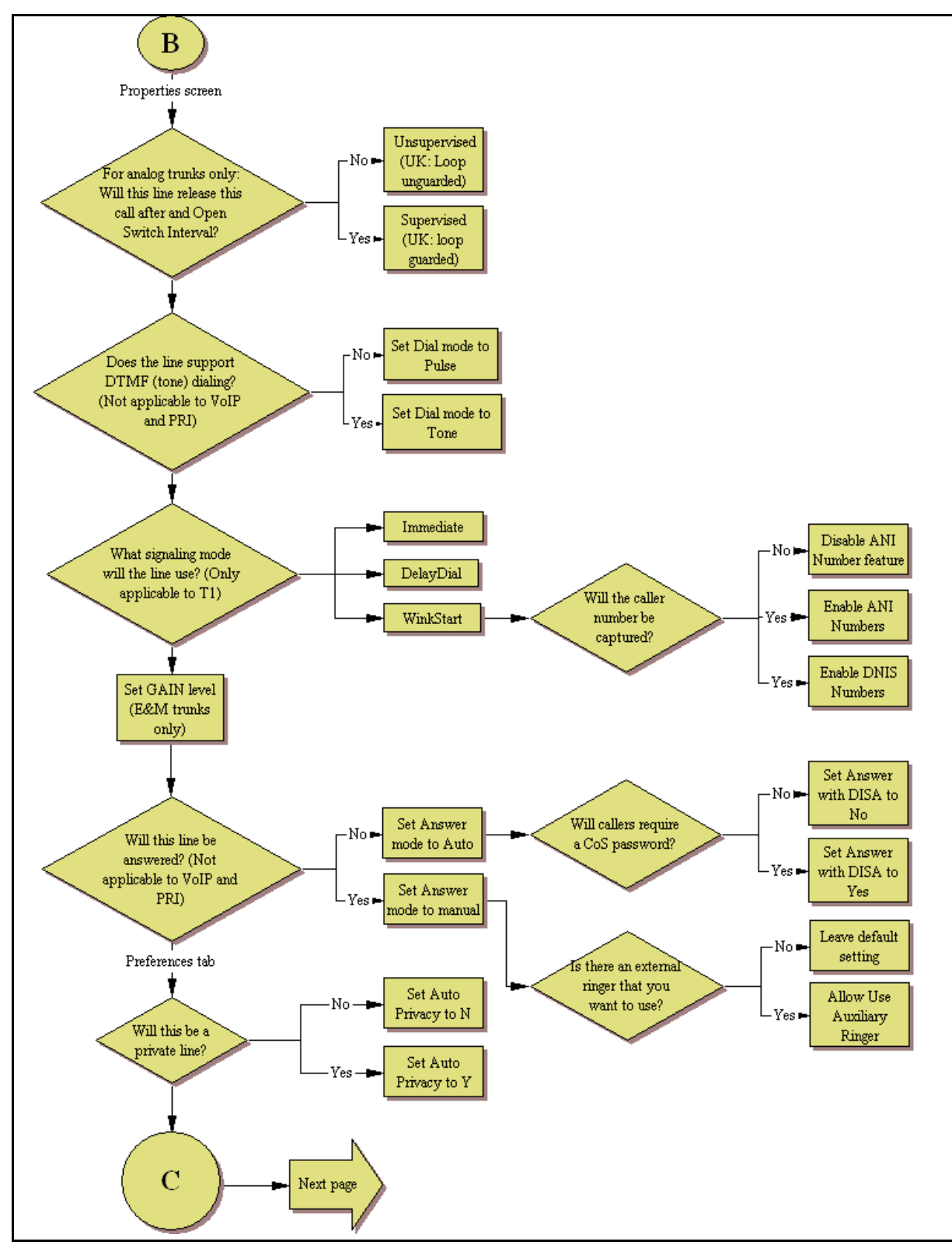

#### T1-E&M line configuration process — Part B

#### T1-E&M line configuration process — Part C

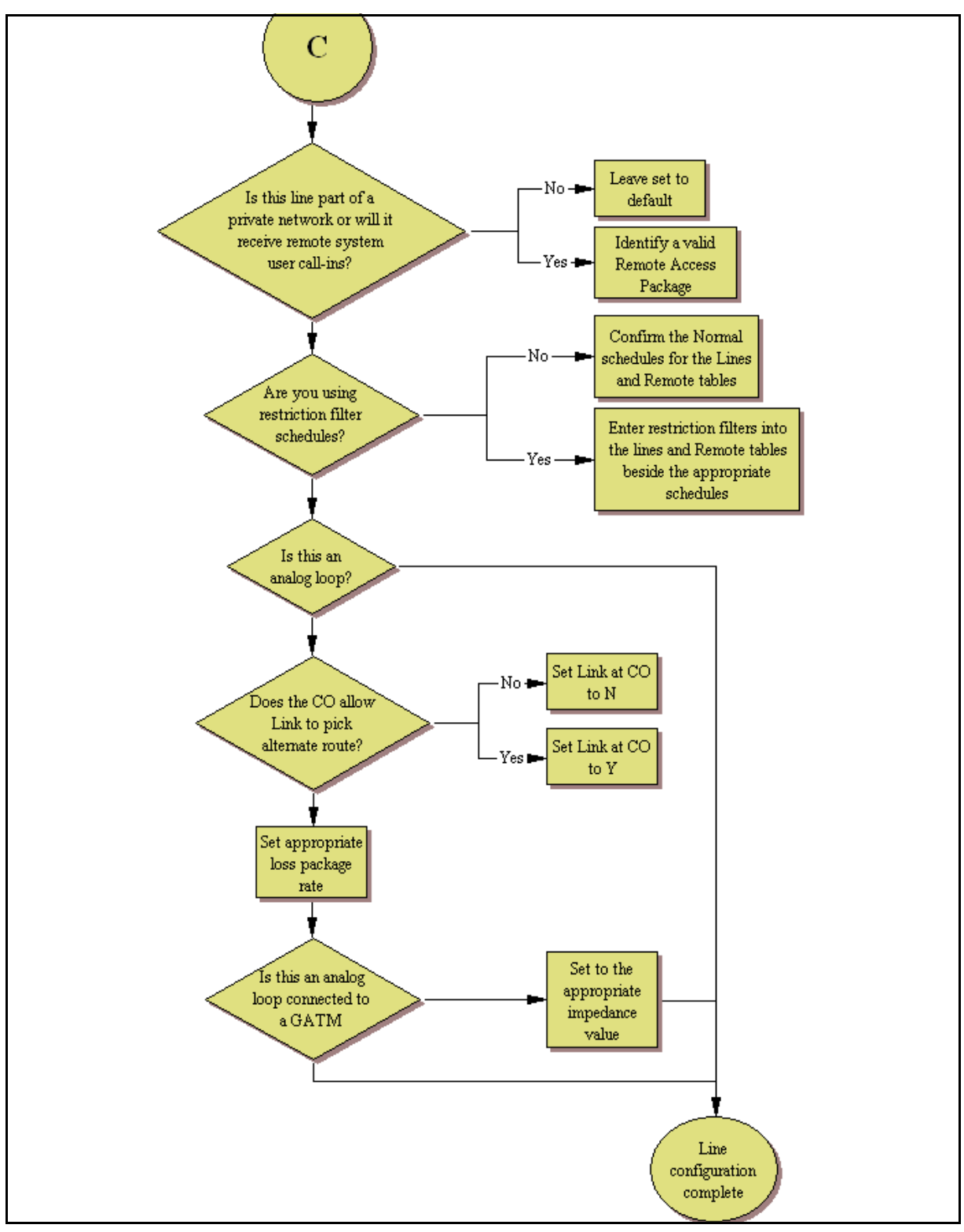

# Configuring T1 E and M lines

Use the following procedure to configure T1 E and M lines.

## **Procedure steps**

- 1 Click on Configuration, Telephony, Lines, All Lines.
- 2 Confirm or change the settings on the Trunk/Line Data main panel for the following variables:
  - Line
  - Trunk Type
  - Name
  - Control Set
  - Line Type
  - Prime Set
  - Distinct Ring
- 3 Select a line and click on the **Properties** tab.
- 4 Configure the trunk/line data for the following variables:
  - Dial Mode
  - Signaling
- 5 Click on the **Preferences** tab.
- 6 Set the preferences for the following variables:
  - Auto privacy
  - Aux Ringer
  - ANI Number
  - DNIS Number
  - Answer Mode
  - Voice message center
  - Distinct Rings
  - Redirect To
- 7 Click on the **Restrictions tab.**
- 8 Set the restrictions and remote package scheduling using the following variables:
  - Use remote package
  - Line restrictions
  - Remote Restrictions

- 9 Click on the **Assigned DNs** tab.
- 10 Assign the lines to DNs (applicable to manual answer only). If you have configured the DNs and know to which telephones the line needs to be assigned, you can enter those DNs, here. The DN record also can be used to assign lines and line pools for these lines.
  - DN
  - Appearance type
  - VMsg set

| End |
|-----|
|-----|

| Variable Name | Value                                                                                                    |
|---------------|----------------------------------------------------------------------------------------------------|
| Line          | Line number.                                                                                                    |
| Trunk Type    | E&M.                                                                                                    |
| Name          | Identify the line or line function.                                                                                                    |
| Control Set   | Identity a DN if you are using this line for scheduling.                                                                                                    |
| Line Type     | Define how the line will be used. If you are using<br>routing, ensure it is put into line pool (A to O). If you<br>use line pools, you also need to configure target<br>lines and assign the target lines to DNs. Refer to<br>Target lines configuration (page 204). |
| Prime Set     | If you want the line to be answered at another<br>telephone if the line is not answered at the target<br>telephone, otherwise, choose None.                                                                                                    |
| Distinct Ring | If you want this line to have a special ring, indicate a pattern (2, 3, or 4).                                                                                                    |
| Dial Mode     | The line service dictates whether this needs to be<br>set to Pulse or Tone (DTMF) dialing. These are the<br>only two options available.                                                                                                    |
| Signaling     | Match this choice with the information supplied by the service provider.                                                                                                    |
| Auto Privacy  | If you activate this feature, the line is available only<br>to the telephone that answers the call.                                                                                                    |
| Aux Ringer    | Use if your system is equipped with an external ringer, you can enable this setting to allow this line to ring at the external ringer.                                                                                                    |
| ANI Number    | Enable if the caller number is to be logged. For T1 lines, this only appears if Signaling is set to WinkStart.                                                                                                    |

| Variable Name        | Value                                                                                                    |
|----------------------|----------------------------------------------------------------------------------------------------|
| DNIS Number          | Defines whether the digits dialed by an external caller on this line will be shown.                                                                                                    |
| Answer Mode          | If this line is used for remote call-ins, determine<br>how you want the line to answer (Auto or Manual).<br>If the answer mode is set to Auto, decide whether<br>the caller will be immediately connected to the<br>system or whether a stuttered dial tone will require<br>the caller to enter a CoS password. |
| Voice message center | If the system is using remote voice mail, select the center that is configured with the contact number.                                                                                                    |
| Distinct Rings       | If you want this line to have a special ring, indicate a pattern (2, 3, 4, or None).                                                                                                    |
| Redirect To          | If you want to automatically direct calls out of the<br>system to a specific telephone, such as a head<br>office answer attendant, enter that remote number<br>here. Ensure that you include the proper routing<br>information.                                                                                 |
| Use Remote Package   | Enter a valid remote access package for the<br>Normal schedule, and any other schedules that<br>you want this line to be part of (incoming calls from<br>remote users or private networks).                                                                                                    |
| Line Restrictions    | Enter a valid restriction filter for the Normal schedule, and any other schedules that you want this line to be part of. (outgoing calls).                                                                                                    |
| Remote Restrictions  | Enter a valid remote access package for the<br>Normal schedule, and any other schedules that<br>you want this line to be part of (incoming calls from<br>remote users or private networks).                                                                                                    |
| DN                   | Unique Number                                                                                                    |
| Appearance Type      | Choose Appr or Appr˚ if the telephone has an<br>available button, otherwise choose Ring only.<br>Model 7000 and 7100 telephones have no<br>programmable buttons, so this must be set to Ring<br>only. (Model Avaya 7000 Deskphones, supported<br>in Europe only.)                                               |
| VMsg Set             | When activated, an indicator on the telephone<br>appears when a message from a remote<br>voice-mail system is waiting. Check with your<br>system administrator for the system voice mail<br>setup before changing this parameter.                                                                               |

# T1/E1 loop start lines configuration

Loop start trunks provide remote access to the BCM50 from the public network. They must be configured to auto-answer to provide remote system access. A loop start trunk must have disconnect supervision if it is to operate in the auto-answer mode.

# Prerequisites for T1/E1 loop start lines configuration

- DTM module is installed and configured.
- Lines are provisioned.

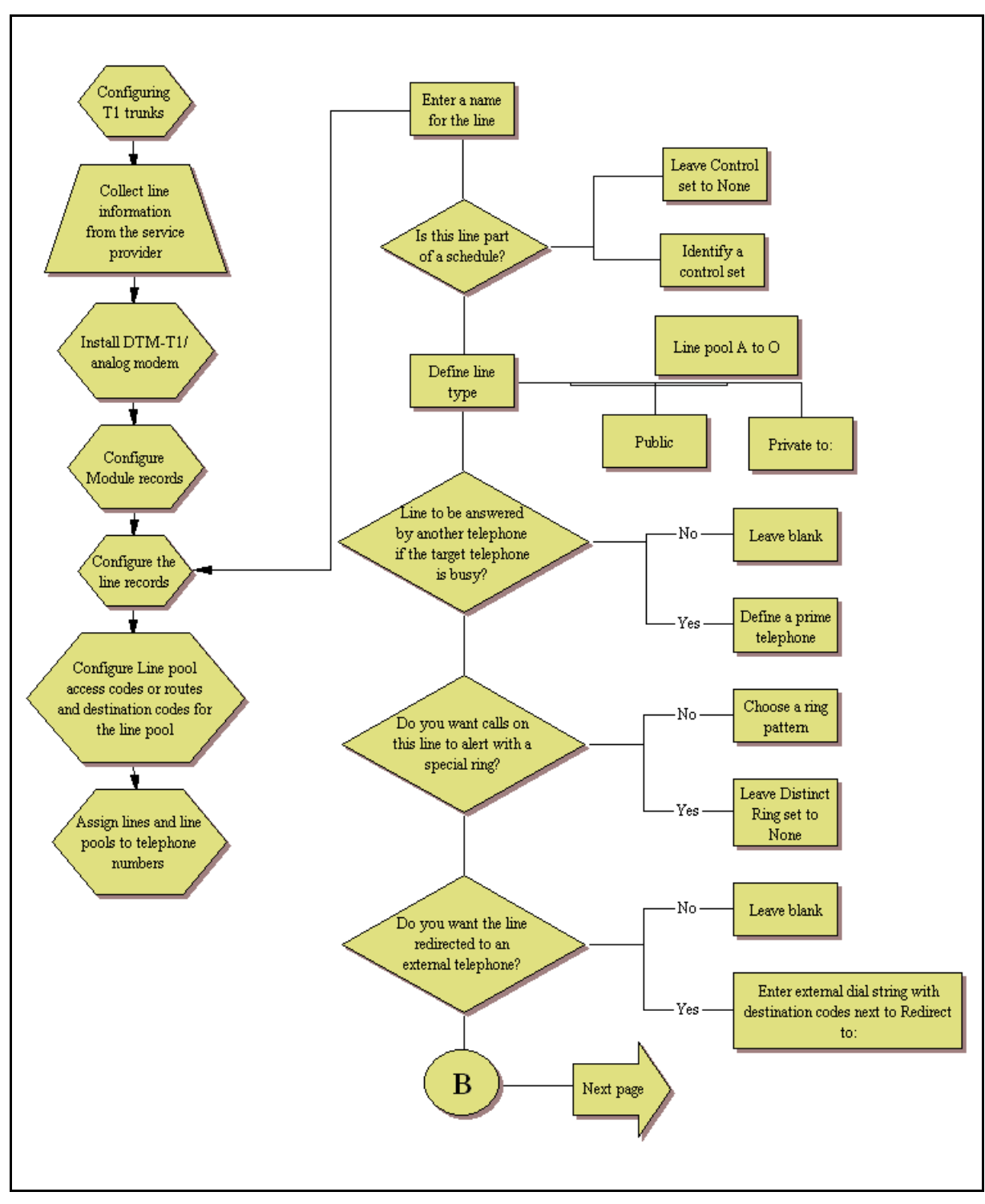

#### T1-Loop start line configuration — Part A

T1-Loop start line configuration — Part B

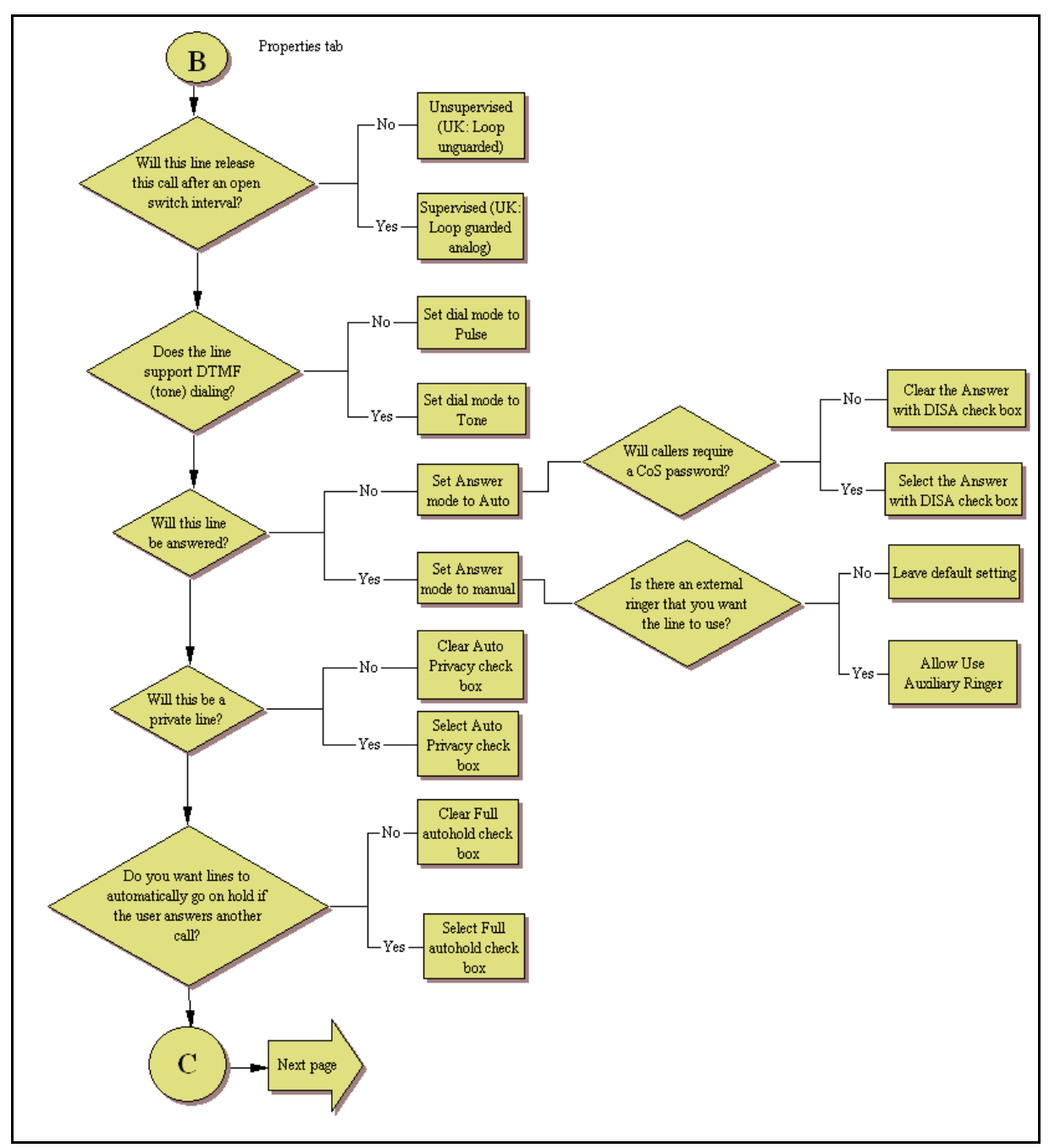

#### T1-Loop start line configuration—Part C

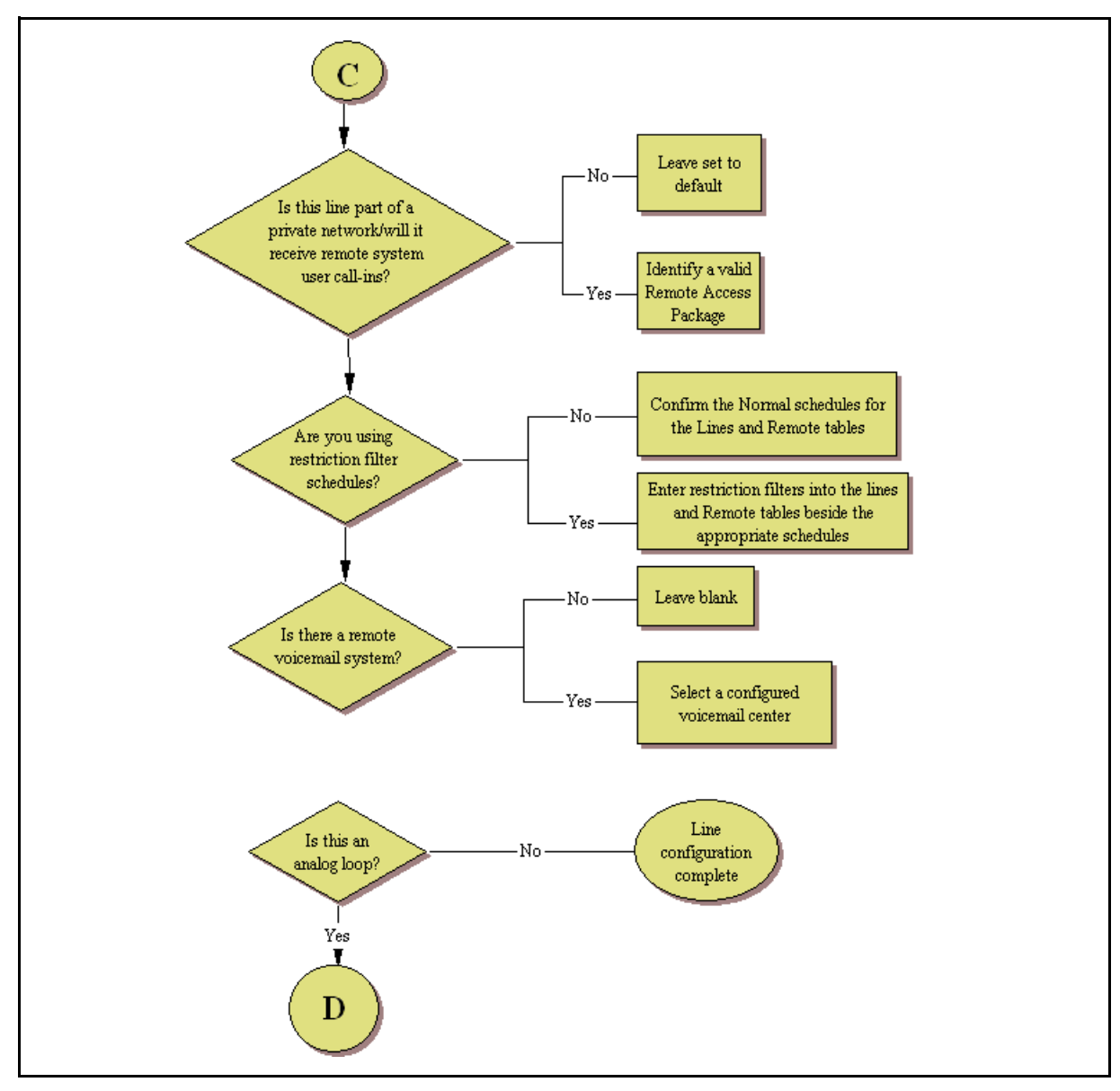

# Configuring T1/E1 loop start lines

Use the following procedure to configure s T1/E1 loop start lines.

## **Procedure steps**

- 1 Click on Configuration > Telephony > Lines > All Lines.
- 2 Confirm or change the settings on the Trunk/Line Data main panel for the following variables:
  - Line
  - Trunk Type
  - Name
  - Control Set
  - Line Type
  - Prime Set
  - Distinct Ring
- 3 Select a line and click on the **Properties** tab.
- 4 Configure the trunk/line data (Properties tab) for the following variables:
  - Trunk Mode
  - Dial Mode
- 5 Click on the **Preferences** tab.
- 6 Set the preferences for the following variables:
  - Auto privacy
  - Full Autohold
  - Aux Ringer
  - Distinct Rings In Use
  - Answer Mode/Answer with DISA
  - Voice message center
  - Redirect To
- 7 Click on the **Restrictions** tab.
- 8 Set the restrictions and remote package scheduling using the following variables:
  - Use remote package
  - Line restrictions
  - Remote Restrictions

- 9 Click on the **Assigned DNs** tab.
- **10** Assign the lines to DNs (applicable to manual answer only). If you have configured the DNs and know to which telephones the line needs to be assigned, you can enter those DNs here. The DN record also can be used to assign lines and line pools for these lines.
  - DN
  - Appearance type
  - VMsg set

| Variable Name | Value                                                                                                    |
|---------------|----------------------------------------------------------------------------------------------------|
| Line          | Line number.                                                                                                    |
| Trunk Type    | Loop.                                                                                                    |
| Name          | Identify the line or line function.                                                                                                    |
| Control Set   | Identify a DN if you are using this line for scheduling.                                                                                                    |
| Line Type     | Define how the line will be used. If you are using<br>routing, ensure it is put into line pool (A to O). If you<br>use line pools, you also need to configure target<br>lines and assign the target lines to DNs. Refer to<br>Target lines configuration (page 204). |
| Prime Set     | If you want the line to be answered at another<br>telephone if the line is not answered at the target<br>telephone. Otherwise, choose None.                                                                                                    |
| Distinct Ring | If you want this line to have a special ring, indicate a pattern (2, 3, 4, or None).                                                                                                    |
| Trunk Mode    | Define whether the line will detect the open switch<br>interval (OSI) when a call is released (supervised).<br>Note: UK profiles use Loop guarded/Loop<br>unguarded.                                                                                                 |
| Dial Mode     | The line service determines if this is Pulse or Tone (DTMF) dialing. These are the only two options available.                                                                                                    |
| Auto Privacy  | If you activate this feature, the line is available only<br>to the telephone that answers the call.                                                                                                    |
| Full Autohold | Allows telephones to put a line on hold if the user<br>picks up another line or starts to dial out on another<br>line.                                                                                                    |

| Variable Name                     | Value                                                                                                    |
|-----------------------------------|----------------------------------------------------------------------------------------------------|
| Aux Ringer                        | If your system is equipped with an external ringer,<br>enable this setting to allow the line to ring at the<br>external ringer.                                                                                                    |
| Distinct Rings in Use             | Indicates if a special ring is assigned.                                                                                                    |
| Answer Mode / Answer with<br>DISA | If this line is used for remote call-ins, determine<br>how you want the line to answer (Auto or Manual).<br>If the answer mode is set to Auto, decide whether<br>the caller is immediately connected to the system<br>or whether a stuttered dial tone requires the caller<br>to enter a CoS password. |
| Voice message center              | If the system is using remote voice mail, select the center that is configured with the contact number.                                                                                                    |
| Redirect To                       | If you want to automatically direct calls out of the<br>system to a specific telephone, such as a head<br>office answer attendant, enter the remote number<br>here. Ensure that you include the proper routing<br>information.                                                                         |
| Use Remote Package                | If this line allows remote call-ins, ensure that you define a remote package.                                                                                                    |
| Line Restrictions                 | Enter a valid restriction filter for the Normal schedule, and any other schedules that you want this line to be part of (outgoing calls).                                                                                                    |
| Remote Restrictions               | Enter a valid remote access package for the<br>Normal schedule, and any other schedules that<br>you want this line to be part of (incoming calls from<br>remote users or private networks).                                                                                                    |
| DN                                | Unique Number                                                                                                    |
| Appearance Type                   | Choose Appr or Appr˚ if the telephone has an<br>available button with indicator, otherwise choose<br>Ring only. Model 7000 and 7100 telephones have<br>no programmable buttons, so you must set this to<br>Ring only. (Model Avaya 7000 Deskphones are<br>supported in Europe only.)                   |
| VMsg Set                          | When activated, an indicator on the telephone<br>appears when a message from a remote<br>voice-mail system is waiting. Check with your<br>system administrator for the system voice mail<br>setup before changing this parameter.                                                                      |

# T1-digital ground start configuration

The following section describes how to configure digital ground Start lines.

# Prerequisites for T1-digital ground start lines configuration

- DTM module is installed and configured.
- Lines are provisioned.

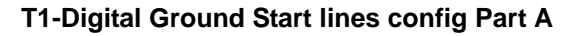

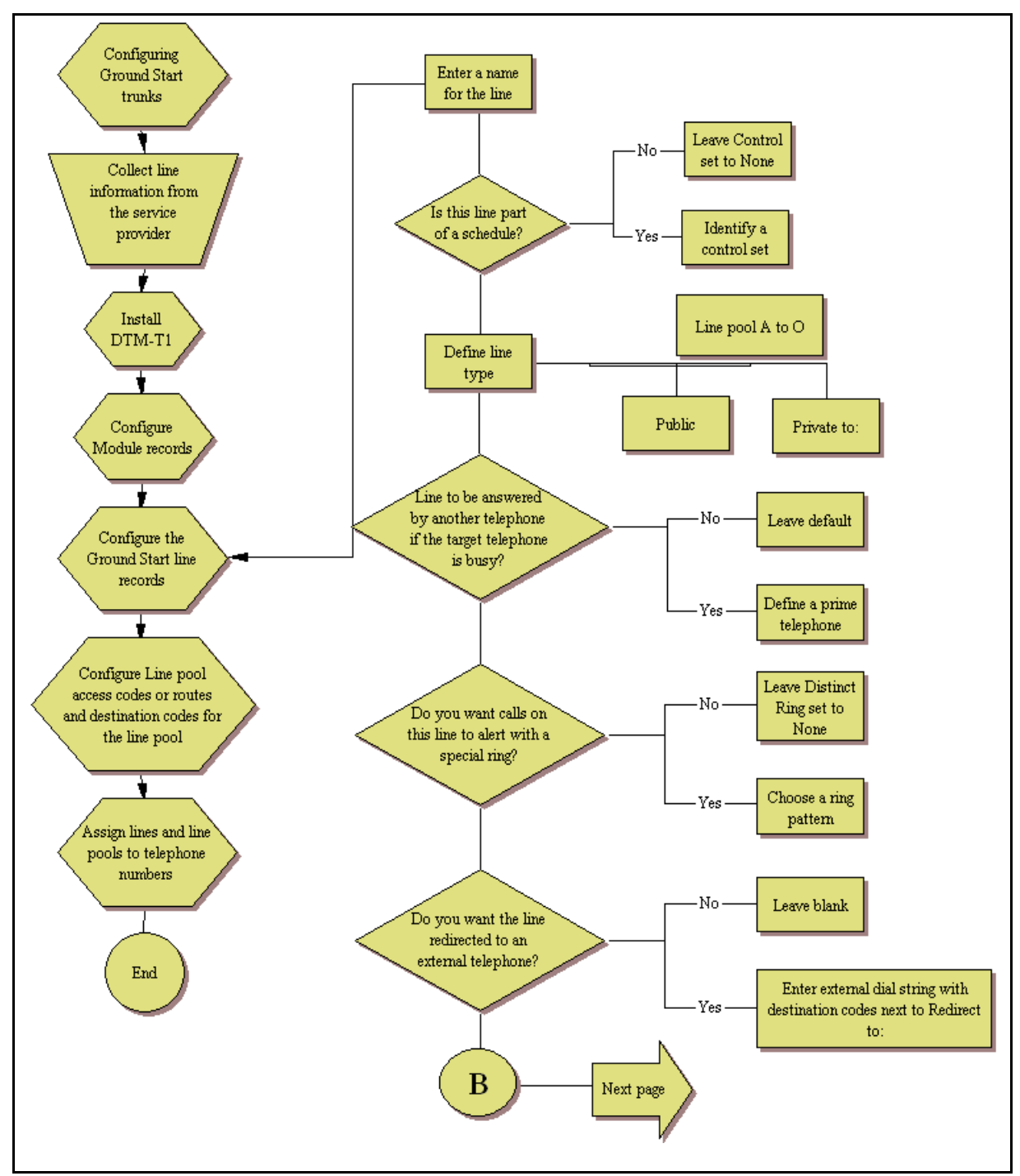

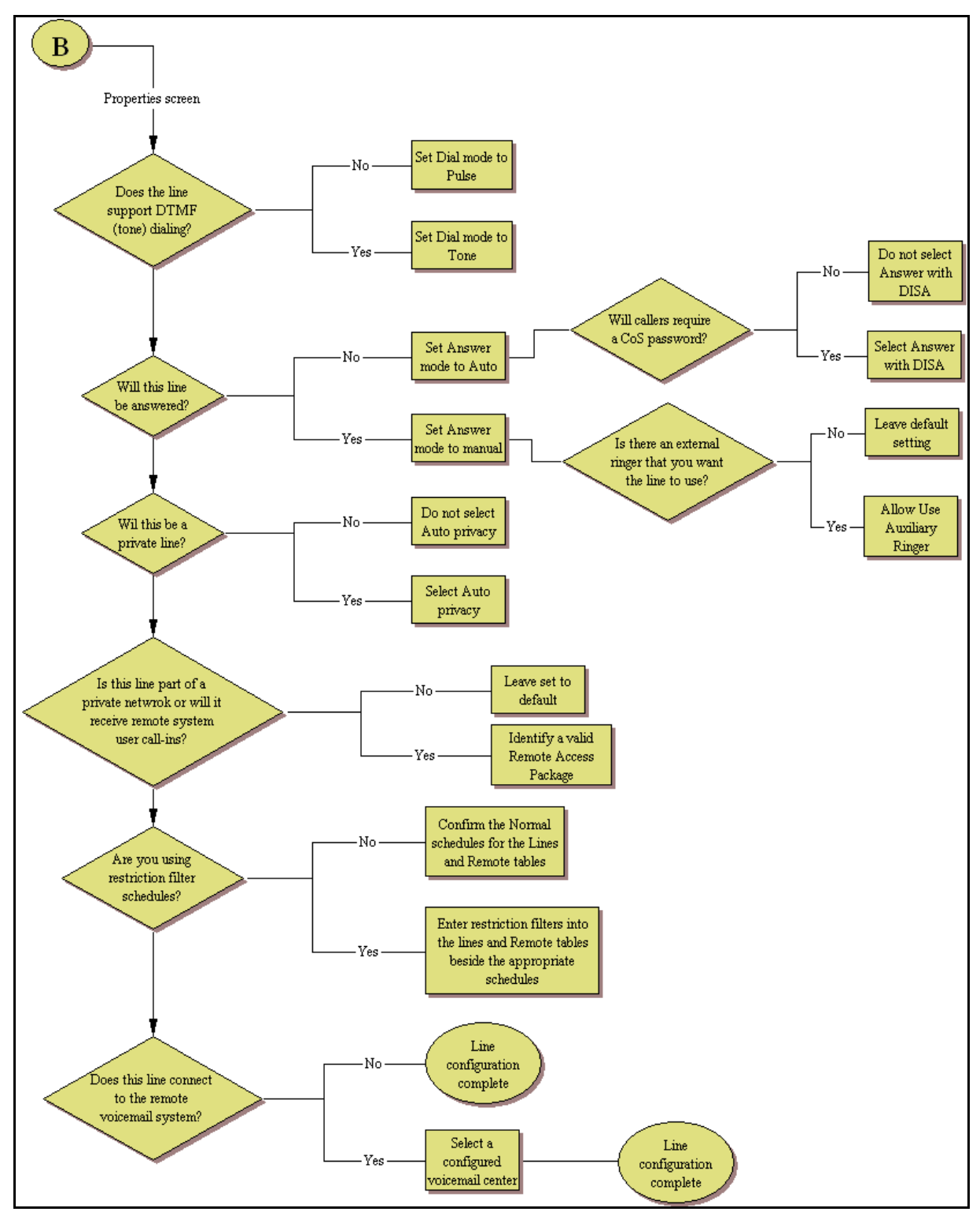

#### T1-Digital Ground Start lines config Part B

# **Configuring T1-digital ground start lines**

Use the following procedure to configure T1-digital ground start lines.

# **Procedure steps**

- 1 Click on Configuration > Telephony > Lines > All Lines.
- 2 Confirm or change the settings on the Trunk/Line Data main panel for the following variables:
  - Line
  - Trunk Type
  - Name
  - Control Set
  - Line Type
  - Prime Set
  - Distinct Ring
- 3 Select a line and click on the **Preferences** tab.
- 4 Set the preferences for the following variables:
  - Auto privacy
  - Dial Mode
  - Answer Mode / Answer with DISA
  - Aux Ringer
  - Redirect To
  - Voice message center
- 5 Select a line and click on the **Restrictions** tab.
- 6 Set the restrictions and remote package scheduling using the following variables:
  - Use remote package
  - Line restrictions

- 7 Select a line and click on the **Assigned DNs** tab.
- 8 Assign the lines to DNs (applicable to manual answer only). If you have configured the DNs and know to which telephones the line needs to be assigned, you can enter those DNs, here. The DN record also can be used to assign lines and line pools for these lines.
  - DN
  - Appearance type
  - VMsg set

#### --End--

| Variable Name                     | Value                                                                                                    |
|-----------------------------------|----------------------------------------------------------------------------------------------------|
| Line                              | Line number.                                                                                                    |
| Trunk Type                        | Ground Start.                                                                                                    |
| Name                              | Identify the line or line function.                                                                                                    |
| Control Set                       | Identify a DN if you are using this line for scheduling.                                                                                                    |
| Line Type                         | Define how the line will be used. If you are using<br>routing, ensure it is put into line pool (A to O). If you<br>use line pools, you also need to configure target<br>lines and assign the target lines to DNs. Refer to<br>Target lines configuration (page 204).                                                                           |
| Prime Set                         | If you want the line to be answered at another telephone if the line is not answered at the target telephone. Otherwise, choose None.                                                                                                    |
| Distinct Ring                     | If you want this line to have a special ring, indicate a pattern (2, 3, 4, or None).                                                                                                    |
| Auto Privacy                      | If you activate this feature, the line is available only<br>to the telephone that answers the call.                                                                                                    |
| Dial Mode                         | •                                                                                                    |
| Answer Mode / Answer with<br>DISA | If this line is used for remote call-ins, determine<br>how you want the line to answer (automatically, or<br>requiring more user input). If the answer mode is<br>set to Auto, decide whether the caller will be<br>immediately connected to the system or whether a<br>stuttered dialtone will require the caller to enter a<br>CoS password. |
| Aux Ringer                        | If your system is equipped with an external ringer,<br>enable this setting to allow the line to ring at the<br>external ringer.                                                                                                    |

| Variable Name        | Value                                                                                                    |
|----------------------|----------------------------------------------------------------------------------------------------|
| Redirect To          | If you want to automatically direct calls out of the<br>system to a specific telephone, such as a head<br>office answer attendant, enter the remote number<br>here. Ensure that you include the proper routing<br>information.                                                       |
| Voice message center | If the system uses remote voice mail, select the center that is configured with the contact number.                                                                                                    |
| Line Restrictions    | Enter a valid restriction filter for the Normal schedule, and any other schedules that you want this line to be part of (outgoing calls).                                                                                                    |
| Remote Packages      | Enter a valid remote access package for the<br>Normal schedule, and any other schedules that<br>you want this line to be part of (incoming calls from<br>remote users or private networks).                                                                                          |
| Appearance Type      | Choose Appr or Appr˚ if the telephone has an<br>available button with indicator, otherwise choose<br>Ring only. Model 7000 and 7100 telephones have<br>no programmable buttons, so you must set this to<br>Ring only. (Model Avaya 7000 Deskphones are<br>supported in Europe only.) |
| VMsg Set             | When activated, an indicator on the telephone<br>appears when a message from a remote<br>voice-mail system is waiting. Check with your<br>system administrator for the system voice mail<br>setup before changing this parameter.                                                    |

# **T1-DID lines configuration**

DID (Direct Inward Dial) are lines on a digital trunk module on a T1. Inbound DID lines are mapped through target lines.

# Prerequisites for T1-DID lines configuration

- DTM module is installed and configured.
- Lines are provisioned.

#### **T1-DID configuration Part A**

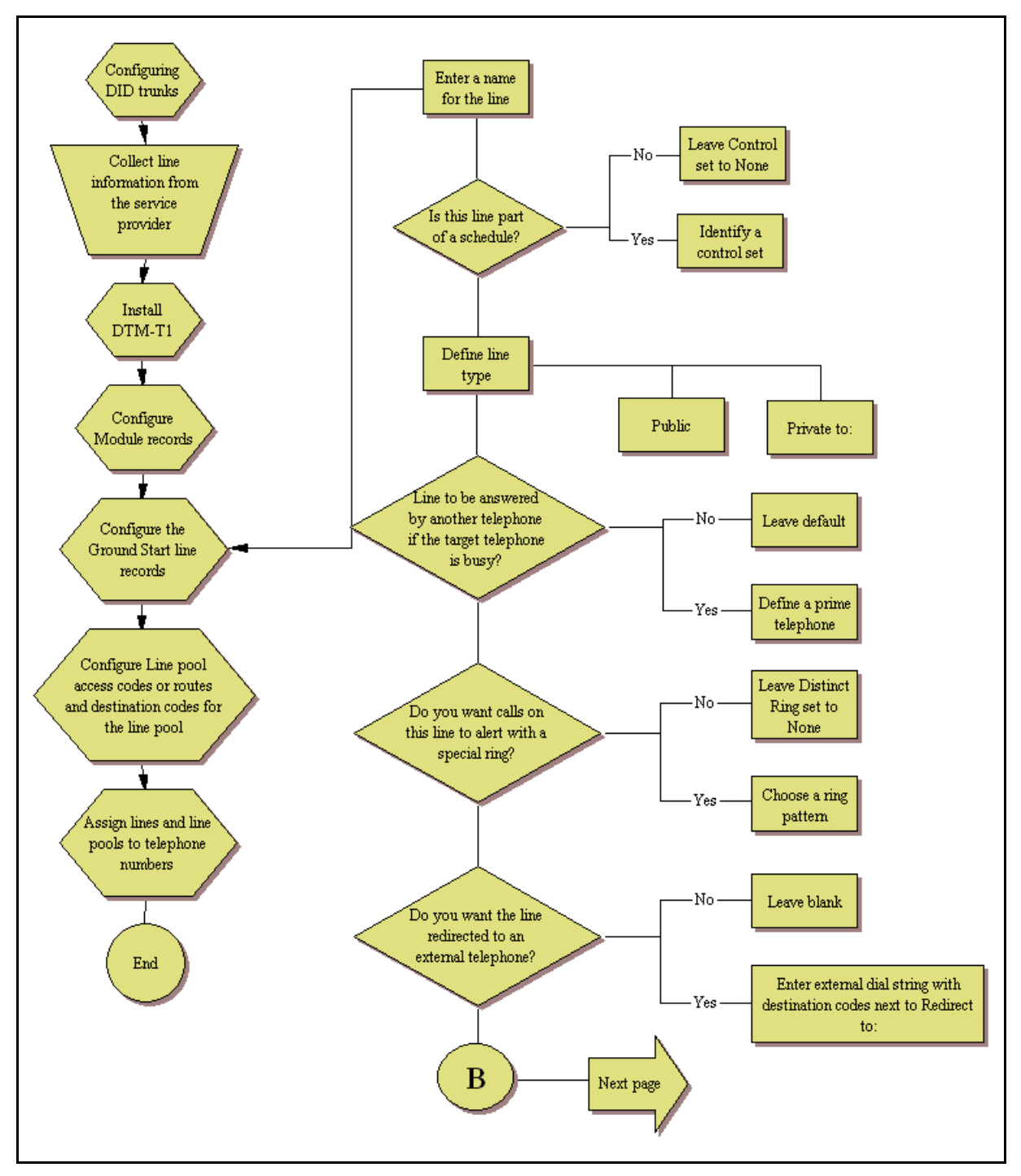

#### **T1-DID configuration Part B**

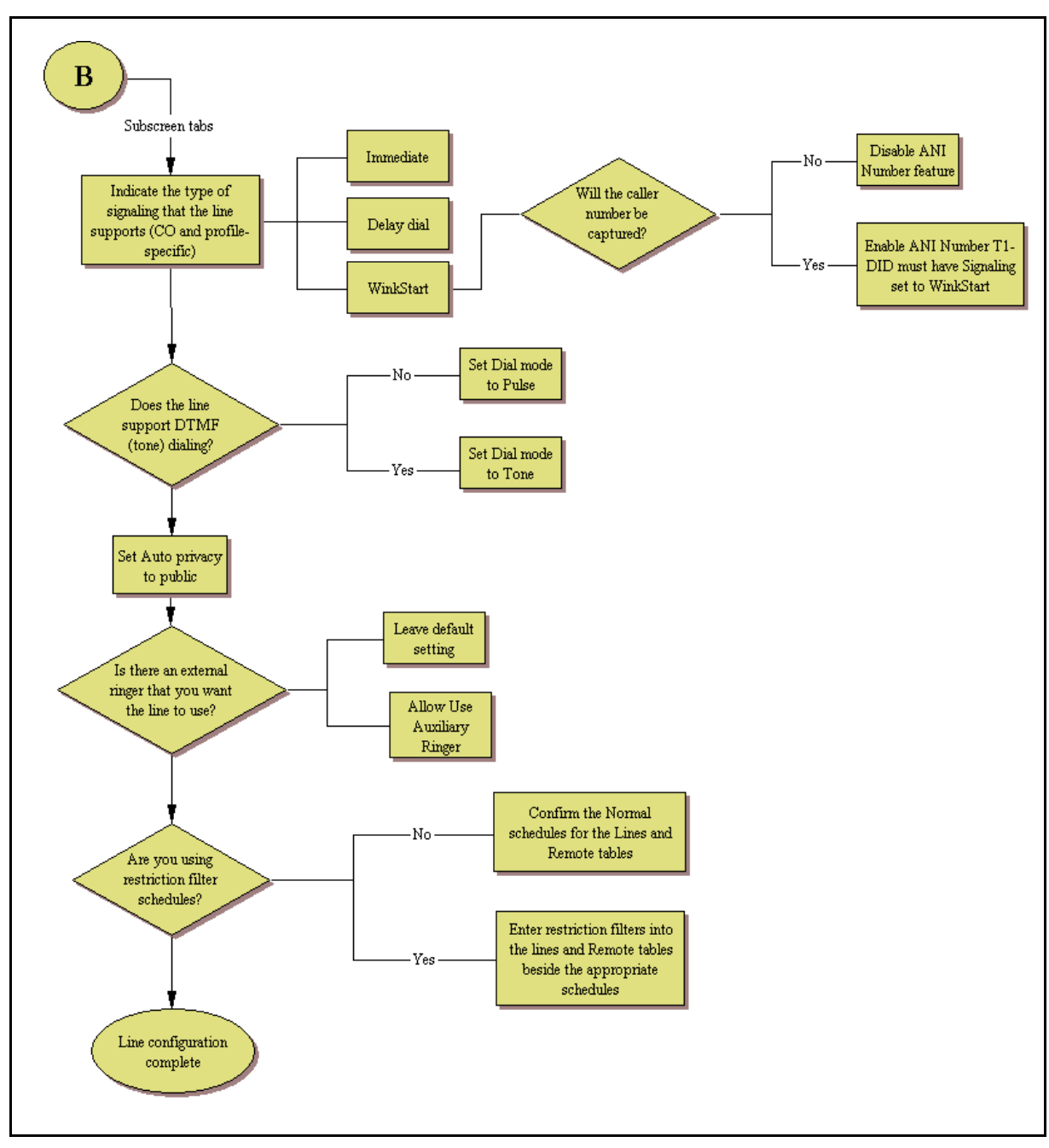

# **Configuring T1-DID lines**

Use the following procedure to configure T1-DID lines.

## **Procedure steps**

- 1 Click on Configuration > Telephony > Lines > All Lines.
- 2 Confirm or change the settings on the Trunk/Line Data main panel for the following variables:
  - Trunk Type
  - Name
  - Control Set
  - Line Type
  - Prime Set
  - Distinct Ring
- 3 Select a line and click on the **Properties** tab.
- 4 Configure the trunk/line data for the following variables:
  - Dial Mode
  - Loss Package
  - Signaling
  - Line Tuning Digit
- 5 Click on the **Preferences** tab.
- **6** Set the preferences for the following variables:
  - Auto privacy
  - Aux Ringer
  - ANI Number
  - Distinct Rings
  - Voice message center
  - Redirect To
- 7 Click on the **Restrictions** tab.
- 8 Set the restrictions and remote package scheduling using the following variables:
  - Line restrictions
  - Remote Restrictions
- 9 Click on the **Assigned DNs** tab.

#### Lines configuration

- **10** Assign the lines to DNs (applicable to manual answer only). If you have configured the DNs and know to which telephones the line needs to be assigned, you can enter those DNs, here. The DN record also can be used to assign lines and line pools for these lines.
  - Appearance type
  - VMsg set

#### --End--

| Variable Name     | Value                                                                                                    |
|-------------------|----------------------------------------------------------------------------------------------------|
| Trunk Type        | T1-DID.                                                                                                    |
| Name              | Identify the line or line function.                                                                                                    |
| Control Set       | Identity a DN if you are using this line for scheduling.                                                                                                    |
| Line Type         | Define how the line will be used. If you are using<br>routing, ensure it is put into line pool (A to O). If you<br>use line pools, you also need to configure target<br>lines and assign the target lines to DNs. Refer to<br>Target lines configuration (page 204). |
| Prime Set         | If you want the line to be answered at another<br>telephone if the line is not answered at the target<br>telephone, otherwise, choose None.                                                                                                    |
| Distinct Ring     | If you want this line to have a special ring, indicate a pattern (2, 3, or 4).                                                                                                    |
| Dial Mode         | The line service dictates whether this needs to be<br>set to Pulse or Tone (DTMF) dialing. These are the<br>only two options available.                                                                                                    |
| Loss Package      |                                                                                                    |
| Signaling         | Match this choice with the information supplied by the service provider.                                                                                                    |
| Link at CO        | Enable if provider switch provides alternative line when F71 is invoked for an outgoing call                                                                                                    |
| Line Tuning Digit |                                                                                                    |
| Auto Privacy      | If you activate this feature, the line is available only<br>to the telephone that answers the call.                                                                                                    |
| Aux Ringer        | Use if your system is equipped with an external ringer, you can enable this setting to allow this line to ring at the external ringer.                                                                                                    |
| ANI Number        | Enable if the caller number is to be logged. For T1 lines, this only appears if Signaling is set to WinkStart.                                                                                                    |

| Variable Name        | Value                                                                                                    |
|----------------------|----------------------------------------------------------------------------------------------------|
| Distinct Rings       | If you want this line to have a special ring, indicate a pattern (2, 3, 4, or None).                                                                                                    |
| Voice message center | If the system is using remote voice mail, select the center that is configured with the contact number.                                                                                                    |
| Redirect To          | If you want to automatically direct calls out of the<br>system to a specific telephone, such as a head<br>office answer attendant, enter that remote number<br>here. Ensure that you include the proper routing<br>information.                                   |
| Line Restrictions    | Enter a valid restriction filter for the Normal schedule, and any other schedules that you want this line to be part of. (outgoing calls).                                                                                                    |
| Remote Restrictions  | Enter a valid remote access package for the<br>Normal schedule, and any other schedules that<br>you want this line to be part of (incoming calls from<br>remote users or private networks).                                                                       |
| Appearance Type      | Choose Appr or Appr˚ if the telephone has an<br>available button, otherwise choose Ring only.<br>Model 7000 and 7100 telephones have no<br>programmable buttons, so this must be set to Ring<br>only. (Model Avaya 7000 Deskphones, supported<br>in Europe only.) |
| VMsg Set             | When activated, an indicator on the telephone<br>appears when a message from a remote<br>voice-mail system is waiting. Check with your<br>system administrator for the system voice mail<br>setup before changing this parameter.                                 |

# **DASS2** lines configuration

DASS2 trunks are specific to the UK.

# Prerequisites for DASS2 lines configuration

- DTM module is installed and configured.
- Lines are provisioned.

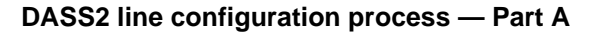

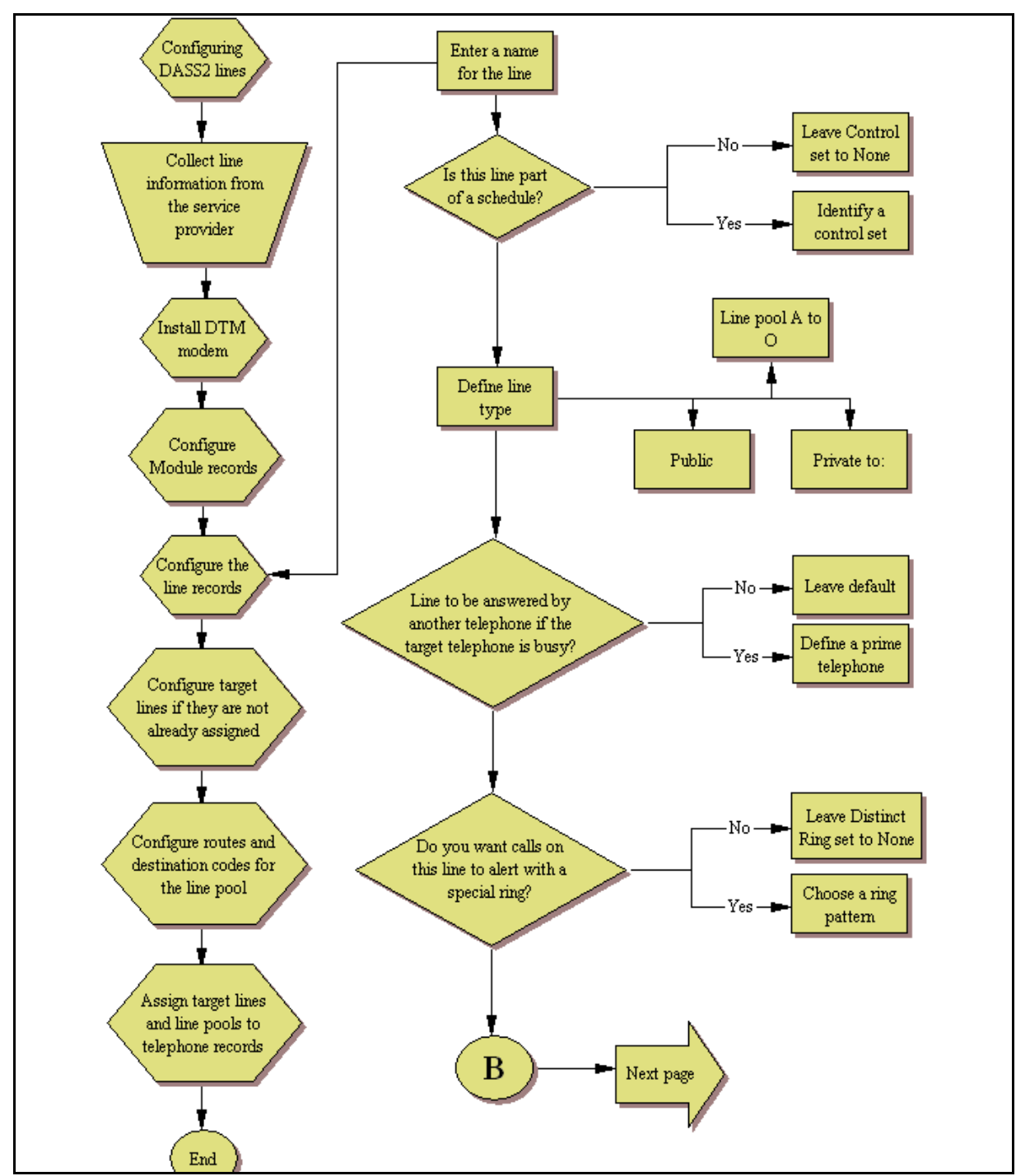

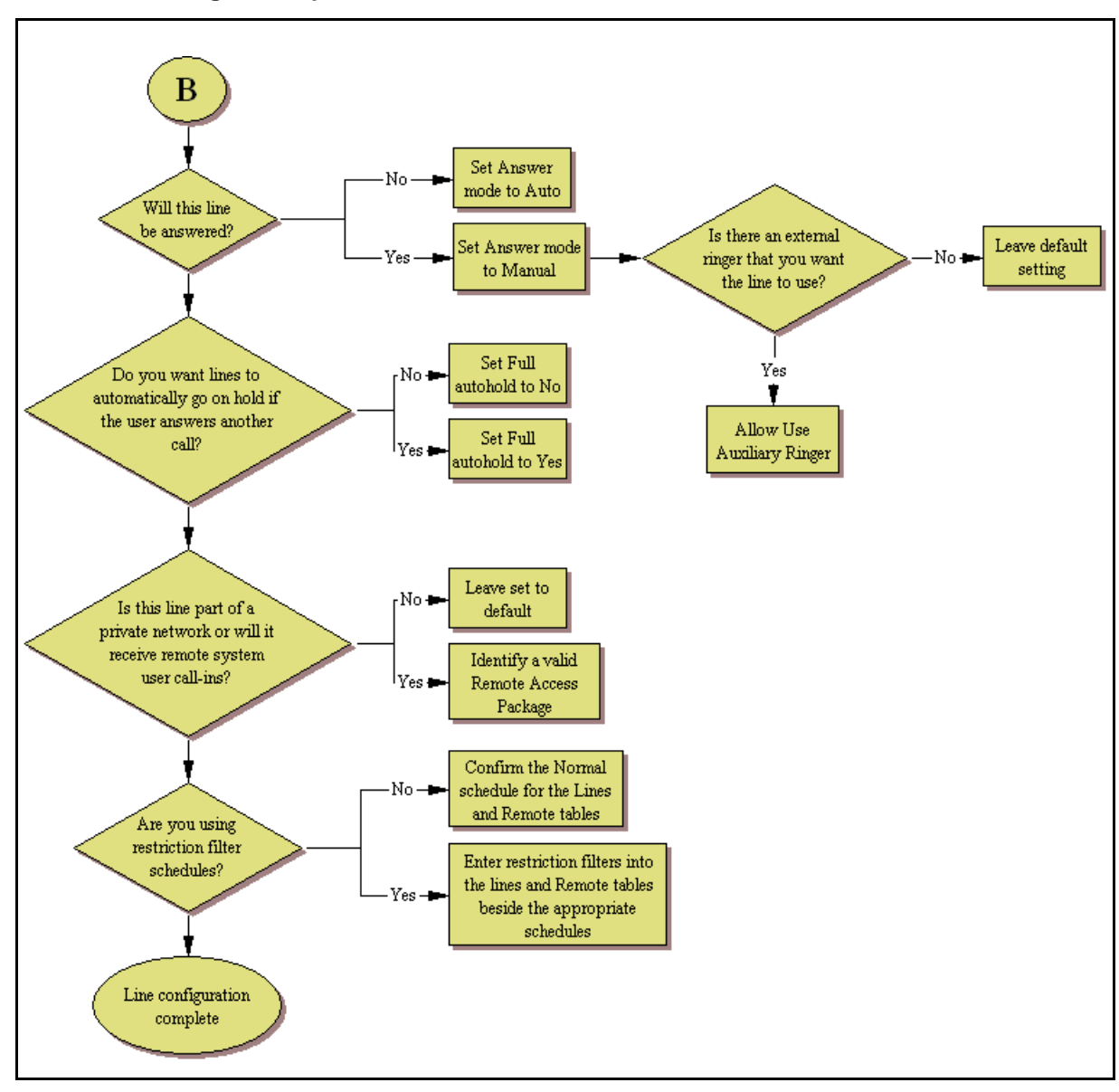

#### DASS2 line configuration process — Part B

# **Configuring DASS2 lines**

Use the following procedure to configure DASS2 lines.

# **Procedure steps**

- 1 Click on **Configuration > Telephony > Lines**.
- 2 Confirm or change the settings on the Trunk/Line Data main panel for the following variables:
  - Trunk Type
  - Name
  - Control Set
  - Line Type
  - Prime Set
  - Distinct Ring
- 3 Select a line and click on the **Properties** tab.
- 4 Configure the trunk/line data for the following variables:
  - Answer Mode
  - Use Auxiliary Ringer
  - Full Autohold
  - Voice message center
- 5 Select a line and click on the **Restrictions** tab.
- 6 Set the restrictions and remote package scheduling using the following variables:
  - Use Remote Package
  - Line Restrictions

- 7 Select a line and click on the **Assigned DNs** tab.
- 8 Assign the lines to DNs (applicable to manual answer only). If you have configured the DNs and know to which telephones the line needs to be assigned, you can enter those DNs, here. The DN record also can be used to assign lines and line pools for these lines.
  - Appearance type
  - VMsg set

--End--

| Variable Name        | Value                                                                                                    |
|----------------------|----------------------------------------------------------------------------------------------------|
| Trunk Type           | DASS2.                                                                                                    |
| Name                 | Identify the line or line function.                                                                                                    |
| Control Set          | Identity a DN if you are using this line for scheduling.                                                                                                    |
| Line Type            | Define how the line will be used. If you are using<br>routing, ensure it is put into line pool (A to O). If you<br>use line pools, you also need to configure target<br>lines and assign the target lines to DNs. Refer to<br>Target lines configuration (page 204). |
| Prime Set            | If you want the line to be answered at another<br>telephone if the line is not answered at the target<br>telephone, otherwise, choose None.                                                                                                    |
| Distinct Ring        | If you want this line to have a special ring, indicate a pattern (2, 3, or 4).                                                                                                    |
| Use Remote Package   | If this line is used for remote call-ins or is part of a private network, ensure you specify a valid package.                                                                                                    |
| Answer Mode          | If this line is used from remote call-ins, determine<br>how you want the line to answer (Auto or Manual).                                                                                                    |
| Use Auxiliary Ringer | If your system is equipped with an auxiliary ringer,<br>you can enable this setting to allow the line to ring<br>at an external ringer.                                                                                                    |
| Full Autohold        | Allows telephones to put a line on hold if the user<br>picks up another line or starts to dial out on another<br>line.                                                                                                    |
| Voice message center | If the system is using remote voice mail, select the center that is configured with the contact number.                                                                                                    |

| Variable Name      | Value                                                                                                    |
|--------------------|----------------------------------------------------------------------------------------------------|
| Redirect To        | If you want to automatically direct calls out of the<br>system to a specific telephone, such as a head<br>office answer attendant, enter that remote number<br>here. Ensure that you include the proper routing<br>information.                                   |
| Line Restrictions  | Enter a valid restriction filter for the Normal schedule, and any other schedules that you want this line to be part of. (outgoing calls).                                                                                                    |
| Use Remote Package | Enter a valid remote access package for the<br>Normal schedule, and any other schedules that<br>you want this line to be part of (incoming calls from<br>remote users or private networks).                                                                       |
| Appearance Type    | Choose Appr or Appr˚ if the telephone has an<br>available button, otherwise choose Ring only.<br>Model 7000 and 7100 telephones have no<br>programmable buttons, so this must be set to Ring<br>only. (Model Avaya 7000 Deskphones, supported<br>in Europe only.) |
| VMsg Set           | When activated, an indicator on the telephone<br>appears when a message from a remote<br>voice-mail system is waiting. Check with your<br>system administrator for the system voice mail<br>setup before changing this parameter.                                 |

# **DPNSS** lines configuration

DPNSS trunks are used in all international markets.

# **Prerequisites for DPNSS lines configuration**

- DTM module is installed and configured.
- Lines are provisioned.

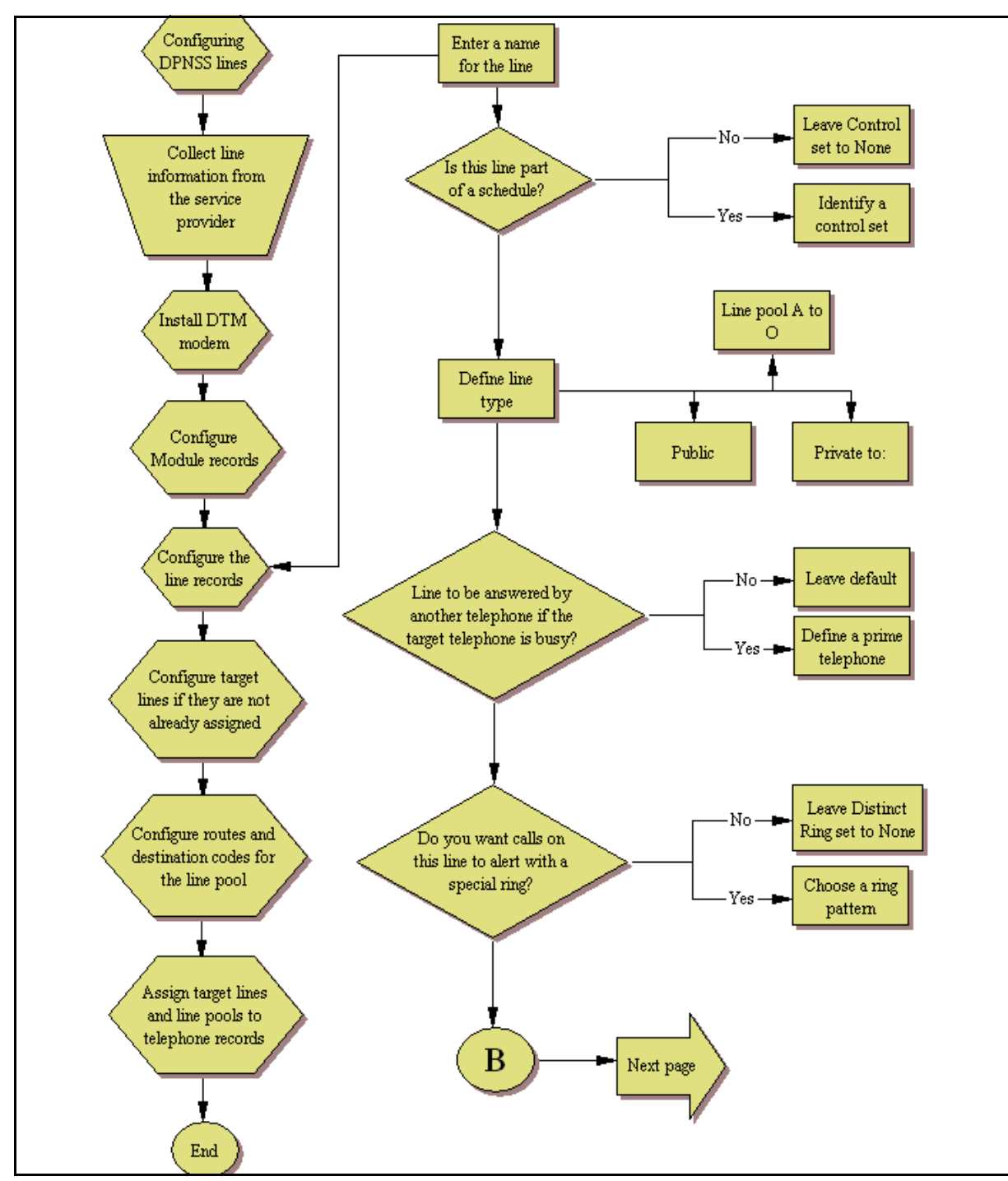

#### **DPNSS** line configuration process — Part A

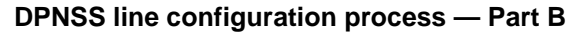

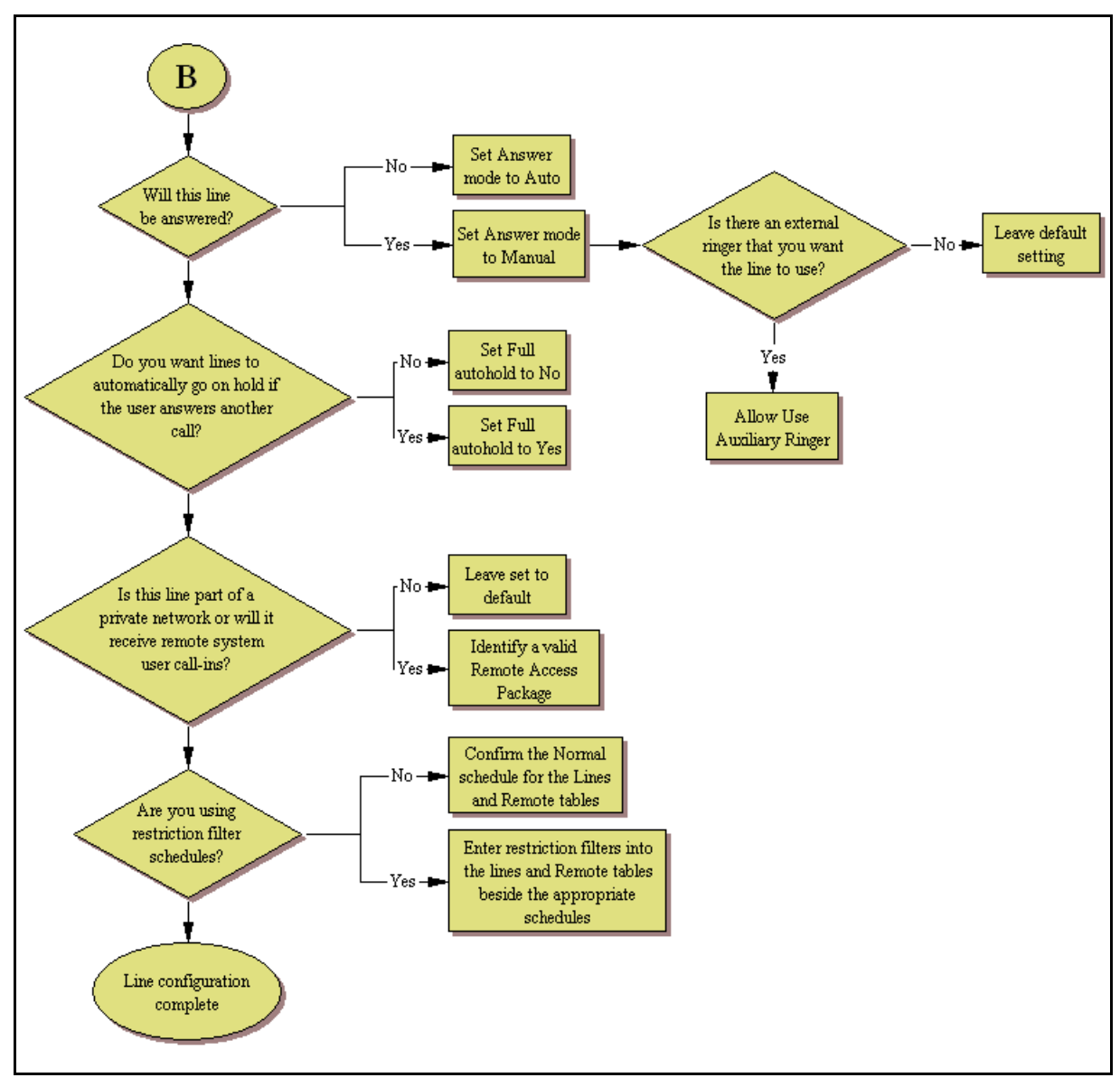

## **Configuring DPNSS lines**

Use the following procedure to configure DPNSS lines.

## **Procedure steps**

- 1 Click on **Configuration > Telephony > Lines**.
- 2 Confirm or change the settings on the Trunk/Line Data main panel for the following variables:
  - Trunk Type
  - Name
  - Control Set
  - Line Type
  - Prime Set
  - Distinct Ring
- 3 Select a line and click on the **Properties** tab.
- 4 Configure the trunk/line data for the following variables:
  - Dial Mode
  - Signaling
- 5 Select a line and click on the **Preferences** tab.
- **6** Set the preferences for the following variables:
  - Auto privacy
  - Aux Ringer
  - ANI Number
  - DNIS Number
  - Answer Mode
  - Distinct Rings
  - Redirect To
- 7 Select a line and click on the **Restrictions** tab.
- 8 Set the restrictions and remote package scheduling using the following variables:
  - Line restrictions
  - Use Remote Package
- 9 Select a line and click on the **Assigned DNs** tab.
- **10** Assign the lines to DNs (applicable to manual answer only). If you have configured the DNs and know to which telephones the line needs to be assigned, you can enter those

#### Lines configuration

DNs, here. The DN record also can be used to assign lines and line pools for these lines.

- Appearance type
- VMsg set

#### --End--

| Variable Name        | Value                                                                                                    |
|----------------------|----------------------------------------------------------------------------------------------------|
| Trunk Type           | DPNSS.                                                                                                    |
| Name                 | Identify the line or line function.                                                                                                    |
| Control Set          | Identity a DN if you are using this line for scheduling.                                                                                                    |
| Line Type            | Define how the line will be used. If you are using<br>routing, ensure it is put into line pool (A to O). If you<br>use line pools, you also need to configure target<br>lines and assign the target lines to DNs. Refer to<br>Target lines configuration (page 204). |
| Prime Set            | If you want the line to be answered at another<br>telephone if the line is not answered at the target<br>telephone, otherwise, choose None.                                                                                                    |
| Distinct Ring        | If you want this line to have a special ring, indicate a pattern (2, 3, or 4).                                                                                                    |
| Use Remote Package   | If this line is used for remote call-ins or is part of a private network, ensure you specify a valid package.                                                                                                    |
| Answer Mode          | If this line is used from remote call-ins, determine<br>how you want the line to answer (Auto or Manual).                                                                                                    |
| Use Auxiliary Ringer | If your system is equipped with an auxiliary ringer,<br>you can enable this setting to allow the line to ring<br>at an external ringer.                                                                                                    |
| Full Autohold        | Allows telephones to put a line on hold if the user<br>picks up another line or starts to dial out on another<br>line.                                                                                                    |
| Voice message center | If the system is using remote voice mail, select the center that is configured with the contact number.                                                                                                    |
| Line Restrictions    | Enter a valid restriction filter for the Normal schedule, and any other schedules that you want this line to be part of. (outgoing calls).                                                                                                    |
| Remote Packages      | Enter a valid remote access package for the<br>Normal schedule, and any other schedules that<br>you want this line to be part of (incoming calls from<br>remote users or private networks).                                                                          |

| Variable Name   | Value                                                                                                    |
|-----------------|----------------------------------------------------------------------------------------------------|
| Appearance Type | Choose Appr or Appr˚ if the telephone has an<br>available button, otherwise choose Ring only.<br>Model 7000 and 7100 telephones have no<br>programmable buttons, so this must be set to Ring<br>only. (Model Avaya 7000 Deskphones, supported<br>in Europe only.) |
| VMsg Set        | When activated, an indicator on the telephone<br>appears when a message from a remote<br>voice-mail system is waiting. Check with your<br>system administrator for the system voice mail<br>setup before changing this parameter.                                 |

Lines configuration

# **BRI T-loops configuration**

The information in this chapter applies to both the BCM50 and the BCM450 platforms running Avaya Business Communications Manager 6.0 (Avaya BCM 6.0).

BRI modules support both trunk and station (telephone) services. For more information about planning and prerequisites information for configuring BRI T-loops, see *Avaya Business Communications Manager 6.0 Planning and Engineering* (NN40170-200).

# **Navigation**

- Configuring BRI T-loop parameters (page 251)
- Configuring provisioned BRI line features (page 253)

# **Configuring BRI T-loop parameters**

Complete the following procedure to configure BRI T-loops.

# Prerequisites

Review the following process flowchart to familiarize yourself with the actions required to configure BRI T-loops.

# **BRI loops configuration process**

The following figure shows the process for configuring BRI loops.

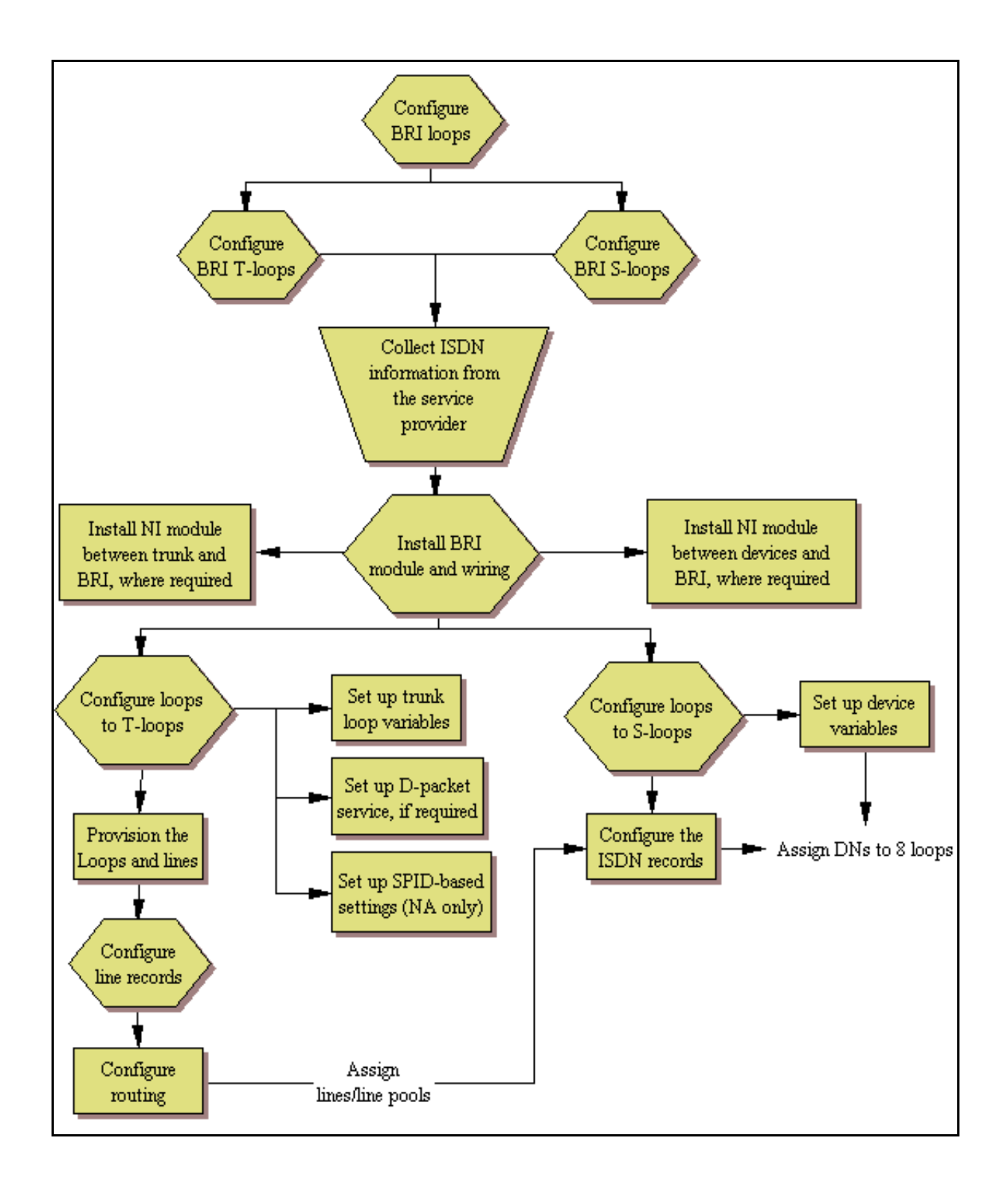
# **Procedure steps**

#### Step Action

- 1 Click Configuration, Telephony, Loops.
- 2 Identify the loop as a T-loop (refer to Loop type and general parameters (page 148)).
  - Protocol (ETSI and ETSI-QSIG loops, only)
  - ONN block state
  - Send name display (ETSI-QSIG only)
- 3 Enter the details for the loop (refer to T-loop SPIDS and network DNs (page 150).
  - North American systems, only: SPID, B-channel, Network DN, Call Type
  - ETSI and ETSI-QSIG T-loops (UK profile): Clock source
- 4 If applicable, configure D-packet service for the loop (refer to T-loops D-packet service (page 151).
- **5** Provision the loop and the loop lines.
- 6 Program the BRI lines. For information about assigning lines/line pools and target lines to telephones, see *Avaya Business Communications Manager 6.0 Configuration Devices* (NN40170-500).
- 7 If the lines are set to auto-answer, put the lines into line pools (A to O) and configure target lines.
- 8 Assign the lines/line pools and target lines to the telephones. For more information about assigning lines/line pools and target lines to telephones, see *Avaya Business Communications Manager 6.0 Configuration Devices* (NN40170-500).

--End--

# Configuring provisioned BRI line features

There are two lines for every ISDN BRI loop that is designated as a T-loop. Unlike PRI lines, these lines can be set to either manual or automatic answer when using for remote call-ins.

The following paths indicate where to access the line configuration menu through Business Element Manager and through Telset Administration:

- Business Element Manager: Configuration > Telephony > Lines > Active Physical Lines > Inactive Lines > All Lines
- Telset interface: **\*\*CONFIG > Lines**

The following procedure describes the fields that need to be confirmed or set for these lines.

# Prerequisites

Before you start this procedure

- You must install and configure the BRI module.
- You must configure the BRI loops as T-loops.
- You must configure the BRI loop lines.

# Procedure steps

# Step Action

- 1 Confirm or change the settings on the **Trunk/Line Data** main panel:
  - Trunk Type: BRI-ST (determined by profile and type of BRI module)
  - Name: Identify the line or line function.
  - Control Set: Identify a DN if you are using this line with scheduling.
  - Line Type: Define how the line will be used. If you are using routing, ensure it is put into line pool (A to O).
  - Prime Set: If you want the line to be answered at another telephone if the line is not answered at the target telephone, otherwise, choose None.
  - Pub. Received #: Not applicable.
  - Priv. Received#: Not applicable.
  - Distinct Ring: If you want this line to have a special ring, indicate a pattern (2, 3, or 4).
  - Subpanel, under Restrictions tab: Use remote package: If this line is used for remote call-ins or is part of a private network, ensure you specify a valid package.
- 2 Configure the trunk/line data (Properties tab):
  - Loss package
  - Line Tuning Digit
- **3** Configure the trunk/line data (Preferences tab):
  - Auto privacy: If you activate this feature, the line is available only to the telephone that answers the call.
  - Answer mode/Answer with DISA: If this line is used for remote call-ins, determine how you want the line to answer (automatically, or requiring more user input). If the answer mode is set to Automatic, decide whether the caller will be immediately connected to the system or whether a stuttered dial tone will require the caller to enter a CoS password.
  - Aux. ringer: If your system is equipped with an external ringer, you can enable this setting to allow this line to ring at the external ringer.
  - Full autohold: This allows telephones to put a line on hold if the user picks up another line or starts to dial out on another line.

- Voice Message Center: If the system is using a remote voice mail, select the center configured with the contact number.
- 4 Set the restriction and remote package scheduling (**Restrictions** tab):
  - Line restrictions: Enter a valid restriction filter for the Normal schedule, and any other schedules that you want this line to be part of. (outgoing calls)
  - Remote Packages: Enter a valid remote access package for the Normal schedule, and any other schedules that you want this line to be part of (incoming calls from remote users or private networks)
- 5 Assign the lines to DNs (**Assigned DNs** tab). If you have configured the DNs and know to which telephones the line needs to be assigned, you can enter those DNs, here. The DN record also can be used to assign lines and line pools for these lines.
  - Appearance Type: Choose Appr only or Appr&Ring if the telephone has an available button, otherwise choose Ring only. Model 7000 and 7100 telephones have no programmable buttons, so this must be set to Ring only. (Model Avaya 7000 Deskphones, supported in Europe only.)
  - VMsg set: When activated, an indicator on the telephone appears when a message from a remote voice-mail system is waiting.

**Attention:** Check with your system administrator for the system voice mail setup before changing this parameter.

--End--

**BRI T-loops configuration** 

# BRI S-loops, lines, and ISDN devices programming

The information in this chapter applies to both the BCM50 and the BCM450 platforms running Avaya Business Communications Manager 6.0 (Avaya BCM 6.0).

BRI modules support both trunk and station (telephone) services. The following describes the process for configuring station/device (S) loops, which support devices that use an ISDN interface. You can assign a single device to a loop, or multiple devices connected through an NT-1 interface. For more information about planning and prerequisites information for programming BRI S-loops, lines, and ISDN devices, see *Avaya Business Communications Manager 6.0 Planning and Engineering* (NN40170-200).

The following paths indicate where to configure loops through Business Element Manager and through Telset Administration:

- Business Element Manager: Configuration > Telephony > Loops
- Telset interface: \*\*CONFIG > Hardware > Module > TrunkMod > BRI X > Loop XXX

# **Navigation**

- Setting BRI properties for ISDN device connections (page 257)
- Configuring an ISDN telephone DN record (page 258)

# Setting BRI properties for ISDN device connections

BRI S-loops support devices that use an ISDN interface. See ISDN reference (page 427). You can assign a single device to a loop, or multiple devices connected through an NT-1 interface.

- You can assign a maximum of eight devices to a loop.
- Any device can only be configured to one loop.
- S-loops do not supply any voltage for ISDN devices requiring power, such as video cameras. Voltage for these devices must be supplied by an external source on the S-loop.

For detailed descriptions of the BRI module fields, refer to BRI ISDN loop properties overview (page 147).

# **Procedure steps**

#### Step Action

- 1 On the top panel, identify the loop as an S-loop. Refer to Loop type and general parameters (page 148).
  - Sampling
  - ONN block state
- 2 On the bottom panel, identify which ISDN DNs to associate to the loop (DNs: 597-694; additional DNs: 565-597, change type to ISDN):
  - Assigned DNs.
  - Loop DN (must be on the Assigned DN list). If you set this field to None, unanswered calls are dropped. If the field is left blank, Assigned DNs make and receive data calls.
- **3** Configure the ISDN DN records for the devices assigned to the loop. See Configuring an ISDN telephone DN record (page 258).

--End--

# Configuring an ISDN telephone DN record

ISDN telephones and devices have a limited feature set. They do not have programmable buttons or user preferences, and do not support call forward features. However, you can assign Answer DNs and some capabilities features.

Complete this procedure to determine the programming for individual telephones and devices attached to BRI module S-loops. ISDN devices have a DN range that is unique to ISDN devices.

#### Prerequisites

Review the following process flowchart to familiarize yourself with the actions required to configure ISDN telephone DN records.

#### **BRI loops configuration process**

The following figure provides an overview of the ISDN DN record configuration process.

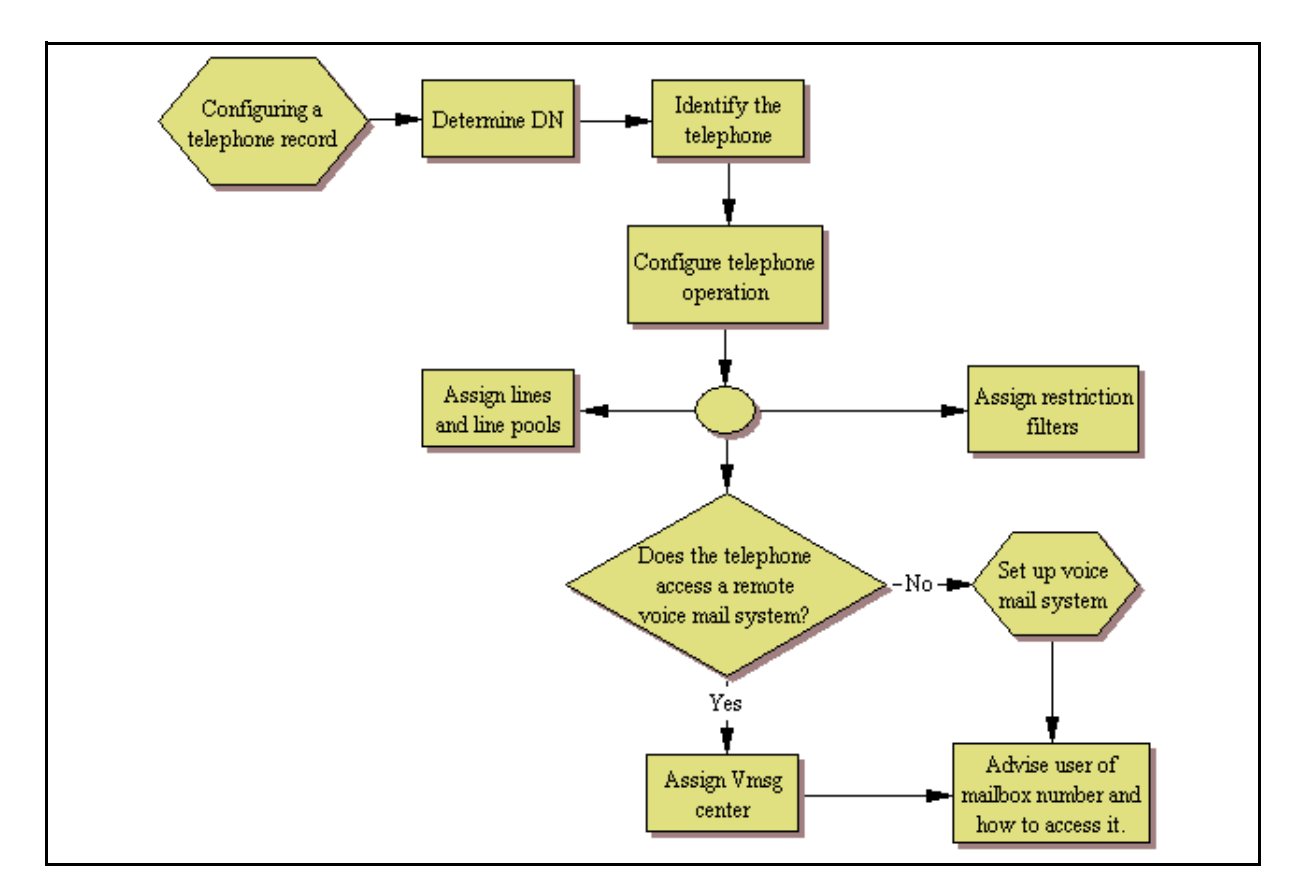

# **Prerequisites**

Before you start this procedure

- You must install and configure the BRI module.
- You must configure the BRI loops as S-loops.
- You must configure the BRI loop lines.

# **Procedure steps**

# Step Action

1 On each panel on the DNs list, add or modify settings to customize the telephone operations.

--End--

# Procedure job aid

#### ISDN device-specific DN record settings

| Affected field   | Setting                              |
|------------------|--------------------------------------|
| Name             | Unique to each device or device loop |
| Call Forward     | Not supported                        |
| Line appearances | RIng only                            |

# ISDN device-specific DN record settings

| Affected field                                                                                                | Setting                                                                                                    |  |  |  |  |
|----------------------------------------------------------------------------------------------------|----------------------------------------------------------------------------------------------------|--|--|--|--|
| Answer DNs                                                                                                    | Ring only                                                                                                  |  |  |  |  |
| Intercom keys                                                                                                 | two: not configurable                                                                                      |  |  |  |  |
| The following settings are the only capability settings that require specific configuration for ISDN devices. |                                                                                                    |  |  |  |  |
| Page settings                                                                                                 | Page only- select.<br>Devices cannot be assigned to Page zones.                                            |  |  |  |  |
| OLI as called number                                                                                          | <check box=""><br/>If Enabled, the specified OLI for the telephone is used for CLID for<br/>calls.</check> |  |  |  |  |
| All other settings are variable, based on your system requirements.                                           |                                                                                                    |  |  |  |  |

# **Calling line identification configuration**

The information in this chapter applies to both the BCM50 and the BCM450 platforms running Avaya Business Communications Manager 6.0 (Avaya BCM 6.0).

The following describes the various areas in the system that need configuration to allow incoming or outgoing Calling Line Identification Display (CLID) information to display (incoming calls) or transmit over the trunks (outgoing calls).

For more information on CLID name display, see Avaya Business Communications Manager 6.0 Planning and Engineering (NN40170-200).

# Calling line ID configuration navigation

- CLID configuration for incoming calls (page 261)
- CLID configuration for outgoing calls (page 266)

# CLID configuration for incoming calls

Telephones can receive Name, Number, and Line display for incoming calls over trunks that support CLID or between telephones within the system. The following describes the different areas where these capabilities are configured.

If no configuration is done, CLID shows up after answering a call unless Feature 811 is used. To make CLID appear before answer, you must set the Caller ID set on the set programming.

Digital, analog, and VoIP lines support CLID for incoming calls, and no special programming is required for the feature on these lines for BCM digital or IP phones.

#### CLID configuration for outgoing calls navigation

- Allowing CLID for telephones (page 261)
- Setting up alpha-tagging for name display (page 264)

#### Allowing CLID for telephones

Use this procedure t for target lines and analog CLID trunks connected to a GATM.

*Note:* Only 30 telephones can be assigned CLID for a line.

#### Procedure steps

## Step Action

- 1 Click Configuration > Telephony > Sets > Active Sets > Line Access.
- 2 Select the DN record for a telephone assigned with analog lines that support CLID.
- 3 On the Line Assignment tab, click Add.
- 4 Enter a line number.

- 5 Click OK.
- 6 Select the check box beside the Caller ID Set field of the highlighted row.
- 7 Repeat for each line assigned to the telephone.
- 8 Repeat above steps for telephones assigned with these lines.

#### --End--

# Procedure job aid

This process map provides a quick view of the areas of the system that need programming to provide incoming and outgoing CLID services.

#### **Process map**

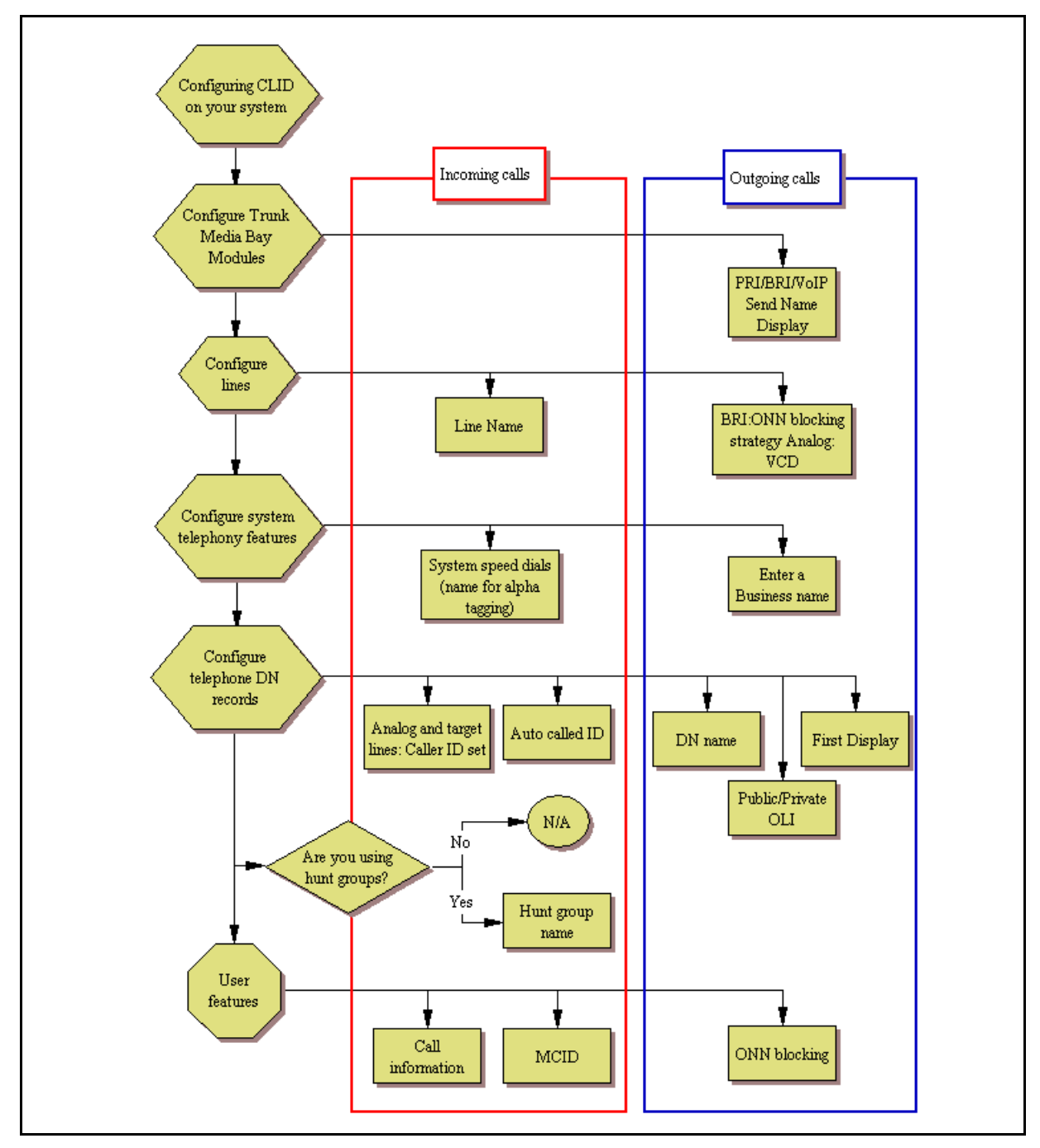

# Setting up alpha-tagging for name display

Answered calls can display the name, incoming number, and line name/number for calls coming in over lines that allow full CLID.

Lines are identified by line number as a default. However, you can provide a more descriptive identifier. The Name field is located on the main table under Configuration, Telephony, Lines.

#### Prerequisites for setting up alpha-tagging for name display

The line assigned to the telephone must have Caller ID set in order for the telephone to display the name.

#### **Procedure steps**

#### Step Action

1 To determine the name to display, add a system speed dial for the number and enter a display name.

Note: You can increase the default number of system speed dials from 70 to 255 if you want to provide an extensive CLID list.

**2** Set the CLID match length setting to the required number (1 to 8).

This setting determines how many digits of the dialed number and the system speed dial number must match before a name is displayed.

**3** Set First display to Name.

--End--

# **Configuring Network Name Display elements**

Complete the following procedures to configure the components of Network Name Display. For more information about multiple Business Names and Long Names, see *Avaya Business Communications Manager 6.0 Planning and Engineering* (NN40170-200).

# **Configuring Business Names**

Complete this procedure to configure multiple Business Names for CLID.

# **Procedure steps**

#### Step Action

- 1 Navigate to **Configuration > Telephony > Global Settings > Feature Settings**.
- 2 In the Feature Settings area, enter a business name in one or more of the Business Name fields.

You can choose to leave all Business Name fields blank. Business Name names must be no more than 15 characters in length. Leave a blank space for the last character of the Business name to act as a separator between the Business name and telephone name.

*Note:* If you leave this field blank, no name appears.

--End--

# Configuring Business Names to telephones

Complete this procedure to associate the configured Business Names for CLID with specific DN.

#### **Procedure steps**

# Step Action

- 1 Navigate to Configuration > Telephony > Sets > Active Sets > Capabilities and Preferences.
- 2 In the **Capabilities and Preferences** tab, select the DN for which you want to associate a configured Business Name.

The Details for DN panel appears for the DN you selected.

- 3 In the **Preferences** tab for the selected DN, go to the **Business Name** drop-down list.
- 4 From the **Business Name** drop-down list, select the previously configured business name you want to associate with this DN.

# **Configuring Long Names to telephones**

Complete this procedure to assign a Long Name to the configured Business Names for CLID for a specific DN.

# Procedure steps

Step Action

- 1 Navigate to Configuration > Telephony > Sets > Active Sets > Capabilities and Preferences.
- 2 In the **Capabilities and Preferences** tab, select the DN for which you want to associate a Long Name with a Business Name.

The Details for DN panel appears for the DN you selected.

- 3 In the **Preferences** tab for the selected DN, go to the **Long Name** field.
- 4 In the **Long Name** field, type the Long Name you want to associate with the Business Name you assigned to the DN.

--End--

# **CLID** configuration for outgoing calls

Telephones can transmit a business name, telephone name, and number (outgoing line identifier) for outgoing calls over trunks to switches that support outgoing name and number (ONN) display, or between telephones within the system. This following describes where you configure these capabilities.

# CLID configuration for outgoing calls navigation

- Configuring a business name for outgoing CLID display (page 267)
- Displaying the internal name and extension (page 267)
- Setting internal CLID display on calling set (page 267)
- Configuring Outgoing Call Identification (page 267)
- Blocking outgoing name display at the trunk level (page 268)
- Blocking outgoing name display at the telephone level (page 268)

# Configuring a business name for outgoing CLID display

Use this procedure to configure a business name for outgoing CLID display.

# **Procedure steps**

Step Action

- 1 Click Configuration, Telephony, Global Settings, Feature Settings.
- 2 Click the field beside Business Name.
- **3** Type a maximum of 15 characters for a name.

--End--

#### Displaying the internal name and extension

Use this procedure to see the CLID of internal telephones you call.

#### **Procedure steps**

Step Action

- 1 Click Configuration > Telephony > Sets > All DNs > Capabilities and Preferences.
- 2 In the Auto Caller Id field, select **Enable**.

--End--

#### Setting internal CLID display on calling set

Use this procedure to program name display for a phone set.

### **Procedure steps**

Step Action

- 1 Click Configuration > Telephony > Sets > All DNs.
- 2 Select the **DN** row you want to change.
- 3 Click on the **Name** field.
- 4 Enter a new name.

The maximum name length is 8 characters.

5 Click on the **DN** row again to apply the name change.

--End--

## Configuring Outgoing Call Identification

You can configure the number that displays at the other end of an outgoing call, if the outgoing line allows number display and the receiving telephone has number display active.

*Note:* Outgoing call identification is not supported on analog trunks.

OLI can be set for each telephone on both private and public network calls.

Private OLI is used for CLID over private networks. The Priv OLI field is usually set to the DN number as a default, although it may be different if the DN length has changed.

Public OLI is used for CLID over public networks and for tandem calls over private networks that terminate on the public network. The number of digits for this field is determined by your local service provider.

CLID is prepended with the Public Network Code (from the Public Network Dialing Plan).

#### Procedure steps

Step Action

- 1 Click Configuration > Telephony > Sets > All DNs.
- 2 Select the DN row you want to change.
- 3 Click on the **Pub. OLI** field or the **Priv. OLI** field.
- 4 Enter a new number.
- 5 Click on the DN row again to apply the field change.

--End--

# Blocking outgoing name display at the trunk level

Use this procedure to block outgoing name display at the trunk level.

# **Procedure steps**

Step Action

- 1 Click Configuration > Resources > Telephony Resources.
- 2 Click IP Trunks.
- 3 On the Details for Module: Internal panel, select **IP Trunk Settings**.
- 4 Click on Send Name Display check box to deselect the field.

The Send Name Display check box is selected by default.

#### --End--

# Blocking outgoing name display at the telephone level

Outgoing name display can be enabled and disabled from a telephone, on a per-call basis, using Feature 819.

For Feature 819 to work correctly, you may need to specify an ONN blocking service code.

The BCM alerts the CO by two methods. The method used depends on the type of trunk involved in placing the outgoing call. This information is supplied by your service provider.

Analog trunks use a dialing digit sequence called a Vertical Service Code (VSC). The VSC differs from region to region and must be programmed. Analog trunks with both tone and pulse dialing trunks can have separate VSCs.

PRI trunks have only one VSC. No specific system programming is required.

ETSI note: ETSI lines may use the Calling Line Information Restriction (CLIR) supplementary service to provide this feature.

ETSI PRI lines do not use a VSC. The line always uses Suppression bit to invoke the CLIR supplementary service.

You can set BRI trunks to either provide ONN using a suppression bit, which provides a notice from the system to the central office to withhold CLI, or to provide ONN using a VSC, which is dialed out in front of the dialed digits (optional on ETSI trunks).

**Programming note:** Ensure that users who have access to this feature have telephones with valid OLI numbers.

# Procedure steps

# Step Action

1 Dial **Feature 819** from your phone set.

Your outgoing name display is blocked.

If you dial Feature 819 again, your outgoing name display is unblocked.

--End--

Calling line identification configuration

# **Dialing plan configuration: general**

The information in this chapter applies to both the BCM50 and the BCM450 platforms running Avaya Business Communications Manager 6.0 (Avaya BCM 6.0).

The BCM allows for flexible dialing plans using access codes, destination codes, PSTN trunks, and private network trunks that provide multiple options for customizing the dialing options to meet each customers unique requirements.

While the BCM can be plugged in and used immediately, Avaya recommends that you plan and execute the appropriate dialing plan.

For more information about planning dialing plans, see *Avaya Business Communications Manager 6.0 Planning and Engineering* (NN40170-200):

- System settings
- Routing configurations
- Routing and destination codes
- Public network settings
- Private network settings
- Line pool and line pool codes

# Carrier codes management

A multi-digit Carrier access code contains an Equal Access Identifier Code (CAC) followed by a Carrier Identification Code (CIC). The CIC identifies the carrier that handles the call. The Carrier Access Code table stores the CAC digit pattern that you define for your region.

In most cases it is not necessary to change the default values.

You can define up to five carrier codes.

- Two entries will be predefined in North America, but you can remove these defaults.
- Each entry consists of an equal access identifier code prefix (one to six digits) and a carrier identification code length (one digit, 1 to 9).
- Each entry is identified by the prefix digits themselves.

# **Direct dial set configuration**

The Direct dial setting allows you to dial a single system-wide digit to call a specific telephone, called a direct dial telephone. The most common example of a direct dial set is a telephone for an operator, a receptionist or an attendant. You can program a maximum of five direct dial sets on the system, however, you can only specify one direct dial number for the system.

Use the following procedure to identify a direct dial set to Avaya Business Communications Manager 6.0 system.

# Defining a direct dial set

#### Step Action

- 1 Click Configuration > Telephony > Dialing Plan > General.
- 2 On the **Direct Dial** table, click the fields beside the set number you want to configure and enter the appropriate values.
- **3** Press **Tab** on your keyboard to save the values.
- 4 Go to the DN records of the telephones where you want the direct dial set assigned (Configuration, Telephony, Sets, All DNs) and assign the set under "Preferences tab". For more information, see *Avaya Business Communications Manager 6.0 Configuration Devices* (NN40170-500).

#### --End--

| Attribute            | Value                                     | Description                                                                                                    |  |  |  |
|----------------------|-------------------------------------------|----------------------------------------------------------------------------------------------------|--|--|--|
| Global Settings      |                                           |                                                                                                    |  |  |  |
| DN length (intercom) | 3 to 7                                    | This is the length of the locally dialed telephones.<br>This field is set when the system is first configured.                                                                     |  |  |  |
|                      |                                           | <b>Warning:</b> If this system is part of a private network, ensure that this value is compatible with the network requirements.                                                   |  |  |  |
|                      |                                           | <b>Note:</b> If the DN length is changed, it will cause VM/ CC to be defaulted in order to work properly.                                                                          |  |  |  |
| Dialing timeout      | Default: 4 seconds                        | This is the maximum period allowed between user dialpad presses before the system decides that the dial string is complete.                                                        |  |  |  |
| Access codes         |                                           |                                                                                                    |  |  |  |
| Park prefix          | None<br><one-digit number=""></one-digit> | The Park prefix is the first digit of the call park<br>retrieval code that a user enters to retrieve a parke<br>call. If the Park prefix is set to None, calls cannot b<br>parked. |  |  |  |
|                      |                                           | <b>SWCA note:</b> If this field is set to <b>None</b> , the system-wide call appearance (SWCA) feature will not work.                                                              |  |  |  |

| Attribute         | Value                                     | Description                                                                                                    |  |  |  |  |
|-------------------|-------------------------------------------|----------------------------------------------------------------------------------------------------|--|--|--|--|
| External Codes    | None<br><one-digit number=""></one-digit> | The External code setting allows you to assign the<br>external line access code of Avaya 7100 and 7000<br>Digital Deskphones and analog telephones attached<br>to ATA 2s or to analog modules to access external<br>lines.<br><b>Note:</b> Avaya 7000 IP Deskphone are supported in<br>Europe only. When the caller picks up the handset,<br>the system tone sounds. The caller then enters this<br>number to access an external line.<br><b>Note:</b> This number is overridden by line pool or<br>starting with the same digit(s). |  |  |  |  |
| Change DN         |                                           |                                                                                                    |  |  |  |  |
| Change DN         | <button></button>                         | Click to reidentify a DN.                                                                                                    |  |  |  |  |
|                   |                                           | <b>Note:</b> This method is faster than reidentifying the DNs under <b>Configuration, Telephony, Dialing Plan, DNs</b> .                                                                                                    |  |  |  |  |
| Direct Dial Digit | None<br><one-digit number=""></one-digit> | The Direct dial digit setting allows you to specify a single system-wide digit to call a direct dial telephone.                                                                                                    |  |  |  |  |
| Direct Dial Sets  | ·                                         |                                                                                                    |  |  |  |  |
| Set               | <1-5>                                     | This tags the telephone to the system.                                                                                                    |  |  |  |  |
| Туре              | Internal<br>External<br>None              | This is the type of number for the direct-dial set.                                                                                                    |  |  |  |  |
| Internal DN       | DN                                        | The DN number of the telephone to be designated as the direct dial set. (Internal sets).                                                                                                    |  |  |  |  |
| External number   | <external dial="" string=""></external>   | The actual phone number, including destination codes, of the direct dial set (External sets).                                                                                                    |  |  |  |  |
| Facility          | Line<br>Pool (A-O)                        | The facility to be used to route the call to a direct dial set that you define with an external number.                                                                                                    |  |  |  |  |
|                   | Use prime line<br>Use routing table       | <b>Note:</b> If you choose <b>Use prime line</b> , ensure that prime line is not assigned to the intercom buttons for your telephones. When prime line is assigned as an intercom button, it chooses the first available line pool assigned to the telephone to make a call. If this line pool does not have the correct lines for routing the call, the direct dial call will fail. For more information, see Avaya Business Communications Manager 6.0 Configuration—Devices (NN40170-500).                                        |  |  |  |  |

Dialing plan configuration: general

# **Dialing plan: routing configuration**

The information in this chapter applies to both the BCM50 and the BCM450 platforms running Avaya Business Communications Manager 6.0 (Avaya BCM 6.0).

This chapter describes how you can configure the lines and loops to allow system users to dial out of the system over a public or private network.

The following paths indicate where to access the route lines and loops in Business Element Manager and through Telset Administration:

- Business Element Manager: Configuration > Telephony > Dialing Plan > Routing
- Telset interface: \*\*CONFIG > Services > Routing Service > Routes

# Prerequisites for dialing plan for routing configuration

- Media bay modules/VoIP trunks are installed and configured
- Create an access code/route map to understand how the numbering works for the system.
- Review the following process flowchart to familiarize yourself with the actions required to configure dialing plan for routing.

# **Navigation**

- Configuring a route to allow local calls (page 275)
- Configuring a route through dedicated trunk (page 276)
- Configuring a route for a secondary carrier (page 277)
- Configuring multiple routing overflow feature (page 277)
- Programming the PRI routing table (page 279)
- Configuring a long distance carrier access code into a destination code (page 279)

# Configuring a route to allow local calls

An office can have different suppliers for local and long distance telephone service. By programming a destination code, any call that begins with 9, which is the most common dial-out digit, automatically uses lines dedicated to local service.

# **Procedure steps**

#### Step Action

- 1 Create a route that uses the line pool you assigned for the PSTN trunks.
- 2 Create a destination code record and enter a destination code, such as 9, which is a common local call code. See Dialing plan configuration overview (page 55).

This is for local calls only, there are no dial out numbers.

The destination code can use a different route, depending on what schedule is assigned. In the current example, the route you define is used when someone dials 9 during Normal mode, when the other Schedules are turned off.

3 Set up the Normal schedule with the route number you defined in step 1.

--End--

# Procedure job aid

An office can have leased lines or private network trunks that provide cheaper long distance calls by routing through the dedicated lines to remote systems, then using the local PSTN from that system to make the call. The routing should take place automatically when the number of the outgoing call begins with 1.

The following figures show sample configurations:

#### Routing Service programming example

| Routing Service (Services: Routing Service) |                                                             |                               |  |  |  |  |
|---------------------------------------------|-------------------------------------------------------------|-------------------------------|--|--|--|--|
| Route #<br>(000-999)                        | Dial out (if required)<br>(max. 24 digits or<br>characters) | Use Pool                      |  |  |  |  |
| 001                                         | none                                                        | ABCDEFGHIJKLMNO               |  |  |  |  |
| 002                                         | none                                                        | A B C D E F G H I J K L M N O |  |  |  |  |

Destination codes for call routing

| Destination codes (Services; Routing service; Destination codes) |                        |                  |                        |                  |                        |                  |                        |                  |  |
|------------------------------------------------------------------|------------------------|------------------|------------------------|------------------|------------------------|------------------|------------------------|------------------|--|
| Service<br>Schedule<br>(max. 7 char)                             | Normal Rte             |                  | Route schedule         |                  |                        |                  |                        |                  |  |
| DestCode<br>(max. 7 digits)                                      | Use route<br>(000-999) | Absorb<br>Lenath | 1st route<br>(000-999) | Absorb<br>Length | 2nd route<br>(000-999) | Absorb<br>Length | 3rd route<br>(000-999) | Absorb<br>Length |  |
| 9                                                                | 003                    | All              |                        |                  |                        |                  |                        |                  |  |
| 1                                                                | 002                    | 0                |                        |                  |                        |                  |                        |                  |  |

# Configuring a route through dedicated trunk

If your long distance is supplied by an alternate service or if you want to use different trunks at different times of the day, you can configure a route to use a specific trunk.

# Procedure steps

#### Step Action

- 1 Create a route that uses the line pool containing the discounted lines for long distance calling.
- 2 Create a destination code record and enter a valid destination code (maximum of 12 digits).

You must use a valid destination code, such as 91 (9, indicating PSTN; 1, indicating a long distance). View existing destination codes before entering a new code. The destination code can use a different route depending on the Schedule.

**3** Under the Normal schedule for the destination code, enter the route you specified in step 1.

--End--

# Configuring a route for a secondary carrier

It can be less expensive to use another long distance carrier at a different time of day. Continuing with the example used in Figure X, the lines that supply local service in normal mode are also used for long distance service after 6 p.m. because that is when rates become competitive. For the system to do this automatically, you must build another route.

# **Procedure steps**

#### Step Action

- 1 Create a route for the trunks and assign it to the Normal schedule.
- 2 If all the required numbers are defined in the dial string, clear the **External Number** field.
- 3 Choose the line pool that contains the local service carrier lines.
- 4 Create a destination code and assign the route to the Night schedule.

In this case, the change in route uses the start and stop times for Night schedule.

- **5** Create 91 as a Destination code.
- 6 Set Absorbed length to 1.
- 7 Under Night schedule, enter the route you defined in step 1.

Calls that begin with the digits 91 travel out without using the access code when the Night schedule becomes active or when you turn it on at a control telephone.

# Configuring multiple routing overflow feature

If all the lines used by a route specified by a destination code are busy when a call is made, you can program other routes that the system automatically flows the calls to, or you can allow the call to overflow directly to the Normal route schedule (usually the most expensive route). However, this only takes effect if an active schedule is applied to the line. Overflow routing is not available in Normal mode.

You must create overflow routes for each destination code for which you want to allow overflow routing.

# **Procedure steps**

1

#### Step Action

- Assign the preferred routes in a destination code schedule:
  - Pick a schedule when you want these routes to be in effect
  - In the First Route field enter the route number for the preferred route for the call.
  - Choose the absorb length for the first route that is appropriate for the dialout numbers you entered for the route.
  - Repeat the first two steps for Second Route and Third Route fields.
  - Define the start/stop time as 0100 under the equivalent Routing Services schedule. This setting means that the schedule is active 24 hours a day.
- **2** Assign an overflow route, usually the most expensive route, to the same Destination Code, but for the Normal schedule.
- 3 On the **Scheduled Services** table, choose auto for Service Setting, and enable Overflow.
- 4 Use a control telephone to activate or override the feature on the telephones on which you want preferred routing to be active.

--End--

# Procedure job aidNotes for multiple routing overflow feature

You must also ensure that the route correctly absorbs or passes dialed digits so that the number dialed for each line is the same from the user perspective.

When a user dials, and the telephone cannot access the preferred line (First Route), the system tries each successive defined route (Second Route, then Third Route). If none of these routes have available lines, the call reverts to the Normal mode. When the call switches from the preferred routing mode (First Route, Second Route, Third Route) to Normal mode, the telephone display flashes an "expensive route" warning.

Overflow routing directs calls using alternate line pools. A call can be affected by different line filters when it is handled by overflow routing.

VoIP trunking uses a similar process for setting up fallback from the VoIP trunk to a PSTN line.

# Programming the PRI routing table

Plan your routing table in advance before you program the information into the BCM system.

# **Procedure steps**

# Step Action

- 1 Click Configuration > Telephony > Dialing Plan > Routing.
- 2 Click the route number record you want to use.
- 3 In the External Number column, type a dialout number (up to 24 digits).
- 4 Under **Use Pool**, select a PRI line pool.

The Bloc pools that are displayed depend on how you allocate PRI lines into pools in the line programming. It is possible to have only pool BlocA, or only pool BlocB, even if there are two DTMs configured as PRI in the system.

- 5 Choose a Service Type or DN type:
  - **DN type:** displays for PRI lines with protocol set to SL-1 (MCDN, ETSI QSIG, ETSI Euro).
  - Service Type: displays for PRI lines with protocol set to NI, DMS100, DMS250, 4ESS, ETSI Euro.
  - Service ID: N/A appears where the service does not require an ID.

# Configuring a long distance carrier access code into a destination code

In some cases, long distance service uses the same lines as local service but is switched to a specific carrier using an access number, which is sometimes referred to as an carrier access code (CAC). Route programming can include the access number so the users do not have to dial it every time they make a long distance call.

# **Procedure steps**

#### Step Action

- 1 Click Configuration > Telephony > Dialing Plan > Routing.
- 2 Create a route that uses a line pool containing local lines only.
- **3** Program a route to use a line pool containing the lines used to access the long distance carriers.
- 4 Type the dialout digits, which are the same as the access digits. For example, if the access code is 10222, the dialout digits are10222.
- 5 Create a destination code 91: 9 (for outside access) and 1 (for long distance). You must use a valid destination code.

6 Set Absorbed Length to 1.

The digit 9 is only used internally and should be dropped. The 1 is needed to direct the call to the public carrier network.

The destination codes 9 and 91 used in the examples cannot be used together. If you need the destination code 91 to direct long distance calls, you must create a separate set of codes that use local calling routes. These codes would be, for example, 90, 92, 93, 94, 95, 96, 97, 98 and 99. Refer to "Grouping destination codes using a wild card" on page 259 for information on programming destination codes.

--End--

# **Private networking**

The information in this chapter applies to both the BCM50 and the BCM450 platforms running Avaya Business Communications Manager 6.0 (Avaya BCM 6.0).

The following chapters describe configuration for private networking:

- Private networking: Fallback configuration over a VoIP MCDN network (page 283)
- Private networking: MCDN and ETSI network features configuration (page 287)

For more information on the planning and configuration of the following private networking features, refer to *Business Communication Manager 450 1.0 Planning and Engineering* (NN40160-200):

- Basic parameters
- MCDN over PRI and VoIP
- MCDN and ETSI
- PRI and VoIP tandem networks
- DPNSS network services
- Using destination codes
- PRI call-by-call services

Private networking

# Private networking: Fallback configuration over a VoIP MCDN network

The information in this chapter applies to both the BCM50 and the BCM450 platforms running Avaya Business Communications Manager 6.0 (Avaya BCM 6.0).

The Voice over IP (VoIP) MCDN networking protocol between a Meridian 1 and one or more BCMs works the same way as it does over PRI lines. You still require the MCDN and IP telephony software keys and compatible dialing plans on all networked systems.

The one difference between MCDN over PRI and MCDN over VoIP is that the VoIP trunks require specific Remote Gateway settings, unless there is a Gatekeeper configured to route traffic on the IP network. You must also ensure that your PSTN fallback line is a PRI SL-1 line, to maintain MCDN features on the network.

# Prerequisites for VoIP MCDN network fallback configuration

- Dialing plan is configured
- MCDN and IP telephony keycodes are installed
- M1 must be version 3.0 or newer
- M1 and BCM ESN programming must be compatible

# Configuring the Meridian 1 in a BCM network

Use version 3.0 or a newer version of the IPT.

Ensure that the M1 ESN programming (CDP/UDP) is compatible. For more information, refer to your M1 documentation.

# **Procedure steps**

#### Step Action

- **1** Set up outgoing call configuration for the VoIP gateway.
- 2 Set up a remote gateway for the Meridian 1.
- 3 Ensure the dialing rules (CDP or UDP) are compatible with the M1.
- 4 Configure the PSTN fallback, and enable QoS on both systems.
- 5 If target lines are not already been set up, configure the telephones to receive incoming calls through target lines.

--End--

# Procedure job aid

The following figure shows an example M1 to BCM450 network diagram.

# M1 to BCM450 network diagram

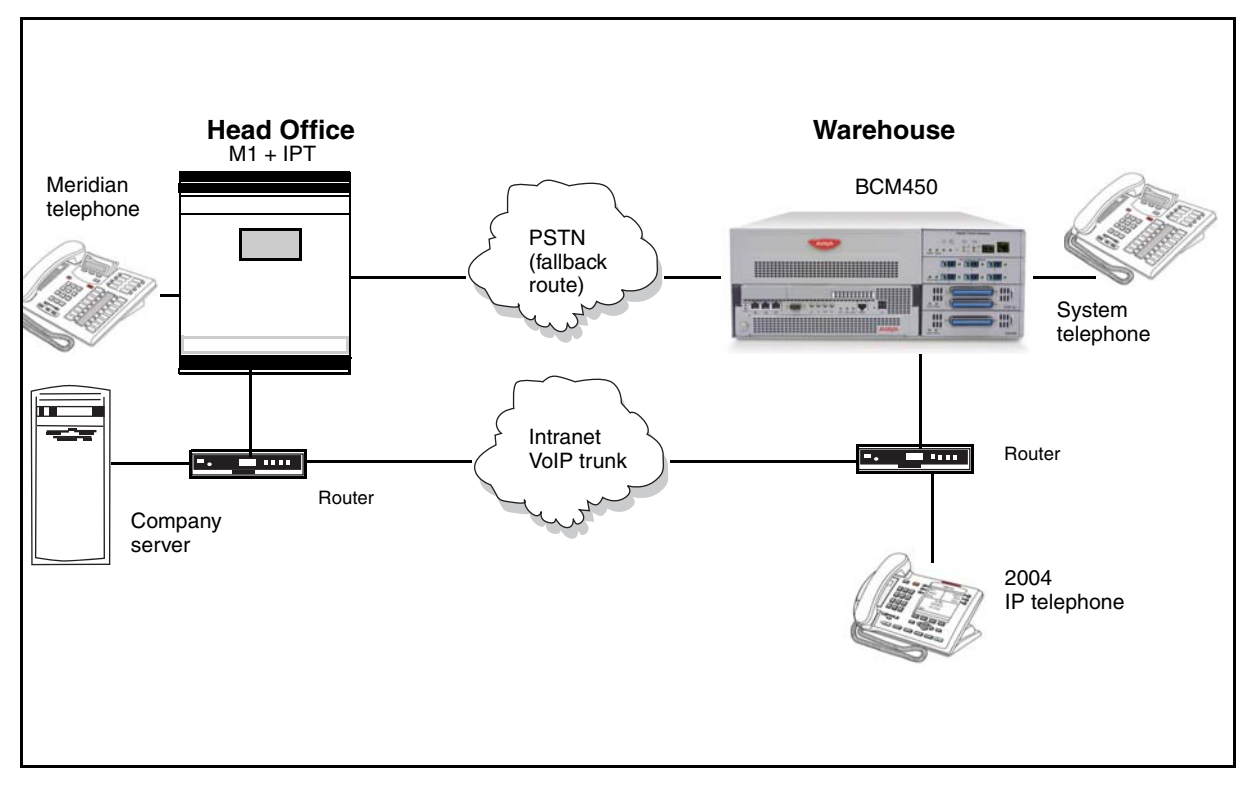

# **Configuring MCDN functionality for PRI fallback line**

Check MCDN PRI settings on the M1. For more information, refer to the M1 documentation.

Ensure SL-1 (MCDN) keycodes are entered on the BCM and the PRI line is set up for SL-1 protocol.

For a detailed description of setting up fallback, refer to Private networking: Fallback configuration over a VoIP MCDN network (page 283).

Private networking: Fallback configuration over a VoIP MCDN network

# Private networking: MCDN and ETSI network features configuration

The information in this chapter applies to both the BCM50 and the BCM450 platforms running Avaya Business Communications Manager 6.0 (Avaya BCM 6.0).

If the MCDN protocol is added to a PRI SL-1 or VoIP private network, the network provides additional network-management features and provides available centralized voice mail features to all nodes on the network.

ETSI Euro lines (international markets) also have network features available from the central office that can be enabled or disabled.

# MCDN and ETSI network features configuration navigation

- MCDN network feature configuration (page 287)
- ETSI European network services configuration (page 288)

# MCDN network feature configuration

When you connect your BCM systems through PRI SL-1 or VoIP trunks and activate the MCDN protocol, your network provides a number of network call features. You can use this protocol to network other BCM systems, Norstar systems, Meridian 1 systems, Succession systems, and DMS-100 systems.

# Configuring network call redirection information

NCRI provides call information in the network when calls are redirected from one system to another. NCRI builds on the following BCM features:

- External Call Forward
- Call Transfer
- Call Forward

# **Configuring ISDN call connection limitation**

The ISDN call connection limitation (ICCL) feature piggybacks on the call initiation request and acts as a check at transit PBX points to prevent misconfigured routes or calls with errors from blocking channels.

#### **Procedure steps**

# Step Action

- 1 Click Configuration > Telephony > Dialing Plan > Private Network.
- 2 Locate the MCDN subpanel.
- 3 Select the Network ICCL check box.
- 4 Click Configuration > Resources > Telephony Resources.

- 5 From the Modules table, select the required module.
- 6 Locate the **Details for Module** subpanel.
- 7 Click the **Trunk Module Parameters** tab.
- 8 In the **Maximum transits** field, enter the Maximum transits field.

--End---

#### Configuring trunk route optimization

Trunk route optimization (TRO) finds the most direct route through the network to send a call between nodes. This function occurs during the initial alerting phase of a call.

#### Procedure steps

#### Step Action

- 1 Click **Configuration > Telephony > Dialing Plan > Private Network**.
- 2 Locate the **MCDN** subpanel.
- 3 Select the TRO check box.

*Note:* Trunks are not optimized if the call has been affected by a modification, such as call transfer or conference. SRG50 supports only trunk route optimization - before answer (TRO-BA).

--End--

#### Configuring trunk anti-tromboning

Trunk anti-tromboning (TAT) is a call-reroute feature that works to find better routes during a transfer of an active call. This feature acts to prevent unnecessary tandeming and tromboning of trunks.

# **Procedure steps**

Step Action

- 1 Click Configuration > Telephony > Dialing Plan > Private Network.
- 2 Locate the **MCDN** subpanel.
- **3** Select the **TAT** check box.

--End--

# **ETSI European network services configuration**

If your system has ETSI Euro BRI/PRI lines, you can activate the malicious call identification (MCID) and Network Diversion features. Advice of Charge-End of Call (AOCE) is active if your service provider has activated that service on the line.

When the features are activated, users can:

- display a call charge
- redirect calls over the ETSI Euro BRI/PRI line to the outside network
- tag malicious calls
Advice of Charge-End of Call (AOCE) — AOCE is a supplementary service available from your service provider on ETSI Euro BRI/PRI links. With this feature, the BCM user can view the charges for an outgoing call once the call completes. This information is also reported to the Call Detail Reporting Application. The information can be provided in currency or charging units, depending on how the feature is set up by your service provider.

To invoke the feature, enter FEATURE 818.

# **Configuring MCID and network diversion**

Perform the following procedure to configure network diversion.

# **Procedure steps**

Step Action

this field.

- 1 Click Configuration > Telephony > Dialing Plan > Private Network.
- 2 Locate the **ETSI** subpanel.
- **3** Select the check boxes of the required options.

--End--

# Variable definitions

| Attribute                                                             | Value                                                                               | Description                                                                                                    |  |
|-----------------------------------------------------------------------|-------------------------------------------------------------------------------------|----------------------------------------------------------------------------------------------------|--|
| NetworkDiversion                                                      | <check box=""></check>                                                              | Allows calls to be redirected to an outside network.                                                                                                    |  |
| MCID                                                                  | <check box=""></check>                                                              | Malicious Call Identification<br>When selected, the called party can use <b>Feature</b><br><b>897</b> to request the network to record the identity of an<br>incoming call, including: |  |
|                                                                       |                                                                                     |                                                                                                    |  |
|                                                                       |                                                                                     | called party number                                                                                                    |  |
|                                                                       |                                                                                     | calling party number                                                                                                    |  |
|                                                                       |                                                                                     | <ul> <li>local time and date of the activity</li> </ul>                                                                                                    |  |
|                                                                       |                                                                                     | <ul> <li>calling party sub-address, if provided by the<br/>calling user</li> </ul>                                                                                                    |  |
| The feature code mus<br>busy tone occurs.) If the call identification | L<br>t be entered within 25 s<br>he called party hangs up<br>comes from your servic | econds of the caller hanging up. (A 25-second<br>p first, there is no opportunity to use the feature.<br>e provider, not the BCM. You must have the                                    |  |

service activated by the CO before the feature is active for the user, regardless of the setting in

Private networking: MCDN and ETSI network features configuration

# **Silent Record-a-Call configuration**

The information in this chapter applies to both the BCM50 and the BCM450 platforms running Avaya Business Communications Manager 6.0 (Avaya BCM 6.0).

For information on configuring other voice mail features, refer to Avaya Business Communication Manager 6.0 Planning and Engineering (NN40160-200).

To access the Silent Record-a-Call Network Storage Locations panel, select Configuration > Applications > Voice Messaging / Contact Center General.

The administrator can configure up to 10 network SFTP servers to store WAV files recorded from the Record a Call feature. The administrator can then configure the COS feature setting, Record Call SFTP Dest, with a number that corresponds to one of the SFTP locations in the table.

#### Silent Record-a-Call Network Storage Locations panel

| Dest ID 🔺 | FTP Method | IP or Name | FTP User | FTP Password | Destination |
|-----------|------------|------------|----------|--------------|-------------|
|           |            |            |          |              |             |
|           |            |            |          |              |             |
|           |            |            |          |              |             |
|           |            |            |          |              |             |
|           |            |            |          |              |             |
|           |            |            |          |              |             |
|           |            |            |          |              |             |

#### Variable Definitions

| Attribute    | Value                                                                                | Description                                          |
|--------------|--------------------------------------------------------------------------------------|------------------------------------------------------|
| Dest ID      | Number automatically<br>generated when you add a<br>storage location, starting at 1. | The unique location/destination ID within the table. |
| FTP Method   | Secure FTP (SFTP)<br>Regular FTP (FTP)<br>Default: SFTP                              | SFTP is FTP over SSL.                                |
| IP or Name   | <ip address=""> or <host name=""></host></ip>                                        | IP Address or Host name of FTP server.               |
| FTP User     | <alphanumeric></alphanumeric>                                                        | FTP User name                                        |
| FTP Password | <alphanumeric></alphanumeric>                                                        | FTP User password                                    |

#### Variable Definitions

| Attribute                                    | Value                                                                                                    | Description                                 |  |
|----------------------------------------------|----------------------------------------------------------------------------------------------------|---------------------------------------------|--|
| Destination FTP Folder                       | <alphanumeric></alphanumeric>                                                                                           | Location of recorded WAV files.             |  |
| Actions                                      |                                                                                                    |                                             |  |
| Add                                          | To add a network storage location:                                                                                      |                                             |  |
|                                              | On the Silent Record-a-Call Network Storage Locations panel,<br>click Add. The Add Network Location dialog box appears. |                                             |  |
|                                              | • Set the FTP Method.                                                                                                   |                                             |  |
| Enter the IP Address or Host Name.           |                                                                                                    | lost Name.                                  |  |
|                                              | • Enter your FTP User nam                                                                                               | ie.                                         |  |
|                                              | • Enter your FTP User pass                                                                                              | sword.                                      |  |
|                                              | • Enter the Destination FT                                                                                              | P Folder path.                              |  |
|                                              | • Press <b>Ok</b> . The Network Storage Location appears in the t                                                       |                                             |  |
| Modify To modify a network storage location: |                                                                                                    | ocation:                                    |  |
|                                              | On the Silent Record-a-Call Network Storage Locations panel,<br>select the Network Storage Location you want to modify. |                                             |  |
|                                              | You can modify the following f<br>User, or Destination FTP Fold                                                         | fields: IP Address or Host Name, FTP<br>er. |  |
| Delete                                       | To delete a network storage location:                                                                                   |                                             |  |
|                                              | On the Silent Record-a-Call Network Storage Locations panel, select the Network Storage Location you want to delete.    |                                             |  |
|                                              | Click <b>Delete</b> . The Confirm dialog box appears.                                                                   |                                             |  |
|                                              | Click <b>Yes</b> to delete the selected Network Storage Location.                                                       |                                             |  |

# **Centralized voice mail configuration**

The information in this chapter applies to both the BCM50 and the BCM450 platforms running Avaya Business Communications Manager 6.0 (Avaya BCM 6.0).

The BCM50 supports voice-mail configuration either from the local source or by accessing a remote voice mail system located on another BCM50, located on a BCM50, or attached to a Meridian 1 system. The system can be configured to more than one voice mail system. However, each telephone can only be configured to one system.

For more information on planning and configuring centralized voice mail features, refer to *Business Communication Manager 6.0 Planning and Engineering* (NN40160-200).

#### Voice mail inter-op systems configuration navigation

- Host system configuration (page 293)
- Satellite system configuration (page 295)

# Host system configuration

The system that hosts the voice mail needs to ensure that incoming calls are directed to the voice mail service.

#### Configuring the host system to receive central voice mail

Use this procedure to configure the host system to receive central voice mail.

#### **Prerequisites**

- Private network is set up, with MCDN, between any nodes that need to access voice mail on this system.
- All systems are using the CDP dialing plan, and you have set up the correct routing to these systems.
- Call Pilot Manager or auto attendant is set up and is running for the local system.
- You have obtained a list of DNs from the remote systems that require mailboxes.

#### **Procedure steps**

#### Step Action

1 Obtain the voice mail DN by pressing **FEATURE 985** on a system telephone.

2 If this setting matches the DN scheme for your system dialing plan, go to step 3.

If this setting does not match the DN scheme for your system dialing plan:

- To access the DNs panel, select Configuration > Telephony > Dialing Plan > General.
- In the Change DN panel, select the Change DN button.
- Enter the Old DN and the New DN.
- Click Ok.
- 3 To access the Target Lines panel, select **Configuration > Telephony > Lines > Target Lines**.
- 4 In the Target Lines table, locate the target line to be assigned.
- 5 In the Details for Line subpanel, click the **Assigned DNs** tab.
- 6 Click Add.
- 7 Enter the required DN in the **DN** field.
- 8 Click OK
- **9** Set up Call Pilot Manager for voice mail or auto attendant answering:
  - Click Configuration > Applications > Voice Messaging/Contact Center.
  - Click on the Launch Callpilot Manager button.
  - Voice mail: In Call Pilot Manager, click Configuration, and then click System Properties.

Ensure that the **Enable Redirect DN** box is selected.

• Auto-Attendant: Under the Auto-Attendant heading, click the line record you specified in step 4 and set the Auto-Attendant to answer after 0 (zero) rings. Click Change. In the Number of Rings list select 0 (if needed). Click Submit.

**Attention:** If you are using H.323 VoIP trunks for central voice mail, you need to set the following:

Ensure that the local gateway protocol is set to SL-1 or CSE, based on the version of the satellite systems.

Ensure that the remote gateways are programmed to route using CDP.

Ensure that the remote gateway protocols are set to SL-1 or CSE, based on the version of the satellite system.

# Satellite system configuration

Systems that are remote to the voice mail system need to ensure that outgoing calls are correctly directed to the voice mail service on the host system.

#### Satellite system configuration navigation

- Configuring a satellite system for voice mail (page 295)
- Configuring call forward to voice mail (page 297)
- Configuring a PRI connection (page 297)

#### Configuring a satellite system for voice mail

Use this procedure to configure a satellite system for voice mail.

#### **Prerequisites**

- Private network has been set up, with MCDN, between the satellite and host system.
- The correct routing to the host system is set up and working.
- You have supplied a list of DNs that require mailboxes to the host system administrator.

#### **Procedure steps**

#### Step Action

- 1 To access the Centralized Voice Messaging panel, select Configuration > Applications > Voice Messaging / Contact Center.
- 2 Click the voice center number that you want to assign to the remote voice mail system.
- 3 In the **External Number** field, enter the voice mail DN assigned by the host system. Ensure that you include any appropriate routing codes to the string.
- 4 DPNSS process: Type the new target number, starting with an access code, if required, or **None**. For example: **65142222**
- 5 Enter the **Message Waiting Indication String** that is expected from the particular message center.
- 6 Program the **Message Waiting Cancellation String** that is expected from the message center.

Attention: The line must be programmed to Appear and/or Ring at the telephone.

- 7 If the telephone does not already have a target line assigned:
  - To access the Target Lines panel, select Configuration > Telephony > Lines > Target Lines.
  - In the Target Lines table, locate the target line to be assigned.
  - In the Details for Line subpanel, click the Assigned DNs tab.
  - Click Add.
  - Enter the required DN in the DN field.

- Click OK.
- Click the **Preferences** tab.
- In the **Voice message center** field, enter the center number of the voice center number that you want to assign to the remote voice mail system.
- 8 Repeat the previous step for all the target lines you want to change.
- 9 To configure the telephone records access the DNs panel, select **Configuration > Telephony > Sets > All DNs**.
- **10** In the All DNs table, click the DN you associated with the voice mail target line.
- 11 In the Details for DN subpanel, click the Line Assignment tab.
- 12 Add the line number of the target line programmed for the telephone.
- 13 Click Add.

The Add Line Assignment dialog box appears.

- 14 Enter the Line number.
- 15 Click OK.
- 16 Select the Vmsg Set check box.
- 17 Repeat the previous step for each of the DNs you want to assign to the remote voice mail.

**Attention:** If you are using H.323 VoIP trunks for central voice mail, you need to set the following:

Ensure that the local gateway protocol is set to CSE, based on the version of the satellite systems.

Ensure that the remote gateways are programmed to route using CDP.

Ensure that the remote gateway protocols are set to CSE, based on the version of the satellite system.

**18** Repeat for each center you want to identify.

--End--

#### Procedure job aid

- A telephone does not show that external voice messages are waiting unless you enable **VMSG set** the lines assigned to each telephone under **Line Assignment**.
- Analog telephones connected to an GASM can receive message waiting indicators if the analog line supports CLID. MWI indicator settings for analog telephones or for analog telephones attached to ATA2s, are set under the ATA heading.
- You can program up to five voice message center numbers, but many systems require only one.

#### Configuring call forward to voice mail

Use this procedure to configure call forward to voice mail.

#### Procedure steps

#### Step Action

- 1 Click Configuration > Telephony > Sets > All DNs.
- 2 Click the Capabilities and Preferences tab.
- 3 In the Details for DN subpanel, select the **Allow redirect** check box.
- 4 Click the Line Access tab.
- 5 Double-click the **Fwd No Answer** field.
- 6 Enter the voice mail DN.
- 7 Double-click the **Fwd Busy** field.
- 8 Enter the voice mail DN.
- 9 Repeat the previous steps for each of DN you want to call forward to voice mail.

--End--

#### **Configuring a PRI connection**

MCDN is supported over a PRI (SL-1) line or VoIP trunks between your BCM and other systems, such as Meridian 1, or Avaya Business Communications Manager systems. The following describes the specific programming for remote voice mail over PRI lines.

Apart from line configuration, MCDN over VoIP has the same system configuration.

#### **Procedure steps**

Step Action

- 1 Ensure that the remote voice mail system is set up to accommodate your system on the network.
- 2 To ensure that your dialing plan coordinates with what the other nodes on the network are using, select **Configuration > Telephony > Dialing Plan > Private network**.
- 3 To enter the network system identifier the Meridian system administrator supplied (between 1 and 127), if you are networked with a Meridian 1, select **Configuration > Telephony > Dialing Plan > Private Network**. In the Private Network Settings pane, select a value for **Private network type**.
- 4 Install a DTM module to connect to the appropriate PRI SL-1 trunk, or enter the keycode for the required number of VoIP trunks.
- 5 Configure the lines you plan to use, assigning them to the same line pool. Refer to Lines configuration (page 203).
- 6 Enter the MCDN keycode.
- 7 Select Configuration > Telephony > Dialing Plan > Private Network.

In the MCDN pane, choose the MCDN network features that you want to use.

8 Set up routing to target the PRI or VoIP line pool you set up.

- **9** Set up your dialing plan to recognize the network system identifiers of the other nodes on the system, so your system can pass them along, as required.
- **10** Assign the pool to any telephones you want to allow to use this line.
- 11 Program target lines and assign to telephones.
- 12 Set up the voice mail DN for the system that is being used as the host voice mail system for your network.
- 13 Test the link.
- **14** Refer to the Call Pilot Manager documentation to set up the mailboxes or auto attendant features and other voice mail parameters.

# System setup configuration for centralized voice mail

The information in this chapter applies to both the BCM50 and the BCM450 platforms running Avaya Business Communications Manager 6.0 (Avaya BCM 6.0).

MCDN is supported over a PRI (SL-1) line or VoIP trunks between your BCM50 and other systems, such as Meridian 1, or Avaya Business Communications Manager systems. The following describes the specific programming for remote voice mail over PRI lines.

Apart from line configuration, MCDN over VoIP has the same system configuration.

# Configuring the PRI connection for voice mail

Use the following procedure to configure the PRI connection for voice mail.

#### **Procedure steps**

# Step Action

- 1 Ensure that the remote voice mail system is set up to accommodate your system on the network.
- 2 Ensure that your dialing plan coordinates with what the other nodes on the network are using. (Select **Configuration > Telephony > Dialing Plan > Private Network**.)
- Enter the network system identifier the Meridian system administrator supplied (between 1 and 127), if you are networked with a Meridian 1 somewhere in the network. (select Configuration > Telephony > Dialing Plan > Private Network panel > Private network type)
- 4 Install a DTM module to connect to the appropriate PRI SL-1 trunk, or enter the keycode for the required number of VoIP trunks.
- 5 Configure the lines you plan to use, assigning them to the same line pool.
- 6 Enter the MCDN keycode.
- Choose the MCDN network features that you want to use. (Select Configuration > Telephony > Dialing Plan > Private Network.)
- 8 Set up routing to target the PRI or VoIP line pool you set up.
- **9** Set up your dialing plan to recognize the network system identifiers of the other nodes on the system, so your system can pass them along, as required.
- 10 Assign the pool to any telephones you want to allow to use this line.
- 11 Program target lines and assign to telephones.
- 12 Set up the voice mail DN for the system that is being used as the host voice mail system for your network.
- **13** Test the link.

**14** Refer to the Call Pilot Manager documentation to set up the mailboxes or auto attendant features and other voice mail parameters.

-End-

**300** NN40170-502 Avaya Business Communications Manager 6.0 Configuration — Telephony May 2010

# **Configuring IP trunks**

The information in this chapter applies to both the BCM50 and the BCM450 platforms running 6.0. It contains all procedures required to configure H.323 and SIP trunks using the Business Element Manager. For conceptual information that supports these procedures, see IP (VoIP) trunk configuration (page 97).

# **Navigation**

- Configuration procedures for all IP trunks (page 301)
- Configuration procedures for SIP trunks (page 303)
- Configuration procedures for H.323 trunks (page 314)

# **Configuration procedures for all IP trunks**

Configuration procedures for all VoIP trunks include:

- Configuring IP trunk settings (page 301)
- Configuring VoIP line features (page 301)

# **Configuring IP trunk settings**

Use this procedure to configure the IP trunk settings. Options on the IP Trunk Settings panel are common to both SIP and H.323 trunks.

# **Procedure steps**

Step Action

- 1 Navigate to: Configuration > Resources > IP Trunks > General > IP Trunk Settings.
- 2 Choose the settings that you need for your system:
  - Forward redirected OLI: If you select the check box, the OLI of an internal telephone is forwarded over the VoIP trunk when a call is transferred to an external number over the private VoIP network. If not selected, the system forwards only the CLID of the transferred call.
  - Send name display: If you select the check box, the system sends the telephone name without going calls to the network.
  - Remote capability MWI: This setting must coordinate with the functionality of the remote system that hosts the remote voice mail.
  - Ignore in-band DTMF in RTP: If you select the check box, the BCM ignores audible in-band DTMF tones received over VoIP trunks after the BCM connects to the remote end of a locally hosted call center application or to a locally hosted Call Pilot Manager application, such as auto attendant, voice mail, or IVR.

# **Configuring VoIP line features**

Use this procedure to configure the line features for IP (VoIP) trunks. This procedure applies to both SIP and H.323 trunks.

# Prerequisites for VoIP line features configuration

- For VoIP planning information and prerequisite checklists, see Avaya Business Communications Manager 6.0 Planning and Engineering (NN40170-200).
- Ensure you have enabled a valid VoIP lines keycode.
- Set gateway parameters and system IP parameters to enable the trunks.
- Set up target lines when you use these trunks.

# **Procedure steps**

#### Step Action

- 1 Navigate to: **Configuration >Telephony > Lines > Active VolP Lines**.
- 2 Confirm or change the settings on the Line/Trunk main panel:
  - Line: Unique number
  - Trunk type: VoIP
  - Name: identify a DN if you are using this line with scheduling
  - Control Set: identify a DN if you are using this with scheduling
  - Line Type: define how the line will be used. If you are using routing, ensure it is put into Bloc (A to F)
  - Prime Set: If you want the line to be answered at another telephone if the line is not answered at the target telephone, otherwise, choose None
  - Pub. Received #: Not applicable
  - Priv. Received #: Not applicable
  - Distinct Ring: If you want this line to have a special ring, indicate a pattern (2, 3, 4, or None)
- **3** Configure the trunk/line data:

In the top panel ensure a loop trunk is selected. In the bottom panel, select the Preferences tab.

- Aux. ringer: If your system is equipped with an external ringer, you can enable this setting to allow this line to ring at the external ringer.
- 4 On the bottom panel, under the Restrictions tab:
  - Use remote package: If this line is used for remote call-ins or is part of a private network, ensure you specify a valid remote package.
- **5** Assign the restriction and remote restrictions scheduling (Restrictions tab):
  - Line Restrictions: Enter a valid restriction filter for the Normal schedule, and any other schedules that you want this line to be part of. (outgoing calls)
  - Remote Restrictions: Enter a valid remote access package for the Normal schedule, and other schedules that you want this line to be part of (incoming calls from remote users or private networks).

# **Configuration procedures for SIP trunks**

Configuration procedures for SIP trunks include:

- Configuring SIP settings (page 303) (for public and private SIP trunks)
- Configuring SIP media parameters (page 304) (for public and private SIP trunks)
- Importing an ITSP template (page 305) (for public SIP trunks)
- Configuring an ITSP account (page 305) (for public SIP trunks)
- Configuring local NAT compensation (page 306) (for public SIP trunks)
- Configuring a public SIP route (page 307) (for public SIP trunks)
- Configuring a private SIP route (page 308) (for private SIP trunks)
- Configuring a SIP proxy (page 309) (for private SIP trunks)
- Configuring the SIP URI map (page 310) (for private SIP trunks)
- Configuring SIP authentication (page 310) (for private SIP trunks)
- Configuring SIP authentication for a SIP user account (page 311) (for private SIP trunks)

# **Configuring SIP settings**

Complete the following procedure to configure settings that are common to both public and private SIP trunks.

#### **Procedure steps**

#### Step Action

- 1 Navigate to: Configuration > Resources > IP Trunks > SIP Trunking > Global Settings.
- 2 Choose the settings that you need for your system:
  - SIP Settings
    - Local Domain: Enter the local domain of the SIP network.

— Call signaling port: This is the listening port for the BCM. The default setting for this field is 5060. You must click Modify to change this setting. If you change this setting, the system drops all SIP calls and restarts FEPS.

— Modify: Click Modify to change the Call Signaling Port. This dialog box warns you that if you change this setting, the system drops all SIP calls and restarts FEPS.

Telephony settings

- Fallback to circuit-switched: Define how you want the system to handle calls that the system fails to send over the VoIP trunk.

Enabled-TDM enables fallback for calls that originate on digital telephones. This is useful if your IP telephones are connected remotely on the public side of the BCM network, because PSTN fallback is unlikely to result in improved quality of service in that scenario.

• Status: This is a read-only field that indicates the status of the gateway.

- **3** Suggested next steps:
  - Ensure router settings, firewalls, and system ports are set correctly to support IP traffic over the trunks.
  - Ensure that the private network dialing plan and access settings match the rest of the private network.
  - Assign the VoIP line pools to system telephones.

--End--

#### **Configuring SIP media parameters**

The SIP media parameters allow you to specify the order in which the SIP trunk selects IP telephony system controls for codecs, jitter buffers, silence suppression, and payload size. Media parameters are common to both public and private SIP trunks.

#### **Prerequisites**

 Familiarize yourself with the options described under SIP media parameters (page 104) before starting this procedure.

# **Procedure steps**

Step Action

- 1 Navigate to: Configuration > Resources > IP Trunks > SIP Trunking > Media Parameters.
- 2 Enter the information that supports your system. Ensure that these settings are consistent with the other systems on the network.

**Attention:** Fax tones that broadcast through a telephone speaker can disrupt calls at other telephones that use VoIP trunks in the vicinity of the fax machine. The following are suggestions to minimize the possibility of the system dropping your VoIP calls because of fax tone interference:

• Position the fax machine away from other telephones.

• Turn the speaker volume on the fax machine to the lowest level, or off, if that option is available.

# Importing an ITSP template

Use this procedure to import an ITSP template. This procedure applies to public SIP trunks only.

#### **Prerequisites**

 Review the implications of importing templates provided under Rules governing the import of templates (page 114).

#### **Procedure steps**

Step Action

- 1 Navigate to: Configuration > Resources > IP Trunks > SIP Trunking > Public > ITSP Templates.
- 2 Click Import.

The Import files dialog box appears.

- 3 Click OK.
- 4 Select a template archive or one or more template files.
- 5 Click Select Files.
- 6 Click **OK** to import the files.

--End--

# Configuring an ITSP account

Use this procedure to configure an ITSP account. This procedure applies to public SIP trunks only.

#### Prerequisites

- Familiarize yourself with the parameters described in the Public SIP account parameters — Basic tab (page 107) table and the SIP user account parameters (page 112) table under ITSP accounts (page 106).
- If you are using a template, create and import the template.
- If you are not using a template, you need the SIP domain.
- If the account requires registration, you need the SIP username and password of the account.

#### **Procedure steps**

Step Action

- 1 Navigate to: Configuration > Resources > IP Trunks > SIP Trunking > Public > Accounts.
- 2 Click Add.

The Add Account dialog box appears.

3 If you are using a template, select the template from the **Select Template** list.

If you are configuring the account options manually, click  $\ensuremath{\textbf{No}}\xspace$  Template.

The Add Account dialog box updates to provide additional options.

- 4 Enter a unique name for the account.
- 5 Enter a description for the account (optional).

If you selected a template, the values for Template name, SIP domain, and Registration required are inherited from the template.

6 If you selected a template, change the SIP domain if required.

If you are configuring the account parameters manually, enter the **SIP domain** and select **Registration required** if the account requires registration.

- 7 If **Registration required** is selected, enter the required information in the **SIP username** and **Password** fields.
- 8 Click OK.

The Confirm Password dialog box appears.

- 9 Reenter the password and click **OK**.
- 10 Click **OK** when the Add Account dialog box reappears.

The Add Account dialog box closes and the new account is added to the list of accounts.

- 11 Select the account.
- 12 From the Details of Account frame under the list of accounts, use the Basic and Advanced tabs to review the account parameters.
- **13** If required, change the parameters.
- 14 To add a user account, click the User Accounts tab.
- 15 Click Add.

The Add account dialog box appears.

- **16** Enter the parameters for the user.
- 17 Click OK.

--End--

# **Configuring local NAT compensation**

Use this procedure to establish local NAT compensation. This procedure applies to public SIP trunks only.

#### Prerequisites

Familiarize yourself with the information and options provided under Local NAT compensation (page 116).

#### **Procedure steps**

Step Action

- 1 Navigate to: **Configuration > System > IP Subsystem > General Settings**.
- 2 In the Public Network pane, click **Modify**.

The Discovery Setting dialog box appears.

**3** To manually configure the BCM with the public IP address of the NAT router, leave the Address Discovery Flag unchecked.

To have the BCM act as a STUN client and dynamically discover the public IP address of the NAT device, check the Address Discovery Flag,

4 If you left the Address Discovery Flag unchecked, enter the IP address of the NAT router in the Provisioned Public Address field.

If you left the Address Discovery Flag checked, the Discovery Setting dialog box updates to provide fields for a STUN server. Enter the STUN server IP address, port, and optionally configure the local port of the BCM in the Stun Server Address, Stun Server Port, Stun Local Address, and Stun Local Port fields, respectively.

- 5 Click OK.
- 6 In the **Provisioned Public Port** field, enter the public port of the NAT router.
- 7 Navigate to: Configuration > Resources > IP Trunks > SIP Trunking > Public > Accounts.
- 8 Select the required account from the table.

The account parameters appear below the table.

- 9 Click Advanced.
- 10 Verify that the **Enable NAT Compensation** (EnableNAT) flag is set. If not, set it.

--End--

#### Configuring a public SIP route

Use this procedure to configure a route to an ITSP. This procedure applies to public SIP trunks only.

#### Prerequisites

- Create an account (Configuring an ITSP account (page 305)).
- Familiarize yourself with the information provided under SIP public route configuration (page 118) and ITSP accounts (page 106).

#### **Procedure steps**

Step Action

- 1 Navigate to: Configuration > Resources > IP Trunks > SIP Trunking > Public > Routing Table.
- 2 Click Add.

The Add Route dialog box appears.

- 3 Enter a unique **Name** for the route.
- 4 Enter the **Destination Digits** for the route.
- 5 From the ITSP Account list, select the account that the route serves.

6 Click OK.

The Add Route dialog box closes and the route is added to the Routing Table.

7 Click OK.

--End--

#### Configuring a private SIP route

Use this procedure to configure a route to a remote device when a proxy server is not deployed in the network. This procedure applies to private SIP trunks only.

#### Prerequisites

 Familiarize yourself with the information provided under SIP private trunk routing table (page 118).

#### Procedure steps

Step Action

- 1 Navigate to: Configuration >Resources > IP Trunks > SIP Trunking > Private > Routing Table.
- 2 At the bottom of the Routing Table, click Add.

The Add Remote Gateway dialog box appears.

- 3 Enter a Name and Destination Digits for the remote device.
- 4 Enter information about the remote device:
  - Domain: Enter the remote domain.
  - IP Address: Enter the IP address of the device with which you want to connect.
  - Port: Enter the port number. This setting is optional.
  - GW Type: Choose the variable that identifies the type of system or application being connected to. For H323 only.
  - MCDN Protocol: Choose the protocol that supplies the required call features. None (default) supplies no feature. This setting is dictated by the type of remote system. If you use MCDN to interwork with other BCMs or a CS1K, choose CSE.
  - QoS Monitor: Enable this feature if you are using fallback to PSTN lines and the network supports QoS monitoring.
  - Tx Threshold: Indicate the level of transmission at which the signal must be maintained. If the signal falls below this level the call falls back to PSTN.
- 5 Click OK.

# Configuring a SIP proxy

Use the SIP Proxy panel and the Outbound Proxy Table panel to configure a SIP Proxy. This procedure applies to private SIP trunks only.

# Prerequisites

Familiarize yourself with the information provided under SIP proxy (page 120).

#### **Procedure steps**

Step Action

- 1 Navigate to: **Configuration > Resources > SIP Trunks > Private > Proxy**.
- 2 Choose the settings for your system:
  - Domain: This is a mandatory setting and is used in message headers (user@domain). If the domain name is the name of the server and DNS is configured, the BCM routes calls using this server. IP address and Outbound Proxy table should be empty. If the domain is a logical domain only or if the network provider requests that calls are routed to a different address, then the BCM uses an entry in the Outbound Proxy table to route messages.
  - Route all calls using proxy: If you do not check this option, calls route first using entries in the Routing table.
  - MCDN Protocol: Use CSE for interop with BCM; or, if you applied the MCDN keycode, use CS1K.
  - IP Address: The IP address is not mandatory. If provided, it is used in the maddr= tag of the SIP message header. Use the IP address to interoperate with the NRS.
  - Port: Enter the port number.
- **3** To configure Outbound Proxy servers, select **Add** on the Outbound Proxy panel. Choose the settings for each field:
  - Name: Domain name of the outbound server. The message is routed to this proxy instead of the SIP domain. The BCM uses the SIP proxy domain in the message headers.
  - IP Address: The IP address is not mandatory. If you provide an IP address, DNS is not used and the message is routed to the IP address.
  - Port: SIP port of the outbound server.
  - Weight: Load balancing weight. The weight is a value within the range 0–10. Each call attempt is directed at the next proxy server in the list which has been used the least, according to its weight.
  - Keep Alive: This attribute helps the system determine if an Outbound proxy device is responding. If you select None, the system assumes the device is active and does not ping the device. If you select OPTIONS, the system sends a periodic OPTIONS message to the proxy. If the proxy fails to respond, the system skips it until it responds again.
- 4 Click **OK** to add the entry to the table.

# Configuring private SIP settings

Use the Settings tab to disable private SIP settings. This procedure applies to private SIP trunks only.

#### Prerequisites

 Familiarize yourself with the information provided under SIP private trunk settings (page 120).

#### **Procedure steps**

Step Action

- 1 Navigate to: Configuration > Resources > IP Trunks > SIP Trunking > Private > Settings.
- 2 Select check boxes to disable specific parameters.
- 3 In the Session Timer area, select a session refresh method from the drop-down list.
- 4 In the RFC2833 area, set a value for the dynamic payload. The default value is 120. To disable the dynamic payload, set the value to 0.

--End--

# Configuring the SIP URI map

Use the SIP URI map to configure the subdomain name associated with each SIP URI. This procedure applies to private SIP trunks only.

#### **Prerequisites**

• Familiarize yourself with the information provided under SIP URI map (page 123).

#### **Procedure steps**

Step Action

- Navigate to: Configuration > Resources > IP Trunks > SIP Trunking > Private > URI Map.
- 2 Configure the subdomain name associated with each SIP URI. These strings must be coordinated with the other nodes in the network.

#### --End--

# **Configuring SIP authentication**

Use this procedure to enable SIP authentication. This procedure applies to private SIP trunks only.

#### **Prerequisites**

Familiarize yourself with the information provided under SIP authentication (page 124).

#### Procedure steps

Step Action

1 Navigate to: Configuration > Resources > IP Trunks > SIP Trunking > Private > Authentication.

- 2 On the Local SIP Authentication subpanel, choose the settings for your system:
  - Local Authentication: If you select this check box, the BSCM authentications all incoming calls.
  - Quality of Protection: *Authentication only* results in authentication user name and password encryption. *Authentication and Integrity* results in a whole message integrity check.
  - 401 Reason: The BCM sends out this character string in authentication challenges.
- 3 In the Local Accounts table, select Add to add a local account for a remote domain. Add one entry for each remote domain whose incoming calls you want to authenticate. Choose the settings for each remote domain.
  - User ID: User ID supplied by the remote domain.
  - Password: Password supplied by the remote domain.
  - Description: A description of the remote domain.
- 4 In the Remote Accounts table, select Add to add a local account for a remote domain. Add one entry for each remote domain that requests authentication of your outgoing calls. Choose the settings for each remote domain.
  - Realm (domain): The remote domain.
  - User ID: The User ID supplied by your BCM for authentication with the remote domain.
  - Password: The Password supplied by your BCM for authentication with the remote domain.
  - Description: A description of the remote domain.

#### --End--

#### Configuring SIP authentication for a SIP user account

Use the following procedures to add or modify a SIP user account. These procedures apply to private SIP trunks only.

#### **Prerequisites**

• Familiarize yourself with the information provided under SIP authentication (page 124).

#### To add a SIP user account Procedure steps Step Action

- 1 Navigate to: Configuration > Resources > IP Trunks > SIP Trunking > Private > Authentication.
- 2 From the User Accounts subpanel, click **Add** to add the user account parameters.

The Add Auth Account panel appears.

- **3** Configure the parameters of the Add Auth Account panel.
  - Description: Enter the description that you want in this field.

#### **Configuring IP trunks**

- Domain: Enter the target SIP domain to which the SIP user account belongs.
- Parent: Select the check box if you want the SIP user account as parent account. If you select the parent check box, the CLID field disappears.
- CLID: Enter the CLID number if you want to use the SIP user account as the child account.
- SIP username: Enter the SIP user name provided by the SIP trunking service provider.
- Auth Username: Enter the authentication user name used in authentication challenges. SIP trunking service provider provides this parameter. Authentication name can be different from SIP user name.
- Auth Password: Enter the password used for registration and outgoing calls.
- CLID Override: This is an optional field where CLID override is used for outgoing calls. All the outgoing calls have the original CLID overwritten the valued entered in this field.
- Display name Override: The BCM sends out this character string as the Calling Party Name Display.
- Contact Override: BCM sets the user part of Contact URI to this value if configure instead of the default value which is SIP Auth Username. This parameter can be useful to control received digits for incoming calls.
- Maddr in Contact: Select the check box to include maddr in contact for this account. When selected, this overrides the System Wide settings for Maddr in SIP settings tab.
- Local domain Override: This field overrides the system wide local SIP domain for outgoing calls associated with the SIP user account.
- Registration: Select the check box if SIP registration is required for the SIP user account. You must enter the SIP user name field if you select the check box. If you select the check box, the Registration Details subpanel appears.
- Registrar: If you want SIP registration details to be sent to any IP, enter the IP address in this field.
- Registrar Port: This field acts as a listening port of the registrar if the port is different from the default SIP port.
- Expiry: This field provides the registration expiry interval the client requests from the registrar. Registrar can reject the expiry if the expiry is too short, or honor the expiry request or deliver a possibly shorter interval.
- 4 Click **OK** to add the SIP user account.

# To modify a SIP user account

#### **Procedure steps**

#### Step Action

- 1 Navigate to: Configuration > Resources > IP Trunks > SIP Trunking > Private > Authentication.
- 2 From the User Accounts subpanel, click **Modify** to modify a existing user account parameters.
- **3** You cannot modify the Domain and CLID field. You can change the other parameters.
  - Description: Enter the description that you want in this field.
  - SIP username: Enter the SIP user name provided by the SIP trunking service provider.
  - Auth name: Enter the authentication user name used in authentication challenges. SIP trunking service provider provides this parameter. Authentication name can be different from SIP user name.
  - Auth password: Enter the password used for registration and outgoing calls.
  - Realm: In field is only used when outbound proxy with separate authentication credentials is used to route calls to the target domain.
  - CLID Override: This is an optional field where CLID override is used for outgoing calls. All the outgoing calls have the original CLID overwritten the valued entered in this field.
  - Display name Override: The BCM sends out this character string as the Calling Party Name Display.
  - Contact Override: BCM sets the user part of Contact URI to this value if configure instead of the default value which is SIP Auth Username. This parameter can be useful to control received digits for incoming calls.
  - Maddr in Contact: Select the check box to enable the use of maddr at the system level.
  - Local domain Override: This field overrides system wide local SIP domain for outgoing calls associated with the SIP user account.
  - Registration: Select the check box if SIP registration is required for the SIP user account. You must enter the SIP user name field if you select the check box. If you select the check box, the Registration Details subpanel appears.
  - Registrar: If you want SIP registration details to be sent to any IP, enter the IP address in this field.
  - Registrar Port: This field acts as a listening port of the registrar if the port is different from the default SIP port.
  - Expiry: This field provides the registration expiry interval the client requests from the registrar. Registrar can reject the expiry if the expiry is too short, or honor the expiry request or deliver a possibly shorter interval.

4 Click **OK** to modify the SIP user account.

--End--

#### To delete a SIP user account

#### **Procedure steps**

Step Action

- 1 From the User Accounts subpanel, select the user account that you want to delete.
- 2 Click **Delete**. The confirmation window appears.
- 3 Click Yes. The selected account is deleted from the User Accounts field.

--End--

# Configuration procedures for H.323 trunks

Configuration procedures for H.323 trunks include:

- Configuring an H.323 route (page 314)
- Configuring H.323 settings (page 315)
- Configuring H.323 media parameters (page 316)

#### Configuring an H.323 route

Complete the following procedure to configure an H.323 route.

#### Prerequisites

Familiarize yourself with the information provided under H.323 routing table (page 127).

#### **Procedure steps**

#### Step Action

- 1 Navigate to: Configuration > Resources > IP Trunks > H323 Trunking > Routing Table.
- 2 At the bottom of the Routing Table, click Add.

The Add Remote Gateway dialog box appears.

- 3 Enter a Name and Destination Digits for the remote device.
- 4 Enter information about the remote device:
  - IP Address: Enter the IP address of the device with which you want to connect.
  - GW Type: Choose the variable that identifies the type of system or application being connected to. For H323 only.
  - MCDN Protocol: Choose the protocol that supplies the required call features. None (default) supplies no feature. This setting is dictated by the type of remote system. If you use MCDN to interwork with other BCMs or a CS1K, choose CSE.
  - QoS Monitor: Enable this feature if you are using fallback to PSTN lines and the network supports QoS monitoring.

- Tx Threshold: Indicate the level of transmission at which the signal must be maintained. If the signal falls below this level the call falls back to PSTN.
- 5 Click OK.

--End--

#### Configuring H.323 settings

Complete the following procedure to configure H.323 settings.

#### **Prerequisites**

• Familiarize yourself with the information provided under H.323 settings (page 128).

#### **Procedure steps**

#### Step Action

- 1 Navigate to: **Configuration > Resources > IP Trunks > H323 Trunking > Settings.**
- 2 Choose the settings that you need for your system:
  - Fallback to circuit-switched: Define how you want the system to handle calls that the system fails to send over the VoIP trunk.
     Enabled-TDM enables fallback for calls originating on digital telephones. This is useful if your IP telephones are connected remotely, on the public side of the BCM network, because PSTN fallback is unlikely to result in better quality of service in that scenario.
  - Call Signaling: Determine how the calls are delivered over the network: Direct: The system passes call signaling information directly between endpoints. You must set up remote gateways.

— Gatekeeper Resolved: All call signaling occurs directly between H.323 endpoints.

The gatekeeper resolves the phone numbers into IP addresses but the gatekeeper is not involved in call signaling.

— Gatekeeper Routed: The system uses a gatekeeper for call setup and control. In this method, call signaling is directed through the gatekeeper.

— Gatekeeper Routed no RAS: Use this setting for a NetCentrex gatekeeper. The system routes all calls through the gatekeeper but does not use any of the gatekeeper Registration and Admission Services (RAS).

For more information about configuring the gatekeeper for H.323 trunks, see *Avaya Business Communications Manager 6.0 Planning and Engineering* (NN40170-200).

If your private network contains a Meridian 1-IPT, you cannot use Radvision for a gatekeeper.

- Call signaling port: If any VoIP applications requires non standard call signaling ports, enter the port number here. If you enter port 0, the system uses the first available port.
- RAS port: If the VoIP application requires a non standard RAS port, enter the port number here. If you enter port 0, the system uses the first available port.
- Enable H245 tunneling: Select or clear the check box to allow or disallow H.245 messages within H.225. You must restart the VoIP Gateway service for the change to take effect.

 Gatekeeper Support: Fill out these fields if a Gatekeeper controls the network. For more information about VoIP interoperability - gatekeeper configuration, see Avaya Business Communications Manager 6.0 Planning and Engineering (NN40170-200)

Primary Gatekeeper IP: This is the IP address of the primary gatekeeper.
 Backup Gatekeepers: NetCentrex gatekeeper does not support RAS; therefore, you must enter backup gatekeepers in this field. Gatekeepers that use RAS can provide a list of backup gatekeepers for the end point to use if the primary gatekeeper fails.

- Alias names: Enter all the alias names required to direct call signals to your system.
- Gateway protocol: Select SL-1 for BCM 2.5 systems, CSE for BCM 3.0 and newer systems, or select None.
- Registration TTLs: Specifies the KeepAlive interval.
- Gateway TTLs: This protocol should match all other systems on the network.
- Status: This field displays the current status of the gatekeeper.
- **3** Suggested next steps:
  - Ensure router settings, firewalls, and system ports are set correctly to support IP traffic over the trunks.
  - Ensure private network dialing plan and access settings match the rest of the private network.
  - Assign the VoIP line pools to system telephones.

--End--

# Configuring H.323 media parameters

Use this procedure to configure H.323 media parameters.

#### Prerequisites

 Familiarize yourself with the information provided under H.323 media parameters (page 132).

#### Procedure steps

Step Action

- 1 Navigate to: Configuration > Resources > IP Trunks > H323 Trunking > Media Parameters.
- 2 Enter the information that supports your system. Ensure that these settings are consistent with the other systems on the network. Refer to H.323 media parameters (page 132) for details on the options.

**Attention:** Fax tones that broadcast through a telephone speaker can disrupt calls at other telephones that use VoIP trunks in the vicinity of the fax machine. The following are suggestions to minimize the possibility of the system dropping your VoIP calls because of fax tone interference:

• Position the fax machine away from other telephones.

• Turn the speaker volume on the fax machine to the lowest level, or off, if that option is available.

Configuring IP trunks

# **IP trunk fallback configuration**

The information in this chapter applies to both the BCM50 and the BCM450 platforms running Avaya Business Communications Manager 6.0 (Avaya BCM 6.0).

Configuring fallback routes allows you to set up access to a PSTN line pool in case where IP trunks are not available due to network problems. These routes can be assigned to destination codes. The destination codes then are configured into schedules, where the PSTN line is assigned to the Normal schedule and the IP route is assigned to a schedule that can be activated from a control set.

# Prerequisites for fallback configuration of IP trunks

- Define a route for the local PSTN for your own system so users can still dial local PSTN numbers.
- Ensure the PSTN and IP line pools have been configured before you continue with this section.
- Ensure that the 'Fallback to circuit-switched' setting has been enabled for the IP trunks for which fallback is being configured. For more information, see Global settings (page 102) and H.323 settings (page 128).

**Attention:** If you already have routes for your PSTN or IP line pools configured, you do not need to configure new routes, unless you cannot match the dialed digits.

# Fallback traffic routes addition

Fallback is a feature that allows a call to progress when an IP trunk is unavailable or is not providing adequate quality of service (QoS).

By enabling Fallback to circuit-switched, also known as PSTN fallback, on the H323 Settings or SIP Settings panels, you allow the system to check the availability of an IP trunk, then switch the call to a PSTN line, if the IP trunk is not available. For the PSTN fallback to work on a suitable bandwidth, QoS monitor must be enabled and a transmit threshold must be set.

# Fallback traffic routes addition navigation

- Adding a PSTN route to a far-end system (page 319)
- Adding a PSTN route to a local PSTN lines (page 320)
- Adding the IP route (page 320)

# Adding a PSTN route to a far-end system

This route defines the PSTN route to the other system. Only numbers not otherwise assigned will be allowed by the system.

# **Procedure steps**

#### Step Action

- 1 In Business Element Manager, navigate to **Configuration > Telephony > Dialing Plan > Routing**.
- 2 Click the **Routes** tab.
- 3 Click Add. The Add Route dialog box appears.
- 4 Type a number between 001 and 999.
- 5 Click OK.

# Adding a PSTN route to a local PSTN lines

This route defines the PSTN route to your local PSTN.

# **Procedure steps**

#### Step Action

- 1 In Business Element Manager, navigate to **Configuration > Telephony > Dialing Plan > Routing**.
- 2 Select the **Routes** tab.
- 3 Click Add.

The Add Route dialog box appears.

- 4 In the **Route** field, type a number between 001 and 999.
- 5 Click OK.

# Adding the IP route

This procedure defines the IP route.

# Procedure steps

#### Step Action

- 1 In Business Element Manager, navigate to **Configuration > Telephony > Dialing Plan > Routing**.
- 2 Select the **Routes** tab.
- 3 Click Add.

The Add Route dialog box appears.

- 4 In the **Route** field, type a number between 001 and 999.
- 5 Click OK.

# Line pools to routes assignment

# Line pools to routes assignment navigation

- Assigning PSTN line pools to routes for a far-end system (page 321)
- Assigning PSTN line pool to local PSTN lines (page 321)
- Assigning the IP line pool (page 321)

#### Assigning PSTN line pools to routes for a far-end system

Use this procedure to assign PSTN line pools to routes at a far-end system.

#### Procedure steps

#### Step Action

- 1 Click Configuration >Telephony > Dialing Plan > Routing.
- 2 Click the route you created between the PSTN line and the other system.
- 3 In the **Use pool** box, type the letter of the line pool for the PSTN lines to the other system.
- 4 In the **External Number** field, enter the dial numbers that access the other system through PSTN.
- 5 In the **DN Type** box, choose **Public**.

--End--

#### Assigning PSTN line pool to local PSTN lines

Use this procedure to assign PSTN line pools to local PSTN lines.

#### **Procedure steps**

Step Action

- 1 Click the route you created for your local PSTN line.
- 2 In the **Use pool** box, type the letter of the pool for the PSTN line.
- 3 Leave the External Number field blank.
- 4 In the **DN Type** box, choose **Public**.

--End--

#### Assigning the IP line pool

Use this procedure to assign the IP (VoIP) line pool.

#### Procedure steps

Step Action

- 1 Click the route you created for the IP line.
- 2 In the **Use pool** box, type the letter of the line pool for the IP lines.
- **3** Leave the **External Number** field blank unless the destination digit you are using for the remote gateway is different than the number you want to use for the destination code.

4 In the **DN Type** box, choose **Private**.

--End--

# Destination code for a fallback route configuration

Use this procedure to create unique destination codes for fallback routes.

#### Creating unique destination codes for fallback routes

Create a destination code that includes the IP and PSTN routes that you created in Line pools to routes assignment (page 321) to respond to the same access number (destination code).

#### Prerequisites

- Create or ensure that your destination code 9 includes a Normal and IP schedule that includes the route you created to the local PSTN.
- If you already have a line pool access code defined as 9, you must delete this record before you create the destination code.

#### Procedure steps

Step Action

- 1 In the Business Element Manager click **Configuration > Telephony > Dialing Plan > Routing**.
- 2 Select the **Destination Codes** tab.
- 3 Click Add.

The Add Destination Code dialog box appears.

- 4 Enter one of more digits for this code.
- 5 Click **OK** to close the dialog box.

#### --End--

#### Procedure job aid

If it is available, you can use the same Destination code number that you used for the destination code of the gateway.

If you have multiple gateways, you could use a unique first number followed by the destination digits, to provide some consistency, such as 82, 83, 84, 85 to reach gateways with destinations digits of 2, 3, 4 and 5.

Attention: The number you choose also depends on the type of dialing plan the network uses. Networks and CDP dialing plans have unique system codes. However, with networks using UDP, this is not always the case, therefore, you need to be careful with the routing to ensure that the codes you choose are unique to the route. This also affects the number of digits that have to be added or absorbed. It is helpful to use the Programming Records to plan network routing so you can determine if there will be any conflicts with the destination codes you want to use.

# T.38 fax configuration

The information in this chapter applies to both the BCM50 and the BCM450 platforms running Avaya Business Communications Manager 6.0 (Avaya BCM 6.0).

T.38 fax is a Fax over IP (FoIP) gateway protocol that allows standard (T.30 or Group3) fax machines to make calls over IP-based networks. The T.38 fax protocol functions transparently with standard fax machines because it emulates a normal T.30 fax connection. Each endpoint of the IP trunk becomes a T.38 gateway.

# Prerequisites for T.38 fax configuration

- Configured and functional IP trunks and gateways
- Two or four MS-PEC III cards installed in your MSC card
- Both endpoints must support the T.38 fax protocol

# T.38 fax configuration navigation

- T.38 fax configuration (page 323)
- T.38 fax restrictions (page 325)

# T.38 fax configuration

This section describes how to configure T.38 fax.

# Prerequisites for T.38 fax configuration

To enable T.38 fax protocol you must configure the following:

- Voice over IP (VoIP) lines
- Target lines
- Call routing
- Destination codes

# T.38 fax protocol configuration navigation

- Verifying codecs in Business Element Manager (page 324)
- Enabling a T.38 fax (page 324)

# Verifying codecs in Business Element Manager

To enable the T.38 fax protocol you must verify the codecs in Business Element Manager.

#### **Procedure steps**

Step Action

- 1 Click Configuration > Resources > Telephony Resources.
- 2 In the Telephony Resources panel, select the row for **IP Trunks**. The details panel appears.

- 3 Click the H323 Media Parameters or the SIP Media Parameters tab.
- 4 Verify that the preferred codec appears in the **Selected List** field.
- 5 Verify that the codecs are set at the default before performing T.38 sessions.

#### Enabling a T.38 fax

Use this procedure to enable a T.38 fax.

#### Procedure steps

#### Step Action

- 1 Click Configuration > Telephony Resources.
- 2 In the Telephony Resources panel, select the row for **IP Trunks**. The details panel appears.
- 3 Click the H323 Media Parameters or the SIP Media Parameters tab.
- 4 Select the **Enable T.38 fax** check box.
#### Procedure job aid H323 Media Parameters tab

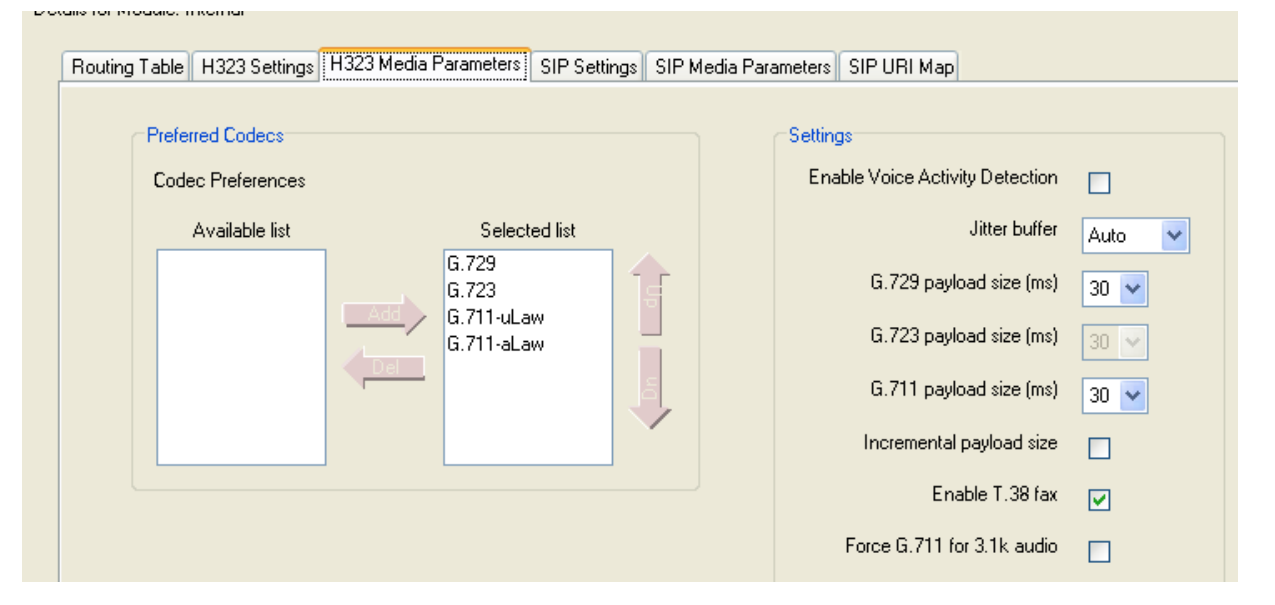

To complete T.38 fax configuration, you must configure media gateways. For more details and instructions on how to configure media gateways, refer to *Business Communication Manager 6.0 Planning and Engineering* (NN40160-200).

T.38 UDP redundancy refers to the number of times IP packets (not fax pages) are sent, because TCP/UDP does not support packet validation (unlike TCP/IP).

#### T.38 fax restrictions

Fax tones that broadcast through a telephone speaker can disrupt calls on other telephones using VoIP trunks near the fax machine. Follow these suggestions to reduce the chance of your VoIP calls being dropped because of fax tone interference:

- Locate the fax machine away from other telephones.
- Turn the speaker volume on the fax machine to the lowest level, or off.

Fax tones can be recorded in a voice mail box. In the rare event that fax tones are captured in a voice mail message, opening that message from a telephone using a VoIP trunk can cause the connection to fail.

Voice mail and T.38 FoIP share a maximum of eight fax ports. Voice mail supports only two fax ports.

If you allow fax messaging for the local VoIP gateway, you must be aware of the guidelines when you send and receive fax messages over VoIP trunks.

Some fax machines cannot send faxes successfully over VoIP (T.38) trunks to the following destinations:

- Call Pilot Manager mailboxes
- Call Pilot Manager mailboxes accessed through auto-attendant
- Fax Transfer (calls transferred to a system fax device through the auto-attendant)

Use the following tips to avoid this problem:

- Avoid using manual dial on the originating fax machine. In some fax machines, dialing manually results in a much shorter call time-out.
- If you must dial manually, wait until the call is answered before you start the fax session.
- For Mailbox Call Answering only, if you must dial manually, enter the digit 8 as soon as you hear the mailbox greeting. This ensures that Call Pilot Manager initiates the fax session before the fax machine timer starts. Note: Enter the digit 8 for Norstar Voice Mail User Interface (NVMUI) only. To enable fax call answering when using Call Pilot Manager User Interface (CPUI), enter 707.
- Increase the call duration by adding a timed pause to the end of the dialing string. This addition allows the call to ring at the destination before the fax machine call-duration timer starts. Refer to your fax machine documentation for more information on how to insert pauses into dial strings.
- Because the problem is related to the delay in initiating the fax session, reduce the number of rings for fax mailboxes Call Forward No Answer (CFNA).

# SIP fax over G.711 configuration

The information in this chapter applies to both the BCM50 and the BCM450 platforms running Avaya Business Communications Manager 6.0 (Avaya BCM 6.0).

This feature allows fax to be transmitted using G.711 over SIP trunks in networks that contain SIP endpoint devices that do not support T.38 fax.

Configure IP trunks and gateways before you set up the G.711 fax protocol. For more information about configuring VoIP trunks, refer to Lines configuration (page 203).

To configure this feature, designate the analog ports to which fax machines are connected as Modem rather than Telephone. This indicates to IP trunks that the bearer capability of these ports is 3.1 K audio.

You can choose between T.38 or G.711 to transmit fax calls over SIP trunks. T.38 and G.711 are mutually exclusive. If you choose G.711 for fax transport, T.38 is not used. If you choose T.38, G.711 is not used.

Choose between T.38 and G.711 ion the SIP Media Parameters panel. The choice applies to all SIP trunk calls. See H.323 media parameters (page 132).

Both ends of the SIP call are responsible for "listening" for fax tones and configuring their G.711 tasks to transmit and receive fax reliably.

No support is available for tandem G.711 fax calls between H.323 and SIP trunks because H.323 supports only T.38 for transmitting fax.

#### SIP fax over G.711 configuration

Complete these procedures to enable G.711 fax.

#### SIP fax over G.711 configuration navigation

- Verifying codecs in Business Element Manager (page 327)
- Enabling fax on an analog set port (page 328)
- Enabling SIP G.711 fax (page 328)

#### Verifying codecs in Business Element Manager

Complete these procedures to verify codecs in Business Element Manager.

#### **Procedure steps**

Step Action

- 1 Click Configuration > Resources > Telephony Resources.
- 2 In the Telephony Resources panel, select the row for **IP Trunks**.

The details panel appears.

- 3 Click the Sip Media Parameters.
- 4 Verify that the preferred codecs (G.711u and G.711a) appear in the Selected List field.

#### Enabling fax on an analog set port

#### Procedure steps

#### Step Action

- 1 Click Configuration > Telephony > Sets > Active Sets.
- 2 Click the Capabilities and Preferences tab.
- **3** Select the analog set port of the fax machine.

The details panel appears.

- 4 Click ATA Settings.
- 5 Assign the ATA Device to **Modem**.

--End--

#### Enabling fax

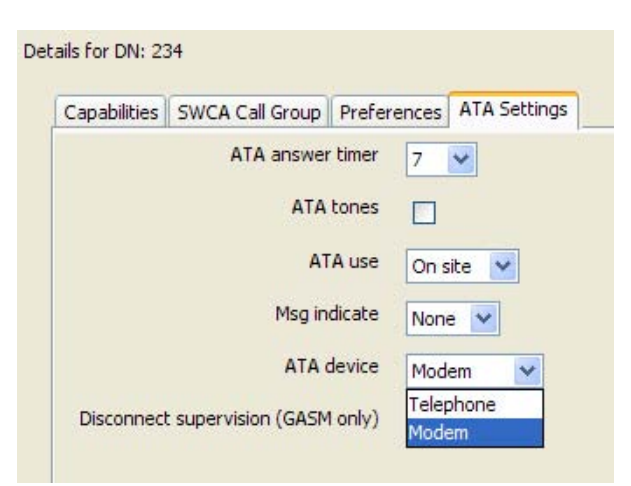

Procedure job aid

# Enabling SIP G.711 fax Procedure steps

Step Action

- 1 Click Configuration > Resources > Telephony Resources.
- 2 In the Telephony Resources panel, select the row for **IP Trunks**. The details panel appears.
- 3 Click SIP Media Parameters.
- 4 In the **Settings** subpanel, click the **Fax Transport** list.
- 5 Select **G.711**.

#### Enable G.711 fax

ails for Module: Internal Routing Table IP Trunk Settings H323 Settings H323 Media Parameters SIP Settings Sip Proxy SIP Media Parameters SIP URI Map S Preferred Codecs Settings Enable Voice Activity Detection Codec Preferences ~ Available list Selected list Jitter buffer Auto ~ G.729 G.729 payload size (ms) 20 🗸 G.723 G.711-uLaw G.723 payload size (ms) 30 ~ G.711-aLaw G.711 payload size (ms) 20 💙 Fax transport G.711 💙 Provide in-band ringback 

#### Procedure job aid

Fax tones that broadcast through a telephone speaker can disrupt calls on other telephones using VoIP trunks near the fax machine. Follow these suggestions to reduce the chance of your VoIP calls being dropped because of fax tone interference:

- Locate the fax machine away from other telephones.
- Turn the speaker volume on the fax machine to the lowest level, or off.

Fax tones can be recorded in a voice mailbox. In the rare event that fax tones are captured in a voice mail message, opening that message from a telephone using a VoIP trunk can cause the connection to fail.

Voice mail and T.38 FoIP share a maximum of eight fax ports. Voice mail supports only two fax ports.

If you allow fax messaging for the local VoIP gateway, you must be aware of the guidelines when you send and receive fax messages over VoIP trunks.

Some fax machines cannot send faxes successfully over VoIP (T.38) trunks to the following destinations:

- Call Pilot Manager mailboxes
- Call Pilot Manager mailboxes accessed through auto-attendant
- Fax Transfer (calls transferred to a system fax device through the auto-attendant)

Use the following tips to avoid this problem:

- Avoid using manual dial on the originating fax machine. In some fax machines, dialing manually results in a much shorter call time-out.
- If you must dial manually, wait until the call is answered before you start the fax session.
- For Mailbox Call Answering only, if you must dial manually, enter the digit 8 as soon as you hear the mailbox greeting. This ensures that Call Pilot Manager initiates the fax session before the fax machine timer starts.

**Attention:** Enter the digit 8 for Norstar Voice Mail User Interface (NVMUI) only. To enable fax call answering when using Call Pilot Manager User Interface (CPUI), enter 707.

- Increase the call duration by adding a timed pause to the end of the dialing string. This addition allows the call to ring at the destination before the fax machine call-duration timer starts. Refer to your fax machine documentation for more information on how to insert pauses into dial strings.
- Because the problem is related to the delay in initiating the fax session, reduce the number of rings for fax mailboxes Call Forward No Answer (CFNA).

# **Restriction filters configuration**

The information in this chapter applies to both the BCM50 and the BCM450 platforms running Avaya Business Communications Manager 6.0 (Avaya BCM 6.0).

The following describes the panels that are used to enter restriction filters and restriction overrides. You can have a maximum of 100 restriction filters on the system.

The following paths indicate where to access restriction filter settings in Business Element Manager and through Telset Administration:

- Business Element Manager: Configuration > Telephony > Call Security > Restriction Filters
- Telset Interface: \*\*CONFIG > Terminals and Sets, or \*\*CONFIG > Lines

#### Configuring restriction filters and exceptions

Restrictions are used to restrict outbound dialing. For example, restrictions can be applied to restrict dialing 1-900 numbers.

The restriction filters panel contains three list boxes. You progress from left to right as you populate the information.

The following describes the panels that are used to enter restriction filters and restriction overrides.

#### Procedure steps

#### Step Action

1 Click Configuration > Telephony > Call Security > Restriction Filters.

#### **Restriction Filters Panel**

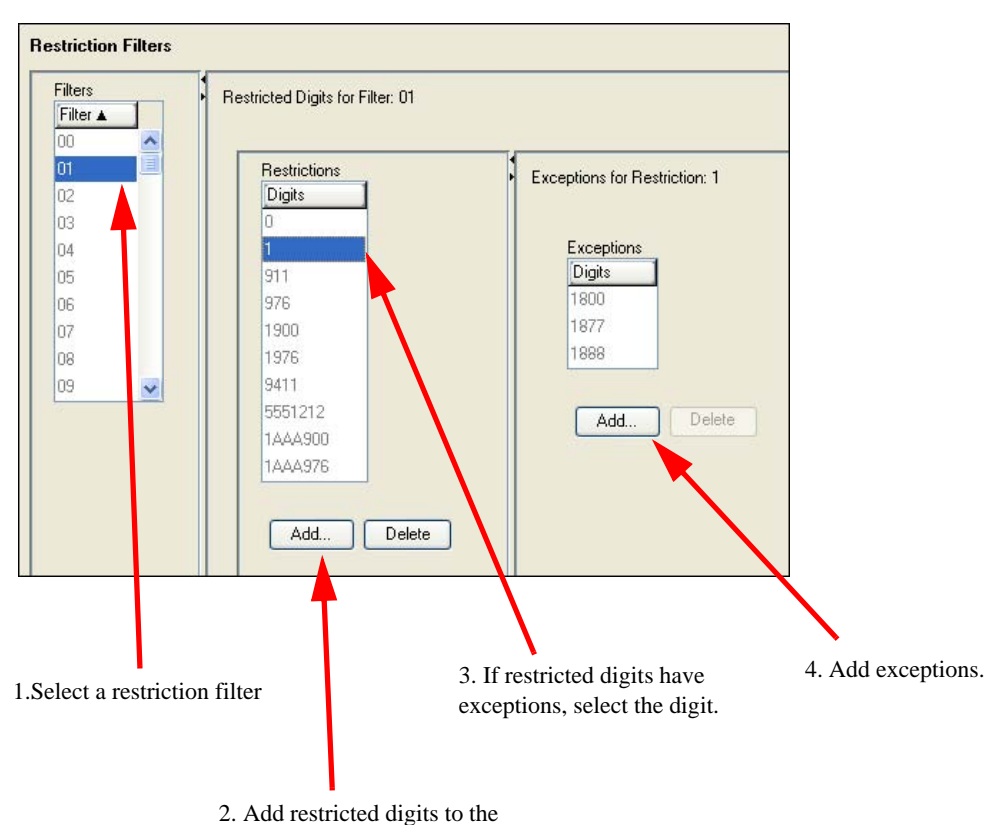

Restriction filter

- 2 On the Filters table, select the number for the Restriction Filter where you want to add filters.
- **3** Under the Restrictions table, click **Add**.
- 4 Enter the digits that you want to restrict if they precede a dial string going out of the system.
- 5 Click OK.
- 6 Repeat steps 4 and 5 for all filters you want to add.
- 7 To apply overrides to a filter, on the Restricted table, click the restricted digit to which you want to add overrides.
- 8 Under the Exceptions table, click **Add**.

- 9 Enter the number that you want to allow when this restriction is in effect.
- **10** Repeat steps 8 and 9 for all overrides you want to add to this filter.
- 11 Repeat steps 7 to 10 for all the filters to which you want to add overrides. Next steps include assigning filters to lines, DN records, and class of service (COS) passwords for remote access.

--End--

#### Variable definitions

| Attribute          | Value                                 | Description                                                                                                    |
|--------------------|---------------------------------------|----------------------------------------------------------------------------------------------------|
| Filters Table      |                                       |                                                                                                    |
| Filter             | <0- 99>                               | This is the list number for the filter. This is the<br>number that you will use on the configuration panels<br>that require restriction filter entries.                                    |
| Restrictions Table |                                       |                                                                                                    |
| Digits             | <dialstring digit(s)=""></dialstring> | For each filter, enter the restriction digit dial string,<br>based on what the restriction is for. The dial string is<br>the number that is restricted from being dialed on the<br>system. |
| Exceptions Table   |                                       |                                                                                                    |
| Digits             | <dialstring digit(s)=""></dialstring> | For each restriction digit, enter any numbers that should dial out, despite the restriction.                                                                                               |
|                    |                                       | <b>Note:</b> The wildcard <i>A</i> (Any) can be used as part of the dialstring.                                                                                                    |

#### Procedure job aid

The following table shows default filters for North America.

Filter 00 permits unrestricted dialing and cannot be changed.

Filter 01 is pre-programmed with 10 restrictions and some associated overrides. In Filter 01, Restriction 02 and Override 001 allow long distance toll free calls.

The dialing string 911, which is the number for emergency assistance in North America, is included as both a restriction and an override in Filter 01. This arrangement prevents anyone from blocking calls for emergency assistance on lines or sets using the default filter.

**Attention:** Default filters are loaded when the system is initialized. A cold start restores the default filters.

#### **Default Restriction Filters for North America**

| Filter  | Restrictions (denied)       | Overrides                           |
|---------|-----------------------------|-------------------------------------|
| 00      | Unrestricted dialing        |                                     |
| 01      | 01: 0                       |                                     |
|         | 02: 1                       | 02: 1866                            |
|         |                             | 001: 1800<br>002: 1877<br>003: 1888 |
|         | 03: 911                     | 01: 911                             |
|         | 04: 411                     |                                     |
|         | 05: 976                     |                                     |
|         | 06: 1976                    |                                     |
|         | 07: 1AAA976                 |                                     |
| 01      | 08: 1900                    |                                     |
|         | 09: 1AAA900                 |                                     |
|         | 10: 5551212                 |                                     |
| 02 - 99 | No restrictions or exceptio | ns programmed                       |

Filters 02, 03, and 04, although not preset with restrictions and overrides, are the default filters in these programming headings:

| Filter | Heading     | Sub-heading         |
|--------|-------------|---------------------|
| 02     | Systems DNs | Set restriction     |
| 03     | Lines       | Line restrictions   |
| 04     | Lines       | Remote restrictions |

# **Meet Me Conferencing configuration**

The information in this chapter applies to both the BCM50 and the BCM450 platforms running Avaya Business Communications Manager 6.0 (Avaya BCM 6.0).

Meet Me Conferencing allows callers to establish a teleconference by calling in to a specified number at an agreed-upon time. One caller acts as the chairperson and has additional powers to start, stop, secure, and control the conference.

Any caller can participate, but a BCM user must have chairperson privileges to chair a conference.

A number of factors influence the maximum conference size. The maximum conference size depends on the maximum number of ports purchased by keycode. For example, if the COS specifies a maximum conference size of eight, but only four ports were purchased by keycode, then the maximum conference size is four.

Other simultaneous Meet Me and Ad Hoc conferences can also affect the maximum conference size. For example, your BCM450 system has 48 ports and a chairperson's maximum conference size is 30. If another Meet Me conference of 20 is in session, and an Ad Hoc conference of 18 is in session, then only 10 conference ports remain. The maximum conference size is actually 10.

# Meet Me Conferencing prerequisites

- You must purchase and install Meet Me Conferencing keycodes to activate Meet Me Conferencing. For more information, consult with your Avaya distributor. The keycodes specify the maximum number of simultaneous conferencing ports up to a limit of 120 for BCM450 and 18 for BCM50. Activating the keycode enables the administration, operation, and operational measurements for Meet Me Conferencing. The maximum number of participants in one conference is 60 for BCM450, and 18 for BCM50.
- Inform users about accessing Meet Me Conferencing:
  - Use F985 to find the Meet Me Conferencing DN. Inform internal users that they can enter this DN directly or dial the Meet Me Conferencing feature code F930. After DN pool renumbering, the Meet Me Conferencing DN retains the same DN value, even though it is now outside the range of application DNs. You can renumber the Meet Me Conferencing DN to place it within the application DN range. For more information about Renumbering DNs, see Avaya Business Communications Manager 6.0 Configuration System (NN40170-501).
  - Configure other methods for external callers: Configure the Lines table for external access to the conference and advise chairpersons to include the external phone numbers in meeting invitations. For more information about Lines table administration, see the *Call Pilot Manager Set Up and Operation Guide* (NN40170-300).

Define a CCR tree transfer node that transfers callers to the Meet Me DN. For example, "Press 3 for Meet Me Conferencing". Advise chairpersons to include the transfer instructions in meeting invitations. For more information about CCR tree administration, see the *CallPilot Manager Set Up and Operation Guide* (NN40170-300).

# Navigation

- Conference bridges management (page 336)
- Class of service and system settings for Meet Me Conferencing configuration (page 337)
- Chairperson settings configuration (page 340)

#### **Conference bridges management**

Use the procedures in this section to manage the Meet Me Conferencing bridges.

#### **Conference bridges management navigation**

- Viewing the conference bridges table (page 336)
- Configuring CoS in the conference bridges table (page 336)

#### Viewing the conference bridges table

Complete this procedure to view conference bridge table information, such as DNs and CoS values.

#### **Procedure steps**

Step Action

- 1 Click Configuration > Applications > Meet Me Conferencing.
- 2 Click Conference Bridges.

The system shows a table of DNs set up as conference bridges. The table shows the DN number and the current Meet Me Conferencing COS value.

--End--

#### Configuring CoS in the conference bridges table

Complete this procedure to configure CoS through the conference bridge table.

#### **Procedure steps**

Step Action

- 1 Click Configuration > Applications > Meet Me Conferencing.
- 2 Click Conference Bridges.

The system shows a table of DNs set up as conference bridges. The table shows the DN number and the current Meet Me Conferencing COS value.

3 Click the **Class Of Service** setting of the DN to change.

4 Enter the new **COS** value.

--End--

# Class of service and system settings for Meet Me Conferencing configuration

The system settings apply to all conferences on the BCM.

The administrator assigns each chairperson 1 of 16 Meet Me Conferencing COS values. The COS contains several settings that pertain to the operation of the feature. The default settings for each COS are listed in Table 6. The Meet Me Conferencing COS is separate and distinct from the Mailbox COS. The administrator assigns a Meet Me Conferencing COS to a chairperson's DN. See Chairperson settings configuration (page 340).

#### **Configuring COS for Meet Me Conferencing**

You can directly change the COS table by clicking the table cells. You can change the Name, Maximum Conference Size, Allow QuickStart, Allow Continue, Allow Announce Off, and Conference Language for any COS.

#### Procedure steps

#### Step Action

- 1 Click Configuration > Applications > Meet Me Conferencing > Configuration tab.
- 2 To change the **Name** double-click the Name cell of the COS to change.
- **3** Delete the current name.
- 4 Enter a new name.
- 5 To change the **Maximum Conference Size**, double click the Maximum Conference Size cell of the COS to change.
- 6 Delete the current value
- 7 Enter a new Maximum Conference Size value.
- 8 To change Allow Quick Start, Allow Continue, or Allow Announce Off, click the check box of the COS to change.
- **9** To change the **Conference Language**, double-click the Conference Language cell of the COS to change.
- 10 Click the list.
- 11 Select **Primary** or **Alternate**.

# Variable definitions

| Attribute                                  | Value                                                                                   | Description                                                                                                    |
|--------------------------------------------|-----------------------------------------------------------------------------------------|----------------------------------------------------------------------------------------------------|
| Welcome greeting -<br>Company greeting ID  | <blank, a<br="" or="">Company Greeting<br/>number 1–256&gt;<br/>Default: Blank</blank,> | The system plays the Welcome greeting for external callers.<br>If the company greeting is blank, the system plays the standard greeting:<br>"Welcome to the Meet Me Conferencing Service."                                                                                                    |
|                                            |                                                                                         | If you assign the company greeting, the administrator<br>can select any existing Company Greeting to use as a<br>Welcome greeting for this service. The administrator<br>records and maintains these greetings using the voice<br>mail administration interface.                                            |
| Maximum chairperson<br>wait time (min)     | <1-120><br>Default: 20 minutes.                                                         | This attribute limits the amount of time that system<br>resources can be tied up waiting for a conference to<br>start. If the chairperson fails to log on within this limit,<br>the system informs participants and terminates the<br>conference.                                                           |
|                                            |                                                                                         | If the chairperson does not join within this time frame, the system disconnects the participant.                                                                                                    |
| Maximum conference continuation time (min) | <1-999><br>Default: 120 minutes.                                                        | This attribute works with the Allow Continue option in the chairperson's COS.                                                                                                    |
|                                            |                                                                                         | If the Allow Continue option is enabled, the Maximum<br>Conference Continuation Time limits the amount of time<br>that system resources are used after the chairperson<br>leaves the conference. When this limit expires, the<br>system gives participants a 1-minute warning and then<br>disconnects them. |
|                                            |                                                                                         | If the Allow Continue option is disabled, the conference<br>ends when the chairperson leaves the conference.                                                                                                    |
| Maximum conference<br>limit time (hrs)     | <1–24><br>Default: 12                                                                   | This attribute limits the amount of time that system<br>resources are used continuously for a single<br>conference. This limit prevents a conference from going<br>on indefinitely if multiple abandoned lines exist. The<br>limit should be assigned to a reasonable time frame for<br>BCM conferences.    |
|                                            |                                                                                         | When this limit expires, the system gives participants a 1-minute warning and then disconnects them.                                                                                                    |

| Attribute                                       | Value                           | Description                                                                                                    |
|-------------------------------------------------|---------------------------------|----------------------------------------------------------------------------------------------------|
| Maximum last<br>participant limit time<br>(min) | <1–120><br>Default: 20 minutes  | This attribute limits the amount of time that system<br>resources are in use when the conference is reduced to<br>a single participant. This limit prevents an abandoned<br>line from tying up a port.                                                                                                    |
|                                                 |                                 | <b>Note:</b> If you assign this setting to a value higher than<br>the Maximum Conference Continuation Time, it has no<br>effect because the system disconnects the conference<br>when the Maximum Conference Continuation Time limit<br>expires.                                                                                                |
| Authorization check<br>period (days)            | <0–365><br>Default: 60 days.    | This attribute controls the Authorization Check feature.<br>If assigned 0, the feature is disabled. Otherwise, the<br>chairperson must change the PIN locally at least once<br>during this period to maintain access. For more<br>information about description of the PIN, see <i>Meet Me</i><br><i>Conferencing User Guide (NN40020-104).</i> |
| Class of Service Cont                           | rols                            |                                                                                                    |
| COS ID                                          | <1-16>                          | The ID of COS                                                                                                    |
| Name                                            | <alphanumeric></alphanumeric>   | The name of the COS                                                                                                    |
| Max Conference Size                             | BCM450: <4-60><br>BCM50: <4-18> | The largest number of participants (including the chairperson) that the chairperson can host, subject to resource availability.                                                                                                    |
| Allow Quick Start                               | <check box=""></check>          | The QuickStart option allows the conference to start without the chairperson.                                                                                                    |
|                                                 |                                 | If you select this check box, the chairperson enables or<br>disables the Quickstart feature in the chairperson<br>administration menu. For more information, see <i>Meet</i><br><i>Me Conferencing User Guide</i> (NN40020-104).                                                                                                    |
|                                                 |                                 | If you do not select this check box, the chairperson<br>cannot enable the Quickstart option. The Quickstart<br>option is disabled and does not appear in the<br>chairperson administration interface.                                                                                                    |
| Allow Continue                                  | <check box=""></check>          | If you select this check box, the chairperson can enable<br>or disable the Conference Continuation option. The<br>chairperson sets the Conference Continuation option<br>during chairperson administration and during<br>conference. For more information, see <i>Meet Me</i><br><i>Conferencing User Guide</i> (NN40020-104).                  |
|                                                 |                                 | If you do not select this check box, the chairperson<br>cannot enable the Conference Continuation option. The<br>option is disabled and does not appear in the<br>chairperson administration interface or during the<br>conference.                                                                                                    |

| Attribute          | Value                                                                                                    | Description                                                                                                    |
|--------------------|----------------------------------------------------------------------------------------------------|----------------------------------------------------------------------------------------------------|
| Allow Announce Off | <check box=""></check>                                                                                                    | The Announcement settings are Tones, Names, and Off. The Off setting allows the chairperson to turn announcements off. For more information, see <i>Meet Me Conferencing User Guide</i> (NN40020-104).                                                                                                    |
|                    |                                                                                                    | If you select this check box, the value Off is offered as<br>an Announcement setting within the chairperson<br>administration menu and during conference.                                                                                                    |
|                    |                                                                                                    | If you do not select this check box, the chairperson<br>cannot change the Announcement option to Off. The<br>Announcement option remains visible in the<br>chairperson administration menu and during<br>conference, but Off is not offered as a setting. The<br>Announcement options are Tones and Names only. |
| Conf Language      | <drop-down list<="" td=""><td>The attribute specifies the language of the participant entry and exit, and warning voice prompts.</td></drop-down> | The attribute specifies the language of the participant entry and exit, and warning voice prompts.                                                                                                    |
|                    |                                                                                                    | If assigned Primary, the voice prompts play in the Primary language assigned in the voice mail system properties.                                                                                                    |
|                    |                                                                                                    | If assigned Alternative, the voice prompts play in the Alternative language assigned in the voice mail system properties.                                                                                                    |

# **Chairperson settings configuration**

Perform the following procedures to configure the conference settings for a chairperson.

#### Chairperson settings configuration navigation

- Setting up a conference bridge for a chair (page 341)
- Configuring the chairperson COS (page 344)
- Resetting the chairperson's PIN (page 344)
- Removing conference privileges from a chairperson (page 344)

#### Setting up a conference bridge for a chair

You create a conference bridge for a chairperson to give one conference participant the privilege to chair conferences.

#### Procedure steps

#### Step Action

- 1 Click Configuration > Telephony > Sets > Active Sets > Line Access.
- 2 Click the DN you want to make into a Conference Bridge.
- 3 Click the **Create Meet Me Conferencing** tab in the bottom panel.

#### Chairperson, no conference bridge

| ine Acce          | SS Capabilities and Preferences Re | estrictions |            |                 |           |               |           |
|-------------------|------------------------------------|-------------|------------|-----------------|-----------|---------------|-----------|
| DN                | Model                              | Name        | Port       | Pub. OLI        | Priv. OLI | Fwd No Answer | Fwd Delay |
| 01                | 1140E/2004/2007/2050/221x          | 301         | 0101       | 301             | 301       | 1             | N/A       |
| 10                | 1230                               | 310         | 0109       | 310             | 310       |               | N/A       |
| Сору              | Paste                              | 1111        |            |                 |           |               |           |
| Copy              | Paste                              | 31111       |            |                 |           |               |           |
| Copy<br>Totails f | Paste<br>or DN: 310                |             | er a Marki | Ma Canformation |           |               |           |

4 Click Create Meet Me Conference Bridge.

The Create Meet Me Conference Bridge dialog box appears.

- 5 Click the Class of Service list.
- 6 Select the **COS** for this Conference Bridge.
- 7 Click OK.

The user now has chairperson privileges. The system updates the Meet Me Conferencing panel.

#### Meet Me Conferencing configuration

## Chairperson with a conference bridge

| ine Acc                | ess Capabilities and Preferences Re                                                 | strictions    |            |                 |           |               |           |
|------------------------|-------------------------------------------------------------------------------------|---------------|------------|-----------------|-----------|---------------|-----------|
| DN                     | Model                                                                               | Name          | Port       | Pub. OLI        | Priv. OLI | Fwd No Answer | Fwd Delay |
| 801                    | 1140E/2004/2007/2050/221×                                                           | 301           | 0101       | 301             | 301       |               | N/A       |
| 310                    | 1230                                                                                | 310           | 0109       | 310             | 310       |               | N/A       |
| Copy                   | / Paste                                                                             |               |            |                 |           |               |           |
|                        |                                                                                     |               |            |                 |           |               |           |
| Copy                   | / Paste                                                                             | 101           |            |                 |           |               |           |
| Copy<br>Copy           | for DN: 310                                                                         |               |            |                 |           |               |           |
| Copy<br>Details<br>Lir | for DN: 310                                                                         | wer DNs Voice | Mail Meetr | Me Conferencing |           |               |           |
| Copy<br>Details        | 7 Paste<br>for DN: 310<br>ne Assignment Line Pool Access Answ                       | wer DNs Voice | Mail Meet  | Me Conferencing |           |               |           |
| Copy<br>Totails        | 7 Paste<br>for DN: 310<br>ne Assignment Line Pool Access Answ<br>Class of Service 1 | wer DNs Voice | Mail Meet  | Me Conferencing |           |               |           |

# Variable definitions

| Attribute           | Value             | Description                                                                                                    |
|---------------------|-------------------|----------------------------------------------------------------------------------------------------|
| Class of Service    | 1-16              | This is the current COS setting for the chairperson.<br>You can change it to another COS value.                |
| Remove Meet Me      | <button></button> | Click this button to remove the                                                                                |
| Conferencing Bridge |                   | conference bridge for the                                                                                      |
|                     |                   | chairperson. Confirm the removal                                                                               |
|                     |                   | by pressing OK.                                                                                                |
| PIN Reset           | <button></button> | Click this button to reset the chairperson PIN.<br>Confirm the reset by pressing OK.                           |
|                     |                   | Reset the PIN if the chairperson forgets the PIN number.                                                       |
|                     |                   | If you reset the PIN while the chairperson's conference is in progress, the conference terminates immediately. |

# Procedure job aid

# **COS Default Settings**

| COS ID | Name | Max<br>Conference<br>Size | Allow Quick<br>Start | Allow<br>Continue | Allow<br>Announce<br>Off | Conference<br>Language |
|--------|------|---------------------------|----------------------|-------------------|--------------------------|------------------------|
| 1      | Name | 4                         | Х                    |                   |                          | Primary                |
| 2      | Name | 4                         | Х                    |                   |                          | Alternate              |
| 3      | Name | 4                         |                      | Х                 |                          | Primary                |
| 4      | Name | 4                         |                      |                   | Х                        | Alternate              |
| 5      | Name | 6                         |                      |                   |                          | Primary                |
| 6      | Name | 6                         | Х                    |                   |                          | Alternate              |
| 7      | Name | 6                         |                      | Х                 |                          | Primary                |
| 8      | Name | 6                         |                      |                   | Х                        | Alternate              |
| 9      | Name | 8                         |                      |                   |                          | Primary                |
| 10     | Name | 8                         | Х                    |                   |                          | Alternate              |
| 11     | Name | 8                         |                      | Х                 |                          | Primary                |
| 12     | Name | 8                         |                      |                   | Х                        | Alternate              |
| 13     | Name | 10                        |                      |                   |                          | Primary                |
| 14     | Name | 10                        | Х                    |                   |                          | Alternate              |

#### COS Default Settings

| COSID | Name | Max<br>Conference<br>Size | Allow Quick<br>Start | Allow<br>Continue | Allow<br>Announce<br>Off | Conference<br>Language |
|-------|------|---------------------------|----------------------|-------------------|--------------------------|------------------------|
| 15    | Name | 10                        |                      | Х                 |                          | Primary                |
| 16    | Name | 10                        |                      |                   | Х                        | Alternate              |

#### Configuring the chairperson COS

Complete this procedure to assign a new CoS to the conference chairperson.

#### Procedure steps

#### Step Action

- 1 Click Configuration > Telephony > Sets > Active Sets > Line Access.
- 2 Click the **DN** to change.
- 3 Click the **Meet Me Conferencing** tab in the bottom panel.
- 4 Click the Class of Service list.
- 5 Select a new COS value. The chairperson has a new COS.

--End--

#### Resetting the chairperson's PIN

Reset the PIN if the chairperson forgets it.

#### **Procedure steps**

#### Step Action

- 1 Click Configuration > Telephony > Sets > Active Sets > Line Access.
- 2 Click the **DN** to change.
- 3 Click the **Meet Me Conferencing** tab in the bottom panel.
- 4 Click **PIN reset**.
- 5 Click Yes to confirm.

The system resets the PIN to 0000. The chairperson must change it before accessing a conference.

--End--

#### Removing conference privileges from a chairperson

Complete this procedure to remove the conference bridge from the DN.

#### **Procedure steps**

Step Action

- 1 Click Configuration > Telephony > Sets > Active Sets > Line Access.
- 2 Click the **DN** to change.

- 3 Click the **Meet Me Conferencing** tab in the bottom panel.
- 4 Click Remove Meet Me Conference Bridge.
- 5 Click **Yes** to confirm.

The system removes the Conference Bridge from the DN and updates the Meet Me Conferencing panel.

Meet Me Conferencing configuration

# **Port Ranges configuration**

The information in this chapter applies to both the BCM50 and the BCM450 platforms running Avaya Business Communications Manager 6.0 (Avaya BCM 6.0).

The Port Ranges panel allows you to reserve ports for use by UDP (User Datagram Protocol). The Port Ranges panel consists of three tables: RDP over UDP, UDP, and Signaling.

For more information about planning and prerequisites for configuring Port Ranges, see *Avaya Business Communications Manager 6.0 Planning and Engineering* (NN40170-200).

# Prerequisites for ports configuration

CAUTION Do not change the ports unless necessary. If you do change the ports, ensure you review the minimum requirements for each protocol. Ensure that you configure your firewall to reflect the changes you make to the ports.

• Navigate to Configuration, Resources, Port Ranges.

#### Ports configuration navigation

- RTP over UDP port ranges management (page 348)
- UDP port ranges management (page 349)
- Displaying signalling port ranges (page 350)

# **RTP over UDP port ranges management**

RTP (Real-time Transfer Protocol) over UDP ports are necessary for IP trunk traffic, such as for the transmission of audio and video signals across the Internet. These values should only be changed if you are interoperating with an unsupported product. The RTP over UDP table has two settings.

#### **RTP over UDP port ranges management navigation**

- Adding new RTP over UDP port ranges (page 348)
- Modifying RTP over UDP port ranges (page 349)
- Deleting RTP over UDP port ranges (page 349)

#### Adding new RTP over UDP port ranges

You can add up to ten port ranges.

#### **Procedure steps**

#### Step Action

1 On the RTP over UDP table, click **Add**.

The Add RTP Port Range dialog appears.

- 2 In the **Begin** field, type the first port in the range.
- 3 In the **End** field, type the last port in the range.
- 4 Click OK.

The new RTP port range appears in the table.

--End--

#### Variable definitions

| Attribute | Value                         | Description                       |
|-----------|-------------------------------|-----------------------------------|
| Begin     | <numeric string=""></numeric> | The first port in the port range. |
| End       | <numeric string=""></numeric> | The last port in the port range.  |

#### Modifying RTP over UDP port ranges

Complete this procedure to change RTP over UDP port ranges.

#### **Procedure steps**

#### Step Action

- 1 On the RTP over UDP table, select the entry you want to modify.
- 2 Type the new value.

#### --End--

#### **Deleting RTP over UDP port ranges**

Complete this procedure to delete an RTP over UDP port range.

#### **Procedure steps**

#### Step Action

- 1 On the RTP over UDP table, select the range to delete by clicking the appropriate row in either column.
- 2 Click **Delete**. The Confirm warning box appears.
- 3 Click Yes.

--End--

# **UDP port ranges management**

UDP (User Datagram Protocol) ports are necessary for certain types of network communications.

#### UDP port ranges management navigation

- Adding new UDP port ranges (page 349)
- Modifying UDP port ranges (page 350)
- Deleting UDP port ranges (page 350)

#### Adding new UDP port ranges

Complete this procedure to add a UDP port range.

#### Procedure steps

#### Step Action

- 1 On the UDP table, click **Add**. The Add UDP Port Range dialog appears.
- 2 In the **Begin** field, type the first port in the range.
- 3 In the **End** field, type the last port in the range.
- 4 Click **OK**. The new RTP port range appears in the table.

#### Variable definitions

| Attribute | Value                         | Description                       |
|-----------|-------------------------------|-----------------------------------|
| Begin     | <numeric string=""></numeric> | The first port in the port range. |
| End       | <numeric string=""></numeric> | The last port in the port range.  |

## Modifying UDP port ranges

Complete this procedure to change an existing UDP port range.

#### **Procedure steps**

Step Action

- 1 On the UDP table, select the entry to modify.
- 2 Type the new value.

--End--

## **Deleting UDP port ranges**

Complete this procedure to delete a UDP port range.

# Procedure steps

Step Action

- 1 On the UDP table, select the range to delete by clicking the appropriate row in either column.
- 2 Click **Delete**. The Confirm warning box appears.
- 3 Click Yes.

--End--

#### **Displaying signalling port ranges**

Signaling ports are used by the system and cannot be modified. They are provided to show where conflicts with UDP or RTP occur.

#### **Procedure steps**

Step Action

1 To view the Signalling port ranges navigate to **Configuration > Resources > Port Ranges**.

The signalling port ranges are in the Signalling table.

--End--

#### Variable definitions

| Attribute | Value                         | Description                       |
|-----------|-------------------------------|-----------------------------------|
| Begin     | <numeric string=""></numeric> | The first port in the port range. |
| End       | <numeric string=""></numeric> | The last port in the port range.  |

# Class of service password configuration for remote access

The information in this chapter applies to both the BCM50 and the BCM450 platforms running Avaya Business Communications Manager 6.0 (Avaya BCM 6.0).

The class of service (COS) panel allows you to configure passwords for system users who dial into the system over a PSTN/private network to use system features, or for users who must bypass local restrictions on telephones.

The following paths indicate where to access the COS settings in Business Business Element Manager and through Telset Administration:

- Business Element Manager: Configuration > Telephony > Call Security > Class of Service
- Telset interface: **\*\*CONFIG > Passwords**

COS passwords permit controlled access to the system resources by both internal and remote users:

- When an internal user enters a CoS password at a telephone, the restriction filters associated with the CoS password apply instead of the normal restriction filters.
- Similarly, when a remote user enters a CoS password on an incoming auto-answer line, the restriction filters and remote package associated with their CoS password apply instead of the normal restriction filters and remote package.

For more information and examples on configuring COS passwords for remote access, refer to *Business Communication Manager 6.0 Planning and Engineering* (NN40160-200).

# Adding or modifying class of service password values

You can add a maximum of 99 class of service (CoS) passwords.

You should change passwords frequently to discourage unauthorized access.

#### **Procedure steps**

#### Step Action

- 1 Click Configuration > Telephony > Call Security > Class of Service.
- 2 On the Class of Service table, click the CoS line to which you want to add or modify a password.
- **3** Select the field you want to change and enter the appropriate information:
  - Password: Enter a set of six digits that are unique from any other CoS password

- Set Restriction Filter: If you want the user to be able to override set and line/set restrictions for the number being called, enter the allowed filters.
- Line Restriction Filter: If you want the user to be able to override the line restrictions that the call uses to access the system, enter the allowed filters here.
- Remote Package: Enter the remote package that you want the system to use to determine the level of access the user will have to system features.

| End |
|-----|
|-----|

#### Variable definitions

| Attribute               | Value                                                                                                    | Description                                                                                                    |
|-------------------------|----------------------------------------------------------------------------------------------------|----------------------------------------------------------------------------------------------------|
| CoS                     | <cos 00-="" 99="" cos=""><br/>Read only</cos>                                                                             | Enter a combination of numbers that the user needs to dial to get into the system.                                                                                                    |
| Password                | <six digits=""></six>                                                                                                    | An IP address specifying the lowest IP address in a range.                                                                                                    |
| Set Restriction Filter  | None<br>Filter <plus a="" td="" two-digit<=""><td>Assign a restriction filter to a Class of Service password.</td></plus> | Assign a restriction filter to a Class of Service password.                                                                                                    |
|                         | user filter>                                                                                                    | The user filter associated with the Class of Service password replaces any normally-applicable set restriction, line/set restriction, and remote restriction.                                                                                                    |
|                         |                                                                                                    | The default setting <b>(None)</b> , means that any normally-<br>applicable filters (set restriction, line/set restriction,<br>or remote restriction) still apply.                                                                                                   |
| Line Restriction Filter | None<br>Filter <plus a="" two-digit<br="">line filter&gt;</plus>                                                          | Assign a specific line restriction to a Class of Service<br>password. The line filter associated with the Class of<br>Service password replaces any normally applicable<br>line restriction.                                                                        |
|                         |                                                                                                    | The default setting <b>(None)</b> , means that any normally applicable line filter still applies.                                                                                                    |
| Remote Packages         | None<br>Package <plus a<br="">two-digit remote<br/>package&gt;</plus>                                                     | Remote access packages are assigned to lines and<br>class of service (CoS) passwords. Lines used for<br>private networking need remote access packages<br>because calls coming from other nodes on the<br>network are considered remote call-ins by your<br>system. |

# **IP** subsystem configuration

The information in this chapter applies to both the BCM50 and the BCM450 platforms running Avaya Business Communications Manager 6.0 (Avaya BCM 6.0).

The IP Settings define the basic and advanced IP address and DNS configuration for the BCM main unit.

The panel tabs links provide a general description of each panel and definitions of each panel field.

# **Navigation**

- Configuring general settings (page 353)
- Viewing the OAM interface (page 357)
- Static routes configuration (page 359)

## **Configuring general settings**

The General Settings panel displays the following basic IP settings for the BCM main unit:

- IP settings options
- DNS Settings options
- MTU option

#### **Procedure steps**

#### Step Action

- 1 Click Configuration > System > IP Subsystem > General Settings.
- 2 Click **Modify** in the IP Settings pane.

The Modify IP Settings dialog appears.

- **3** Enter the appropriate values in the following fields:
  - Obtain IP address dynamically
  - IP address
  - IP subnet mask
  - Default gateway
- 4 Click OK.
- 5 If necessary, restart your Business Element Manager to reconnect with the BCM.

# **Configuring DNS Settings options**

Enter the DNS Settings options for the BCM to obtain domain name information from a DNS server.

#### **Procedure steps**

#### Step Action

- 1 Click Configuration > System > IP Subsystem > General Settings.
- 2 In the DNS Settings pane, enter the appropriate values in the following fields:
  - DNS domain name
  - Primary DNS address
  - Secondary DNS address

--End--

# **Configuring the MTU option**

BCM allows you to change the MTU based upon your network architecture.

#### Procedure steps

#### Step Action

- 1 Click Configuration > System > IP Subsystem > General Settings.
- 2 Enter the appropriate values in the **MTU size** field.

--End--

#### Procedure job aid

Refer to the following figure and table for values and descriptions for the General Settings tab.

#### **General Settings panel**

| Seneral Settings   OAM Interface | Dial-Out Static Routes |
|----------------------------------|------------------------|
| System name: bcm450              |                        |
| 4AC address: 00:1e:ca:f1:53:b7   | -                      |
| IP Settings                      |                        |
| Obtain IP address dynamically:   |                        |
| IP address:                      | 192.167.131.40         |
| IP subnet mask:                  | 255.255.255.0          |
| Default gateway:                 | 192.167.131.1          |
| Modify                           |                        |
| DNS Settings                     |                        |
| DNS domain name: localdon        | nain                   |
| Primary DNS address:             |                        |
| Secondary DNS address:           |                        |
| MTU size:                        | 1500                   |
|                                  |                        |

#### **General Settings field definitions**

| Attribute                        | Value                         | Description                                                                                                    |
|----------------------------------|-------------------------------|----------------------------------------------------------------------------------------------------|
| System name                      | <alphanumeric></alphanumeric> | Enter a name to identify the BCM.                                                                                                    |
| MAC address                      | <read-only></read-only>       | This is the physical address of the BCM core.                                                                                                    |
| IP Settings                      |                               |                                                                                                    |
| Obtain IP address<br>dynamically | <check-box></check-box>       | If selected, the BCM obtains IP address information from a DHCP sever.<br>If selected, the IP address and subnet mask are read-only.<br>If not selected, enter the IP address and subnet mask of the BCM. |
| IP address                       | <read-only></read-only>       | The IP address of the BCM main unit.                                                                                                    |
| IP subnet mask                   | <read-only></read-only>       | The subnet mask used by the BCM.                                                                                                    |
| Default gateway                  | <read-only></read-only>       | The gateway used by the BCM.<br><b>Attention:</b> The gateway must be in the same domain, and reachable, from this IP address.                                                                            |
| Modify                           | button                        | Click to change IP settings.                                                                                                    |

#### IP subsystem configuration

#### **General Settings field definitions**

| Attribute                | Value                         | Description                                                                                                    |
|--------------------------|-------------------------------|----------------------------------------------------------------------------------------------------|
| DNS Settings             | 1                             |                                                                                                    |
| DNS domain name          | <alphanumeric></alphanumeric> | A name for the local domain. You must enter information in<br>this field only if the Obtain IP address dynamically check<br>box is not selected.                                                                                                    |
| Primary DNS<br>address   | <ip address=""></ip>          | The IP address of the server that will provide DNS<br>information to the system. This information is generally<br>provided by the ISP. This field needs to be completed only<br>if the Obtain IP address dynamically check box is not<br>selected. Provided by your ISP or IS department. In small<br>office settings a DNS may not be necessary.                                                      |
| Secondary DNS<br>address | <ip address=""></ip>          | Used if the primary DNS is unavailable. The IP Address of<br>the server that will provide DNS information to the system.<br>This information is generally provided by the ISP. This field<br>needs to be completed only if the Obtain IP address<br>dynamically check box is not selected. It can be provided by<br>your ISP or IS department. In small office settings a DNS<br>may not be necessary. |
| MTU size                 | <numeric string=""></numeric> | Maximum Transmission Unit. This is the largest packet, measured in bytes, that the BCM can send.                                                                                                    |
|                          |                               | <b>Attention:</b> 1500 is the default setting and should not be changed unless instructed by a network administrator.                                                                                                    |

# Viewing the OAM interface

The OAM interface provides an interface where administrators can connect directly to the BCM by plugging their laptop into the OAM port. The panel displays the IP configuration details and DHCP lease of any PC that connects to the OAM port. This table is read-only.

#### **Procedure steps**

Step Action

- 1 Click Configuration > System > IP Subsystem > LAN Interfaces tab.
- 2 In the LAN Interfaces Summary, click OAM LAN.
- 3 In the Details for Interface: OAM LAN pane, select IP Configuration tab to view the IP Address and Subnet Mask.

--End--

# **Modifying IP configuration**

You can modify the values of the IP address and Subnet Mask.

#### **Procedure steps**

Step Action

- 1 Click Configuration > System > IP Subsystem > LAN Interfaces tab.
- 2 In the LAN Interfaces Summary, click OAM LAN.
- 3 In the Details for Interface: OAM LAN pane, select IP Configuration tab.
- 4 Click on **Modify...** to modify the IP Address and Subnet Mask. Modify IP Settings dialogue box appears.
- 5 Enter the values of IP address and IP Subnet mask and select **OK**.

# **Viewing DHCP lease information**

The OAM lease information displays DHCP lease of any PC that connects to the OAM port.

#### **Procedure steps**

#### Step Action

- 1 Click Configuration > System > IP Subsystem > LAN Interfaces tab.
- 2 In the LAN Interfaces Summary, click **OAM LAN**.
- 3 In the Details for Interface: OAM LAN pane, select DHCP Configuration to view OAM LAN Lease Info.

#### --End--

| Attribute        | Value                   | Description                                                                |
|------------------|-------------------------|----------------------------------------------------------------------------|
| IP Address       | <read-only></read-only> | The IP address for the subnet.                                             |
| MAC address      | <read-only></read-only> | This is the physical address of the BCM.                                   |
| Client Name      | <read-only></read-only> | Displayed if client has name in Reserved Addresses table, otherwise blank. |
| Lease Start      | <read-only></read-only> | Lease start date.                                                          |
| Lease Expiration | <read-only></read-only> | Lease expiration date.                                                     |

#### Procedure job aid

Refer to the following figure and table for values and descriptions for the OAM LAN interface.

#### OAM interface tab

| Name 🔺           | IP Address      | Subnet Mask     | MAC Address       | MTU Size | Allow Network Access |
|------------------|-----------------|-----------------|-------------------|----------|----------------------|
| ustomer LAN      | 192.167.131.40  | 255.255.255.0   | 00:1e:ca:F1:53:b7 | 1500     |                      |
| AM LAN           | 10.10.11.1      | 255.255.255.252 | 00:1e:ca:f1:53:b8 | 1500     |                      |
| -                |                 |                 |                   |          |                      |
| Details for Inte | erface: OAM LAN | n]              |                   |          |                      |

# Static routes configuration

Automatic Dial-out Interfaces require static routes.

#### **Navigation**

- Adding a new IP Static Route (page 359)
- Modifying an existing IP Static Route (page 360)
- Deleting a static route (page 360)

# Adding a new IP Static Route

Complete this procedure to add a new IP static route to the BCM static routes configuration.

#### **Procedure steps**

#### Step Action

- 1 Click Configuration > System > IP Subsystem > Dial-out Static Routes tab.
- 2 Click Add.

The Add Dial out Static Route dialog box appears.

3 Enter the **Destination**, **Destination mask**, **Interface name**, and **Metric** fields.

4 Click OK.

The new IP static route appears in the list.

--End---

# Modifying an existing IP Static Route

Complete this procedure to modify an IP static route.

#### Procedure steps

#### Step Action

- 1 Click Configuration > System > IP Subsystem > Dial-out Static Routes tab.
- 2 Select the Dial-out Static Route you want to change.
- 3 Click Modify.

The Modify Dial out Static Route dialog box appears.

- 4 Enter the correct value.
- 5 Click **OK** to apply the change.

--End--

# **Deleting a static route**

Complete this procedure to delete an IP static route.

#### **Procedure steps**

#### Step Action

- 1 Click Configuration > System > IP Subsystem > Dial-out Static Routes tab.
- 2 Select the Static IP Route you want to delete.
- 3 Click Delete.
- 4 In the confirmation dialog, click **Yes**.

--End--

#### Procedure job aid

Refer to the following figure and table for field values and descriptions for the Dial-Out Static Routes panel.
#### Dial-Out Static Routes panel

| Destination address | Destination mask                         | Interface Name | Metric |
|---------------------|------------------------------------------|----------------|--------|
|                     |                                          |                |        |
|                     |                                          |                |        |
| Add I<br>Destir     | Vial Out Static Route<br>nation address: | <u> </u>       |        |
| De                  | stination mask:                          |                |        |
| I                   | nterface name: IF:-None-                 |                |        |
|                     |                                          | incel          |        |
|                     | -                                        |                |        |
|                     |                                          |                |        |
|                     |                                          |                |        |
|                     |                                          |                |        |
|                     |                                          |                |        |
|                     |                                          |                |        |
|                     |                                          |                |        |

#### **Dial-Out Static Routes field definitions**

| Attribute           | Value                | Description                                                                                          |
|---------------------|----------------------|----------------------------------------------------------------------------------------------------|
| Destination Address | <ip address=""></ip> | IP address in Ipv4 format. Specify the IP address of the destination network or host. Default: None. |
| Destination Mask    | <ip address=""></ip> | Specify the subnet mask of the destination.<br>Default: 255.255.255.0.                               |

#### IP subsystem configuration

#### **Dial-Out Static Routes field definitions**

| Attribute      | Value                           | Description                                                                                                    |
|----------------|---------------------------------|----------------------------------------------------------------------------------------------------|
| Interface Name | <drop-down list=""></drop-down> | Choose the dial-out interface to be used by the IP traffic.                                                           |
|                |                                 | <b>Attention:</b> This is a drop-down list with only interfaces that have "Automatic dialout" selected.               |
| Metric Value   | <1-32766>                       | Specify the metric value associated with the interface. 1 means lowest cost and 32767 is the highest cost. Default: 1 |

# DHCP server configuration on BCM main module

The information in this chapter applies to both the BCM50 and the BCM450 platforms running Avaya Business Communications Manager 6.0 (Avaya BCM 6.0).

The DHCP Server Settings contains fields to configure the BCM core as a DHCP server. The DHCP Server Settings panel is a multi-layered, multi-tabbed panel. The panel tabs links provide a general description of each panel and definitions of each panel field.

By default, the DHCP server on the BCM50 must configure a range of IP addresses to supply the IP sets. It defaults to use the top 20 percent of a subnet. For example, if an external DHCP server supplies the following IP address to the BCM50: 177.218.21.45/255.255.255.0, then the BCM50 DHCP server configures itself to reserve the following range 177.218.21.200-177.218.21.254.

You can use Element Manager to check and change this default. The Reserved Addresses table lists IP addresses that are reserved for specific clients. These IP addresses can be outside any Included Address Ranges.

For an overview of DHCP and the DHCP tabs in Business Element Manager, see BCM DHCP overview (page 179).

# **DHCP** subnets configuration navigation

- Configuring shared DHCP settings (page 363)
- Configuring shared DHCP options (page 365)
- Adding a new included IP address range (page 365)
- Deleting a new included address range (page 366)
- Adding a reserved address (page 367)
- Deleting a reserved address (page 367)

# **Configuring shared DHCP settings**

Configure shared Dynamic Host Configuration Protocol (DHCP) settings to assign an IP address to the VLAN interface.

#### **Procedure steps**

#### Step Action

- 1 In Business Element Manager, navigate to **Configuration > Data Services > DHCP Server**.
- 2 Select the General Settings tab.

- **3** Configure the shared DHCP attributes.
- 4 Click OK.

#### --End--

| Variable                 | Value                                                                                                    |
|--------------------------|----------------------------------------------------------------------------------------------------|
| DHCP Server              | Select Enabled - IP Phones Only, Enabled - All Devices, or Disabled from the list.                                                                                                    |
| IP domain name           | The domain name of the network.                                                                                                    |
| Lease time (s)           | Specify the time, in seconds, for an address assignment until the client lease expires.                                                                                                    |
|                          | The default is 259 200 seconds (72 hours).                                                                                                    |
| Primary DNS IP address   | Specify the IP addresses of the primary DNS server in a valid dot format.                                                                                                    |
|                          | BCM automatically assigns the value for this parameter. If the IP address or subnet mask for the corresponding LAN interface changes, this value is overwritten. Use caution when changing this value.          |
| Secondary DNS IP address | Specify the IP addresses of the secondary DNS server in a valid dot format.                                                                                                    |
|                          | BCM automatically assigns the value for this<br>parameter. If the IP address or subnet mask for the<br>corresponding LAN interface changes, this value is<br>overwritten. Use caution when changing this value. |
| WINS server address      | Specify the IP address of the WINS server.                                                                                                    |
|                          | BCM automatically assigns the value for this<br>parameter. If the IP address or subnet mask for the<br>corresponding LAN interface changes, this value is<br>overwritten. Use caution when changing this value. |
| WINS node type           | Specify a client WINS node type.                                                                                                    |
|                          | The BCM system automatically sets this value to<br>H-node on all DHCP clients. This setting<br>configures the DHCP client PCs to use P-node<br>name resolution before resorting to B-node name<br>resolution.   |
|                          | Use caution if you change this attribute.                                                                                                    |

# **Configuring shared DHCP options**

Complete this procedure to configure shared DHCP options.

#### Procedure steps

#### Step Action

- 1 In Business Element Manager, navigate to **Configuration > Data Services > DHCP Server**.
- 2 Select the IP Terminal DHCP Options tab.
- 3 In the Primary Terminal Proxy Server (S1) area, configure the Primary Terminal Proxy Server attributes.
- 4 In the Secondary Terminal Proxy Server (S2) area, configure the Secondary Terminal Proxy Server attributes.
- 5 In the VLAN area, identify the VLANs.
- 6 In the Avaya WLAN Handset Settings area, configure the Avaya WLAN Handset Settings attributes.
- 7 Click OK.

--End--

#### Variable definitions

| Attribute                             | Value                                    | Description                                                   |
|---------------------------------------|------------------------------------------|---------------------------------------------------------------|
| Action                                |                                          |                                                               |
| IP address                            | <ip address=""></ip>                     | Specify the IP Address that is reserved for this DHCP client. |
| Port                                  |                                          |                                                               |
| Port number                           |                                          |                                                               |
| Retry count                           |                                          |                                                               |
| TFTP Server                           | Trivial File Transfer<br>Protocol (TFTP) |                                                               |
| VLAN identifiers<br>(comma-delimited) |                                          |                                                               |
| WLAN IP Telephony<br>Manager 2245     | Wireless LAN                             |                                                               |

# Adding a new included IP address range

Complete the fields in the Address Ranges tab to specify IP addresses to be provided to DHCP clients. The Address Ranges tab has two tables: Included Address Ranges and Reserved Addresses. The Included Address Ranges specifies a range of IP addresses to be provided to DHCP clients.

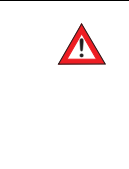

#### WARNING

Whenever you make changes to the address range, the DHCP server may become unavailable to clients for a brief period of time. When making changes, consider doing so at a time that will minimize the effect on users.

### **Procedure steps**

Step Action

- 1 Click Configuration, Data Services > DHCP Server > Address Ranges tab.
- 2 Click Add beneath the Included Address Ranges table.

The Add Included Address Range dialog box appears.

- 3 Enter the appropriate values in the **From IP address**, **To IP address**, and **Default Gateway** fields.
- 4 Click **OK**.

The address range is added to the table.

--End---

# Variable definitions

| Attribute               | Value                                             | Description                                                 |
|-------------------------|---------------------------------------------------|-------------------------------------------------------------|
| Included Address Ranges |                                                   |                                                             |
| From IP Address         | <ip address,="" format<br="">10.10.10.10&gt;</ip> | An IP address specifying the lowest IP address in a range.  |
| To IP Address           | <ip address,="" format<br="">10.10.10.10&gt;</ip> | An IP address specifying the highest IP address in a range. |

# Deleting a new included address range

Complete this procedure to delete an IP address range.

# **Procedure steps**

Step Action

1 Select the Address Range you want to delete.

2 Click Delete.

A confirmation dialog box appears.

3 Click Yes.

# Adding a reserved address

.

Complete this procedure to add a new reserved address to the Reserved Address table.

| Proced | lure ste | ps                                                                      |
|--------|----------|-------------------------------------------------------------------------|
|        | Step     | Action                                                                  |
|        | 1        | Click Configuration > Data Services > DHCP Server > Address Ranges tab. |
|        | •        |                                                                         |

2 Click Add beneath the Reserved Address table.

The Add Reserved Address dialog box appears.

- 3 In the **IP Address** field, specify the IP Address that is reserved for this DHCP client.
- 4 In the **MAC address** field, specify the MAC address for the DHCP client to which this IP address is assigned.
- 5 In the **Client name** field, specify the name of the DHCP client. This field is optional.
- 6 In the **Client description** field, specify a description that helps identify the DHCP client to which this IP address is assigned.
- 7 Click OK.

The reserved address is added to the table.

#### --End--

#### Variable definitions

| Attribute           | Value                         | Description                                                                                                    |  |  |
|---------------------|-------------------------------|----------------------------------------------------------------------------------------------------|--|--|
| Reserved Address Ra | Reserved Address Ranges       |                                                                                                    |  |  |
| IP Address          | <ip address=""></ip>          | Specify the IP Address that is reserved for this DHCP client.                                                                            |  |  |
| Mac Address         | <ip address=""></ip>          | Specify the MAC address for the DHCP client to which this IP address is assigned. The permitted values is 6 bytes in hexadecimal format. |  |  |
| Client Name         | <alphanumeric></alphanumeric> | Specify the name of the DHCP client.                                                                                                    |  |  |
| Client Description  | <alphanumeric></alphanumeric> | Specify the description that helps to identify the DHCP client to which this IP address is assigned.                                     |  |  |

# **Deleting a reserved address**

Complete this procedure to delete a reserved address.

#### **Procedure steps**

Step Action

- 1 Select the Reserved Address you want to delete.
- 2 Click **Delete**. A confirmation dialog box appears.
- 3 Click Yes.

DHCP server configuration on BCM main module

# **Configuring the router**

The information in this chapter applies to the Avaya BCM50 only.

Use the router panel to launch the router on your BCM50a/BCM50e. For information about configuring the router, consult the router documentation.

Note that the Launch Router button appears only if you have a BCM50a/BCM50e.

# **Navigation**

• Accessing the router (page 369)

# Accessing the router

Access the router prior to configuring the router.

#### **Procedure steps**

#### Step Action

1 Click Launch Router WebGUI Tool.

The Contivity Router interface appears in a new window.

Note that the BCM50 uses the default gateway setting as your router IP address to launch the router WebGUI tool from Business Element Manager. If the default gateway is not set to the router IP address, you must access the router WebGUI directly from a web browser.

Configuring the router

# **Configuring flexible DiffServ Code Point**

The information in this chapter applies to the BCM50 and BCM450 running on Avaya Business Communications Manager 6.0 (Avaya BCM 6.0) platform.

The BCM uses DiffServ Code Point (DSCP) to mark voice-related signaling and media packets so that they can be identified and prioritized throughout the IP network. The BCM50 sends the default voice media TOS byte value (184) and the VoIP signaling TOS byte value (160) to IP Telephones using Unistim messages. With flexible DSCP assignment, the BCM50 administrator can modify the DSCP values used for

- VoIP Signaling (single value for SIP, H.323 and Unistim)
- Voice media (all media sources regardless of egress interface)
- T.38 Fax media (for calls using either SIP or H.323 signaling)

**Attention:** The DSCP value is represented by the most significant 6-bit of the Type of Service (TOS) 8-bit field in the IP header. For example DSCP decimal value 40 is equal to TOS decimal value 160 (4 \* 40).

# **Navigation**

• Configuring flexible Diff Serv code point (page 371)

# Configuring flexible Diff Serv code point

You can manage DSCP values through the DSCP Marking tab in the BCM Configuration menu.

#### Procedure steps

#### Step Action

- 1 Select Configuration > Data Services > QoS > DSCP Setting > DSCP Marking to access the DSCP Marking tab.
- 2 In the Avaya Automatic QoS area, select or clear the Avaya Automatic QoS check box.

When you select the Avaya Automatic QoS check box, the DSCP Marking values become read-only.

System-provided Avaya-specific values are applied to the system. To access the Marking values for modification, you must deselect the Avaya Automatic QoS check box.

You can use the Avaya Automatic QoS setting only if there are other Avaya devices that support the Avaya Automatic QoS or Avaya\_on\_Avaya settings for network QoS provisioning simplification on your network.

3 In the VoIP Signaling area, from the QoS value for VOIP signaling list, select a DSCP type. Select CUSTOM to enable editing of the TOS byte for VOIP Signaling value. This field applies to

- SIP
- H.323
- Unistim (BCM50 and IP Sets)

The TOS byte for VOIP Signaling field populates with the default value for the DSCP type you selected (for example, CS5 corresponds to a ToS value of 160). If you select CUSTOM from the QoS value for VOIP signaling list, you can manually modify the TOS byte value.

4 In the Voice Media area, from the QoS value for voice media list, select a voice media type.

This field applies to RTP/RTCP Traffic from IP sets and BCM (for example, voice and tones).

5 In the Voice Media area, from the QoS value for voice media list, select a voice media type.

This field applies to T.38 traffic originated through SIP or H.323.

# **Firewall configuration resources**

The information in this chapter applies to the BCM50 only.

Firewall configuration (page 373) shows the port configurations that must be allowed on a firewall for the BCM50 to function properly.

#### **Firewall configuration**

| Port        | Туре | Description                                                               |
|-------------|------|---------------------------------------------------------------------------|
| 5989        | TCP  | Required for running Business Element Manager<br>across a firewall        |
| 25          | TCP  | SMTP used for Unified Messaging                                           |
| 143         | TCP  | IMAP used for Unified Messaging                                           |
| 161         | UDP  | SNMP management                                                           |
| 162         | UDP  | SNMP traps                                                                |
| 389         | TCP  | LDAP used for Unified Messaging                                           |
| 1222        | TCP  | LAN CTE client traffic                                                    |
| 1718        | TCP  | H.323 signaling traffic                                                   |
| 1719        | TCP  | H.323 signaling traffic                                                   |
| 1720        | TCP  | H.323 signaling traffic                                                   |
| 5000        | UDP  | QoS monitor probe packets                                                 |
| 5060        | UDP  | SIP traffic                                                               |
| 7000        | UDP  | Unistim IP set signaling traffic                                          |
| 20000-20255 | UDP  | Voice Path for IP telephony which is used when 28000 range is unavailable |
| 28000-28255 | UDP  | Voice Path for IP trunks                                                  |

Firewall configuration resources

# **Dial-up resources configuration**

The information in this chapter applies to both the BCM50 and the BCM450 platforms running Avaya Business Communications Manager 6.0 (Avaya BCM 6.0).

On the Dial-out Interfaces panel you can add, configure, and control the connection status of both ISDN and Modem dial-out interfaces. These interfaces can be used for the Automatic dial-out service.

Consider the following guidelines when using remote dial-in:

- The remote dial-in for administration and the backup WAN link share the same modem. If a remote administration user is connected while the primary link breaks, the automatic backup function does not occur.
- While using the back-up interface, BCM always calls. BCM does not answer an incoming call from a router on the V.92 interface.

#### **Dial-up resources configuration navigation**

- ISDN interface management (page 375)
- ISDN interface connection or disconnection (page 377)
- ISDN channel parameters configuration (page 378)
- Global settings panel (page 380)
- Modem interface management (page 381)
- Modem interface connection or disconnection (page 382)
- Modem dial-out link parameters configuration (page 383)
- Modem dial-in parameters configuration
- ISDN dial-in parameters configuration (page 389)
- Automatic dial-out interface configuration (page 392)
- Dial-up interfaces as primary connections (page 394)
- Static routes for dial-out configuration (page 395)
- WAN failover configuration on BCM50 with a router card (page 395)

#### ISDN interface management

This section provides information about managing ISDN interfaces.

#### **ISDN** interface management navigation

- Adding an ISDN interface (page 376)
- Enabling an ISDN interface (page 376)
- Disabling an ISDN interface (page 376)

• Deleting an ISDN interface (page 377)

#### Adding an ISDN interface

Use the following procedure to add an ISDN interface to the BCM50 system.

#### Procedure steps

Step Action

- 1 Click Configuration > Resources > Dial Up Interfaces.
- 2 On the **Dial-out Interfaces** tab, click **Add**.

The Add Dial up Interface dialog box appears.

- 3 Select **ISDN** from the Interface type drop-down list.
- 4 Enter a logical name in the **Interface name** field.
- 5 Select the **Automatic Dialout** check box to use this interface for scheduled services.
- 6 Click OK.

The interface appears in the Dial-out Interfaces table.

#### --End--

#### Enabling an ISDN interface

An interface must be enabled to function as a backup connection. If the BCM50 experiences a primary connection failure, it will dial-out using the dial-up interface configured as the backup. Use the following procedure to enable and ISDN interface.

#### **Procedure steps**

Step Action

- 1 Click Configuration > Resources > Dial Up Interfaces.
- 2 On the **Dial-out Interfaces** tab, select the ISDN interface.
- 3 On the **Channel Characteristics** tab, enter the **Dial-out number** for the ISDN interface.
- 4 On the **Dial-out Interface** tab, select the **Enable** check box next to the ISDN interface to enable.

Attention: Avaya Business Communications Manager 6.0 only allows the configuration of two ISDN auto-dialout interfaces. When both of these interfaces are enabled ISDN dial-in is disabled.

#### --End--

#### **Disabling an ISDN interface**

Use the following procedure to disable and ISDN interface.

#### Procedure steps

Step Action

1 Click Configuration > Resources > Dial Up Interfaces.

2 On the **Dial-out Interface** tab, clear the **Enable** check box next to the interface.

--End--

#### **Deleting an ISDN interface**

Use the following procedure to delete an ISDN interface.

#### **Procedure steps**

Step Action

- 1 Click Configuration > Resources > Dial Up Interfaces > Dial-out interfaces tab.
- 2 Clear the **Enable** check box.
- **3** Click the ISDN interface you want to delete.
- 4 Click Delete.

A confirmation dialog box appears.

5 Click Yes.

The interface is deleted.

--End--

# ISDN interface connection or disconnection

Interfaces can be connected manually, or they can be triggered to connect by auto dial-out, see Adding an automatic dial-out interface (page 393). Auto dial-out routes can not be added if the interface is already manually connected, unless the interface is already connected with auto dial-out routes configured.

#### ISDN interface connection or disconnection navigation

- Connecting an ISDN interface (page 377)
- Disconnecting an ISDN interface (page 378)

#### **Connecting an ISDN interface**

Use the following procedure to connect an ISDN interface.

#### **Procedure steps**

Step Action

- 1 Click Configuration > Resources > Dial Up Interfaces.
- 2 On the **Dial-out Interfaces** tab, select the interface to connect.
- **3** Select the **Enable** check box.
- 4 In the **IP Address Specification** tab, specify the remote **IP** address to which to connect.
- 5 In the top panel, click **Connect**.

#### **Disconnecting an ISDN interface**

Use the following procedure to disconnect an ISDN interface.

#### **Procedure steps**

Step Action

- 1 Click Configuration > Resources > Dial Up Interfaces.
- 2 On the **Dial-out Interfaces** tab select the interface to disconnect.
- 3 Click Disconnect.

A confirmation dialog box appears.

4 Click Yes.

--End--

# ISDN channel parameters configuration

This section provides information about configuring ISDN channel parameters.

#### ISDN channel parameters configuration navigation

- Configuring parameters for an ISDN channel (page 378)
- Configuring the ISDN Link Parameters (page 379)

#### Configuring parameters for an ISDN channel

Use the following procedure to configure the parameters for an ISDN channel.

#### **Procedure steps**

Step Action

- 1 Click Configuration >Resources > Dial Up Interfaces.
- 2 Click the ISDN interface to configure.
- 3 Select the Channel Characteristics tab.
- 4 Double-click the field to modify.
- 5 Make the necessary changes.

| Attribute           | Value                           | Description                                                                                                    |
|---------------------|---------------------------------|----------------------------------------------------------------------------------------------------|
| Channel             | <read-only></read-only>         | There are two ISDN channels available for dial out,<br>ISDN1 and ISDN2. These channels are assigned<br>automatically.                                                                                                    |
| Dial-out Number     | <numeric string=""></numeric>   | Enter the primary phone number to use to make an<br>ISDN connection.<br>If needed, include area codes and all necessary<br>digits to dial an external number. The phone number<br>must contain only numerical digits (no alphabetical<br>or other characters are allowed).<br>Default: blank                                                                                                    |
| Line Type           | <drop-down list=""></drop-down> | Select either 64K Digital or 56K Digital line.<br>BCM50 ISDN supports two types of Unrestricted<br>Digital Information (UDI) bit streams: UDI, and<br>UDI-56. With UDI, data is transmitted at 64kbps (64K<br>Digital). With UDI-56, a 1 bit is inserted in the eighth<br>bit position of each B-channel time slot while the<br>other 7 bits form the 56kbps channel (56K Digital).<br>Default: 64K Digital |
| Negotiate Line Type | <check box=""></check>          | Choose whether the system selects a line with a slower speed if unable to connect at the previously set speed.<br>Default: enabled                                                                                                    |

# Variable definitions

# **Configuring the ISDN Link Parameters**

Use the following procedure to configure ISDN link parameters.

# Procedure steps

#### Step Action

- 1 Click Configuration > Resources > Dial Up Interfaces.
- 2 Click the ISDN interface to configure.
- 3 Click the Link Parameters tab.

The Link Parameters panel appears.

4 Configure the ISDN Link Parameters.

# Variable definitions

| Attribute                    | Value                           | Description                                                                                                    |  |  |
|------------------------------|---------------------------------|----------------------------------------------------------------------------------------------------|--|--|
| PPP Settings                 |                                 |                                                                                                    |  |  |
| IdleTime out (s)             | <0-36000>                       | The interval after which the ISDN interface<br>disconnects when there is no traffic.<br>Default: 90 seconds                                   |  |  |
|                              |                                 | <b>Note</b> : A value of 0 makes the connection persistent.                                                                                   |  |  |
| Maximum receive unit         | <128_1500>                      | The maximum size of the packets that can be received. Default: 1500                                                                           |  |  |
| Maximum<br>transmission unit | <128_1500>                      | The maximum size of the packets that can be received.<br>Default: 1500                                                                        |  |  |
| IP header<br>compression     | <check box=""></check>          | Enable or disable IP header compression.<br><b>Note</b> : This feature must be enabled at both ends of<br>the connection.<br>Default: enabled |  |  |
| Software compression         | <check box=""></check>          | Enable or disable software compression. When<br>enabled, all dial-up connections use BSD Scheme<br>for compression.<br>Default: disabled      |  |  |
| Access Setting               |                                 |                                                                                                    |  |  |
| Authentication               | PAP or CHAP                     | Select the authentication type for the link.<br>Default: CHAP                                                                                 |  |  |
| Dial-Out User Name           | <drop-down list=""></drop-down> | Enter the user name used for authenticating to the remote end.                                                                                |  |  |

# **Global settings panel**

On the Global Settings panel you can change the dial-in access to the network and assign a Line Pool for dial out.

#### Allowing network access

Use this procedure to enable or disable dial-in access to the entire network.

# **Procedure steps**

Step Action

- 1 Click Configuration > Resources > Dial Up Interfaces > Global Settings tab.
- 2 Click on the Allow Network Access check box to allow network access.

#### Assigning a Line Pool for ISDN dial out

Use this procedure to assign a Line Pool for ISDN dial out.

#### **Procedure steps**

#### Step Action

- 1 Click Configuration > Resources > Dial Up Interfaces > Global Settings tab.
- 2 Click Add.

The Add Line Pool dialog box appears.

- 3 Enter a line pool the ISDN interface can use to dial out.
- 4 Click OK.

--End--

#### Modem interface management

BCM supports one V.34 modem connection to, and from, the BCM450.

#### Modem interface management navigation

- Adding a modem interface (page 381)
- Enabling a modem interface (page 381)
- Disabling a modem interface (page 382)
- Deleting a modem interface (page 382)

#### Adding a modem interface

Use this procedure to add a modem interface.

#### **Procedure steps**

Step Action

- 1 Click Configuration > Resources > Dial Up Interfaces > Dial-out Interfaces tab.
- 2 Click Add.

The Add Dial Up Interface dialog box appears.

- 3 Select **Modem** from the **Interface type** drop-down list.
- 4 Enter a logical name in the **Interface name** field.
- 5 Select the Automatic dialout check box to use this interface for scheduled service.
- 6 Click OK.

The interface appears in the Dial-out Interfaces table.

--End--

#### Enabling a modem interface

An interface must be enabled to function as a backup connection. If the BCM50 experiences a primary connection failure, it will dial-out using the dial-up interface configured as the backup.

#### **Procedure steps**

Step Action

- 1 Click Configuration > Resources > Dial Up Interfaces.
- 2 On the **Dial-out Interfaces** tab, select the modem.
- 3 On the Link Parameters tab, enter the Dial-out number for the modem.
- 4 On the **Dial-out Interfaces** table, select the **Enable** check box for the modem. The interface is now enabled.

--End--

#### Disabling a modem interface

Use this procedure to disable a modem interface.

#### **Procedure steps**

Step Action

- 1 Click Configuration > Resources > Dial Up Interfaces.
- 2 On the **Dial-out Interfaces** tab, select the modem to disable.
- 3 On the **Dial-out Interfaces** tab, clear the **Enable** check box next to the modem.

#### --End--

#### Deleting a modem interface

Use this procedure to delete a modem interface.

#### **Procedure steps**

Step Action

- 1 Click Configuration > Resources > Dial Up Interfaces.
- 2 Clear the **Enable** check box.
- 3 Click the modem interface.
- 4 Click Delete.

A confirmation dialog box appears.

5 Click Yes.

The interface is deleted.

--End--

# Modem interface connection or disconnection

This section provides information about how to connect and disconnect a modem interface.

#### Modem interface connection or disconnection navigation

- Connecting a modem interface (page 383)
- Disconnecting a modem interface (page 383)

#### Connecting a modem interface

Use the following procedure to connect a modem interface.

#### **Procedure steps**

Step Action

- 1 Click Configuration > Resources > Dial Up Interfaces.
- 2 On the **Dial-out Interfaces** tab, select the interface to connect.
- 3 Select the **Enable** check box.
- 4 In the **IP Address Specification** tab, specify the remote **IP** address to which to connect.
- 5 In the top panel, click **Connect**.

--End--

#### **Disconnecting a modem interface**

Use the following procedure to disconnect a modem interface.

#### **Procedure steps**

Step Action

- 1 Click Configuration > Resources > Dial Up Interfaces.
- 2 On the **Dial-out Interfaces** tab, select the interface to disconnect.
- 3 Click Disconnect.

A confirmation dialog box appears.

4 Click Yes.

--End--

# Modem dial-out link parameters configuration

This section provides information about configuring dial-out parameters for modem links.

#### Modem dial-out link parameters configuration navigation

- Configuring modem link parameters (page 383)
- Configuring the modem IP address specifications (page 385)

#### Configuring modem link parameters

Use the following procedure to configure the link parameters for the modem.

#### Procedure steps

Step Action

- 1 Click Configuration > Resources > Dial Up Interfaces.
- 2 Click the Modem interface to configure.

3 Click the Link Parameters tab.

The Link Parameters panel appears.

4 Configure the Modem Link Parameters.

--End--

| Attribute                    | Value                             | Description                                                                                                    |  |  |  |
|------------------------------|-----------------------------------|----------------------------------------------------------------------------------------------------|--|--|--|
| Dial-Out Parameters          | Dial-Out Parameters               |                                                                                                    |  |  |  |
| Dial-out number              | <read only=""></read>             | Telephone number to use to connect using the modem interface. If needed, area codes and all necessary digits to dial an external number are included.                                     |  |  |  |
| Hardware<br>Compression      | <read-only></read-only>           | Hardware compression is always enabled.                                                                                                    |  |  |  |
| PPP Settings                 |                                   |                                                                                                    |  |  |  |
| Idle timeout                 | <90–36000>                        | The interval after which the modem interface<br>disconnects when there is no traffic.<br>Default: 90 seconds<br><b>Note</b> : Specifying a value of 0 makes the connection<br>persistent. |  |  |  |
| Maximum receive unit         | <128-1500>                        | The maximum size of the packets that can be received.<br>Default: 1500                                                                                                    |  |  |  |
| Maximum<br>transmission unit | <128-1500>                        | The maximum size of the packets that can be received.<br>Default: 1500                                                                                                    |  |  |  |
| IP header<br>compression     | <read-only></read-only>           | IP header compression is always enabled.                                                                                                    |  |  |  |
| Software compression         | <read-only></read-only>           | Software compression is always enabled.                                                                                                    |  |  |  |
| Access Heading               |                                   |                                                                                                    |  |  |  |
| Authentication               | PAP<br>CHAP<br>MSCHAP<br>MSCHAPv2 | Select the authentication type for the link.<br>Default: CHAP                                                                                                    |  |  |  |
| User name                    | <drop-down list=""></drop-down>   | User name that the link uses to authenticate itself<br>when dialling out to another router.<br>Default: nnadmin                                                                           |  |  |  |

# Configuring the modem IP address specifications

Use the following procedure to configure the IP address specifications for the modem.

#### **Procedure steps**

Step Action

- 1 Click Configuration > Resources > Dial Up Interfaces > Dial-out Interfaces tab.
- 2 Click the Modem interface to configure.
- 3 Click the IP Address Specifications tab.

The IP Address Specification panel appears.

4 Configure the IP Address Parameters.

--End--

| Attribute                        | Value                  | Description                                                                                                  |  |
|----------------------------------|------------------------|----------------------------------------------------------------------------------------------------|--|
| Local IP Address Spe             | cifications            |                                                                                                    |  |
| Remote Assigned                  | <check box=""></check> | When selected, the BCM50 obtains it's IP address from the remote end.<br>Default: enabled                    |  |
| IP Address                       | <ip address=""></ip>   | When the Remote Assigned parameter is disabled, a static IP address must be configured in this parameter.    |  |
| Remote IP Address Specifications |                        |                                                                                                    |  |
| Assign IP address to<br>remote   | <check box=""></check> | When selected, BCM50 will assign the "IP Address" field of this section to the remote end of the connection. |  |
| IP Address                       | <ip address=""></ip>   | The local IP address used on the BCM50 for the dial-out connection.<br>Default: 10.11.16.16                  |  |

# Modem dial-in parameters configuration

The Modem Dial-In parameters tab controls dial-in to the BCM for remote access. Use this panel to configure the modem for dial-in. It also displays the connection status of the modem if one is in progress.

#### Configuring modem dial-in parameters

Use the following procedure to configure modem dial-in parameters.

#### **Procedure steps**

Step Action

- 1 Select Configuration > Resources > Dial Up Interfaces.
- 2 On the Modem Dial-In Parameters tab, select Enable modem dial-in.
- **3** Configure the parameters for modem dial-in access. Refer to the table below for information about each parameter.

--End--

| Attribute                                                                                        | Value                         | Description                                                                           |
|--------------------------------------------------------------------------------------------------|-------------------------------|---------------------------------------------------------------------------------------|
| Enable modem                                                                                     | <check box=""></check>        | Enable or disable modem dial-in.                                                      |
| dial-in                                                                                          |                               | Default: disabled                                                                     |
| Connection State: This is a table that shows the current dial-in state if connected.             |                               |                                                                                       |
| User                                                                                             | <read-only></read-only>       | Displays the user that is currently dialed in.                                        |
| Local IP Address                                                                                 | <read-only></read-only>       | Displays the local IP address assigned to the dial-in connection.                     |
| Remote IP<br>Address                                                                             | <read-only></read-only>       | Displays the remote IP address of the dial-in connection.                             |
| Callback                                                                                         | <read-only></read-only>       | Displays if callback is enabled for this dial-in connection.                          |
| Status                                                                                           | <read-only></read-only>       | The status of the dial-in connection.                                                 |
| Callback Settings                                                                                |                               |                                                                                       |
| Callback retries                                                                                 | <1-10>                        | The number of attempts made by the BCM to dial-out to the remote end during callback. |
|                                                                                                  |                               | Default: 3                                                                            |
| Callback retry                                                                                   | <0-360>                       | Interval for successive connection attempts for dial-out during                       |
| interval (s)                                                                                     |                               | callback.                                                                             |
|                                                                                                  |                               | Default: 60 seconds                                                                   |
| <b>PPP Configuration.</b> These parameters are passed to PPP stack to manage the PPP connection. |                               |                                                                                       |
| Idle timeout (s)                                                                                 | <numeric string=""></numeric> | Idle time period after which PPP will terminate the PPP connection.                   |
|                                                                                                  |                               | Default: 1800 seconds                                                                 |

| Attribute                                                          | Value                                                                                            | Description                                                                                                    |
|--------------------------------------------------------------------|--------------------------------------------------------------------------------------------------|----------------------------------------------------------------------------------------------------|
| Maximum receive<br>unit                                            | <128-1500>                                                                                       | The maximum size of the packets that can be received.                                                                   |
|                                                                    |                                                                                                  | Default: 500                                                                                                    |
| Maximum                                                            | <128-1500>                                                                                       | The maximum size of the packets that will be sent.                                                                      |
| Transmit Unit                                                      |                                                                                                  | Default: 500                                                                                                    |
| Authentication                                                     | PAP                                                                                              | Supported PPP authentication.                                                                                           |
| support <check< td=""><td>CHAP</td><td>Default: CHAP</td></check<> | CHAP                                                                                             | Default: CHAP                                                                                                    |
|                                                                    | MSCHAP                                                                                           |                                                                                                    |
|                                                                    | MSCHAPv2                                                                                         |                                                                                                    |
| Dial-In Settings                                                   |                                                                                                  | 1                                                                                                    |
| Assigned Lines                                                     |                                                                                                  |                                                                                                    |
| Line                                                               | <numeric<br>string&gt;</numeric<br>                                                              | Line number monitored by the modem for incoming calls. A value of $0 = $ blank.                                         |
|                                                                    | ounig-                                                                                           | Range: Min Target Line-Max Target Line.                                                                                 |
|                                                                    |                                                                                                  | Default: blank                                                                                                    |
| Calling Number                                                     | <numeric< td=""><td>Analog modem uses this Calling Number (Calling ID – CLID) to</td></numeric<> | Analog modem uses this Calling Number (Calling ID – CLID) to                                                            |
|                                                                    | string>                                                                                          | detect an incoming data call.                                                                                           |
| Number of rings                                                    | <1-10>                                                                                           | Number of rings before the BCM redirects a call to the modem.<br>This field applies only when a call is directed to the |
|                                                                    |                                                                                                  | line number specified in this section. Otherwise, this value is                                                         |
|                                                                    |                                                                                                  | ignored and the modem answers 10 seconds after a call is                                                                |
|                                                                    |                                                                                                  | presented.                                                                                                    |
|                                                                    |                                                                                                  | Note: The number of rings, for certain market profiles, must be                                                         |
|                                                                    |                                                                                                  | multiplied by 2 due to double ring cadence. For these profiles,                                                         |
|                                                                    |                                                                                                  | the maximum number of rings is 5. $(5x2=10)$ .                                                                          |
|                                                                    |                                                                                                  | Default: 1                                                                                                    |
| Auto-disable                                                       | <check box=""></check>                                                                           | When selected, the modem is automatically disabled after use.                                                           |
|                                                                    |                                                                                                  | Default: disabled                                                                                                    |
| Auto-disable<br>timer (min.)                                       | <1-30 minutes>                                                                                   | Time after which the Dial-in for the modem is disabled after use.                                                       |
|                                                                    |                                                                                                  | Default: 0                                                                                                    |
| Directory Number                                                   | <read-only></read-only>                                                                          | Read-only number assigned to the analog modem. Used for manual transfer of call or by auto-attendant.                   |
| Local IP Address Specification                                     |                                                                                                  |                                                                                                    |
| Remote assigned                                                    | <check box=""></check>                                                                           | If selected, the BCM obtains its IP address from the remote end.                                                        |
|                                                                    |                                                                                                  | Default: disabled                                                                                                    |
|                                                                    |                                                                                                  |                                                                                                    |

| Attribute                       | Value                      | Description                                                                                                    |
|---------------------------------|----------------------------|----------------------------------------------------------------------------------------------------|
| IP Address                      | <ip address=""></ip>       | Use this IP Address as the local IP address for the PPP connection. This value is used when "Remote assigned" is                             |
|                                 |                            | disabled.                                                                                                    |
|                                 |                            | Default: 10.10.14.1                                                                                                    |
| Remote IP Address Specification |                            |                                                                                                    |
| Assign IP address<br>to         | <check box=""></check>     | If selected, the BCM will assign the IP address specified in the IP Address field of this section to the remote end of the connection.       |
| remote                          |                            | Default: disabled                                                                                                    |
| IP Address                      | <ip<br>Address&gt;</ip<br> | When the Assign IP address to remote is enabled, the BCM assigns to the remote end of the connection the IP address specified in this field. |
|                                 |                            | Default: 10.10.14.2                                                                                                    |

# ISDN dial-in parameters configuration

The ISDN Dial-In Parameters controls Dial-in to the BCM for remote access. This panel is used to configure the ISDN for Dial-in. It also displays the connection status of the ISDN connections if any are in progress. ISDN lines used for ISDN dial-in can be assigned to telephone sets for voice. The ISDN setup message specifies whether the call is data or voice and the BCM handles it accordingly.

Attention: ISDN Dial-in will be disabled if both ISDN auto-dialout interfaces are enabled.

#### Prerequisites for ISDN dial-in parameters configuration

 Callback is configured in User Accounts (For more information, see Avaya Business Communications Manager 6.0 Administration and Security (NN40170-603). The Callback settings must be configured in order for callback to occur.

#### ISDN dial-in parameters configuration navigation

- Configuring ISDN dial-in access (page 389)
- Configuring the ISDN dial-out IP address (page 392)

#### **Configuring ISDN dial-in access**

Use the following procedure to configure ISDN dial-in access.

#### Procedure steps

#### Step Action

- 1 Select Configuration > Resources >Dial Up Interfaces.
- 2 On the ISDN Dial-In Parameters tab, select Enable ISDN dial-in.
- **3** Configure the parameters for ISDN dial-in access. Refer to the following table for information about each parameter.

--End--

| Attribute                                                                                                    | Value                   | Description                                    |  |
|----------------------------------------------------------------------------------------------------|-------------------------|------------------------------------------------|--|
| Enable ISDN                                                                                                  | <check box=""></check>  | Enable or disable ISDN dial-in.                |  |
| dial-in                                                                                                    |                         | Default: disabled                              |  |
| Connection State: This is a table that shows the current dial-in state if connected.                         |                         |                                                |  |
| Note: There is a maximum of two entries in this table (as there are two ISDN channels). This table will      |                         |                                                |  |
| display the ISDN channels that are available for ISDN dial in. If any channels are being used for ISDN       |                         |                                                |  |
| dial-out (either Automatic or manual) then this channel will not be available for ISDN dial-in, and will not |                         |                                                |  |
| appear in this table.                                                                                        |                         |                                                |  |
| User                                                                                                    | <read-only></read-only> | Displays the user that is currently dialed in. |  |

| Attribute                                                                                        | Value                                                                                                | Description                                                                                      |
|--------------------------------------------------------------------------------------------------|----------------------------------------------------------------------------------------------------|--------------------------------------------------------------------------------------------------|
| Local IP Address                                                                                 | <read-only></read-only>                                                                              | Displays the local IP address assigned to the dial-in connection.                                |
| Remote IP<br>Address                                                                             | <read-only></read-only>                                                                              | Displays the remote IP address of the dial-in connection.                                        |
| Callback                                                                                         | <read-only></read-only>                                                                              | Displays if callback is enabled for this dial-in connection.                                     |
| Status                                                                                           | <read-only></read-only>                                                                              | The status of the dial-in connection.                                                            |
| Callback Setting                                                                                 | S                                                                                                    |                                                                                                  |
| Callback retries                                                                                 | <1-10>                                                                                               | The number of attempts made by the BCM to dial-out to the remote end during callback. Default: 3 |
| Callback retry                                                                                   | <0-360>                                                                                              | Interval for successive connection attempts for dial-out during                                  |
| interval (s)                                                                                     |                                                                                                    | callback. Default: 60 seconds                                                                    |
| <b>PPP Configuration.</b> These parameters are passed to PPP stack to manage the PPP connection. |                                                                                                    |                                                                                                  |
| Idle timeout (s)                                                                                 | <numeric string=""></numeric>                                                                        | Idle time period after which PPP will terminate the PPP connection. Default: 1800 seconds        |
| Maximum receive<br>unit                                                                          | <128-1500>                                                                                           | The maximum size of the packets that can be received. Default: 500                               |
| Maximum                                                                                          | <128-1500>                                                                                           | The maximum size of the packets that will be sent.                                               |
| Transmit Unit                                                                                    |                                                                                                    | Default: 500                                                                                     |
| Authentication                                                                                   | PAP                                                                                                  | Supported PPP authentication. Default: CHAP                                                      |
| support                                                                                          | CHAP                                                                                                 |                                                                                                  |
| Dial-In Settings                                                                                 |                                                                                                    |                                                                                                  |
| Assigned Lines                                                                                   |                                                                                                    |                                                                                                  |
| Line                                                                                             | <numeric< td=""><td>Assign a line for ISDN dial-in.</td></numeric<>                                  | Assign a line for ISDN dial-in.                                                                  |
|                                                                                                  | string>                                                                                              |                                                                                                  |
| Dial-in Number                                                                                   | <numeric< td=""><td>This field is reserved for future use. The Dial-in number is not</td></numeric<> | This field is reserved for future use. The Dial-in number is not                                 |
|                                                                                                  | string>                                                                                              | required.                                                                                        |
| Actions                                                                                          |                                                                                                    |                                                                                                  |
| Add                                                                                              |                                                                                                    | 1. Click Add on Dial-In Settings to add an assigned line.                                        |
|                                                                                                  |                                                                                                    | 2. Enter the line number and press OK. The line is added to the table.                           |
| Delete                                                                                           |                                                                                                    | 1. Click Delete on Dial-In Settings to delete an entry.                                          |
|                                                                                                  |                                                                                                    | 2. Click OK in the confirmation dialog box. The line is deleted from the table.                  |
| Local IP Address                                                                                 | Specification                                                                                        | ·                                                                                                |

| Attribute                         | Value                      | Description                                                                                                    |
|-----------------------------------|----------------------------|----------------------------------------------------------------------------------------------------|
| Remote assigned                   | <check box=""></check>     | When selected, BCM obtains its IP address from the remote end.<br>Cleared, the BCM will use the addresses specified below for the first<br>and second dial-in connections.<br>Default: disabled |
| First dial-in IP<br>Address       | <check box=""></check>     | The IP address that will be assigned to the BCM side of the second dial-in connection. This is only assigned if <b>Remote Assigned</b> is disabled. Default: 10.10.18.2                         |
| Second dial-in IP<br>Address      | <ip address=""></ip>       | The IP address that will be assigned to the BCM side of the second dial-in connection. This is only assigned if Remote Assigned is disabled. Default: 10.10.18.2                                |
| Remote IP Address Specification   |                            |                                                                                                    |
| Assign IP address<br>to<br>remote | <check box=""></check>     | When enabled, BCM will assign the remote end of the connection one of the IP addresses specified below. When cleared, the remote side will assign it's own IP address. Default: disabled        |
| First dial-in IP<br>Address       | <ip<br>Address&gt;</ip<br> | The IP address that will be assigned to the remote side of the first dial-in connection. This is only assigned if Assign IP address to remote is enabled. Default: 10.10.18.10                  |
| Second dial-in IP<br>Address      | <ip address=""></ip>       | The IP address that will be assigned to the remote side of the second dial-in connection. This is only assigned if Assign IP address to remote is enabled. Default: 10.10.18.11                 |

#### Configuring the ISDN dial-out IP address

Use the following procedure to configure the ISDN dial-out IP address.

#### **Procedure steps**

Step Action

- 1 Select Configuration > Resources > Dial Up Interfaces.
- 2 On the **ISDN Dial-In Parameters** tab, configure the parameters for ISDN dial-in access. Refer to the table below for information about each parameter.

--End--

#### Variable definitions

| Attribute                       | Value                          | Description                                                                                                    |  |
|---------------------------------|--------------------------------|----------------------------------------------------------------------------------------------------|--|
| Local IP Address                | Local IP Address Specification |                                                                                                    |  |
| Remote assigned                 | <check box=""></check>         | When selected, the BCM obtains its IP address from the remote end.                                                       |  |
|                                 |                                | Default: selected                                                                                                    |  |
| IP address                      | <ip address=""></ip>           | When the Remote Assigned parameter is disabled, a static IP address must be configured in this parameter.                |  |
| Remote IP Address Specification |                                |                                                                                                    |  |
| Assign an IP<br>address         | <check box=""></check>         | When selected, BCM assigns the IP address in the "IP Address" field of this section to the remote end of the connection. |  |
| to remote                       |                                | Default: cleared                                                                                                    |  |
| IP address                      | <ip address=""></ip>           | The local IP address used on the BCM for the dial-out connection.                                                        |  |
|                                 |                                | Default: 10.11.16.1                                                                                                    |  |

# Automatic dial-out interface configuration

Use the following procedure to create an automatic dial-out interface.

Management applications such as SNMP trap dial out, Scheduled Log transfer, Scheduled Backup, and Scheduled CDR records transfer can use automatic dial-out over an ISDN or Modem interface. To configure the automatic data transfer, the administrator must configure a static route with the auto dial-out field selected, and associate it with the application. When data is sent to the destination address, the network recognizes the address of the application, and triggers the dial-out to establish the connection. The packets are then sent over the link to the destination.

#### Prerequisites

- The dial-out interface must be enabled to configure static routes.
- The disconnect time for the interface must be greater than 60 seconds. This is configured on the Link Parameters tab of the selected interface under Configuration > Resources > Dial Up Interfaces.
- Auto dial-out routes cannot be added if the interface is already manually connected, unless the interface is already connected with auto dial-out routes configured.
- If an interface is enabled and configured for manual dial-out, the interface must be disabled before it can be configured for automatic dial-out.

**Attention:** Select the Enable Dial Back-Up check box to enable Dial Back-up on the router. Do not change the other Basic or Advanced Settings.

#### Dial-up interfaces as primary connections navigation

- Adding an automatic dial-out interface (page 393)
- Disconnecting an automatic dial-out interface (page 393)

#### Adding an automatic dial-out interface

Use this procedure to add an automatic dial-out interface.

#### **Procedure steps**

#### Step Action

- 1 Create a Modem or ISDN interface. See Adding an ISDN interface (page 376) or Adding a modem interface (page 381).
- 2 Enable the interface under **Configuration > Resources > Dial Up Interfaces**.
- 3 Select the **Automatic Dialout** check-box for the interface.
- 4 Set the Idle timeout (s) on the Link Parameters tab to a value greater than 60 seconds.
- 5 Add a static route. Refer to Static routes configuration (page 359).
- 6 Associate the route with an application.

--End--

#### Disconnecting an automatic dial-out interface

Use this procedure to a disconnect an automatic dial-out interface. Auto-dial-out interfaces are disconnected automatically once data transfer is complete.

#### **Procedure steps**

Step Action

- 1 Select Configuration > Resources > Dial Up Interfaces.
- 2 Select the interface to disconnect.

3 Click Disconnect.

A confirmation dialog box appears.

4 Click Yes.

--End--

# Dial-up interfaces as primary connections

The dial-up interfaces on the BCM are used as a Primary or Secondary interfaces. The BCM does not have default dial-up settings, the Administrator must add them. The following tasks can be configured to use dial-up as a primary connection:

- SNMP auto trap dial-out
- modem user secure callback
- CDR records retrieval
- backup to a remote destination
- log collection to a remote destination
- software upgrades

The basic steps to set dial-up as the primary connection are:

- Create or assign an account with remote access privileges.
- Create a dial-up interface, and enter the user name of the account with remote access privileges as the dial-out user name.
- Create a static route for the dial-up interface, or assign a dial-out number, depending on the type of device selected.
- Tell the application to use the route.

#### Dial-up interfaces as primary connections navigation

- Assigning remote access privileges to an account (page 394)
- Configuring a dial-up interface (page 395)

#### Assigning remote access privileges to an account

Use the following procedure to assign remote access privileges to an account.

#### Procedure steps

Step Action

- 1 Click Configuration > Administrator Access > Accounts and Privileges > View by Accounts tab.
- 2 Click Add.

The Add Account dialog box appears. For more information about configuring an account, see *Avaya Business Communications Manager 6.0 Administration and Security* (NN40170-603).

- Select the account to which you want to assign remote access privileges.The details panel appears.
- 4 Select the View by Groups tab
- 5 Select the **Remote Access** group.
- 6 Click the **Members** tab.
- 7 Click Add.

The Add Account (s) To Group dialog box appears.

- 8 Select an account.
- 9 Click OK.

--End--

#### Configuring a dial-up interface

Use the following procedure to add a dial-up interface.

#### **Procedure steps**

Step Action

- 1 Click Configuration > Resources > Dial Up Interfaces.
- 2 Click Add.The Add Interface dialog box appears.
- **3** Select **Modem** from the drop-down menu.
- 4 Enter a logical name for the interface in the interface name field.
- 5 Click OK.
- 6 Select the newly created modem interface.
- 7 Enter the Dial-out number to use for the back-up.
- 8 In the Access Settings subpanel, select the **Authentication** value that is appropriate for your configuration.
- **9** In the Access Settings subpanel, select the account with remote access privileges from the User Name drop-down menu.

--End--

# Static routes for dial-out configuration

Static routes must be configured for Automatic Dial-out Interfaces. These can be programmed in Business Element Manager. Refer to Static routes configuration (page 359).

# WAN failover configuration on BCM50 with a router card

The WAN failover service is used in conjunction with the Integrated Router. The Integrated Router monitors the status of the primary WAN link. When the primary WAN link is detected to have failed, the Integrated Router routes the traffic to the WAN

Failover dial-up interface, if one is configured. The dial-up interface can be ISDN or an analog modem. When the WAN link recovers the dialed failover WAN connection is terminated and the IP traffic is then routed over the primary WAN link.

The WAN failover feature operates only on BCM50a, BCM50e, BCM50ba, or BCM50be.

#### Prerequisites

- Dial-out interfaces to be used as the Failover Interface must not be provisioned for an automatic dialout service.
- The following settings must be configured on the router for WAN failover to function:
  - Port Speed 115200
  - Enable Dial Back-Up check box selected
- Do not change any other Basic or Advanced router settings.

#### WAN Failover configuration on BCM50 with a router card navigation

- Assigning a modem interface for WAN failover (page 396)
- Assign an ISDN interface for WAN failover (page 396)

#### Assigning a modem interface for WAN failover

Use the following procedure to assign a modem interface for WAN failover.

#### **Procedure steps**

Step Action

- 1 Create, and enable, a modem interface. See Adding a modem interface (page 381).
- 2 Click Configuration > Resources > Dial Up Interfaces > Global Settings.
- **3** From the Failover interface list, select the interface to configure as a WAN backup.

#### --End--

#### Assign an ISDN interface for WAN failover

Use the following procedure to assign an ISDN interface for WAN failover.

#### Procedure steps

Step Action

- 1 Create, and enable, an ISDN interface. See Adding an ISDN interface (page 376).
- 2 Click Configuration > Resources > Dial Up Interfaces > Global Settings.
- **3** From the Failover interface list, select the interface to configure as a WAN backup.
- 4 Click Add on the ISDN Dial-Out Line Pool Access subpanel.

The Add Line Pool dialog box appears.
- 5 Enter a logical name for the interface in the interface name field.
- 6 Enter a line pool the ISDN interface can use to dial out.
- 7 Click OK.

Dial-up resources configuration

# **Configuring virtual LANs**

The information in this chapter applies to both the BCM50 and the BCM450 platforms running Avaya Business Communications Manager 6.0 (Avaya BCM 6.0).

This chapter describes how to add, modify, and delete virtual local area networks (VLAN) as well as how to add, delete, and modify ports on a VLAN.

# **Navigation**

- Configure the default gateway IP address (page 400)
- Configuring LAN interfaces (page 400)
- Adding a VLAN (page 401)
- Deleting a VLAN (page 402)
- Modifying a VLAN (page 403)
- Adding ports to a VLAN (page 403)
- Deleting ports from a VLAN (page 404)
- Modifying ports on a VLAN (page 405)
- Adding static routes (page 405)
- Configuring DSCP Marking for Quality of Service (page 406)
- Viewing DSCP to Avaya Service Code mapping (page 407)
- Viewing Avaya Service Code to P Bit Mapping (page 407)

## Configure the default gateway IP address

Configure the default gateway IP address gateway for network connectivity.

Prerequisites

• Configuring general settings (page 353)

#### **Procedure steps**

#### Step Action

- 1 In Business Element Manager, navigate to **Configuration > System > IP Subsystem**.
- 2 Select the General Settings tab.

It is normally selected by default.

3 From the IP Settings area, configure the **Default gateway**.

Enter the default gateway IP address.

**Attention:** If you change the default gateway, you may lose your connection to the Network Element.

4 Click OK.

--End--

# **Configuring LAN interfaces**

| Variable               | Value                                                                           |
|------------------------|---------------------------------------------------------------------------------|
| Default gateway        | The gateway used by the BCM system.                                             |
| Published IP interface | The IP address used for BCM applications such as SIP, H.323, and IP Set server. |

#### **Procedure steps**

#### Step Action

- 1 In Business Element Manager, navigate to **Configuration > System > IP Subsystem**.
- 2 Select the LAN interfaces tab.
- From the LAN Interface Summary, select the LAN interface you want to modify.
  The Details for Interface: Customer LAN panel appears.
- 4 From the IP Configuration tab, click **Modify**.
- **5** The Modify IP Settings box appears.
- 6 Configure the LAN attributes.
- 7 Click OK.

### Variable definitions

| Variable               | Value                                                                                                    |
|------------------------|----------------------------------------------------------------------------------------------------|
| Allow Network Access   | Enabling this option allows traffic from the LAN<br>Interface network to traverse to another LAN or<br>VLAN. |
| Default gateway        | The gateway used by the BCM system.                                                                          |
| IP address             | The IP address of the BCM system.                                                                            |
| IP subnet mask         | The value for the LAN used to determine the IP range.                                                        |
| LAN interface          |                                                                                                    |
| Published IP interface | The IP address used for BCM applications such as SIP, H.323, and IP Set server.                              |

## Adding a VLAN

Add a VLAN to your network to logically group ports and endstations such that ports and endstations in the VLAN appear to be on the same physical or extended LAN segment.

### **Procedure steps**

Step Action

- 1 In Business Element Manager, navigate to **Configuration > System > IP Subsystem**.
- 2 Select the VLAN Interfaces tab.
- **3** From the VLAN Interfaces Summary area, click **Add**.

The Add a VLAN dialog box appears.

- 4 Configure the VLAN attributes.
- 5 Click OK.

# **Deleting a VLAN**

| Variable             | Value                                                                                                    |
|----------------------|----------------------------------------------------------------------------------------------------|
| Allow Network Access | Enabling this option allows traffic from the LAN<br>Interface network to traverse to another LAN or<br>VLAN. |
| Default gateway      | The gateway used by the BCM system.                                                                          |
| IP Address           | The IP address of the BCM system.                                                                            |
| Name                 |                                                                                                    |
| Subnet Mask          | The value for the VLAN used to determine the VLAN IP range.                                                  |
| VLAN ID              |                                                                                                    |

Delete a VLAN from the network when it is no longer required.

## **Procedure steps**

Step Action

- 1 In Business Element Manager, navigate to **Configuration > System > IP Subsystem**.
- 2 Select the VLAN Interfaces tab.
- 3 In the VLAN Interfaces Summary area, select the VLAN to be deleted.
- 4 Click Delete.

The confirmation window appears.

5 Click Yes.

The selected VLAN is deleted.

--End--

### Variable definitions

| Variable             | Value                                                                                                    |
|----------------------|----------------------------------------------------------------------------------------------------|
| Allow Network Access | Enabling this option allows traffic from the LAN<br>Interface network to traverse to another LAN or<br>VLAN. |
| Default gateway      | The gateway used by the BCM system.                                                                          |
| IP Address           | The IP address of the BCM system.                                                                            |
| Name                 |                                                                                                    |
| Subnet Mask          | The subnet mask value for the VLAN used to determine the VLAN IP range.                                      |

## Modifying a VLAN

Modify the attributes of VLAN when changes are required on the network.

## Procedure steps

#### Step Action

- 1 In Business Element Manager, navigate to **Configuration > System > IP Subsystem**.
- 2 Select the VLAN Interfaces tab.
- 3 From the VLAN Interfaces Summary area, click **Modify**.

The Modify a VLAN dialog box appears.

- 4 Configure the VLAN attributes.
- 5 Click OK.

--End--

### Variable definitions

| Variable             | Value                                                                                                    |
|----------------------|----------------------------------------------------------------------------------------------------|
| Allow Network Access | Enabling this option allows traffic from the LAN<br>Interface network to traverse to another LAN or<br>VLAN. |
| Default gateway      | The gateway used by the BCM system.                                                                          |
| IP Address           | The IP address of the BCM system.                                                                            |
| Name                 |                                                                                                    |
| Subnet Mask          | The subnet mask value for the VLAN used to determine the VLAN IP range.                                      |
| VLAN ID              | The VLAN ID value that is embedded in the pocket as the P BIT value.                                         |

## Adding ports to a VLAN

Use the following procedure to add ports to a VLAN.

#### **Procedure steps**

#### Step Action

- 1 In Business Element Manager, navigate to **Configuration > System > IP Subsystem**.
- 2 Select the VLAN Interfaces tab.
- 3 In the VLAN Interfaces Summary area, select the VLAN associated with the port to be added.
- 4 Click Add.

## Variable definitions

| Variable             | Value                                                                                                    |
|----------------------|----------------------------------------------------------------------------------------------------|
| Allow Network Access | Enabling this option allows traffic from the LAN<br>Interface network to traverse to another LAN or<br>VLAN. |
| Default gateway      | The gateway used by the BCM system.                                                                          |
| IP Address           | The IP address of the BCM system.                                                                            |
| Name                 |                                                                                                    |
| Subnet Mask          | The subnet mask value for the VLAN used to determine the VLAN IP range.                                      |
| VLAN ID              | The VLAN ID value that is embedded in the pocket as the P BIT value.                                         |

## **Deleting ports from a VLAN**

Delete ports from a VLAN on your network when they are no longer required.

### **Procedure steps**

Step Action

- 1 In Business Element Manager, navigate to **Configuration > System > IP Subsystem**.
- 2 Select the VLAN Interfaces tab.
- 3 In the VLAN Interfaces Summary area, select the VLAN associated with the ports to be deleted.
- 4 In the Ports column, click on the Ports entry that belongs to the selected VLAN.

A drop-down menu of ports associated with the selected VLAN appears.

- 5 Select the port to be deleted.
- 6 Click Delete.

## Modifying ports on a VLAN

Modify ports on a VLAN when required to change the ports on your network.

I

#### Step Action

- 1 In Business Element Manager, navigate to **Configuration > System > IP Subsystem**.
- 2 Select the VLAN Interfaces tab.
- 3 In the VLAN Interfaces Summary area, select the VLAN associated with the port or ports to be modified.
- 4 In the Ports column, click on the Ports entry that belongs to the selected VLAN.

A drop-down menu of ports associated with the selected VLAN appears.

- **5** Select the port to be modified.
- 6 Click Modify.

--End--

#### Variable definitions

| Variable             | Value                                                                                                    |
|----------------------|----------------------------------------------------------------------------------------------------|
| Allow Network Access | Enabling this option allows traffic from the LAN<br>Interface network to traverse to another LAN or<br>VLAN. |
| VLAN ID              | The VLAN ID value that is embedded in the pocket as the P BIT value.                                         |

## Adding static routes

Add a static route to provide the alternate gateway IP address to use when a remote subnet that is not directly connected to a BCM IP interface needs to be reached and the default gateway IP address cannot be used. Static routes comprise a subnet IP address, subnet mask, and associated gateway IP address.

#### **Procedure steps**

#### Step Action

- 1 In Business Element Manager, navigate to **Configuration > System > IP Subsystem**.
- 2 Select the Static Routes tab.
- **3** From the Static Routes Summary area, click **Add**.

The Add a static route dialog box appears.

- 4 Configure the static route attributes.
- 5 Click OK.

## Variable definitions

| Variable            | Value                                                                                                    |
|---------------------|----------------------------------------------------------------------------------------------------|
| Destination Address | Network IP address used to calculate the static route destination IP addresses.                                                                                                    |
| Destination Mask    | Destination mask used in conjunction with<br>Destination Address to determine all possible static<br>route IP destinations.                                                                                                    |
| Gateway Address     | IP address of the gateway used to forward traffic<br>that falls within the static route IP range. A valid<br>gateway IP address must belong to a subnet IP<br>address range configured on the BCM and for<br>which it is not the IP address of the BCM local<br>interface. |

# **Configuring DSCP Marking for Quality of Service**

Use the following procedure to configure Differentiated Services (DiffServ) Code Point (DSCP) for Quality of Service (QoS).

### **Procedure steps**

#### Step Action

- 1 In Business Element Manager, navigate to **Configuration > Data Services > CoS**.
- 2 Select the DSCP Marking tab.
- **3** From the Avaya Automatic QoS area, select the Avaya Automatic QoS check box to enable Avaya Automatic QoS.
- 4 In the VOIP Signaling area of the DSCP Setting area, set the VOIP Signaling attributes.
- 5 In the Voice Media area of the DSCP Setting area, set the Voice Media attributes.
- 6 In the Fax Media area of the DSCP Setting area, set the Fax Media attributes.

--End--

### Variable definitions

| Variable                     | Value            |
|------------------------------|------------------|
| Avaya Automatic QoS          |                  |
| QoS value for fax media      |                  |
| QoS value for voice media    |                  |
| QoS value for VOIP signaling |                  |
| TOS byte for fax media       | Terms of Service |
| TOS byte for voice media     |                  |
| TOS byte for VOIP Signaling  |                  |

# Viewing DSCP to Avaya Service Code mapping

Use the following procedure to view DSCP to Avaya Service Code (service class) mapping information.

### **Procedure steps**

#### Step Action

- 1 In Business Element Manager, navigate to **Configuration > Data Services > QoS**.
- 2 Select the DSCP Mapping tab.

The system displays the DSCP to Avaya Service Code mapping information for the network.

## Viewing Avaya Service Code to P Bit Mapping

Use the following procedure to view Avaya Service Code to P Bit Mapping information.

#### **Procedure steps**

#### Step Action

- 1 In Business Element Manager, navigate to **Configuration > Data Services > QoS**.
- 2 Select the VLAN P Bit Mapping tab.

The system displays 802.1Q Priority Bit Mapping.

- **3** Set the DSCP value for a particular Avaya Service Code by double-clicking on the corresponding value in 802.1Q P Bit column.
- 4 Select the value from the drop-down list.

**Configuring virtual LANs** 

# **Configuring Professional Call Recording**

The information in this chapter applies to both the BCM50 and the BCM450 platforms running Avaya Business Communications Manager 6.0 (Avaya BCM 6.0).

This chapter describes how to configure professional call recording feature for Avaya BCM system.

## **Navigation**

- Adding the recording rule (page 409)
- Modifying the recording rule (page 410)
- Deleting the recording rule (page 411)

## Adding the recording rule

Use the following procedure to add a recording rule for professional call recording feature in Avaya BCM.

#### **Procedure steps**

#### Step Action

1 In Business Element Manager, navigate to Configuration >Telephony > Call Recording.

The Professional Call Recording Settings panel appears.

- 2 From the **Professional Call Recording Configuration** panel, click Add. The Add Recording Rule window appears.
- **3** Configure the recording parameters.
- 4 Click OK.

#### Variable definitions

| Variable                                | Value                                                                                                    |
|-----------------------------------------|----------------------------------------------------------------------------------------------------|
| DN                                      | The DN of the set to automatically record.                                                                       |
| Call Option                             | Determines the type of call to record.                                                                           |
| Where to send recording                 | Determines where the recording is sent.                                                                          |
| Computer (IP, port) or Email address    | Specifies the path, either computer or email.                                                                    |
| Don't include key presses               | Prevents key presses from being provided in the call detail.                                                     |
| Manual stop record behavior             | The action the BCM takes when the user cancels the recording using F996 and the call is sent to an email server. |
| Follow call logic                       |                                                                                                    |
| Call tracking only                      |                                                                                                    |
| Enable and disable rule<br>through F998 |                                                                                                    |
| Rule enabled                            |                                                                                                    |
| Monitor auto-answer lines               |                                                                                                    |

# Modifying the recording rule

Use the following procedure to modify a recording rule for professional call recording feature in Avaya BCM.

#### **Procedure steps**

Step Action

1 In Business Element Manager, navigate to **Configuration > Telephony > Call Recording**.

The Professional Call Recording Settings panel appears.

2 From the **Professional Call Recording Configuration** panel, click **Modify**.

The Modify Recording Rule window appears.

- **3** Modify the parameters attributes as required.
- 4 Click OK.

#### Variable definitions

| Variable                             | Value                                                                                                    |
|--------------------------------------|----------------------------------------------------------------------------------------------------|
| DN                                   | The DN of the set to automatically record.                                                                       |
| Call Option                          | Determines the type of call to record.                                                                           |
| Where to send recording              | Determines where the recording is sent.                                                                          |
| Computer (IP, port) or Email address | Specifies the path, either computer or email.                                                                    |
| Don't include key presses            | Prevents key presses from being provided in the call detail.                                                     |
| Manual stop record behavior          | The action the BCM takes when the user cancels the recording using F996 and the call is sent to an email server. |
| Follow call logic                    |                                                                                                    |
| Call tracking only                   |                                                                                                    |
| Enable and disable rule through F998 |                                                                                                    |
| Rule enabled                         |                                                                                                    |
| Monitor auto-answer lines            |                                                                                                    |

# Deleting the recording rule

Use the following procedure to delete a recording rule for professional call recording feature in Avaya BCM.

#### **Procedure steps**

Step Action

1 In Business Element Manager, navigate to Configuration > Telephony > Call Recording.

The Professional Call Recording Settings panel appears.

- 2 In the **Professional Call Recording Configuration** are, select the recording that you want to delete.
- 3 Click Delete.
- 4 The confirmation window appears.
- 5 Click Yes.
- 6 The selected rule is deleted from the Professional Call Recording window.

**Configuring Professional Call Recording** 

# **Configuring LAN packet IP capture**

The information in this chapter applies to both the BCM50 and the BCM450 platforms running Avaya Business Communications Manager 6.0 (Avaya BCM 6.0).

This chapter describes how to capture an IP packet, provisioning the filtering tools and configuring the output types.

# **Navigation**

- Starting a capture (page 413)
- Stopping a capture (page 414)
- Adding a filter (page 415)
- Modifying a filter (page 416)
- Deleting a filter (page 417)
- Configuring output type (page 418)

## Starting a capture

Use the following procedure to start the capture

### **Procedure steps**

#### Step Action

1 In Business Element Manager, navigate to Administration > Utilities > LAN IP Capture.

The LAN IP Capture panel appears.

2 Select the **Capture** tab.

It is normally selected by default.

- 3 Configure the parameters in the **Capture** tab.
- 4 Click Start.

## Variable definitions

| Variable       | Value                                                                                                    |
|----------------|----------------------------------------------------------------------------------------------------|
| Port           | The port from where the packets are captured. The available options are LAN and OAM.                                                                                                 |
| Mode           | Setting in this window defines if capture is going to<br>be in promiscuous mode - access to all IP packets<br>on the LAN as opposed to access to IP packets<br>going to or from BCM. |
| Output format  | Select the output format from the list. The available options are Raw and Text.                                                                                                    |
| Start Time     | A read-only window which is initialized by system<br>current time when capture is initiated by hitting the<br>Start button.                                                          |
| Duration (sec) | Length of time to execute capture.                                                                                                    |

# **Stopping a capture**

Use the following procedure to stop a capture.

### **Procedure steps**

#### Step Action

1 In Business Element Manager, navigate to Administration > Utilities > LAN IP Capture.

The LAN IP Capture panel appears.

2 Select the **Capture** tab.

It is normally selected by default.

3 Click Stop.

--End--

## Variable definitions

| Variable | Value                                                                                                  |
|----------|----------------------------------------------------------------------------------------------------|
| End Time | A read-only window which is populated with current system time when capture is stopped for any reason. |

## Adding a filter

Use the following procedure to add a filter to build a set of rules to be used to capture IP packets.

## **Procedure steps**

#### Step Action

1 In Business Element Manager, navigate to Administration > Utilities > LAN IP Capture.

The LAN IP Capture panel appears.

- **2** Select the Filters tab.
- 3 Click Add.

The Add Rule dialog box appears.

- 4 Configure the attributes.
- 5 Click OK.

--End--

## Variable definitions

| Variable   | Value                                                                                                    |
|------------|----------------------------------------------------------------------------------------------------|
| Protocol   | The protocol used to capture packets. The options available are Ethernet, IP, TCO, UDP.                                                                                             |
| Direction  | Direction values are:                                                                                                    |
|            | Src - capture IP packets with "IPaddr" AND "Port"<br>AND "MAC" AND "protocol" values in a source field<br>of the IP packet matching values defined in the<br>row.                   |
|            | Dst - capture IP packets with "IPaddr" AND "Port"<br>AND "MAC" AND "protocol" values in a destination<br>field of the packet matching values defined in the<br>row.                 |
|            | Any - capture IP packets with "IPaddr" AND "Port"<br>AND "MAC" AND "protocol" values in either source<br>or destination fields of the packet matching values<br>defined in the row. |
| Port Scope | The scope of the port. The available options are Single or Range.                                                                                                    |
| Addr Scope |                                                                                                    |
| Function   | The Function attribute in this table defines if the rule presented in this row must be AND'd or OR'd to resulting equation.                                                         |

# Modifying a filter

Use the following procedure to modify filter options.

## **Procedure steps**

#### Step Action

1 In Business Element Manager, navigate to Administration > Utilities > LAN IP Capture.

The LAN IP Capture panel appears.

- 2 Select the **Filters** tab.
- From the LAN IP Capture area, click Modify.The Modify a VLAN dialog box appears.
- 4 Configure the attributes.
- 5 Click OK.

| Variable   | Value                                                                                                    |
|------------|----------------------------------------------------------------------------------------------------|
| Protocol   | The protocol used to capture packets. The options available are Ethernet, IP, TCO, UDP.                                                                                             |
| Direction  | Direction values are:                                                                                                    |
|            | Src - capture IP packets with "IPaddr" AND "Port"<br>AND "MAC" AND "protocol" values in a source field<br>of the IP packet matching values defined in the<br>row.                   |
|            | Dst - capture IP packets with "IPaddr" AND "Port"<br>AND "MAC" AND "protocol" values in a destination<br>field of the packet matching values defined in the<br>row.                 |
|            | Any - capture IP packets with "IPaddr" AND "Port"<br>AND "MAC" AND "protocol" values in either source<br>or destination fields of the packet matching values<br>defined in the row. |
| Port Scope | The scope of the port. The available options are Single or Range.                                                                                                    |
| Addr Scope |                                                                                                    |
| Function   | The Function attribute in this table defines if the rule presented in this row should be AND'd or OR'd to resulting equation.                                                       |

## Variable definitions

# **Deleting a filter**

Use the following procedure to delete the filter.

## **Procedure steps**

Step Action

1 In Business Element Manager, navigate to Administration > Utilities > LAN IP Capture.

The LAN IP Capture panel appears.

- 2 Select the **Filters** tab.
- **3** From the LAN IP Capture area, select the filter to be deleted.
- 4 Click Delete.

The confirmation window appears.

5 Click Yes.

The selected filter is deleted.

# Configuring output type

Use the following procedure to select the output type where you want the captured files to be stored.

### **Procedure steps**

#### Step Action

1 In Business Element Manager, navigate to Administration > Utilities > LAN IP Capture.

The LAN IP Capture panel appears.

- 2 Select the **Configuration** tab.
- 3 Select the Output type, either **BCM**, **USB**, or **Network** that you want from list.
- 4 Configure the attributes.

--End--

#### Variable definitions

| Variable               | Value                                                                                           |
|------------------------|-------------------------------------------------------------------------------------------------|
| File Name              | Name of the file which used to store captured packets in specified location.                    |
| File Size              | The size of the captured file.                                                                  |
| File List              | List of the captured files available for browsing and performing download or delete operations. |
| Download Location      | The location on the local PC to upload selected captured file.                                  |
| Network Folder         | The network name (or IP address) of the machine. Visible only for Network format.               |
| Directory              | The directory where captured files are stored to.                                               |
| User Name and Password | Used for authentication. Visible only for Network formats.                                      |

# Configuring the remote modem

The information in this chapter applies to both the BCM50 and the BCM450 platforms running Avaya Business Communications Manager 6.0 (Avaya BCM 6.0).

This chapter describes how to configure the modem remotely.

# Navigation

• Configuring the remote modem (page 419)

## Configuring the remote modem

Use the following procedure to configure the modem remotely.

### **Procedure steps**

#### Step Action

1 In Business Element Manager, navigate to Configuration > Administrator Access > Accounts and Privileges.

The Accounts and Privileges panel appears.

- 2 Select the View by Accounts tab.
- 3 From the **Accounts** area, select any account.

The Details for Account panel appears.

- 4 Select the **Remote Access** tab.
- 5 Configure the **Remote Modem Access** attributes.

--End--

#### Variable definitions

| Variable                                   | Value                                                         |
|--------------------------------------------|---------------------------------------------------------------|
| Enable remote modem access menu and CLIDs. | Select this check box to enable the remote modem access menu. |
| External modem CLID                        |                                                               |
| Low priority external modem<br>CLID        |                                                               |

Configuring the remote modem

# Silence suppression reference

The information in this chapter applies to both the BCM50 and the BCM450 platforms running Avaya Business Communications Manager 6.0 (Avaya BCM 6.0).

The following describes using silence suppression on half-duplex and full-duplex links.

Silence suppression, also known as voice activity detection, reduces bandwidth requirements by as much as 50 percent. The following explains how silence suppression functions on a Avaya Business Communications Manager network.

G.711 and G.729, support Silence suppression.

A key to VoIP Gateways in business applications is reducing WAN bandwidth use. Beyond speech compression, the best bandwidth-reducing technology is silence suppression, also known as Voice Activity Detection (VAD). Silence suppression technology identifies the periods of silence in a conversation, and stops sending IP speech packets during those periods. Telco studies show that in a typical telephone conversation, only about 36% to 40% of a full-duplex conversation is active. When one person talks, the other listens. This is half-duplex. There are important periods of silence during speaker pauses between words and phrases. By applying silence suppression, average bandwidth use is reduced by the same amount. This reduction in average bandwidth requirements develops over a 20-to-30-second period as the conversation switches from one direction to another.

When a voice is being transmitted, it uses the full rate or continuous transmission rate.

The effects of silence suppression on peak bandwidth requirements differ, depending on whether the link is half-duplex or full-duplex.

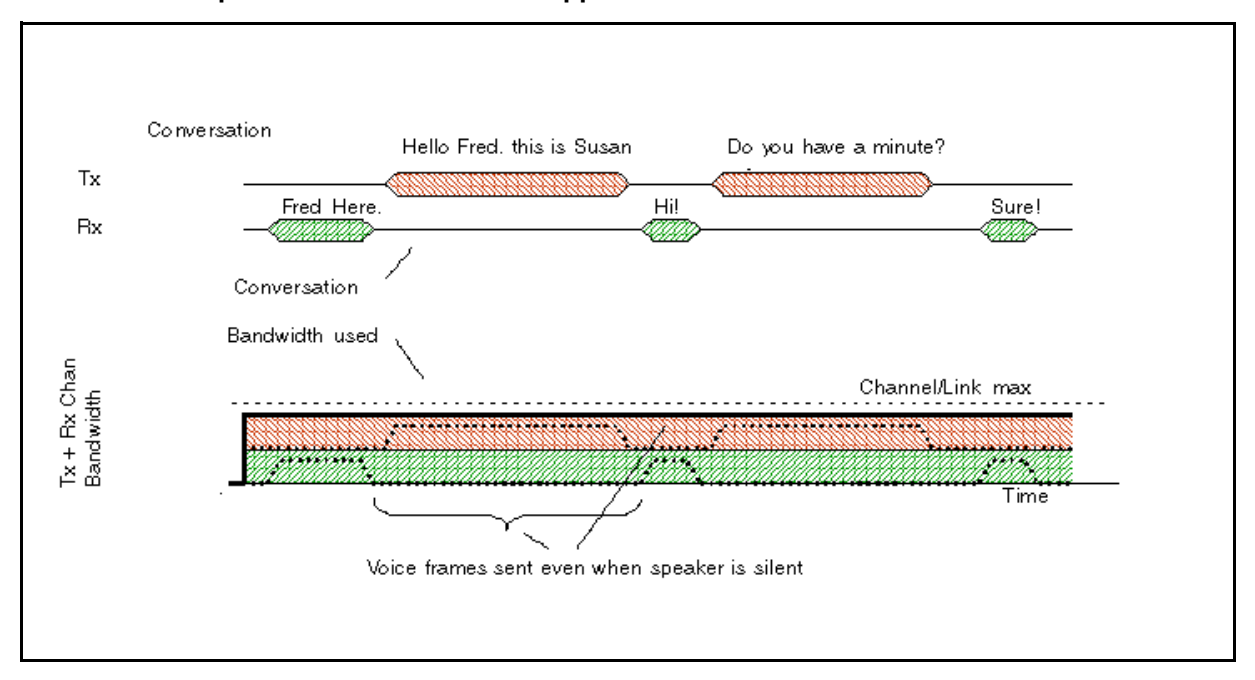

#### One call on a half-duplex link without silence suppression

When silence suppression is enabled, voice packets are only sent when a speaker is talking. In a typical voice conversation, while one speaker is talking, the other speaker is listening – a half-duplex conversation. The following figure shows the peak bandwidth requirements for one call on a half-duplex link with silence suppression enabled. Because the sender and receiver alternate the use of the shared channel, the peak bandwidth requirement is equal to the full transmission rate. Only one media path is present on the channel at one time.

One call on a half-duplex link with silence suppression

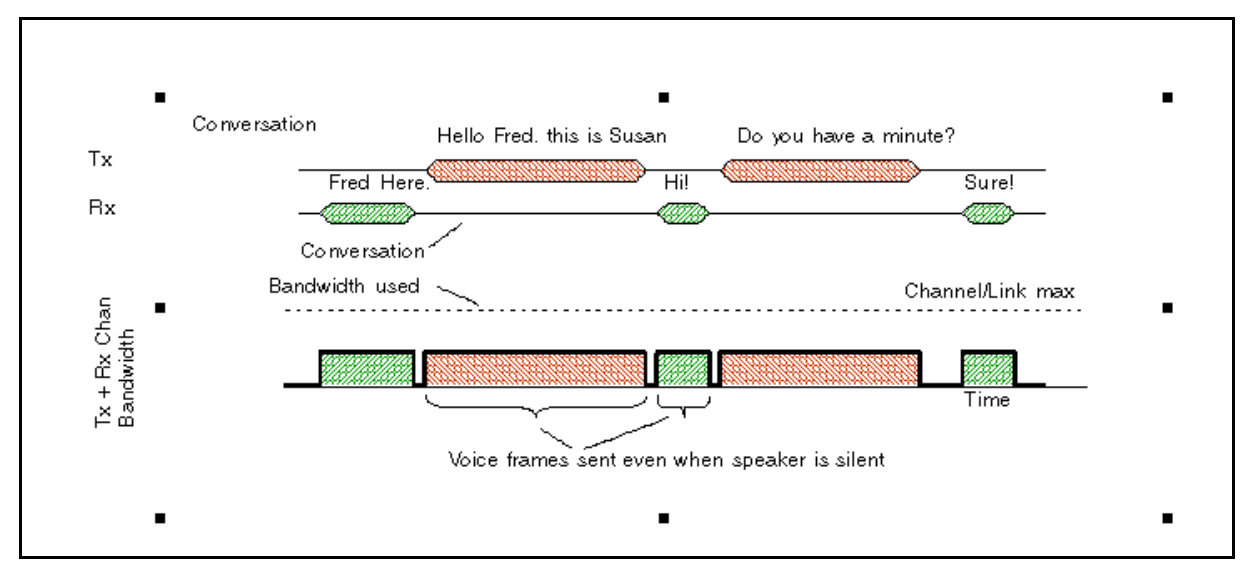

The effect of silence suppression on half-duplex links is, therefore, to reduce the peak and average bandwidth requirements by approximately 50% of the full transmission rate. Because the sender and receiver are sharing the same bandwidth, this effect can be aggregated for a number of calls. The following figure shows the peak bandwidth requirements for two calls on a half-duplex link with silence suppression enabled. The peak bandwidth for all calls is equal to the sum of the peak bandwidth for each individual call. In this case, that is twice the full transmission rate for the two calls.

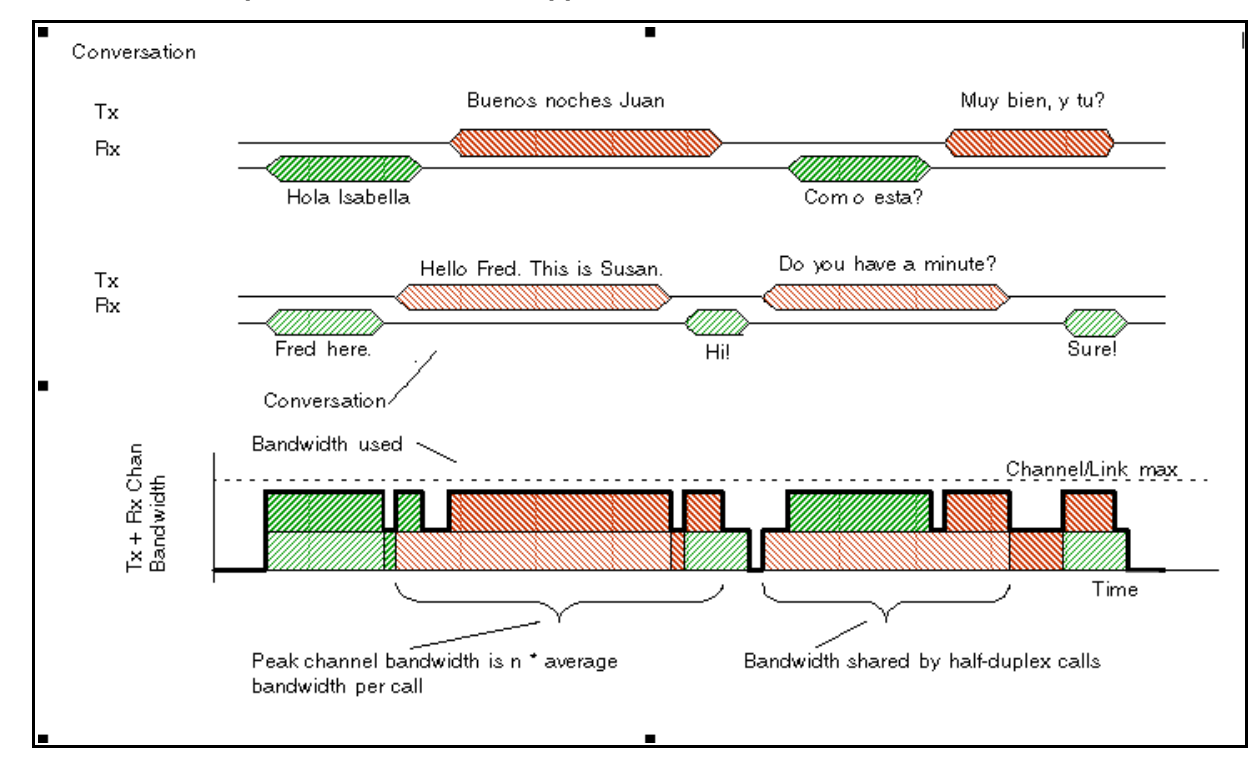

#### Two calls on a half-duplex link with silence suppression

## Silence suppression on full-duplex links

On full-duplex links, the transmit path and the receive path are separate channels, with bandwidths usually quoted in terms of individual channels. The following figure shows the peak bandwidth requirements for one call on a full-duplex link without silence suppression. Voice packets are transmitted, even when a speaker is silent. Therefore, the peak bandwidth and the average bandwidth used equals the full transmission rate for both the transmit and the receive channel.

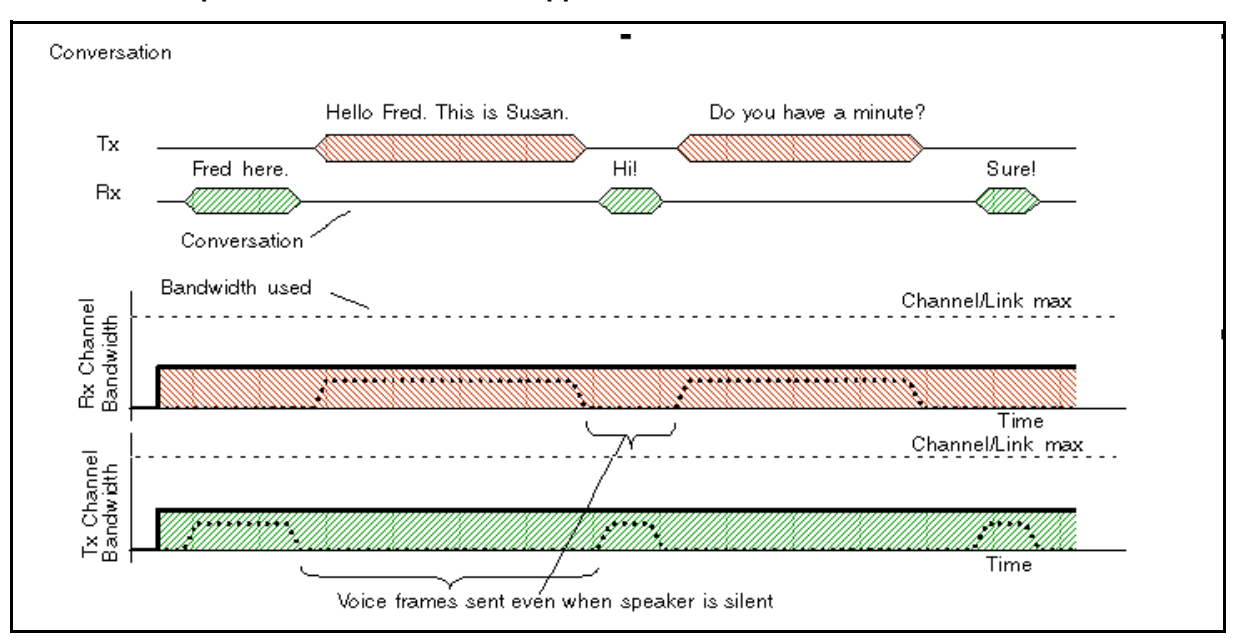

One call on a full-duplex link without silence suppression

When silence suppression is enabled, voice packets are only sent when a speaker is talking. When a voice is being transmitted, it uses the full-rate transmission rate. Since the sender and receiver do not share the same channel, the peak bandwidth requirement per channel is still equal to the full transmission rate. The following figure shows the peak bandwidth requirements for one call on a full-duplex link with silence suppression enabled. The spare bandwidth made available by silence suppression is used for lower-priority data applications that can tolerate increased delay and jitter.

One call on a full-duplex link with silence suppression

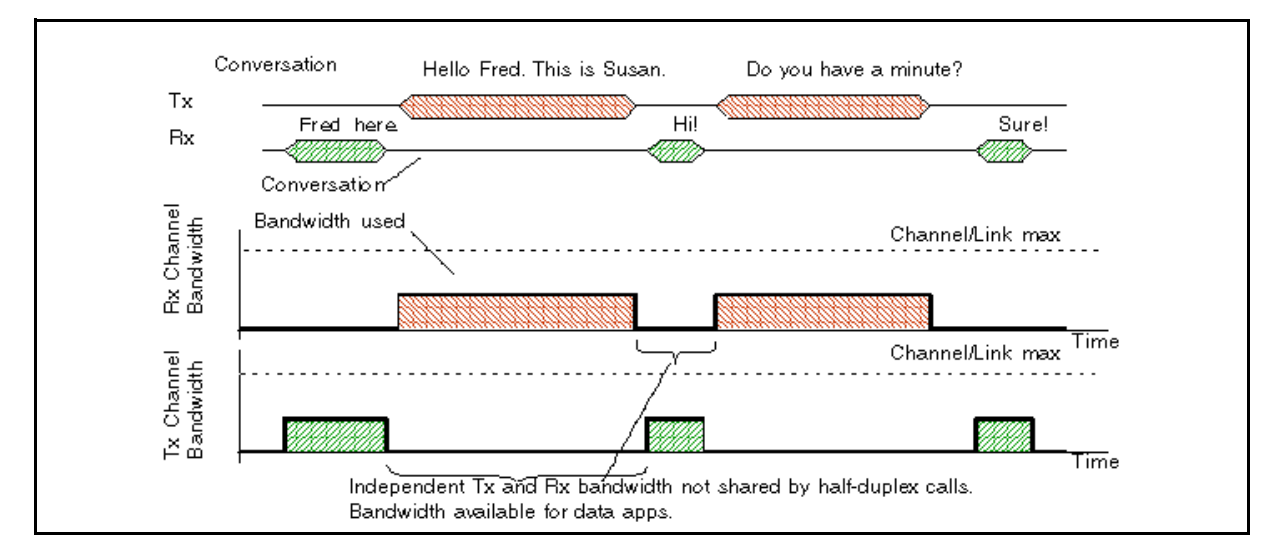

When several calls are made over a full-duplex link, all calls share the same transmit path and they share the same receive path. Since the calls are independent, the peak bandwidth must account for the possibility that all speakers at one end of the link may talk at the same time. Therefore, the peak bandwidth for n calls is n \* the full transmission rate. The following figure shows the peak bandwidth requirements for two calls on a full-duplex link with silence suppression. Note that the peak bandwidth is twice the full transmission rate, even though the average bandwidth is considerably less.

The spare bandwidth made available by silence suppression is available for lower priority data applications that can tolerate increased delay and jitter.

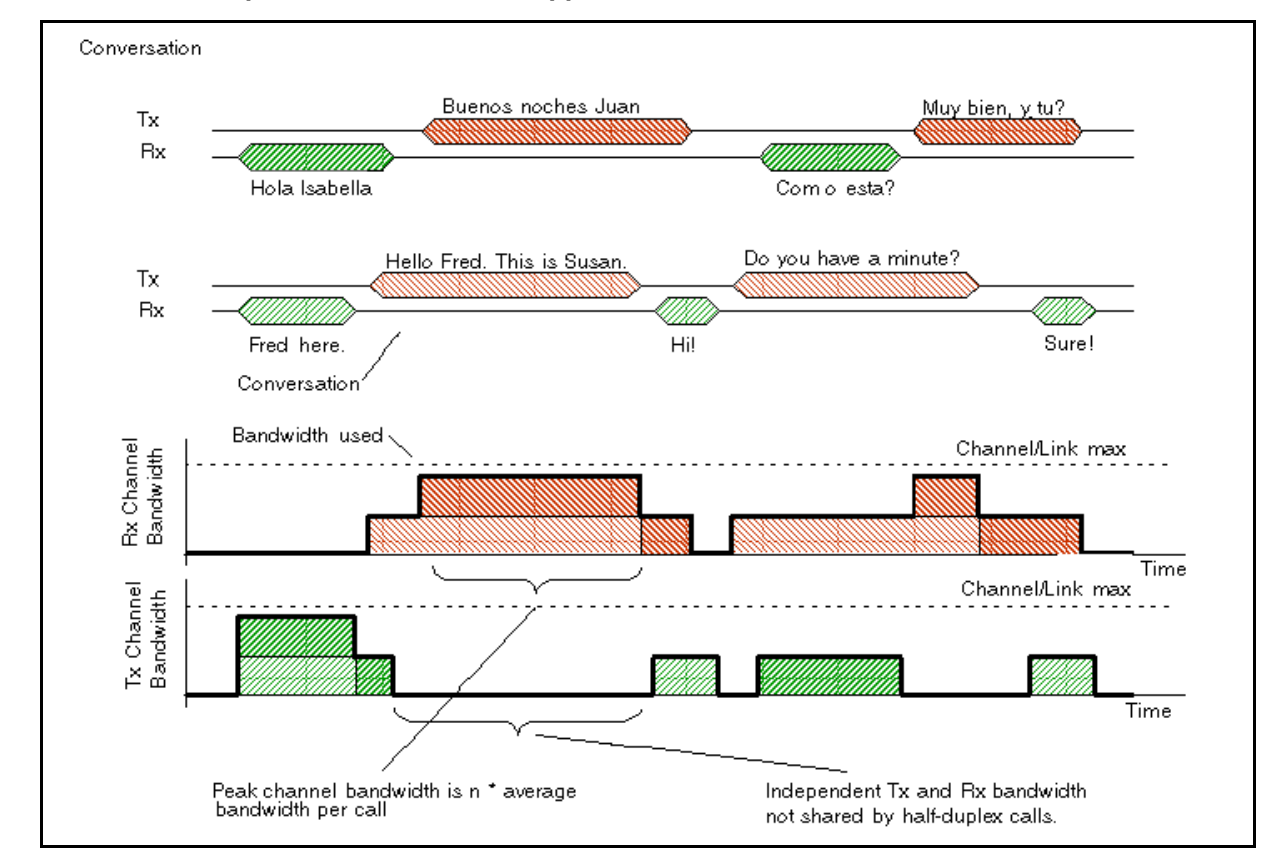

Two calls on a full-duplex link with silence suppression

# **Comfort noise**

To provide a more natural sound during periods of silence, comfort noise is added at the destination gateway when silence suppression is active. The source gateway sends information packets to the destination gateway informing it that silence suppression is active and describing what background comfort noise to insert. The source gateway only sends the information packets when it detects a significant change in background noise.

Silence suppression reference

# **ISDN** reference

The information in this chapter applies to both the BCM50 and the BCM450 platforms running Avaya Business Communications Manager 6.0 (Avaya BCM 6.0).

This chapter provides some general information about using ISDN lines on your BCM system. Detailed information about ISDN is widely available through the internet. Your service provider can also provide you with specific information to help you understand what suits your requirements.

## **Navigation**

- Welcome to ISDN (page 427)
- Services and features for ISDN BRI and PRI (page 429)
- ISDN hardware (page 434)
- ISDN standards compatibility (page 437)
- Planning your ISDN network (page 437)
- Supported ISDN protocols (page 439)

## Welcome to ISDN

Integrated Services Digital Network (ISDN) technology provides a fast, accurate and reliable means of sending and receiving voice, data, images, text, and other information through the telecom network.

ISDN uses existing analog telephone wires and multiplex it into separate digital channels which increases bandwidth.

ISDN uses a single transport to carry multiple information types. What once required separate networks for voice, data, images, or video conferencing is now combined onto one common high-speed transport.

Refer to the following information:

- Analog versus ISDN (page 427)"
- Types of ISDN service (page 428)•
- Types of ISDN service (page 428)

#### Analog versus ISDN

ISDN offers significantly higher bandwidth and speed than analog transmission because of its end-to-end digital connectivity on all transmission circuits. Being digital allows ISDN lines to provide better quality signaling than analog POTS lines, and ISDN out-of band data channel signaling offers faster call set up and tear down. While an analog line carries only a single transmission at a time, an ISDN line can carry one or more voice, data, fax, and video transmissions simultaneously.

An analog modem operating at 14.4K takes about 4.5 minutes to transfer a 1MB data file and a 28.8K modem takes about half that time. Using one channel of an ISDN line, the transfer time is reduced to only 1 minute and if two ISDN channels are used, transfer time is just 30 seconds.

When transmitting data, the connect time for an average ISDN call is about three seconds per call, compared to about 21 seconds for the average analog modem call.

#### Types of ISDN service

Two types of ISDN services (lines) are available: Basic Rate Interface (BRI) and Primary Rate Interface (PRI). Each line is made up of separate channels known as B and D channels which transmit information simultaneously.

- BRI is known as 2B+D because it consists of two B-channels and one D-channel.
- PRI is known as 23B+D(in North America) or as 30B+D (in Europe). In North America, 23B+D consists of 23 B-channels and one D-channel (T1 carrier). In Europe, 30B+D consists of 30 B-channels and one D-channel (E1 carrier).

**B** channels: B channels are the bearer channel and are used to carry voice or data information and have speeds of 64 kbps. Since each ISDN link (BRI or PRI) has more than one B-channel, a user can perform more than one transmission at the same time, using a single ISDN link.

**D** channels: The standard signaling protocol is transmitted over a dedicated data channel called the D-channel. The D-channel carries call setup and feature activation information to the destination and has speeds of 16 kbps (BRI) and 64 kbps PRI. Data information consists of control and signal information and for BRI only, packet-switched data such as credit card verification.

#### **ISDN** layers

ISDN layers refer to the standards established to guide the manufacturers of ISDN equipment and are based on the OSI (Open Systems Interconnection) model. The layers include both physical connections, such as wiring, and logical connections, which are programmed in computer software.

When equipment is designed to the ISDN standard for one of the layers, it works with equipment for the layers above and below it. Three layers are at work in ISDN for BCM. To support ISDN service, all three layers must be working properly.

 Layer 1: A physical connection that supports fundamental signaling passed between the ISDN network (your service provider) and the BCM system. When the LED on a BRI S/T Media Bay Module configured as BRI is lit, your layer 1 is functioning.

- Layer 2: A logical connection between the central office or the far end and the BCM system. BCM has one or two of these connections for each BRI link, and one for each PRI link. Without Layer 2, call processing is not possible.
- Layer 3: Also a logical connection between the ISDN network (your service provider) and the BCM system. For BRI lines, layer 3 is where call processing and service profile identifier (SPID) information is exchanged. This controls which central office services are available to the connection. For example, a network connection can be programmed to carry data calls.

Attention: Throughout this chapter, references are made to Service profile identifiers (SPIDs). SPIDs are a part of the BRI National ISDN standard. SPIDs are not used in the ETSI BRI standard or on PRI.

The three layers mentioned in this section are important when you are installing, maintaining, and troubleshooting an ISDN system.

#### **ISDN** bearer capability

Bearer capability describes the transmission standard used by the BRI or PRI line so that it can work within a larger ISDN hardware and software network.

The bearer capability for BRI and PRI is voice/speech, 3.1 kHz audio (fax), and data (unrestricted 64 kbps, restricted 64 kbps, or 56 kbps).

#### Services and features for ISDN BRI and PRI

As part of an ISDN digital network, your system supports enhanced capabilities and features, including:

- faster call set up and tear down
- high quality voice transmission
- dial-up Internet and local area network (LAN) access
- video transmission
- network name display
- name and number blocking (PRI, BRI and analog)
- access to public protocols

Refer to the following information:

- PRI services and features (page 429)"
- BRI services and features (page 430)

#### **PRI services and features**

The services and features provided over PRI lines include:

- Call-by-call service selection (NI protocol)
- Emergency 911 dialing, internal extension number transmission
- access to Meridian 1 private networking (SL-1 protocol)

#### **BRI services and features**

The services and features provided over BRI lines include:

- data transmission at speeds up to 128 kbps per loop (depending on the bandwidth supported by your service provider)
- shared digital lines for voice and data ISDN terminal equipment

BCM Basic Rate Interface (BRI) also support D-channel packet service between a network and terminal connection. This allows you to add applications such as point-of-sale terminals (POSTA) without additional network connections. Connecting a POSTA allows transaction terminals (devices where you swipe credit or debit cards) to transmit information using the D channel of the

BRI line, while the B channels of the BRI line remain available for voice and data calls. A special adapter links transaction equipment, such as cash registers, credit card verification rigs, and point-of-sale terminals, to the X.25 network, which is a data communications network designed to transmit information in the form of small data packets.

To support the D-packet service, your ISDN network and financial institution must be equipped with a D-packet handler. To convert the protocol used by the transaction equipment to the X.25 protocol, your ISDN network must also be equipped with an integrated X.25 PAD which works with the following versions of X.25: Datapac 32011, CCITT, T3POS, ITT and API. The ISDN service package you order must include D-packet service (for example, Package P in the United States; Microlink with D-channel in Canada).

Your service provider supplies a Terminal Endpoint Identifier (TEI) and DN to support D-packet service. The TEI is a number between 00 and 63 (in Canada, the default range is 21-63). Your service provider may also supply you with a DN to program your D-packet device. The DN for D-packet service becomes part of the dialing string used by the D-packet to call the packet handler.

#### Service provider features

BCM supports the following ISDN services and features offered by ISDN service providers:

 D-channel packet service (BRI only) to support devices such as transaction terminals. Transaction terminals are used to swipe credit or debit cards and transmit the information to a financial institution in data packets.

- Calling number identification (appears on both BCM sets and ISDN terminal equipment with the capability to show the information).
- Multi-Line hunt or DN hunting which switches a call to another ISDN line if the line usually used by the Network DN is busy. (BRI only)
- Subaddressing of terminal equipment (TE) on the same BRI loop. However, terminal equipment which supports sub-addressing is not commonly available in North America. (BRI only)

Transmission of B-channel packet data using nailed-up trunks is not supported by BCM.

Contact your ISDN service provider for more information about these services and features. For more information about ordering ISDN service in North America, see "Ordering ISDN PRI" on page 563 and "Ordering ISDN BRI" on page 564.

The terminal equipment (TE) connected to the BCM system can use some feature codes supported by the ISDN service provider.

## Network name display

This feature allows ISDN to deliver the Name information of the users to those who are involved in a call that is on a public or private network.

Your BCM system displays the name of an incoming call when the name is available from the service provider. If the Calling Party Name has the status of private it may be displayed as Private name if that is how the service provider has indicated that it should be displayed. If the Calling Party Name is unavailable it may be displayed as Unknown name.

Your system might display the name of the called party on an outgoing call, if it is provided by your service provider. Your system sends the Business Name concatenated with the set name on an outgoing call but only after the Business Name has been programmed.

The available features include:

- Receiving Connected Name
- Receiving Calling Name
- Receiving Redirected Name
- Sending Connected Name
- Sending Calling Party Name

Consult your customer service representative to determine which of these features is compatible with your service provider.

## Name and number blocking (North America only)

When activated, FEATURE 819 allows you to block the outgoing name and/or number on a per-call basis. Name and number blocking can be used with a BCM set.

Consult your customer service representative to determine whether or not this feature is compatible with your provider.

# Call-by-Call Service Selection for PRI-NI2 (North America only)

PRI-NI2 lines can be dynamically allocated to different service types with the Call-by-Call feature. PRI-NI2 lines do not have to be pre-allocated to a given service type. Outgoing calls are routed through a dedicated PRI Pool and the calls can be routed based on various schedules.

The service types that may be available, depending on your service provider are described below:

- Public: Public service calls connect your BCM set with a Central Office (CO). DID and DOD calls are supported.
- Private: Private service calls connect your BCM set with a Virtual Private Network. DID and DOD calls are supported. A private dialing plan may be used.
- TIE: TIE services are private incoming and outgoing services that connect Private Branch Exchanges (PBX) such as BCM.
- FX (Foreign Exchange): FX service calls logically connect your BCM telephone to a remote CO. It provides the equivalent of local service at the distant exchange.
- OUTWATS: OUTWATS is for outgoing calls. This allows you to originate calls to telephones in a specific geographical area called a zone or band. Typically a flat monthly fee is charged for this service.
- Inwats: Inwats is a type of long distance service which allows you to receive calls originating within specified areas without a charge to the caller. A toll-free number is assigned to allow for reversed billing.

Consult your customer service representative to determine whether or not this feature is compatible with your provider.

# **Emergency 911 dialing (North America only)**

The ISDN PRI feature is capable of transmitting the telephone number and internal extension number of a calling station dialing 911 to the Public Switched Telephone Network (PSTN). State and local requirements for support of Emergency 911 dialing service by Customer Premises Equipment vary. Consult your local telecommunications service provider regarding compliance with applicable laws and regulations. For most installations the following configuration rules should be followed, unless local regulations require a modification.

• All PSTN connections must be over PRI.
- In order for all sets to be reached from a Public Safety Answering Position (PSAP), the system must be configured for DID access to all sets. In order to reduce confusion, the dial digits for each set should be configured to correspond to the set extension number.
- The OLI digits for each set should be identical to the DID dialed digits for the set.
- The routing table should route 911 to a PRI line pool.
- If attendant notification is required, the routing table must be set up for all 911 calls to use a dedicated line which has an appearance on the attendant console.
- The actual digit string 911 is not hard-coded into the system. More than one emergency number can be supported.

If transmission of internal extension numbers is not required or desired, Avaya recommends that the person in charge of the system maintain a site map or location directory so that emergency personnel can rapidly locate a BCM set given its DID number. Keep this list up-to-date and readily available.

Ensure that you do not apply a 911 route to an IP telephone that is off the premises where the PSAP is connected to the system.

## 2-way DID

With PRI the same lines can be used for receiving direct inward dialing (DID) and for making direct outward dialing (DOD) calls.

The dialing plan configured by your customer service representative determines how calls are routed. Consult your customer service representative to determine whether or not this feature is compatible with your service provider.

# **Dialing plan and PRI**

The Dialing Plan supports PRI connectivity to public and private networks. The dialing plan is a collection of features responsible for processing and routing incoming and outgoing calls. All PRI calls must go through a dialing plan.

Notes about the dialing plan:

- allows incoming calls to be routed to sets based on service type and digits received
- provides the ability to map user-dialed digits to a service type on a Call-by-Call basis
- allows long distance carrier selection through user-dialed Carrier Access Codes

Consult your customer service representative to determine how your dialing plan is configured.

# **ISDN** hardware

To support connections to an ISDN network and ISDN terminal equipment, your BCM must be equipped with a BRI S/T Media Bay Module (BRIM) or a Digital Trunk Media Bay Module (DTM) card configured for PRI.

Refer to the following for a description of the BRI and PRI hardware:

- PRI hardware (page 434)
- BRI hardware (page 434)

## **PRI hardware**

The Digital Trunk Media Bay Module (DTM) is configured for PRI. In most PRI network configurations, you need one DTM configured as PRI to act as the primary clock reference. The only time when you may not have a DTM designated as the PRI primary clock reference is in a network where your BCM system is connected back-to-back with another switch using a PRI link.

If the other switch is loop-timed to your BCM system, your DTM (PRI) can be designated as internal.

If your BCM has more than one DTM configured as PRI, you must assign the first DTM as the primary external, the second DTM as the secondary reference.

#### **BRI hardware**

The loops on the BRI module can be programmed to support either network or terminal connections. This allows you to customize your arrangement of lines, voice terminals, data terminals, and other ISDN equipment. The following describes some basic hardware configurations for network and terminal connections for each loop type.

A BRI module provides four loops. Each loop can be individually programmed as:

- an S reference point connection (S loop) to ISDN terminal equipment (TE), or
- a T reference point connection (T loop) to an ISDN network T reference point or to an ISDN network U reference point using an external NT1

## S Reference Point

The S reference-point connection provides either a point-to-point or point-to-multipoint digital connection between BCM and ISDN terminal equipment (TE) that uses an S interface.

S loops support up to eight ISDN DNs, which identify TE to the BCM system. For a BCM450 system, see the figure S reference point: BCM50 system (page 454). For a BCM50 system, see the figure S reference point: BCM50 system (page 454).

#### S reference point: BCM450 system

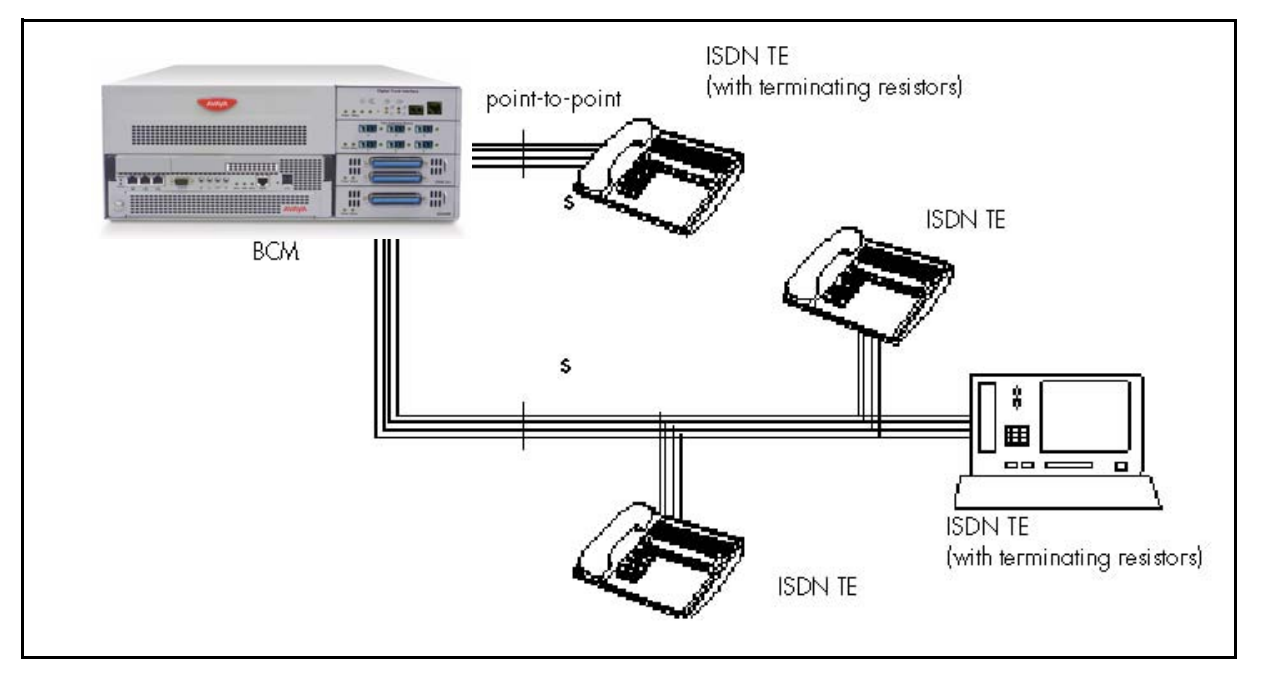

## S reference point: BCM50 system

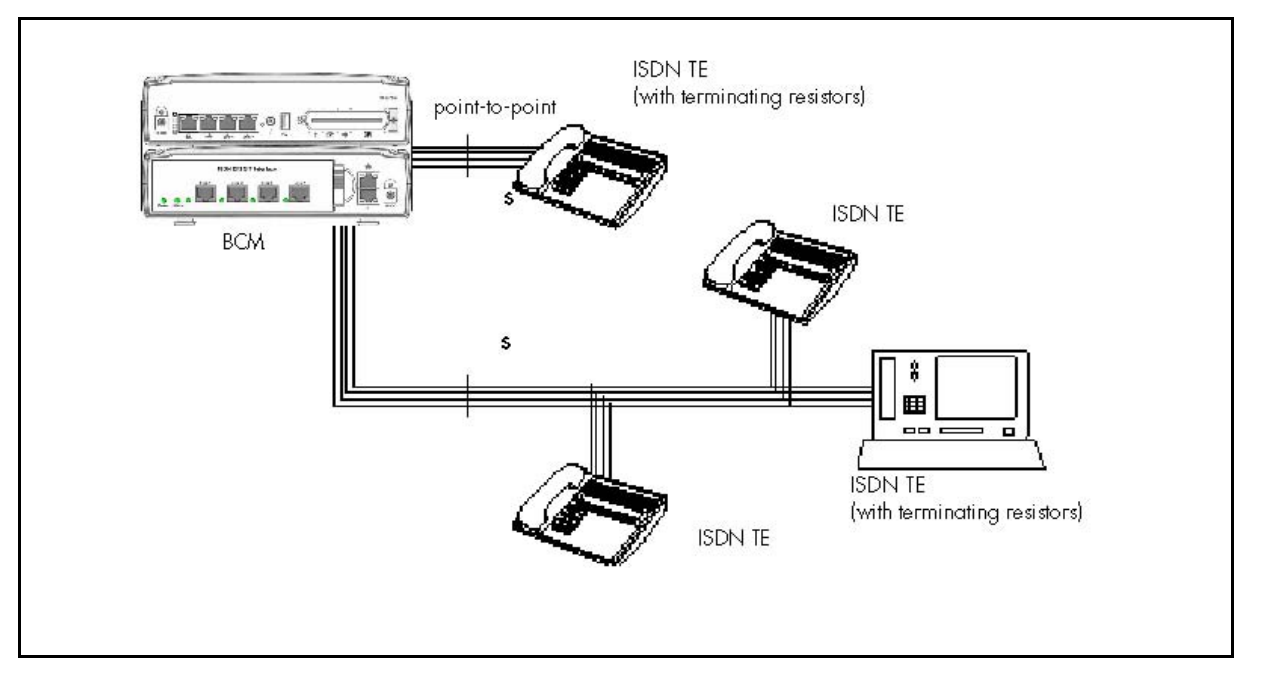

## **T** Reference Points

The T reference-point connections provide a point-to-point digital connection between the ISDN network and BCM.

A T loop provides lines that can be shared by all BCM telephones, peripherals and applications, and ISDN TE. A T loop can be used in combination with an S loop to provide D-packet service for a point-of-sale terminal adapter (POSTA) or other D-packet device. D-packet service is a 16 kbps data transmission service that uses the D-channel of an ISDN line. The T and S loops must be on the same physical module.

For the T reference point in a BCM450 or BCM50 system, see the following figures.

#### T reference point: BCM450 system

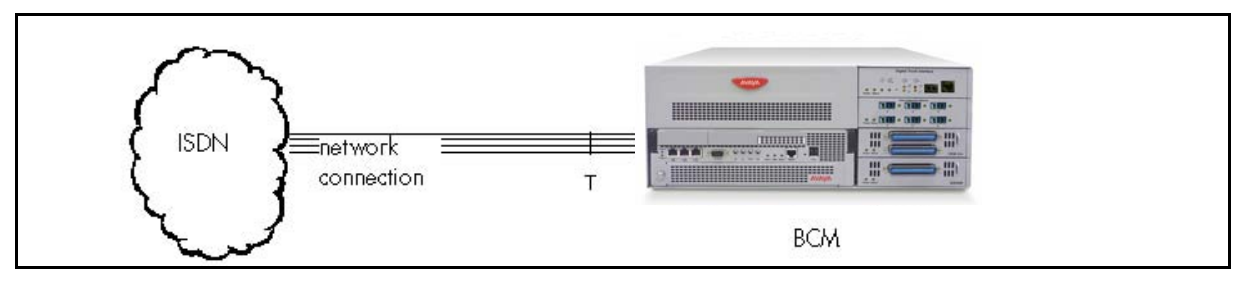

## T reference point: BCM50 system

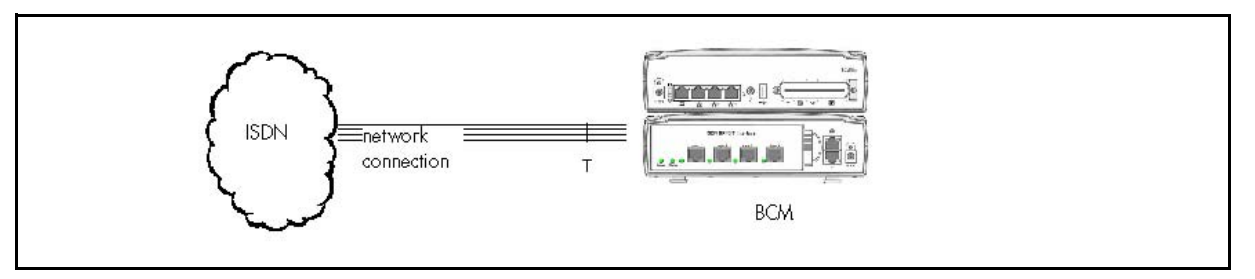

## **Clock source for ISDN**

Systems with ISDN interfaces need to synchronize clocking with the ISDN network and any ISDN terminal equipment connected to the network. Systems synchronize clocking to the first functionally available network connection. If there are excessive errors on the reference network connection, the next available network connection is used for clock synchronization. The clock synchronization process generates alarm codes and event messages. Clock synchronization is supported by the DTM, and BRI module.

The BCM derives timing from the network using T reference points (loops). Terminal equipment on S reference points (loops) derive timing from the BCM system.

When you configure the network connections to the BCM, you should take into account the system preferences for selecting loops for synchronization:

- lower numbered loops have preference over higher numbered loops
- the loop preference order is: 201, 202, 203, 204 etc
- the system skips S and analog loops, when selecting a network connection for synchronization

Systems with only S loops act as timing masters for the attached terminal equipment (TE), and are not synchronized to the network. ISDN TE without access to a network connection (BRI lines) has limited or no functionality.

If your system has both a BRI S/T configured as BRI, and a DTM configured as PRI, it is recommended that you use PRI as the primary clock source. See PRI hardware (page 434).

#### ISDN BRI NT1 equipment

The NT1 (network termination type 1) connects an S/T interface (four-wire) to a U interface (two-wire). In most cases, it connects loops from a BRI module to the network connection, which uses the U interface.

The NT1 converts and reformats data so it can be transmitted to and from the S or T connection. In addition, it manages the maintenance messages travelling between the network and the NT1, and between the NT1 and the BCM system.

The NT1 from Avaya is packaged two ways:

- a stand alone package which contains one NT1 card (NTBX80XX) and a power supply (NTBX81XX)
- a modular package which contains up to 12 NT1 cards (NTBX83XX) and a power supply (NTBX86AA)

## ISDN standards compatibility

In North America, BCM ISDN equipment supports National ISDN standards for basic call and calling-line identification services. BCM BRI is compliant with National ISDN-1 and PRI is compliant with National ISDN-2.

BCM does not support EKTS (Electronic Key Telephone System) on PRI. In Europe, BCM supports ETSI Euro and ETSI QSIG standards, and PRI SL-1 protocol.

## Planning your ISDN network

For ISDN BRI service, your service provider supplies service profile identifiers (SPIDs), network directory numbers (Network DNs), terminal endpoint identifiers (TEIs), and other information as required to program your BCM, TE and other ISDN equipment.

BCM does not support any package with EKTS or CACH. EKTS is a package of features provided by the service provider and may include features such as Call Forwarding, Link, Three-Way Calling, and Calling Party Identification.

# **Ordering ISDN PRI**

The following describes how to order ISDN PRI service for your BCM.

Ordering ISDN PRI service in Canada Ordering ISDN PRI service in Canada/United States from your service provider. Set the BCM equipment to the PRI protocol indicated by your service provider.

## Ordering ISDN PRI service outside of Canada and the United States

Outside Canada and the United States, order Euro ISDN PRI and/or BRI service from your service provider. Set the BCM equipment to the Euro ISDN protocol.

# **Ordering ISDN BRI**

The following describes how to order ISDN PRI service for your BCM.

Ordering ISDN PRI service in Canada Ordering ISDN PRI service in Canada/United States from your service provider. Set the BCM equipment to the PRI protocol indicated by your service provider.

## **Ordering ISDN BRI service in Canada**

TIn Canada, order Microlink service, the trade name for standard BRI service. You can order either regular Microlink service, which includes the CLID feature, or Centrex Microlink, which includes access to additional ISDN network features, including Call Forwarding.

When ordering Microlink service, it must be ordered with EKTS turned off. If you will be using a point-of-sale terminal adapter (POSTA), ask for D-packet service to be enabled.

## Ordering ISDN BRI service in the United States

In the United States, regardless of the CO (Central Office) type, order National ISDN BRI-NI-1 with EKTS (Electronic Key Telephone System) turned off. Use the following packages as a guideline for ordering your National ISDN BRI-NI-1. However, Avaya recommends using packages M or P with the BCM system. Contact your service provider for more information about the capability packages it offers. Bellcore/National ISDN Users Forum (NIUF ISDN packages supported by BCM (for ordering in U.S.).

|   | Capability                                                                                | Feature set                                                                             | Optional<br>features                                                                    | Point-of-sal<br>e | Voice | Data |
|---|-------------------------------------------------------------------------------------------|-----------------------------------------------------------------------------------------|-----------------------------------------------------------------------------------------|-------------------|-------|------|
| М | Alternate voice/<br>circuit-switched<br>data on both<br>B-channels                        |                                                                                         | CLID                                                                                    |                   | Х     | X    |
| Ρ | Alternate voice/<br>circuit-switched<br>data on both<br>B-channels<br>D-channel<br>packet | Flexible calling<br>for voice (not<br>supported by<br>BCM) Basic<br>D-Channel<br>Packet | additional call<br>offering (not<br>supported by<br>BCM) calling line<br>identification | x                 | x     | X    |

If you want to transmit both voice and data and support D-channel packet service, order package P. However, BCM does not support the flexible calling for voice and additional call-offering features that are included in package P.

Multi-Line Hunt may be ordered with your package. When a telephone number (the Network DN) in the group of numbers assigned by your service providers is busy, the Multi-Line Hunt feature connects the call to another telephone number in the group. BCM supports the feature only on point-to-point, network connections (T loop). Check with your service provider for more information about Multi-Line Hunt.

Any of the ISDN packages will allow you to use sub-addressing, but your ISDN TE must be equipped to use sub-addressing for the feature to work.

## Ordering ISDN BRI service outside Canada or the United States

Outside Canada or the United States, order Euro ISDN PRI or BRI service, or both, from your service provider. Set the BCM equipment to the Euro ISDN protocol.

## Supported ISDN protocols

The switch used by your service provider must be running the appropriate protocol software and the correct version of that software to support ISDN PRI and BRI. Each protocol is different and supports different services. Contact your service provider to make sure that your ISDN connection has the protocol you require.

**ISDN** reference

# **Codec rates reference**

The information in this chapter applies to both the BCM50 and the BCM450 platforms running Avaya Business Communications Manager 6.0 (Avaya BCM 6.0).

The information in the table below enables the administrator to determine the number of resources that can be maintained on the available system bandwidth.

The packet transfer rate must also include the overhead.

Using Silence Suppression on G.723 and G.729 can reduce the overall bandwidth consumption by 40%.

The totals in the bytes/s column represent one direction only.

#### **RTP over IP**

| Payload<br>(bytes) | Packets/<br>frame | Overhead<br>(bytes) | Total (bytes) | Bandwidth<br>(bytes/s) | Overhead<br>(%) | Latency<br>(msec) |  |  |
|--------------------|-------------------|---------------------|---------------|------------------------|-----------------|-------------------|--|--|
| G.729              |                   |                     |               |                        |                 |                   |  |  |
| 10                 | 1                 | 58                  | 68            | 54400                  | 580.00          | 10                |  |  |
| 20                 | 2                 | 58                  | 78            | 31200                  | 290.00          | 20                |  |  |
| *30                | 3                 | 58                  | 88            | 23467                  | 193.33          | 30                |  |  |
| 40                 | 4                 | 58                  | 98            | 19600                  | 145.00          | 40                |  |  |
| 50                 | 5                 | 58                  | 108           | 17280                  | 116.00          | 50                |  |  |
| 60                 | 6                 | 58                  | 118           | 15733                  | 96.97           | 60                |  |  |
| 70                 | 7                 | 58                  | 128           | 14629                  | 82.86           | 70                |  |  |
| 80                 | 8                 | 58                  | 138           | 13800                  | 72.50           | 80                |  |  |
| 90                 | 9                 | 58                  | 148           | 13156                  | 64.44           | 90                |  |  |
| 100                | 10                | 58                  | 158           | 12640                  | 58.00           | 100               |  |  |
| G.711              |                   |                     |               |                        |                 |                   |  |  |
| 80                 | 1                 | 58                  | 138           | 110400                 | 72.50           | 10                |  |  |
| 160                | 2                 | 58                  | 218           | 87200                  | 36.25           | 20                |  |  |
| *240               | 3                 | 58                  | 298           | 79467                  | 24.17           | 30                |  |  |
| 320                | 3                 | 58                  | 378           | 75600                  | 18.13           | 40                |  |  |
| 400                | 5                 | 58                  | 458           | 73280                  | 14.50           | 50                |  |  |
| 480                | 6                 | 58                  | 538           | 71733                  | 12.08           | 60                |  |  |
| 560                | 7                 | 58                  | 618           | 70629                  | 10.36           | 70                |  |  |

## Codec rates reference

#### **RTP over IP**

| Payload<br>(bytes)             | Packets/<br>frame | Overhead<br>(bytes) | Total (bytes) | Bandwidth<br>(bytes/s) | Overhead<br>(%) | Latency<br>(msec) |  |
|--------------------------------|-------------------|---------------------|---------------|------------------------|-----------------|-------------------|--|
| 640                            | 8                 | 58                  | 698           | 69800                  | 9.06            | 80                |  |
| 720                            | 9                 | 58                  | 778           | 69156                  | 8.06            | 90                |  |
| 800                            | 10                | 58                  | 858           | 68640                  | 7.25            | 100               |  |
| G.723                          |                   |                     |               |                        |                 |                   |  |
| 24                             | 3                 | 58                  | 82            | 21867                  | 173.33          | 30                |  |
| 20                             | 3                 | 58                  | 78            | 20800                  | 160.00          | 30                |  |
| *These are the default values. |                   |                     |               |                        |                 |                   |  |